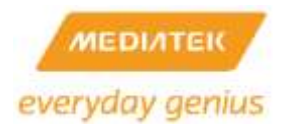

MediaTek Inc.

# MEDIATEK AP SDK 4.3.0.0 USER's MANUAL

# Copyright © 2014 MediaTek Inc.

# All Rights Reserved.

This document is property of MediaTek Inc., receipt, or possession of this document does not express, license, or imply any rights to use, sell, design, or manufacture from this information or the software documented herein. No reproduction, publication, or disclosure of this information, in whole or in part, shall be allowed, unless the prior written consent of MediaTek Inc. is obtained.

NOTE: THIS DOCUMENT CONTAINS SENSITIVE INFORMATION AND HAS RESTRICTED DISTRIBUTION.

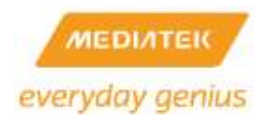

#### **Proprietary Notice and Liability Disclaimer**

The confidential Information, technology or any Intellectual Property embodied therein, including without limitation, specifications, product features, data, source code, object code, computer programs, drawings, schematics, know-how, notes, models, reports, contracts, schedules and samples, constitute the Proprietary Information of MediaTek (hereinafter "Proprietary Information")

All the Proprietary Information is provided "AS IS". No Warranty of any kind, whether express or implied, is given hereunder with regards to any Proprietary Information or the use, performance or function thereof. MediaTek hereby disclaims any warranties, including but not limited warranties of non-infringement, merchantability, completeness, accuracy, fitness for any particular purpose, functionality and any warranty related to course of performance or dealing of Proprietary Information. In no event shall MediaTek be liable for any special, indirect or consequential damages associated with or arising from use of the Proprietary Information in any way, including any loss of use, data or profits.

MediaTek retains all right, title or interest in any Proprietary Information or any Intellectual Property embodied therein. The Proprietary Information shall not in whole or in part be reversed, decompiled or disassembled, nor reproduced or sublicensed or disclosed to any third party without MediaTek 's prior written consent.

MediaTek reserves the right, at its own discretion, to update or revise the Proprietary Information from time to time, of which MediaTek is not obligated to inform or send notice. Please check back if you have any question. Information or items marked as "not yet supported" shall not be relied on, nor taken as any warranty or permission of use.

MediaTek Inc. (Taiwan)

5F, No.5, Tai-Yuen 1<sup>st</sup> Street, ChuPei City HsinChu Hsien 302, Taiwan, ROC Tel +886-3-560-0868 Fax +886-3-560-0818 http://www.mediatek.com/

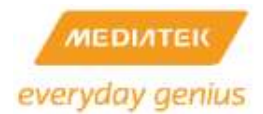

#### TABLE OF CONTENTS

| 1 | SDK  | History                            | 10 |
|---|------|------------------------------------|----|
| 2 | Vers | ion History                        | 14 |
| 3 | Over | view of the Mediatek AP Demo Board | 15 |
|   | 3.1  | RT2880                             | 15 |
|   | 3.2  | RT3052                             | 19 |
|   | 3.3  | RT3883                             | 21 |
|   | 3.4  | RT3352                             | 24 |
|   | 3.5  | RT5350                             | 26 |
|   | 3.6  | RT6855                             | 28 |
|   | 3.7  | RT6856                             | 29 |
|   | 3.8  | MT7620                             | 31 |
|   | 2.0  | MT7621                             | 25 |
|   | 5.9  |                                    |    |
|   | 3.10 | M17628                             |    |
| 4 | AP S | SDK source code overview           | 43 |
| 5 | Tool | -chain                             | 44 |
|   | 5.1  | Install toolchain                  | 44 |
|   | 5.2  | Install LZMA Utility               | 44 |
|   | 5.3  | Install mksquashfs utility         | 45 |
| 6 | Boot | loader                             | 47 |
|   | 6.1  | Uboot Configuration                | 47 |
|   | 6.2  | Build the uboot Image              | 50 |
|   | 6.3  | Burn the uboot image               | 51 |

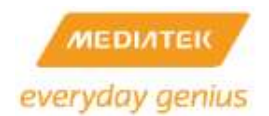

| 7 | User | Library                             |
|---|------|-------------------------------------|
|   | 7.1  | Library Configuration               |
|   | 7.2  | Library Porting                     |
|   | 7.3  | Build user library                  |
| 8 | User | Application55                       |
|   | 8.1  | MediaTek Proprietary Applications55 |
|   | 8.2  | accel-pptp63                        |
|   | 8.3  | bigpond63                           |
|   | 8.4  | bonnie++                            |
|   | 8.5  | bridge-utils63                      |
|   | 8.6  | busybox63                           |
|   | 8.7  | comgt-0.32                          |
|   | 8.8  | ctorrent-dnh3.264                   |
|   | 8.9  | curl                                |
|   | 8.10 | dhcp664                             |
|   | 8.11 | dnsmasq-2.4064                      |
|   | 8.12 | dropbear-0.5265                     |
|   | 8.13 | ebtables65                          |
|   | 8.14 | ecmh65                              |
|   | 8.15 | GoAhead65                           |
|   | 8.16 | igmpproxy65                         |
|   | 8.17 | inadyn65                            |

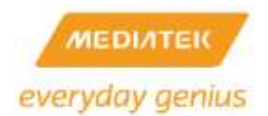

| 8.18 | iperf           |    |
|------|-----------------|----|
| 8.19 | iproute2        |    |
| 8.20 | iptables        | 66 |
| 8.21 | lighttpd        |    |
| 8.22 | linux-igd       | 66 |
| 8.23 | lldt(lld2d)     | 67 |
| 8.24 | matrixssl-1.8.3 | 67 |
| 8.25 | miniupnpd-1.6   | 67 |
| 8.26 | mkdosfs-2.11    | 67 |
| 8.27 | mpstat-0.1.1    | 67 |
| 8.28 | mtd-utils       | 67 |
| 8.29 | ntfs-3g         | 68 |
| 8.30 | ntfsprogs       | 68 |
| 8.31 | ntpclient       |    |
| 8.32 | nvram library   |    |
| 8.33 | openl2tp-1.6    | 68 |
| 8.34 | openswan-2.6.38 | 68 |
| 8.35 | p910nd          | 69 |
| 8.36 | pciutils-3.0.0  | 69 |
| 8.37 | ppp-2.4.2       |    |
| 8.38 | pptp-client     | 69 |
| 8.39 | proftpd         |    |

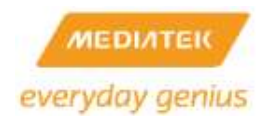

|   | 8.40  | radvd-1.070                                 |
|---|-------|---------------------------------------------|
|   | 8.41  | rp-l2tp-0.4                                 |
|   | 8.42  | rp-pppoe-3.870                              |
|   | 8.43  | samba70                                     |
|   | 8.44  | sdparm-1.02                                 |
|   | 8.45  | strace71                                    |
|   | 8.46  | taskset71                                   |
|   | 8.47  | tcpdump71                                   |
|   | 8.48  | totd-1.571                                  |
|   | 8.49  | usb_modeswitch-0.9.571                      |
|   | 8.50  | uvc_stream                                  |
|   | 8.51  | wireless_tools72                            |
|   | 8.52  | wpa_supplicant-0.5.772                      |
|   | 8.53  | wsc_upnp72                                  |
|   | 8.54  | zebra-0.95a_ripd72                          |
|   | 8.55  | Port new user application73                 |
| 9 | Linux | Kernel75                                    |
|   | 9.1   | Linux configuration75                       |
|   | 9.2   | Change Flash/DRAM Size77                    |
|   | 9.3   | Change Switch Controller in RT288x SDK78    |
|   | 9.4   | Update User/Kernel default settings         |
|   | 9.5   | Compile Linux image with root file system80 |

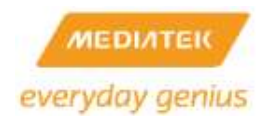

| 9.7                                                                            | Execute commands at boot up time                                                                                                    | 83             |
|--------------------------------------------------------------------------------|----------------------------------------------------------------------------------------------------|----------------|
| 9.8                                                                            | Add new files in RootFs                                                                                                    | 83             |
| 9.9                                                                            | Reduce Image size                                                                                                    | 84             |
| 10 Flas                                                                        | h Layout and Firmware Upgrade                                                                                                    | 88             |
| 10.1                                                                           | Flash Layout                                                                                                    | 88             |
| 10.2                                                                           | Firmware Upgrade                                                                                                    | 90             |
| 11 USI                                                                         | NG NAND flash on RT288x_SDK                                                                                                    | 91             |
| 11.1                                                                           | Supported NAND Flash for MT7620                                                                                                    | 91             |
| 11.2                                                                           | Supported NAND Flash for MT7621                                                                                                    | 92             |
| 11.3                                                                           | Skip Bad Block Mechanism                                                                                                    | 95             |
| 11.4                                                                           | Burn NAND flash with NAND programmer                                                                                                    |                |
|                                                                                |                                                                                                    |                |
| 12 FAC                                                                         | )                                                                                                    | 101            |
| 12 FAG<br>12.1                                                                 | )<br>Default password/UART/networking setting                                                                                                    | 101            |
| 12 FAG<br>12.1<br>12.2                                                         | Default password/UART/networking setting<br>System requirements for the host platform                                                                                                    | 101<br>        |
| 12 FAC<br>12.1<br>12.2<br>12.3                                                 | Default password/UART/networking setting<br>System requirements for the host platform<br>Quickly Build a Default Reference Image                                                                                                    | 101<br>        |
| 12 FAC<br>12.1<br>12.2<br>12.3<br>12.4                                         | Default password/UART/networking setting<br>System requirements for the host platform<br>Quickly Build a Default Reference Image<br>How to configure MT7620 to connect with the external switch                                                                                                    | 101<br>        |
| 12 FAC<br>12.1<br>12.2<br>12.3<br>12.4<br>12.5                                 | Default password/UART/networking setting<br>System requirements for the host platform<br>Quickly Build a Default Reference Image<br>How to configure MT7620 to connect with the external switch<br>How to configure MT7621 internal switch to get more GPIO pins                                                                                                    | 101<br>        |
| 12 FAC<br>12.1<br>12.2<br>12.3<br>12.4<br>12.5<br>12.6                         | Default password/UART/networking setting<br>System requirements for the host platform<br>Quickly Build a Default Reference Image<br>How to configure MT7620 to connect with the external switch<br>How to configure MT7621 internal switch to get more GPIO pins<br>How to add new default parameter in flash                                                                                                    | 101<br>101<br> |
| 12 FAC<br>12.1<br>12.2<br>12.3<br>12.4<br>12.5<br>12.6<br>12.7                 | Default password/UART/networking setting<br>System requirements for the host platform<br>Quickly Build a Default Reference Image<br>How to configure MT7620 to connect with the external switch<br>How to configure MT7621 internal switch to get more GPIO pins<br>How to add new default parameter in flash<br>Enable Ethernet Converter / AP Client Mode                                                                                      | 101<br>101<br> |
| 12 FAC<br>12.1<br>12.2<br>12.3<br>12.4<br>12.5<br>12.6<br>12.7<br>12.8         | Default password/UART/networking setting<br>System requirements for the host platform<br>Quickly Build a Default Reference Image<br>How to configure MT7620 to connect with the external switch<br>How to configure MT7621 internal switch to get more GPIO pins<br>How to add new default parameter in flash<br>Enable Ethernet Converter / AP Client Mode<br>How to change the Ethernet MAC address                                            | 101<br>101<br> |
| 12 FAC<br>12.1<br>12.2<br>12.3<br>12.4<br>12.5<br>12.6<br>12.7<br>12.8<br>12.9 | Default password/UART/networking setting<br>System requirements for the host platform<br>Quickly Build a Default Reference Image<br>How to configure MT7620 to connect with the external switch<br>How to configure MT7621 internal switch to get more GPIO pins<br>How to add new default parameter in flash<br>Enable Ethernet Converter / AP Client Mode<br>How to change the Ethernet MAC address<br>How to change the Wireless MAC address. | 101<br>101<br> |

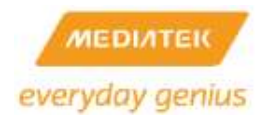

| 12.11 | Use GPIO to turn on LED                                            |
|-------|--------------------------------------------------------------------|
| 12.12 | Use LED firmware to turn on LED                                    |
| 12.13 | How to start the telnet server                                     |
| 12.14 | 11n bit rate derivation                                            |
| 12.15 | How to build a single image for the flash programmer124            |
| 12.16 | How to power down the RT3x5x/RT5350/MT7628 build-in 10/100 PHYs126 |
| 12.17 | How to power down the RT6855/RT6856/MT7620 build-in 10/100 PHYs127 |
| 12.18 | How to enable NFS client                                           |
| 12.19 | How to add a new language to the web UI130                         |
| 12.20 | How to enable watchdog131                                          |
| 12.21 | How to enable USB storage on the RT305x platform                   |
| 12.22 | How to enable USB automount on the RT305x platform134              |
| 12.23 | How to enable software QoS135                                      |
| 12.24 | QoS information140                                                 |
| 12.25 | How to enable USB Ethernet (example for ASIX AX88XXX)146           |
| 12.26 | How to build a single image for the RT2880 8M flash platform147    |
| 12.27 | How to start a printer server (example for HP officejet 4355)148   |
| 12.28 | How to force the RT3052 link speed151                              |
| 12.29 | How to verify IGMP snooping function152                            |
| 12.30 | EHCI/OHCI USB Power Saving                                         |
| 12.31 | Auto-frequency and Power Saving155                                 |
| 12.32 | Concurrent AP porting Guide                                        |

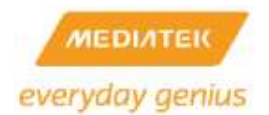

| 12.33 | SuperDMZ usage guide                         | 168 |
|-------|----------------------------------------------|-----|
| 12.34 | How to support IPv6 Ready Logo               | 169 |
| 12.35 | How to enable iPerf tool                     |     |
| 12.36 | How to enable ebtables                       |     |
| 12.37 | How to enable IPv6 Rapid Deployment (6rd)    | 174 |
| 12.38 | How to enable IPv6 DS-Lite                   | 178 |
| 12.39 | How to modify flash layout                   |     |
| 12.40 | How to reduce Linux FW size                  |     |
| 12.41 | How to change internal GSW PHY Base Address. |     |
| 12.42 | How to support new USB 3G dongle             |     |
| 12.43 | How to enable USB 3G dongle function         |     |
| 12.44 | How to enable Port Trigger function          |     |
| 12.45 | Port Trigger information                     |     |
| 12.46 | How to enable I2S+Codec function             | 193 |
| 12.47 | How to enable SPDIF function                 |     |
| 12.48 | How to enable Dual Image support             | 204 |
| 12.49 | How to enable NFC support                    | 210 |
| 12.50 | How to enable AES Engine                     | 215 |

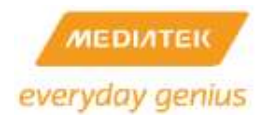

#### 1 SDK HISTORY

| Release | Features                          | Platform Support          | Schedule           |
|---------|-----------------------------------|---------------------------|--------------------|
| 1.2 SDK | OS: Linux 2.4.30                  | RT2880 Shuttle Support    | Formal: 2007/03/20 |
|         | Bootloader: Uboot                 | IC+ 5 ports 10/100 Switch |                    |
|         | Toolchain: GNU based              | Support                   |                    |
|         | cross-compiler                    | Marvall Giga Single Phy   |                    |
|         | Driver: UART, Giga Ethernet,      | Support                   |                    |
|         | Flash, Wi-Fi Driver               |                           |                    |
|         | Application: Bridging, Routing,   |                           |                    |
|         | NAT, PPPoE, Web server, DHCP      |                           |                    |
|         | client, DHCP server               |                           |                    |
|         | Wi-Fi features: WMM, WMM-PS,      |                           |                    |
|         | WEP, WPA/WPA2 personal,           |                           |                    |
|         | WPA/WPA2 Enterprise               |                           |                    |
| 1.3 SDK | Feature parity with 1.2 SDK plus: | RT2880 MP Support         | Beta: 2007/04/30   |
|         | Application: NTP, DDNS, WebUI     |                           | Formal: 2007/05/25 |
|         | enhance, Vista RG (Native IPv6,   |                           |                    |
|         | LLTD), Firewall                   |                           |                    |
|         | Driver: I2C, SPI, GPIO driver     |                           |                    |
|         | Wi-Fi features: Intergraded QA,   |                           |                    |
|         | WPS, mBSSID, WDS, STA mode,       |                           |                    |
|         | 802.1x                            |                           |                    |
|         | Concurrent AP support             |                           |                    |
| 2.0 SDK | Feature parity with 1.3 SDK plus: | None                      | Beta: 2007/07/06   |
|         | File system support ramdisk and   |                           | Formal: 2007/07/20 |
|         | squashfs                          |                           |                    |
|         | WebUI: save/restore configure.    |                           |                    |
|         | WPS PIN, WPS PBC, factory         |                           |                    |
|         | default, STA mode support         |                           |                    |
|         | Application: push button to load  |                           |                    |
|         | default configuration (GPIO       |                           |                    |
|         | reference design)                 |                           |                    |
|         | Wi-Fi features: AP-Client         |                           |                    |
|         | Ethernet Converter Support        |                           |                    |
| 2.2 SDK | Feature parity with 2.0 SDK plus: | Vitesse Switch Support    | Formal: 2007/11/08 |
|         | AP version 1.6.0.0                |                           |                    |
|         | STA version 1.4.0.0               |                           |                    |

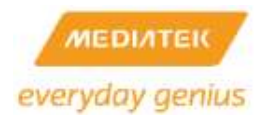

|         | Wi-Fi Certification: 802.11 b/g/n, |                  |                    |
|---------|------------------------------------|------------------|--------------------|
|         | WPA2, WMM, WMM-PS, WPS             |                  |                    |
|         | Operation Mode reorganization to   |                  |                    |
|         | "Bridge", "Gateway", and           |                  |                    |
|         | "Ethernet Converter"               |                  |                    |
|         | support iNIC driver                |                  |                    |
|         | Support Squash with LZMA file      |                  |                    |
|         | system                             |                  |                    |
| 2.3 SDK | Feature parity with 2.2 SDK plus:  | IC+ 100Phy       | Formal: 2008/01/16 |
|         | iNIC v1.1.6.1                      | Realtek 100Phy   |                    |
|         | RT2561 driver v1.1.2.0             |                  |                    |
|         | Spansion Flash Support             |                  |                    |
|         | RT2860 AP driver v1.7              |                  |                    |
|         | RT2860 STA driver v1.5             |                  |                    |
|         | RT2561 WebUI                       |                  |                    |
|         | Multi-Language WebUI support       |                  |                    |
| 2.4 SDK | Feature parity with 2.3 SDK plus:  | Mii iNIC         | Formal: 2008/04/07 |
|         | iNIC v1.1.7.1                      |                  |                    |
|         | RT2860 AP driver v1.8.1.0          |                  |                    |
|         | RT2860 STA driver v1.6.0.0         |                  |                    |
|         | Static/Dynamic Routing             |                  |                    |
|         | Content Filtering                  |                  |                    |
| 3.0 SDK | Feature parity with 2.4 SDK plus:  | RT3052 Support   | Formal: 2008/06/06 |
|         | OS: Linux 2.6.21 (Linux2.4 for     |                  |                    |
|         | RT2880, Linux-2.6 for RT3052)      |                  |                    |
|         | 8MB Flash Support –                |                  |                    |
|         | S29GL064N/MX29LV640                |                  |                    |
|         | Storage Application – FTP/Samba    |                  |                    |
| 3.1 SDK | Feature parity with 3.0 SDK plus:  |                  | Formal: 2008/07/30 |
|         | RT2860 AP driver v1.9.0.0          | RT2880 platforms |                    |
|         | RT2860 STA driver v1.7.0.0         | RT3052 platforms |                    |
|         | [RT3052] 16MB/32MB NOR flash       |                  |                    |
|         | support                            |                  |                    |
|         | [RT3052] Boot from                 |                  |                    |
|         | 0xbf00.0000(MA14=1)                |                  |                    |
|         | [RT3052] Boot from                 |                  |                    |
|         | 0xbfc0.0000(MA14=0)                |                  |                    |
| 3.2 SDK | Feature parity with 3.1 SDK plus:  | RT2880 platforms | Formal: 2008/10/06 |

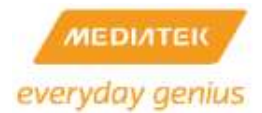

|         | RT2860 AP driver v2.0.0.0         | RT3050 platforms |                    |
|---------|-----------------------------------|------------------|--------------------|
|         | RT2860 STA driver v1.8.0.0        | RT3052 platforms |                    |
|         | GreenAP support                   |                  |                    |
|         | Busybox 1.12.1                    |                  |                    |
|         | MTD-Based Flash API               |                  |                    |
| 3.3 SDK | Feature parity with 3.2 SDK plus: | RT2880 platforms | Formal: 2009/04/27 |
|         | RT2860 AP driver v2.2.0.0         | RT3050 platforms |                    |
|         | RT2860 STA driver v2.1.0.0        | RT3052 platforms |                    |
| 3.4 SDK | Feature parity with 3.3 SDK plus: | RT2880 platforms | Formal: 2010/02/12 |
|         | MediaTek Flow Classifier          | RT3050 platforms |                    |
|         | Linux-based Watchdog driver       | RT3052 platforms |                    |
|         | More 3G data card support         | RT3883 platforms |                    |
|         | Video Flow Classification         | RT3662 platforms |                    |
|         | Command                           |                  |                    |
|         | User space watchdog daemon        |                  |                    |
| 3.5 SDK | Feature parity with 3.4 SDK plus: | RT2880 platforms | Formal: 2010/08/06 |
|         | support NAND/SPI/NOR in the       | RT3050 platforms |                    |
|         | same firmware                     | RT3052 platforms |                    |
|         | support Hardware NAT on           | RT3883 platforms |                    |
|         | RT3052/RT3883/RT3352              | RT3662 platforms |                    |
|         | support Software QoS              | RT3352 platforms |                    |
|         | super dmz support                 | RT5350 platforms |                    |
|         | support kernel mode pptp/l2tp to  |                  |                    |
|         | improve throughput significantly  |                  |                    |
| 3.6 SDK | Feature parity with 3.5 SDK plus: | RT2880 platforms | Formal: 2011/07/15 |
|         | Support IPv6 Ready logo           | RT3050 platforms |                    |
|         | Support IPv6 MLD multicast        | RT3052 platforms |                    |
|         | proxy/snooping                    | RT3883 platforms |                    |
|         | Support skb recycling mechanism   | RT3662 platforms |                    |
|         | Support switch packet count       | RT3352 platforms |                    |
|         | debug                             | RT5350 platforms |                    |
|         | Support phy register dump         |                  |                    |
|         | Supprot user and kernel mode      |                  |                    |
|         | watchdog module                   |                  |                    |
|         | Support kernel mode nvram         |                  |                    |
|         | Support iPerf                     |                  |                    |
|         | Support ebtables                  |                  |                    |
| 4.0 SDK | Feature parity with 3.6 SDK       | RT2880 platforms | Formal: 2012/02/22 |

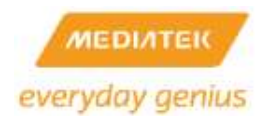

|         | support IPv6 Rapid Deployment     | RT3050 platforms |                   |
|---------|-----------------------------------|------------------|-------------------|
|         | support IPv6 DS-Lite              | RT3052 platforms |                   |
|         | support two giga phy port         | RT3883 platforms |                   |
|         | display AP Client site_survey     | RT3662 platforms |                   |
|         |                                   | RT3352 platforms |                   |
|         |                                   | RT5350 platforms |                   |
|         |                                   | RT6855 platforms |                   |
|         |                                   | RT6856 platforms |                   |
| 4.1 SDK | Feature parity with 4.0 SDK plus: | RT2880 platforms |                   |
|         |                                   | RT3050 platforms |                   |
|         |                                   | RT3052 platforms |                   |
|         |                                   | RT3883 platforms |                   |
|         |                                   | RT3662 platforms |                   |
|         |                                   | RT3352 platforms |                   |
|         |                                   | RT5350 platforms |                   |
|         |                                   | RT6855 platforms |                   |
|         |                                   | RT6856 platforms |                   |
|         |                                   | MT7620 platforms |                   |
| 4.2 SDK | Facture perity with 4.4 CDK alves | RT2880 platforms | Formal:2013/10/31 |
|         | reature parity with 4.1 SDK plus. | RT3050 platforms |                   |
|         | GCC 4.6.3 compiler.               | RT3052 platforms |                   |
|         | uClibc 0.9.33                     | RT3883 platforms |                   |
|         | Samba 3.6.6                       | RT3662 platforms |                   |
|         | Support software QoS for linux    | RT3352 platforms |                   |
|         | 2.6.36                            | RT5350 platforms |                   |
|         | Add SFQ schedule for SW QoS       | RT6855 platforms |                   |
|         | Shrink memory requirement         | RT6856 platforms |                   |
|         | Support ethtool for linux 2.6.36  | MT7620 platforms |                   |
|         | Support PPTP/L2TP accelerator     | MT7621 platforms |                   |
|         | Support lighthttpd web server     |                  |                   |
|         | (BSD licensed)                    |                  |                   |
|         | Support port trigger              |                  |                   |
|         | Support NFC MT6605                |                  |                   |
| 4.3 SDK | Feature parity with 4.2 SDK plus: | MT7628 platforms | Alpha: 2014/05/09 |

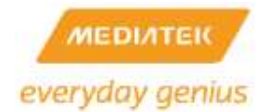

## 2 VERSION HISTORY

| Release | Features                                                       | Date Author  |
|---------|----------------------------------------------------------------|--------------|
| 1.2     | Initial release                                                | Steven Liu   |
| 1.3     | WebUI – NTP/DDNS, iNIC                                         | Steven Liu   |
|         | I2C, SPI, GPIO Linux driver                                    |              |
| 2.0     | Squashfs tools installation                                    | Steven Liu   |
|         | WebUI - save/restore configure. WPS , factory default          |              |
|         | WebUI – STA, Ethernet Converter mode                           |              |
| 2.2     | WebUI - Operation Mode reorganization                          | Steven Liu   |
|         | How to downsize image                                          |              |
| 2.3     | How to control GPIO and LED                                    | Steven Liu   |
|         | Install mksquashfs Utility                                     |              |
|         | Describes Uboot configuration file                             |              |
|         | Add new parameter in default setting                           |              |
| 2.4     | WebUI – How to save the configurations to the flash            | Winfred Lu   |
| 3.0     | Updated for RT3052                                             | Steven Liu   |
|         | Chapter Re-organization                                        |              |
| 3.1     | Update default parameter for LED firmware                      | Steven Liu   |
|         | Update GPIO definition for RT3052 platform                     |              |
|         | Update FAQ                                                     |              |
| 3.2     | Reorganize user manual                                         | Steven Liu / |
|         | Update FAQ                                                     | Winfred      |
|         | -How to enable NFS Client                                      |              |
|         | -How to add new language to webUI                              |              |
|         | - How to Power down rt305x Ethernet ports                      |              |
|         | - How to enable USB storage in RT305x platform                 |              |
|         | -How to enable USB automount in RT305x platform                |              |
| 3.3     | Update FAQ                                                     | Steven       |
|         | -How to enable software QoS                                    |              |
|         | - How to enable USB Ethernet                                   |              |
|         | - How to build a single image for the RT2880 8M flash platform |              |
|         | - How to start printer server                                  |              |
|         | -How to force link speed                                       |              |
| 3.4     | - How to burn SPI Uboot firmware                               | Steven       |
|         | -How to enable new watchdog                                    |              |
|         | -How to verify IGMP snooping                                   |              |
| 3.5     | <ul> <li>Update "How to enable Software QoS"</li> </ul>        | YY           |

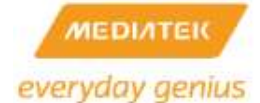

| 3.6 | - Update "NVRAM"                     | Red              |  |  |  |  |  |  |
|-----|--------------------------------------|------------------|--|--|--|--|--|--|
|     | - Update "How to enable watchdog"    |                  |  |  |  |  |  |  |
|     | - EHCI/OHCI USB Power Saving         |                  |  |  |  |  |  |  |
|     | - Auto-frequency and Power Saving    |                  |  |  |  |  |  |  |
|     | - Concurrent AP porting Guide        |                  |  |  |  |  |  |  |
|     | - SuperDMZ usage guide               |                  |  |  |  |  |  |  |
|     | - How to support IPv6 Ready Logo     |                  |  |  |  |  |  |  |
|     | - How to enable iPerf tool           |                  |  |  |  |  |  |  |
|     | - How to enable ebtables             |                  |  |  |  |  |  |  |
| 4.0 | - Update concurrent AP porting Guide | Roger/Steven/Red |  |  |  |  |  |  |
|     | - How to enable 6RD                  |                  |  |  |  |  |  |  |
|     | - How to enable DS-Lite              |                  |  |  |  |  |  |  |
| 4.1 | - Update APSoC chip support          | Red              |  |  |  |  |  |  |
| 4.2 | - Update MT7621 Parts                | Steven           |  |  |  |  |  |  |
| 4.3 | - Update MT7628 Parts                | Red              |  |  |  |  |  |  |

#### 3 OVERVIEW OF THE MEDIATEK AP DEMO BOARD

#### 3.1 RT2880

The RT2880 SOC combines MediaTek (Ralink)'s 802.11n draft compliant 2T3R MAC/BBP, a high performance 266-MHz MIPS4KEc CPU core, a Gigabit Ethernet MAC and a PCI host/device, to enable a multitude of high performance, cost-effective 802.11n applications. The RT2880 has two RF companion chips: The RT2820, for 2.4G-band operation; and the RT2850, for dual band 2.4G or 5G operations. In addition to traditional AP/router applications, the chipset can be implemented as a WLAN "intelligent" NIC, drastically reducing the load on the host SOC, such as DSL/Cable or Multimedia Applications processors. Users can treat the WLAN iNIC as a simple Ethernet device for easy porting and guaranteed 802.11n WLAN performance without the need to upgrade to an expensive host SOC.

Figure 1 The RT2880 Demo Board

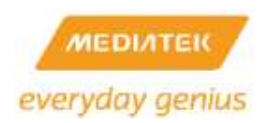

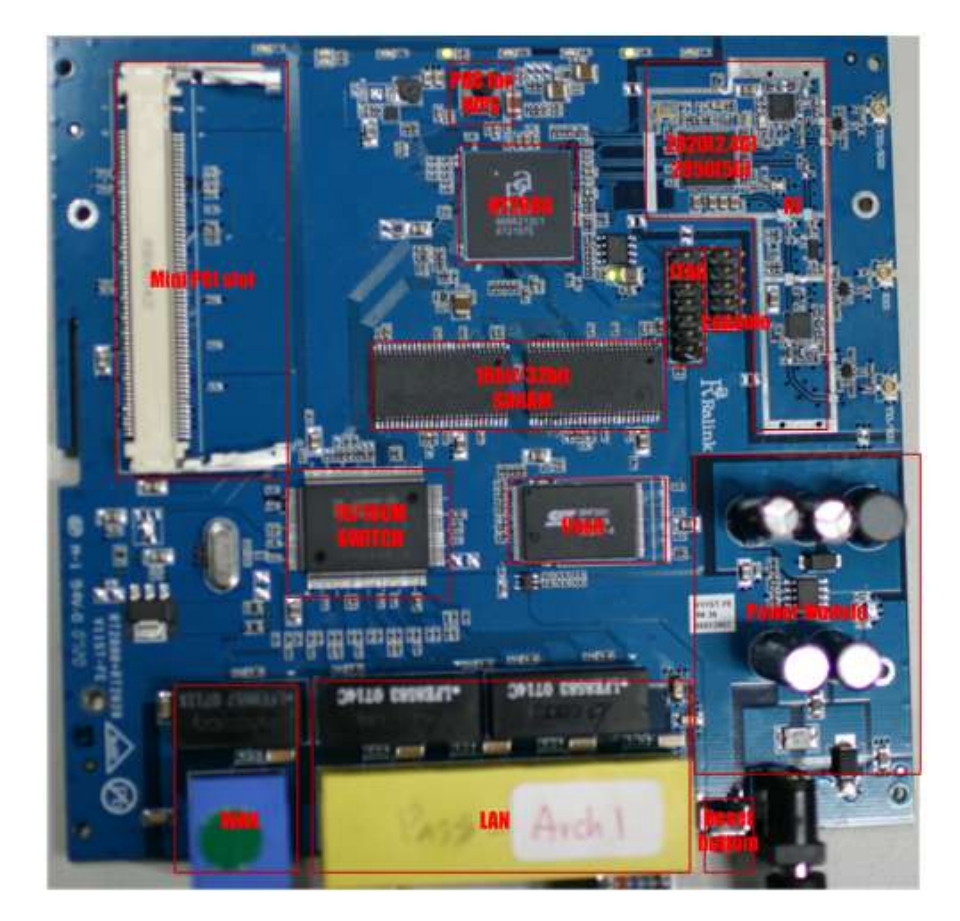

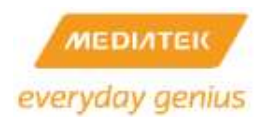

#### Table 1 RT2880 Memory Mapping

| Address Range (hex) |   | Size      | Block Name |                                            |
|---------------------|---|-----------|------------|--------------------------------------------|
| 0000.0000           | - | 001F.FFFF | 2M         | Reserved                                   |
| 0020.0000           | - | 0020.1FFF | 8K         | Reserved                                   |
| 0020.2000           | - | 0020.3FFF | 8K         | Reserved                                   |
| 0020.2000           | - | 0020.5FFF | 8K         | Reserved                                   |
| 0020.6000           | - | 002F.FFFF | 1024K      | Reserved                                   |
| 0030.0000           | - | 0030.00FF | 256        | System Control                             |
| 0030.0100           | - | 0030.01FF | 256        | Timer                                      |
| 0030.0200           | - | 0030.02FF | 256        | Interrupt Controller                       |
| 0030.0300           | - | 0030.03FF | 256        | Memory Controller                          |
| 0030.0400           | - | 0030.04FF | 256        | Reserved                                   |
| 0030.0500           | - | 0030.05FF | 256        | UART                                       |
| 0030.0600           | - | 0030.06FF | 256        | Programmable I/O                           |
| 0030.0700           | - | 0030.07FF | 256        | Reserved                                   |
| 0030.0800           | - | 0030.08FF | 256        | Reserved                                   |
| 0030.0900           | - | 0030.09FF | 256        | I2C                                        |
| 0030.0A00           | - | 0030.0AFF | 256        | Reserved                                   |
| 0030.0B00           | - | 0030.0BFF | 256        | SPI                                        |
| 0030.0C00           | - | 0030.0CFF | 256        | UART Lite                                  |
| 0030.0D00           | - | 0030.0DFF | 256        | Reserved                                   |
| 0030.0F00           | - | 0030.0FFF | 256        | Reserved                                   |
| 0030.1000           | - | 0030.FFFF | 1020K      | Reserved                                   |
| 0040.0000           | - | 0040.FFFF | 64K        | Frame Engine                               |
| 0041.0000           | - | 0041.FFFF | 64K        | Embedded 16KB ROM (wrap-around in the 64KB |
|                     |   |           |            | space)                                     |
| 0042.0000           | - | 0042.FFFF | 64K        | PCM Controller                             |
| 0043.0000           | - | 0043.FFFF | 64K        | Reserved                                   |
| 0044.0000           | - | 0047.FFFF | 256K       | PCI Host/Device Controller                 |
| 0048.0000           | - | 004B.FFFF | 256K       | 802.11n MAC/BBP                            |
| 004C.0000           | - | 004F.FFFF | 256K       | Reserved                                   |
| 0050.0000           | - | 0053.FFFF | 256K       | Reserved                                   |
| 0054.0000           | - | 007F.FFFF | 2816K      | Reserved                                   |
| 0080.0000           | - | 0080.7FFF | 32K        | Reserved                                   |
| 0080.8000           | - | 0080.FFFF | 32K        | Reserved                                   |
| 0081.0000           | - | 0081.FFFF | 64K        | Reserved                                   |

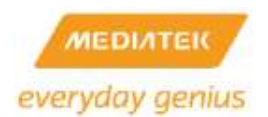

| 0082.0000 | - | 0082.FFFF | 64K   | Reserved         |
|-----------|---|-----------|-------|------------------|
| 0083.0000 | - | 0083.FFFF | 64K   | Reserved         |
| 0084.0000 | - | 0088.FFFF | 256K  | Reserved         |
| 0100.0000 | - | 01FF.FFFF | 16M   | External SRAM    |
| 0800.0000 | - | 0BFF.FFFF | 64M   | SDRAM            |
| 0C00.0000 | - | 0FFF.FFFF | 64M   | SDRAM            |
| 1000.0000 | - | 1003.FFFF | 256K  | Reserved         |
| 1004.0000 | - | 1007.FFFF | 256K  | Reserved         |
| 1008.0000 | - | 100B.FFFF | 256K  | Reserved         |
| 100C.0000 | - | 100F.FFFF | 256K  | Reserved         |
| 1010.0000 | - | 1BFF.FFFF | 192M  | Reserved         |
| 1C00.0000 | - | 1FFF.FFFF | 64M   | External Flash   |
| 2000.0000 | - | 2FFF.FFFF | 256M  | PCI Memory Space |
| 3000.0000 | - | FFFF.FFFF | 3.25G | Reserved         |

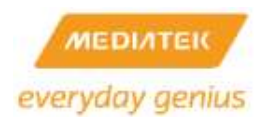

#### 3.2 RT3052

The RT3052 SOC combines MediaTek (Ralink)'s 802.11n draft compliant 2T2R MAC/BBP/RF, a high performance 384MHz MIPS24KEc CPU core, 5-port integrated 10/100 Ethernet switch/PHY, an USB OTG and a Gigabit Ethernet MAC. There are very few external components required for 2.4GHz 11n wireless products with the RT3052. It employs MediaTek's 2nd generation 11n technologies for longer range and better throughput. The embedded high performance CPU can process advanced applications effortlessly, such as routing, security and VOIP. The USB port can be configured to access external storage for Digital Home applications. The RT3052 also has rich hardware interfaces (SPI/I2S/I2C/UART/GMAC) to enable many possible applications.

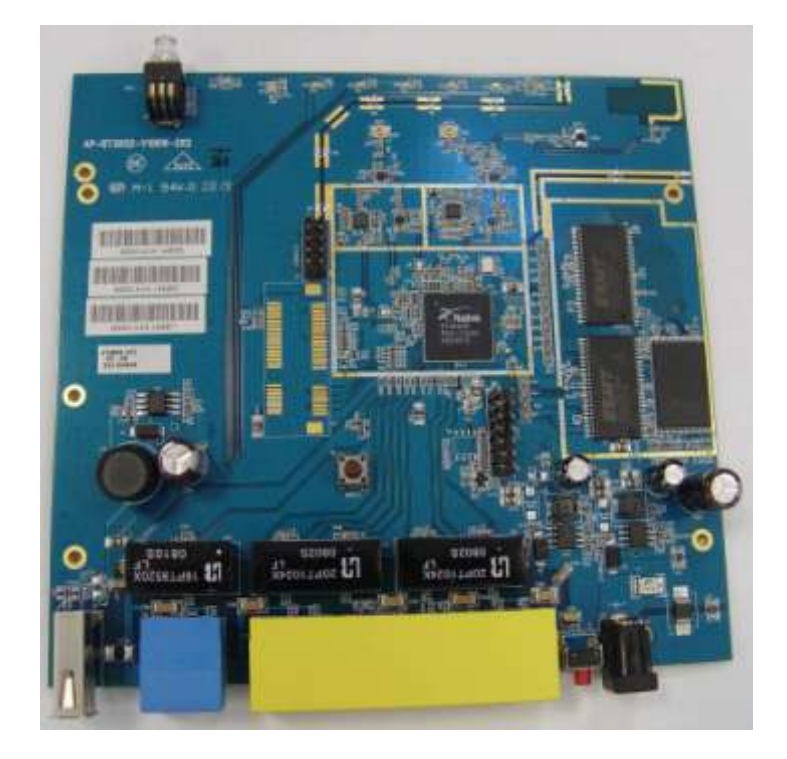

Figure 2 The RT3052 Demo Board

#### Table 2 RT3052 Memory Mapping

| 0000.0000 | - | 03FF.FFFF | 64M | SDRAM                       |
|-----------|---|-----------|-----|-----------------------------|
| 0400.0000 | - | 0FFF.FFFF |     | < <reserved>&gt;</reserved> |
| 1000.0000 | - | 1000.00FF | 256 | SYSCTL                      |
| 1000.0100 | - | 1000.01FF | 256 | TIMER                       |
| 1000.0200 | - | 1000.02FF | 256 | INTCTL                      |

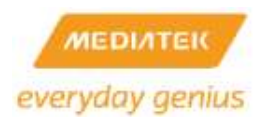

| 1000.0300 | - | 1000.03FF | 256            | MEM_CTRL (SDRAM & Flash/SRAM)                 |
|-----------|---|-----------|----------------|-----------------------------------------------|
| 1000.0400 | - | 1000.04FF | 256            | PCM                                           |
| 1000.0500 | - | 1000.05FF | 256            | UART                                          |
| 1000.0600 | - | 1000.06FF | 256            | PIO                                           |
| 1000.0700 | - | 1000.07FF | 256            | Generic DMA                                   |
| 1000.0800 | - | 1000.08FF | 256            | NAND Flash Controller                         |
| 1000.0900 | - | 1000.09FF | 256            | I2C                                           |
| 1000.0A00 | - | 1000.0AFF | 256            | 12S                                           |
| 1000.0B00 | - | 1000.0BFF | 256            | SPI                                           |
| 1000.0C00 | - | 1000.0CFF | 256            | UARTLITE                                      |
| 1000.0D00 | - | 100F.FFFF |                | < <reserved>&gt;</reserved>                   |
| 1010.0000 | - | 1010.FFFF | 64K            | Frame Engine                                  |
| 1011.0000 | - | 1011.7FFF | 32K            | Ethernet Switch                               |
| 1011.8000 |   | 1011.9FFF | 8K             | ROM                                           |
| 1011_a000 |   | 1011_FFFF |                | < <reserved>&gt;</reserved>                   |
| 1012.0000 | - | 1012.7FFF | 32K            | < <reserved>&gt;</reserved>                   |
| 1012.8000 |   | 1012.FFFF | 32K            | < <reserved>&gt;</reserved>                   |
| 1013.0000 | - | 1013.7FFF | 32K            | < <reserved>&gt;</reserved>                   |
| 1013.8000 | - | 1013.FFFF | 32K            | < <reserved>&gt;</reserved>                   |
| 1014.0000 | - | 1017.FFFF | 256K           | < <reserved>&gt;</reserved>                   |
| 1018.0000 | - | 101B.FFFF | 256K           | 802.11n MAC/BBP                               |
| 101C.0000 | - | 101F.FFFF | 256K           | USB OTG                                       |
| 1020.0000 | - | 1AFF.FFFF |                | < <reserved>&gt;</reserved>                   |
| 1B00.0000 | - | 1BFF.FFFF | 16MB           | External SRAM/Flash                           |
| 1C00.0000 | - | 1EFF.FFFF |                | < <reserved>&gt;</reserved>                   |
| 1F00.0000 | - | 1FFF.FFFF | 16MB(flash) or | When BOOT_FROM = 2'b00,                       |
|           |   |           | 4KB(ram) or    | <16MB external 16-bit flash is mapped.        |
|           |   |           | 8KB(rom)       | When BOOT_FROM = 2'b01,                       |
|           |   |           |                | <8MB external 8-bit flash is mapped.          |
|           |   |           |                | When BOOT_FROM = 2'b10,                       |
|           |   |           |                | 4KB internal boot RAM is mapped for boot from |
|           |   |           |                | NAND application.                             |
|           |   |           |                | When BOOT_FROM = 2'b11,                       |
|           |   |           |                | 8KB internal boot ROM is mapped for iNIC      |
|           |   |           |                | application.                                  |

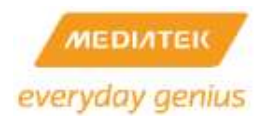

#### 3.3 RT3883

The RT3883 SOC combines MediaTek (Ralink)'s 802.11n draft compliant 3T3R MAC/BBP/RF, a high performance 500MHz MIPS74Kec CPU core, a Gigabit Ethernet MAC, and a USB Host/Device. With the RT3883, there are very few external components required for 2.4/5GHz 11n wireless products. The RT3883 employs MediaTek 2nd generation 11n technologies for longer range and better throughput. The embedded high performance CPU can process advanced applications effortlessly, such as WI-FI data processing without overloading the host processor. In addition, the RT3883 has rich hardware interfaces (SPI/ I2S/ I2C/ PCM/ UART/ USB/ PCI/ PCIe/ RGMII/ MII) to enable many possible applications.

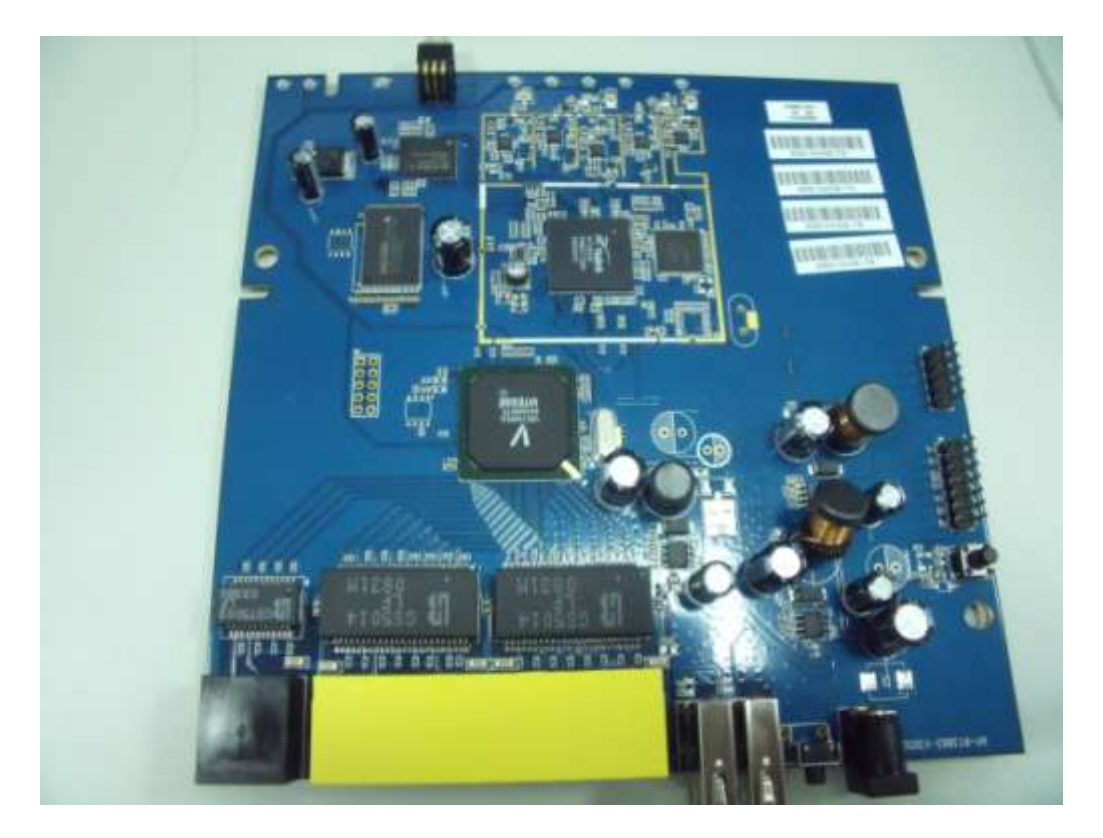

Figure 3 The RT3883 Demo Board

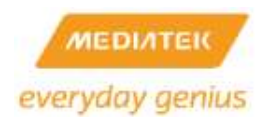

#### Table 3 RT3883 Memory Mapping

| Start     |   | End       | Size  | Description                    |
|-----------|---|-----------|-------|--------------------------------|
| 0000.0000 |   | 0FFF.FFFF | 256 M | DDR2 256MB/SDRAM 128MB         |
| 1000.0000 |   | 1000.00FF | 256   | SYSCTL                         |
| 1000.0100 | - | 1000.01FF | 256   | TIMER                          |
| 1000.0200 | - | 1000.02FF | 256   | INTCTL                         |
| 1000.0300 | - | 1000.03FF | 256   | MEM_CTRL (SDR/DDR)             |
| 1000.0400 | - | 1000.04FF | 256   | < <reserved>&gt;</reserved>    |
| 1000.0500 | - | 1000.05FF | 256   | UART                           |
| 1000.0600 | - | 1000.06FF | 256   | PIO                            |
| 1000.0700 | - | 1000.07FF | 256   | Flash Controller (NOR/SRAM)    |
| 1000.0800 | - | 1000.08FF | 256   | NAND Controller                |
| 1000.0900 |   | 1000.09FF | 256   | 12C                            |
| 1000.0A00 | - | 1000.0AFF | 256   | 12S                            |
| 1000.0B00 | - | 1000.0BFF | 256   | SPI                            |
| 1000.0C00 | - | 1000.0CFF | 256   | UARTLITE                       |
| 1000.0D00 | - | 1000.0DFF |       | < <reserved>&gt;</reserved>    |
| 1000.2000 | - | 1000.27FF | 2 K   | PCM (up to 16 channel)         |
| 1000.2800 | - | 1000.2FFF | 2 K   | Generic DMA (up to 64 channel) |
| 1000.3000 | - | 1000.37FF | 2 K   | CODEC 1                        |
| 1000.3800 | - | 1000.3FFF | 2 K   | CODEC 2                        |
| 1000.4000 | - | 100F.FFFF |       | < <reserved>&gt;</reserved>    |
| 1010.0000 | - | 1010.FFFF | 64 K  | Frame Engine                   |
| 1011.0000 | - | 1011.7FFF | 32 K  | < <reserved>&gt;</reserved>    |
| 1011.8000 |   | 1011.BFFF | 16 K  | ROM                            |
| 1011.C000 | - | 1011.FFFF | 16 K  | < <reserved>&gt;</reserved>    |
| 1012.0000 | - | 1012.7FFF | 16 K  | USB Device                     |
| 1012.8000 | - | 1012.FFFF | 16 K  | < <reserved>&gt;</reserved>    |
| 1013.0000 | - | 1013.7FFF | 32 K  | < <reserved>&gt;</reserved>    |
| 1013.8000 | - | 1013.FFFF | 32 K  | < <reserved>&gt;</reserved>    |
| 1014.0000 | - | 1017.FFFF | 256 K | PCI/ PCI Express               |
| 1018.0000 | - | 101B.FFFF | 256 K | 802.11n MAC/BBP                |
| 101C.0000 | - | 101F.FFFF | 256 K | USB Host                       |
| 1020.0000 | - | 1023.FFFF | 256 K | < <reserved>&gt;</reserved>    |
| 1024.0000 | - | 1027.FFFF | 256 K | < <reserved>&gt;</reserved>    |

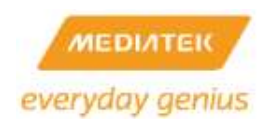

| 1028.0000 | - | 1BFF.FFFF |             | < <reserved>&gt;</reserved>                 |
|-----------|---|-----------|-------------|---------------------------------------------|
|           |   |           |             | When BOOT_FROM = 3'b000,                    |
|           |   |           | 16KB ROM    | up-to 32MB external 16-bit flash is mapped. |
|           |   |           | or          |                                             |
|           |   |           | 32MB 16-bit | When BOOT_FROM = 3'b001,                    |
| 1C00.0000 | - | 1DFF.FFFF | Flash       | up-to 16MB external 8-bit flash is mapped.  |
|           |   |           | or          |                                             |
|           |   |           | 16MB 8-bit  | When BOOT_FROM = 3'b010/3'b011/3'b100,      |
|           |   |           | Flash       | 16KB internal boot ROM is mapped.           |
|           |   |           |             |                                             |
| 1E00.0000 | - | 1FFF.FFFF |             | External SRAM/Flash                         |
| 2000.0000 | - | 2FFF.FFFF | 256 M       | PCI/PCIe Memory Space                       |

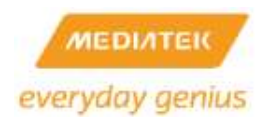

#### 3.4 RT3352

The RT3352 SOC combines MediaTek (Ralink)'s 802.11n draft compliant 2T2R MAC/BBP/PA/RF, a high performance 400MHz MIPS24KEc CPU core, a Gigabit Ethernet MAC, 5-pors integrated 10/100 Ethernet Swtich/PHY and an USB Host/Device. With the RT3352, there are very few external components required for 2.4GHz 11n wireless products. The RT3352 employs MediaTek 2nd generation 11n technologies for longer range and better throughput. The embedded high performance CPU can process advanced applications effortlessly, such as WIFI data processing without overloading the host processor. In addition, the RT3352 has rich hardware interfaces (SPI/ I2S/ I2C/ PCM/ UART/ USB/ GMAC) to enable many possible applications.

Figure 4 The RT3352 Demo Board

#### Table 4 RT3352 Memory Mapping

| Start     |   | End       | Size  | Description                 |
|-----------|---|-----------|-------|-----------------------------|
| 0000.0000 | - | 0FFF.FFFF | 256 M | DDR2 256MB/SDRAM 128MB      |
| 1000.0000 | - | 1000.00FF | 256   | SYSCTL                      |
| 1000.0100 | - | 1000.01FF | 256   | TIMER                       |
| 1000.0200 | - | 1000.02FF | 256   | INTCTL                      |
| 1000.0300 | - | 1000.03FF | 256   | MEM_CTRL (SDR/DDR)          |
| 1000.0400 | - | 1000.04FF | 256   | < <reserved>&gt;</reserved> |
| 1000.0500 | - | 1000.05FF | 256   | UART                        |
| 1000.0600 | - | 1000.06FF | 256   | PIO                         |

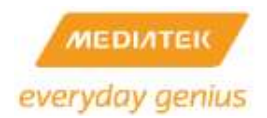

| 1000.0700 | - | 1000.07FF | 256      | < <reserved>&gt;</reserved>       |
|-----------|---|-----------|----------|-----------------------------------|
| 1000.0800 | - | 1000.08FF | 256      | < <reserved>&gt;</reserved>       |
| 1000.0900 | - | 1000.09FF | 256      | I2C                               |
| 1000.0A00 | - | 1000.0AFF | 256      | I2S                               |
| 1000.0B00 | - | 1000.0BFF | 256      | SPI                               |
| 1000.0C00 | - | 1000.0CFF | 256      | UARTLITE                          |
| 1000.0D00 | - | 1000.0DFF | 256      | MIPS CNT                          |
| 1000.2000 | - | 1000.27FF | 2 K      | PCM (up to 16 channel)            |
| 1000.2800 | - | 1000.2FFF | 2 K      | Generic DMA (up to 64 channel)    |
| 1000.3000 | - | 1000.37FF | 2 K      | < <reserved>&gt;</reserved>       |
| 1000.3800 | - | 1000.3FFF | 2 K      | < <reserved>&gt;</reserved>       |
| 1000.4000 | - | 100F.FFFF |          | < <reserved>&gt;</reserved>       |
| 1010.0000 | - | 1010.FFFF | 64 K     | Frame Engine                      |
| 1011.0000 | - | 1011.7FFF | 32 K     | Ethernet Swtich                   |
| 1011.8000 |   | 1011.BFFF | 16 K     | ROM                               |
| 1011.C000 | - | 1011.FFFF | 16 K     | < <reserved>&gt;</reserved>       |
| 1012.0000 | - | 1012.7FFF | 16 K     | USB Device                        |
| 1012.8000 | - | 1012.FFFF | 16 K     | < <reserved>&gt;</reserved>       |
| 1013.0000 | - | 1013.7FFF | 32 K     | < <reserved>&gt;</reserved>       |
| 1013.8000 | - | 1013.FFFF | 32 K     | < <reserved>&gt;</reserved>       |
| 1014.0000 | - | 1017.FFFF | 256 K    | < <reserved>&gt;</reserved>       |
| 1018.0000 | - | 101B.FFFF | 256 K    | 802.11n MAC/BBP                   |
| 101C.0000 | - | 101F.FFFF | 256 K    | USB Host                          |
| 1020.0000 | - | 1023.FFFF | 256 K    | < <reserved>&gt;</reserved>       |
| 1024.0000 | - | 1027.FFFF | 256 K    | < <reserved>&gt;</reserved>       |
| 1028.0000 | - | 1BFF.FFFF |          | < <reserved>&gt;</reserved>       |
| 1000.0000 | - | 1C00.3FFF | 16KB ROM | When system is power on,          |
| 1000.0000 |   |           |          | 16KB internal boot ROM is mapped. |

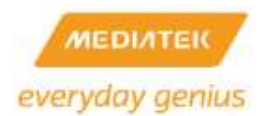

#### 3.5 RT5350

The RT5350 SOC combines MediaTek (Ralink)'s 802.11n draft compliant 1T1R MAC/BBP/PA/RF, a high performance 360MHz MIPS24KEc CPU core, 5-ports integrated 10/100 Ethernet Swtich/PHY and an USB Host/Device. With the RT5350, there are very few external components required for 2.4GHz 11n wireless products. The RT5350 employs MediaTek 2nd generation 11n technologies for longer range and better throughput. The embedded high performance CPU can process advanced applications effortlessly, such as WIFI data processing without overloading the host processor. In addition, the RT5350 has rich hardware interfaces (SPI/ I2S/ I2C/ PCM/ UART/ USB) to enable many possible applications.

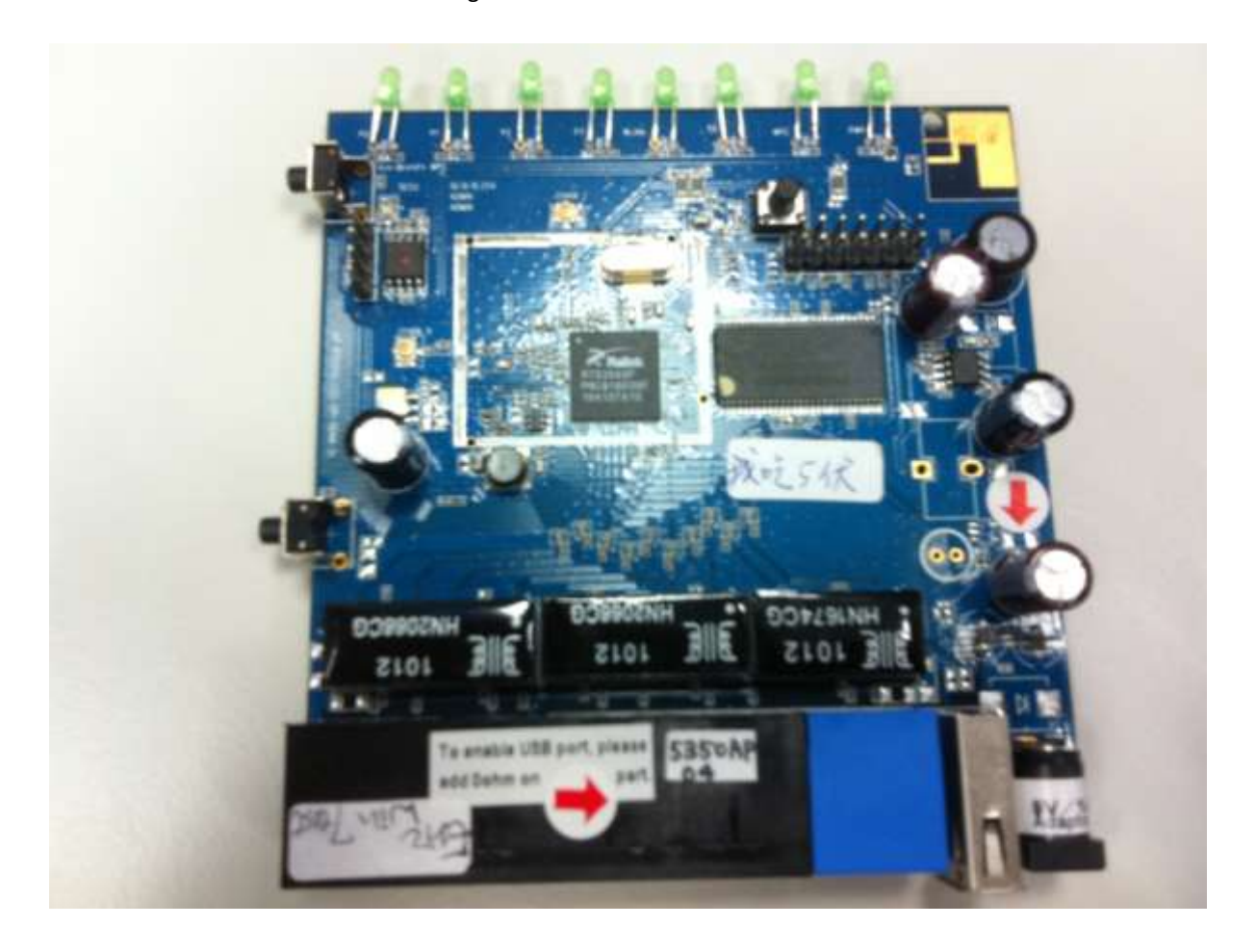

Figure 5 The RT5350 Demo Board

Table 5 RT5350 Memory Mapping

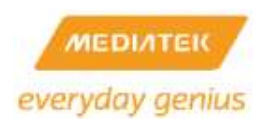

| Start     |   | End              | Size     | Description                                                   |
|-----------|---|------------------|----------|---------------------------------------------------------------|
| 0000.0000 | - | 03FF.FFFF        | 64 M     | SDRAM 64MB                                                    |
| 0400.0000 | - | 0FFF.FFFF        | 192M     | Reserved                                                      |
| 1000.0000 | - | 1000.00FF        | 256      | SYSCIL                                                        |
| 1000.0100 | - | 1000.01FF        | 256      | TIMER                                                         |
| 1000.0200 | - | 1000.02FF        | 256      | INICIL                                                        |
| 1000.0300 | - | 1000.03FF        | 256      | MEM_CTRL (SDR)                                                |
| 1000.0400 | - | 1000.04FF        | 256      | < <reserved>&gt;</reserved>                                   |
| 1000.0500 | - | 1000.05FF        | 256      | UARI                                                          |
| 1000.0600 | I | 1000.06FF        | 256      | PIO                                                           |
| 1000.0700 | I | 1000.07FF        | 256      | Reserved>>                                                    |
| 1000.0800 | I | 1000.08FF        | 256      | Reserved>>                                                    |
| 1000.0900 | I | 1000.09FF        | 256      | 12C                                                           |
| 1000.0A00 | - | 1000.0AFF        | 256      | 12S                                                           |
| 1000.0B00 | I | 1000.0BFF        | 256      | SPI                                                           |
| 1000.0C00 | - | 1000.0CFF        | 256      | UARILITE                                                      |
| 1000.0D00 | - | 1000.0DFF        | 256      | MIPS CN I                                                     |
| 1000.2000 | - | 1000.27FF        | 2 K      | PCM (up to 16 channel)                                        |
| 1000.2800 | - | 1000.2FFF        | 2 K      | Generic DMA (up to 64 channel)                                |
| 1000.3000 | - | 1000.37FF        | 2 K      | Reserved>>                                                    |
| 1000.3800 | - | 1000.3FFF        | 2 K      | Reserved>>                                                    |
| 1000.4000 | - | 100F.FFFF        |          | < <reserved>&gt;</reserved>                                   |
| 1010.0000 | - | 1010.FFFF        | 64 K     | Frame Engine                                                  |
| 1011.0000 | - | 1011./FFF        | 32 K     | Ethernet Swtich                                               |
| 1011.8000 |   | 1011.BFFF        | 16 K     | ROM                                                           |
| 1011.C000 | - | <u>1011.FFFF</u> | 16 K     | < <reserved>&gt;</reserved>                                   |
| 1012.0000 | - | 1012.7FFF        | 16 K     | USB Device                                                    |
| 1012.8000 | - | 1012.FFFF        | 16 K     | < <reserved>&gt;</reserved>                                   |
| 1013.0000 | - | 1013.7FFF        | 32 K     | < <reserved>&gt;</reserved>                                   |
| 1013.8000 | - | 1013.FFFF        | 32 K     | < <reserved>&gt;</reserved>                                   |
| 1014.0000 | - | 1017.FFFF        | 256 K    | Reserved>>                                                    |
| 1018.0000 | - | 101B.FFFF        | 256 K    | 802.11n MAC/BBP                                               |
| 101C.0000 | - | 1011.111         | 256 K    | USB Host                                                      |
| 1020.0000 | - | 1023.FFFF        | 256 K    | < <reserved>&gt;</reserved>                                   |
| 1024.0000 | - | 1027.FFFF        | 256 K    | < <reserved>&gt;</reserved>                                   |
| 1028.0000 | - | 1866.666         |          | < <keserved>&gt;</keserved>                                   |
| 1C00.0000 | - | 1C00.3FFF        | 16KB ROM | When system is power on,<br>16KB internal boot ROM is mapped. |

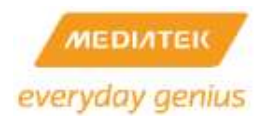

#### 3.6 RT6855

Best in Class Network Processors for 802.11n AP/Router

High performance yet cost-effective network processor, that enable scalable Wi-Fi AP/Router designs when combined with MediaTek 1x1, 2x2, 3x3 802.11n and 802.11ac wireless chips.

Integrated with a 32-bit MIPS 34Kc CPU, a 5-port 10/100 switch, PCI express port, USB port interface

iNIC (Intelligent NIC) design that provides an easy and ideal solution to add high performance 802.11n/ 802.11ac to any embedded platforms.

Overview:

The RT6855 single chip network processor series contains, an 32-bit MIPS ® 34Kc<sup>™</sup> CPU core, a 5-port 10/100 Ethernet switch and a rich array of interfaces to enable interoperability with many possible applications, such as dual PCI express port to connect to 802.11n wireless chip, USB 2.0 port for network storage, 3/4G connectivity, and SPI Flash memory interface to support large bandwidth applications through the AP/router.

Figure 6 The RT6855 Demo Board

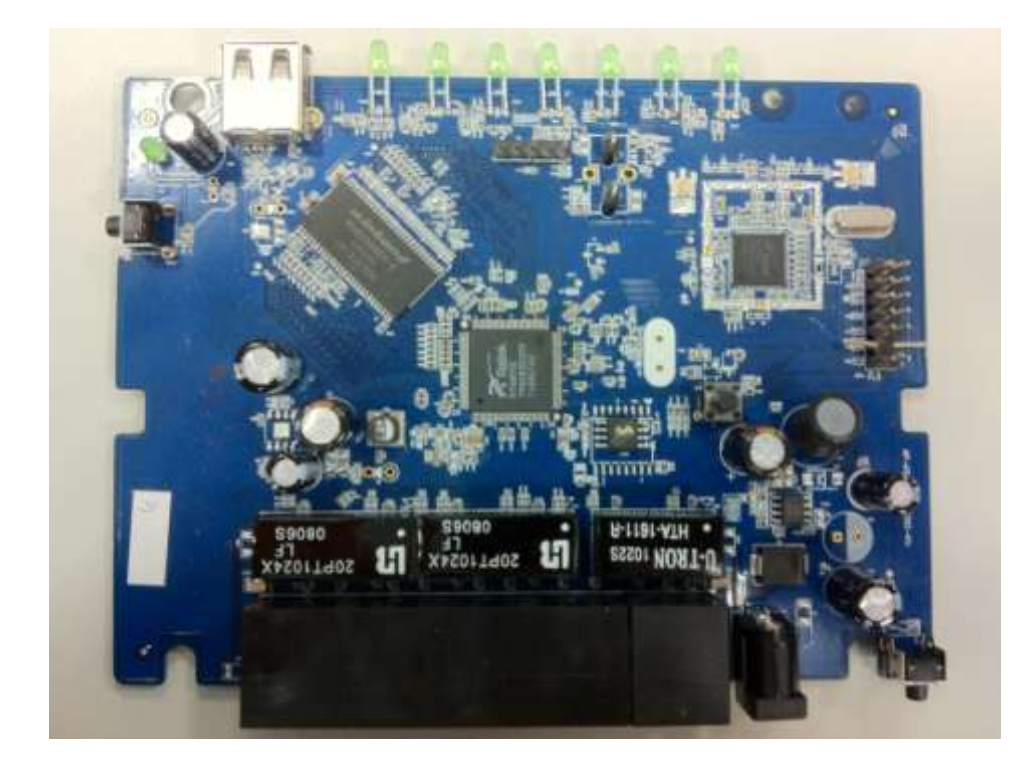

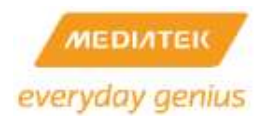

#### 3.7 RT6856

Best in Class Network Processors for High Performance 802.11n AP/Router

High performance yet cost-effective network processor, that enable scalable Wi-Fi AP/Router designs when combined with MediaTek 1x1, 2x2, 3x3 802.11n and 802.11ac wireless chips.

Integrated with a 32-bit MIPS 34Kc CPU, a 5-port 10/100 switch, dual PCI express ports, USB ports interface

iNIC (Intelligent NIC) design that provides an easy and ideal solution to add high performance 802.11n/ 802.11ac to any embedded platforms.

Overview:

The RT6855 single chip network processor series contains , an 32-bit MIPS ® 34Kc<sup>™</sup> CPU core, a 5-port 10/100 Ethernet switch and a rich array of interfaces to enable interoperability with many possible applications, such as dual PCI express port to connect to 802.11n wireless chip, USB 2.0 port for network storage, 3/4G connectivity and printing, PCM interface for analog and VoIP telephony, and an I2S interface for audio streaming, and dual SPI Flash memory interface to support large bandwidth applications through the AP/router.

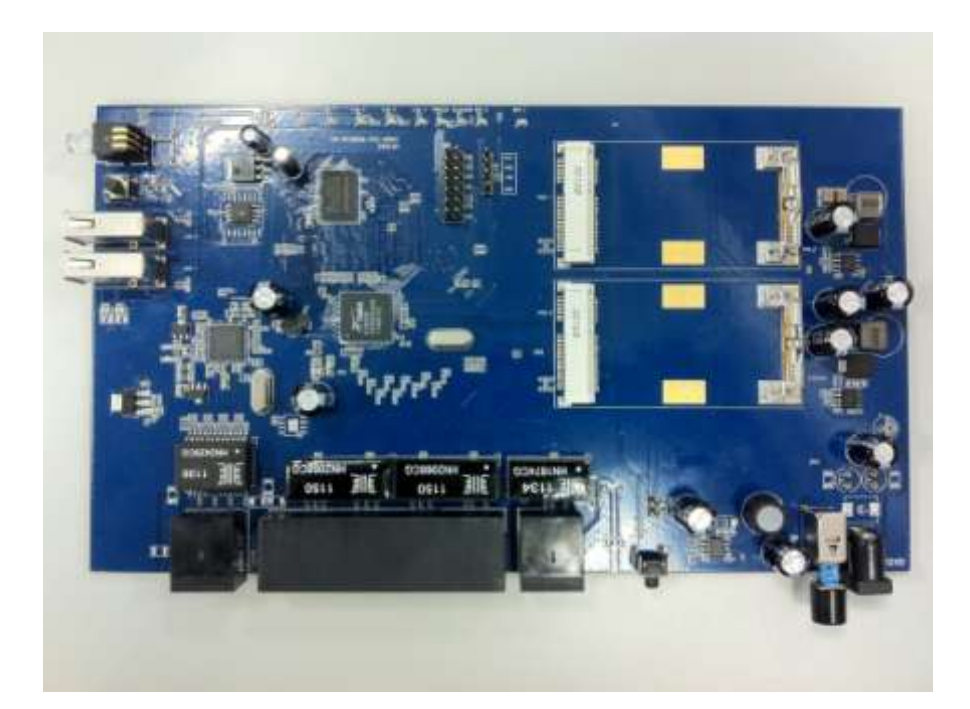

Figure 7 The RT6856 Demo Board

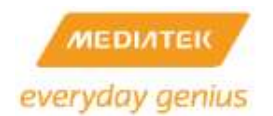

#### Table 6 RT6856 Memory Mapping

| Module                        | Physical Memory Map       |
|-------------------------------|---------------------------|
| PCIe RC IO                    | 0x1F60_0000 ~ 0x1F60_FFFF |
| PCIe RC Memory                | 0x1F70_0000 ~ 0x1F8F_FFFF |
|                               | 0x2000_0000 ~ 0x2FFF_FFFF |
| System control unit           | 0x1FB0_0000 ~ 0x1FB0_FFFF |
| SMC                           | 0x1FB1_0000 ~ 0x1FB1_FFFF |
| DMC                           | 0x1FB2_0000 ~ 0x1FB2_FFFF |
| GDMA                          | 0x1FB3_0000 ~ 0x1FB3_FFFF |
| Interrupt controller          | 0x1FB4_0000 ~ 0x1FB4_FFFF |
| Frame Engine                  | 0x1FB5_0000 ~ 0x1FB5_/FFF |
| Switch                        | 0x1FB5_8000 ~ 0x1FB5_FFFF |
| ATM SAR                       | 0x1FB6_0000 ~ 0x1FB6_FFFF |
| Crypto Engine                 | 0x1FB7_0000 ~ 0x1FB7_FFFF |
| PCIe RC configuration address | 0x1FB8_0020               |
| PCIe RC configuration data    | 0x1FB8_0024               |
| SPI master controller         | 0x1FBC_0000 ~ 0x1FBC_FFFF |
| РСМ                           | 0x1FBD_0000 ~ 0x1FBD_FFFF |
| NFC                           | 0x1FBE_0000 ~ 0x1FBE_FFFF |
| UARI                          | 0x1FBF_0000 ~ 0x1FBF_00FF |
| limers                        | 0x1FBF_0100 ~ 0x1FBF_01FF |
| GPIO                          | 0x1FBF_0200 ~ 0x1FBF_02FF |
| UARI2                         | 0x1FBF_0300 ~ 0x1FBF_03FF |

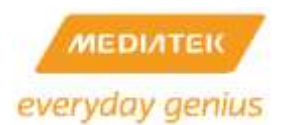

#### 3.8 MT7620

The MT7620 router-on-a-chip includes an 802.11n MAC and baseband, a 2.4 GHz radio and FEM, a 580 MHz MIPS® 24K<sup>™</sup> CPU core, a 5-port 10/100 switch and two RGMII. The MT7620 includes everything needed to build an AP router from a single chip. The embedded high performance CPU can process advanced applications effortlessly, such as routing, security and VoIP. The MT7620 also includes a selection of interfaces to support a variety of applications, such as a USB port for accessing external storage.

The following table covers the main features offered by the MT7620N and MT7620A. Overall, the MT7620N supports the requirements of an entry-level AP/router, while the more advanced MT7620A supports a number of interfaces together with a large maximum RAM capacity.

| Features         | MT7620N                    | MT7620A                                                             |
|------------------|----------------------------|---------------------------------------------------------------------|
| CPU              | MIPS24KEc (580 MHz)        | MIPS24KEc (580 MHz)                                                 |
| Total DMIPs      | 580 x 1.6 DMIPs            | 580 x 1.6 DMIPs                                                     |
| I-Cache, D-Cache | 64 KB, 32 KB               | 64 KB, 32 KB                                                        |
| L2 Cache         | n/a                        | n/a                                                                 |
| HNAT/HQoS        | HNAT                       | HNAT 2 Gbps forwarding                                              |
| Memory           |                            |                                                                     |
| DRAM Controller  | 16 b                       | 16 b                                                                |
| SDRAM            | 512 Mb, 120 MHz            | 512 Mb, 120 MHz                                                     |
| DDR1             | 512 Mb, 193 MHz            | 1 Gb, 193 MHz                                                       |
| DDR2             | n/a                        | 2 Gb, 193 MHz                                                       |
| NAND             | n/a                        | Small page 512Byte (max 512M bit)<br>Large page 2Kbyte (max 8G bit) |
| SPI Flash        | 3B addr mode (max 128Mbit) | 3B addr mode (max 128Mbit)                                          |
|                  | 4B addr mode (max 512Mbit) | 4B addr mode (max 512Mbit)                                          |
| SD               | n/a                        | SD-HC class 10 (32GB)                                               |
| RF               | 2T2R 802.11n 2.4 GHz       | 2T2R 802.11n 2.4 GHz                                                |
| PCIe             | n/a                        | 1                                                                   |
| USB 2.0          | 1                          | 1                                                                   |
| Switch           | 5p FE SW                   | 5p FE SW + RGMII(1)                                                 |
|                  |                            | 4p FE SW + RGMII(2)                                                 |

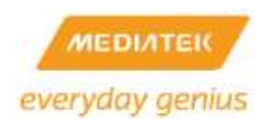

| Features | MT7620N                 | MT7620A                 |
|----------|-------------------------|-------------------------|
| 125      | n/a                     | 1                       |
| РСМ      | n/a                     | 1                       |
| I2C      | 1                       | 1                       |
| UART     | 1 (Lite)                | 2 (Lite/Full)           |
| JTAG     | 1                       | 1                       |
| Package  | DRQFN148- 12 mm x 12 mm | TFBGA265- 11 mm x 11 mm |

Figure 8 MT7620N Demo Board

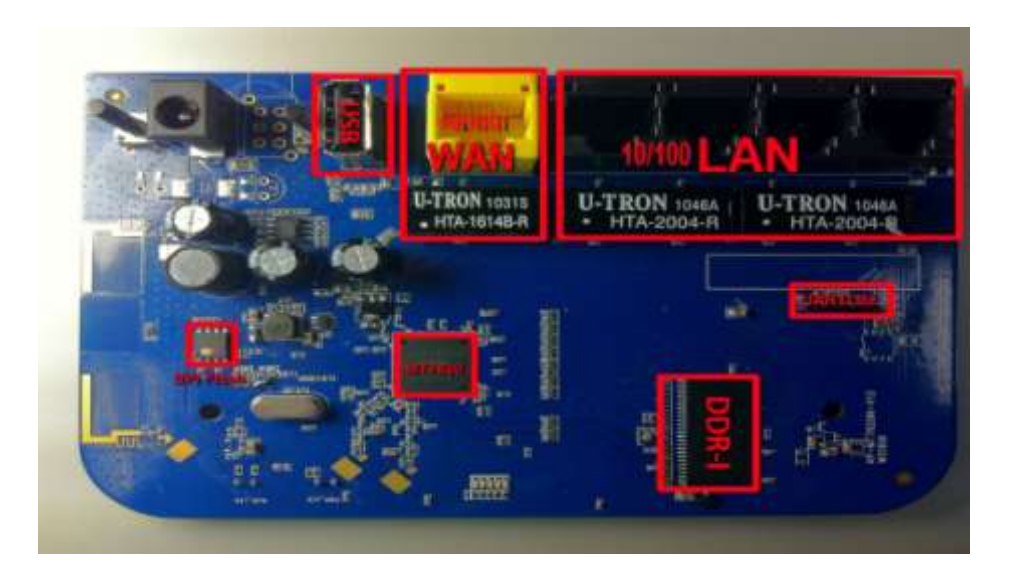

Figure 9 MT7620A Demo Board

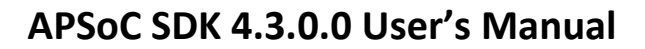

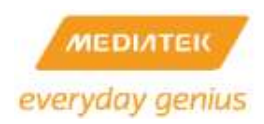

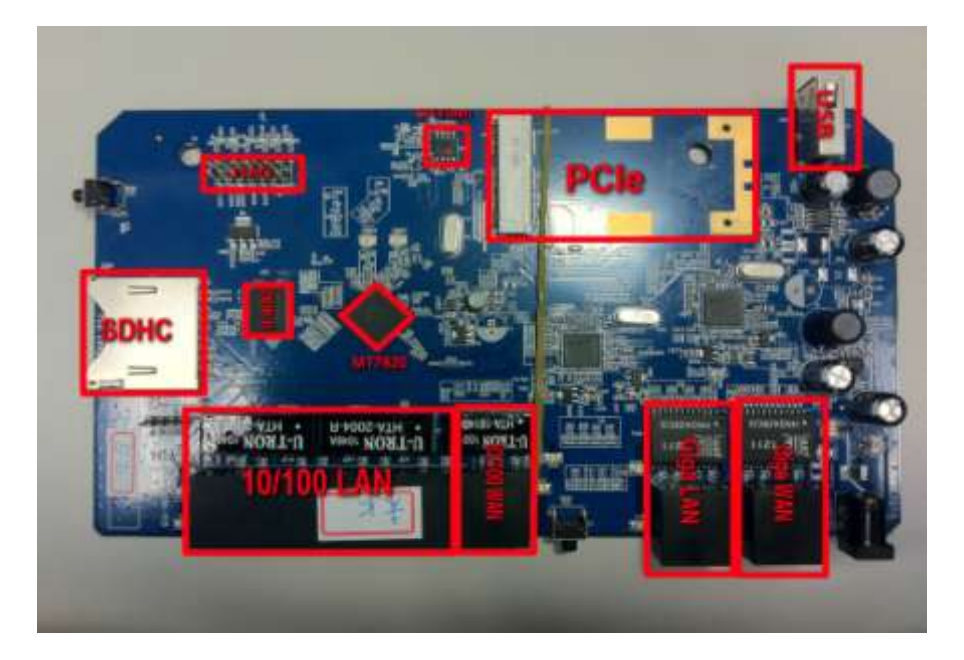

#### Table 7 MT7620 Memory Mapping

| Start     |   | End       | Size       | Description                           |
|-----------|---|-----------|------------|---------------------------------------|
|           |   |           |            |                                       |
| 0000.0000 | - | OFFF.FFFF | 256 MBytes | DDR2 256 MB/ DDR1 256 MB/SDRAM 128 MB |
| 1000.0000 | - | 1000.00FF | 256 Bytes  | SYSCTL                                |
| 1000.0100 | - | 1000.01FF | 256 Bytes  | TIMER                                 |
| 1000.0200 | - | 1000.02FF | 256 Bytes  | INTCTL                                |
| 1000.0300 | - | 1000.03FF | 256 Bytes  | MEM_CTRL (SDR/DDR)                    |
| 1000.0400 | - | 1000.04FF | 256 Bytes  | Rbus Matrix CTRL                      |
| 1000.0500 | - | 1000.05FF | 256 Bytes  | UART                                  |
| 1000.0600 | - | 1000.06FF | 256 Bytes  | PIO                                   |
| 1000.0700 | - | 1000.07FF | 256 Bytes  | < <reserved>&gt;</reserved>           |
| 1000.0800 | - | 1000.08FF | 256 Bytes  | NAND Controller                       |
| 1000.0900 | - | 1000.09FF | 256 Bytes  | I2C                                   |
| 1000.0A00 | - | 1000.0AFF | 256 Bytes  | 125                                   |
| 1000.0B00 | - | 1000.0BFF | 256 Bytes  | SPI                                   |
| 1000.0C00 | - | 1000.0CFF | 256 Bytes  | UARTLITE                              |
| 1000.0D00 | - | 1000.0DFF | 256 Bytes  | MIPS CNT                              |
| 1000.2000 | - | 1000.27FF | 2 KBytes   | PCM (up to 16 channels)               |
| 1000.2800 | - | 1000.2FFF | 2 KBytes   | Generic DMA (up to 64 channels)       |

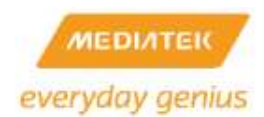

| Start     |   | End       | Size       | Description                                     |
|-----------|---|-----------|------------|-------------------------------------------------|
| 1000.3000 | - | 1000.37FF | 2 KBytes   | < <reserved>&gt;</reserved>                     |
| 1000.3800 | - | 1000.3FFF | 2 KBytes   | < <reserved>&gt;</reserved>                     |
| 1000.4000 | - | 100F.FFFF |            | < <reserved>&gt;</reserved>                     |
| 1010.0000 | - | 1010.FFFF | 64 KBytes  | Frame Engine                                    |
| 1011.0000 | - | 1011.7FFF | 32 KBytes  | Ethernet Swtich                                 |
| 1011.8000 |   | 1011.FFFF | 32 KBytes  | ROM                                             |
| 1012.0000 | - | 1012.7FFF | 32 KBytes  | USB Device Control                              |
| 1012.8000 | - | 1012.FFFF | 32 KBytes  | < <reserved>&gt;</reserved>                     |
| 1013.0000 | - | 1013.3FFF | 16 KBytes  | SDHC                                            |
| 1013.4000 | - | 1013.FFFF | 48 KBytes  | < <reserved>&gt;</reserved>                     |
| 1014.0000 | - | 1017.FFFF | 256 KBytes | PCI Express                                     |
| 1018.0000 | - | 101B.FFFF | 256 KBytes | WLAN BBP/MAC                                    |
| 101C.0000 | - | 101F.FFFF | 256 KBytes | USB Host                                        |
| 1020.0000 | - | 1023.FFFF | 256 KBytes | < <reserved>&gt;</reserved>                     |
| 1024.0000 | - | 1027.FFFF | 256 KBytes | < <reserved>&gt;</reserved>                     |
| 1028.0000 | - | 1BFF.FFFF |            | < <reserved>&gt;</reserved>                     |
| 1C00.0000 | - | 1C00.7FFF | 32 KB ROM  | When the system is powered on, a 24 KB internal |
|           |   |           |            | boot ROM is mapped.                             |

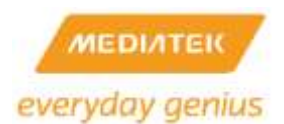

#### 3.9 MT7621

The MT7621 SoC includes a high performance 880 MHz MIPS1004Kc CPU core and high speed USB3.0/PCIe/SDXC interfaces, which is designed to enable a multitude of high performance, cost-effective IEEE 802.11n/ac applications with a MediaTek WiFi client card.

There are several masters (MIPS 1004KEc, USB, PCI Express, SDXC, FE) in the MT7621 SoC on a high performance, low latency Rbus, (Ralink Bus). In addition, the MT7621 SoC supports lower speed peripherals such as UART Lite, GPIO, NFI and SPI via a low speed peripheral bus (Pbus). The DDR2/DDR3 controller is the only bus slave on the Rbus. It includes an Advanced Memory Scheduler to arbitrate the requests from bus masters, enhancing the performance of memory access intensive tasks.

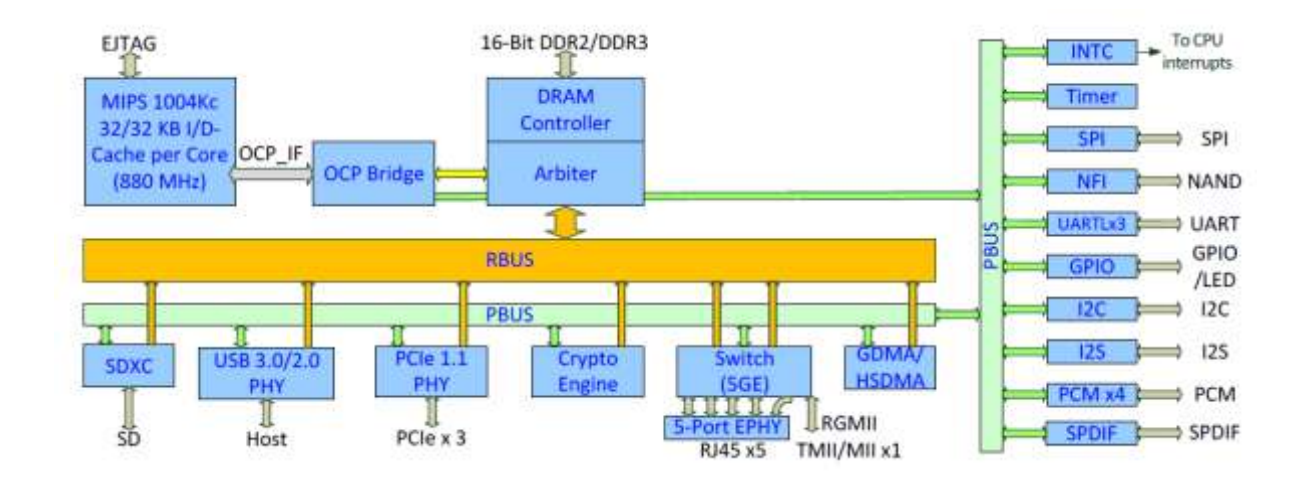

Figure 10 MT7621A Demo Board

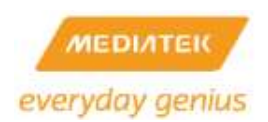

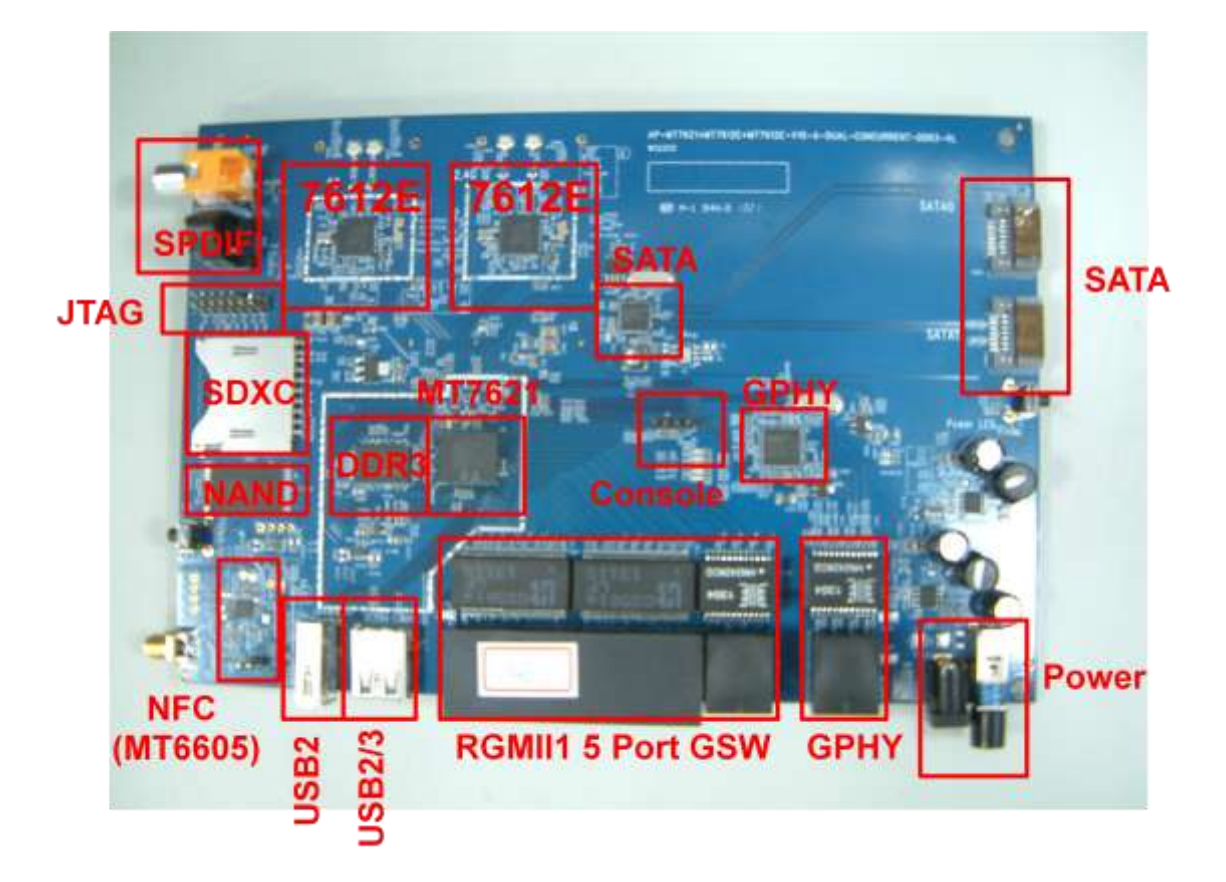

Table 8 MT7621 Memory Mapping
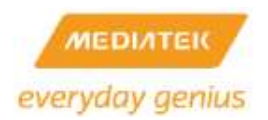

| Start    | End      | Size | Description                                   |
|----------|----------|------|-----------------------------------------------|
| 0        | 1BFFFFFF | 448M | DRAM Direct Map                               |
| 1C000000 | 1DFFFFFF | 32M  | < <reserved>&gt;</reserved>                   |
| 1E000000 | 1E0000FF | 256  | SYSCTL                                        |
| 1E000100 | 1E0001FF | 256  | TIMER                                         |
| 1E000200 | 1E0002FF | 256  | INTCTL                                        |
| 1E000300 | 1E0003FF | 256  | Flash Controller (NOR/SRAM/SDRAM)             |
| 1E000400 | 1E0004FF | 256  | Rbus Matrix CTRL                              |
| 1E000500 | 1E0005FF | 256  | MIPS CNT                                      |
| 1E000600 | 1E0006FF | 256  | GPIO                                          |
| 1E000700 | 1E0007FF | 256  | S/PDIF                                        |
| 1E000800 | 1E0008FF | 256  | DMA_CFG_ARB                                   |
| 1E000900 | 1E0009FF | 256  | 12C                                           |
| 1E000A00 | 1E000AFF | 256  | 125                                           |
| 1E000B00 | 1E000BFF | 256  | SPI CSR                                       |
| 1E000C00 | 1E000CFF | 256  | UARTLITE 1                                    |
| 1E000D00 | 1E000DFF | 256  | UARTLITE 2                                    |
| 1E000E00 | 1E000EFF | 256  | UARTLITE 3                                    |
| 1E000F00 | 1E000FFF | 256  | ANACTL                                        |
| 1E001000 | 1E0017FF | 2K   | < <reserved>&gt;</reserved>                   |
| 1E001800 | 1E001FFF | 2K   | < <reserved>&gt;</reserved>                   |
| 1E002000 | 1E0027FF | 2K   | PCM (up to 16 channel)                        |
| 1E002800 | 1E002FFF | 2K   | Generic DMA (up to 64 channel)                |
| 1E003000 | 1E0037FF | 2K   | NAND Controller *(actually 1K in Module)      |
| 1E003800 | 1E003FFF | 2K   | NAND_ECC Controller *(actually 3K in module)  |
| 1E004000 | 1E004FFF | 4K   | Crypto Engine                                 |
| 1E005000 | 1E005FFF | 4K   | MEM_CTRL (DDRII/DDRIII)                       |
| 1E006000 | 1E006FFF | 4K   | EXT_MC_ARB                                    |
| 1E007000 | 1E007FFF | 4K   | HS DMA                                        |
| 1E008000 | 1E00FFFF | 32K  | < <reserved>&gt;</reserved>                   |
| 1E010000 | 1E0FFFFF | 960K | < <reserved>&gt;</reserved>                   |
| 1E100000 | 1E10DFFF | 56K  | Frame Engine (FE SRAM: 0x1E108000~0x1E10DFFF) |
| 1E10E000 | 1E10FFFF | 8K   | PCIe SRAM                                     |
| 1E110000 | 1E117FFF | 32K  | Ethernet GMAC                                 |
| 1E118000 | 1E11FFFF | 32K  | ROM                                           |
| 1E120000 | 1E12FFFF | 64K  | < <reserved>&gt;</reserved>                   |
| 1E130000 | 1E137FFF | 32K  | SDXC                                          |
| 1E138000 | 1E13FFFF | 32K  | < <reserved>&gt;</reserved>                   |
| 1E140000 | 1E17FFFF | 256K | PCI Express                                   |
| 1E180000 | 1E1BFFFF | 256K | < <reserved>&gt;</reserved>                   |
| 1E1C0000 | 1E1FFFFF | 256K | USB Host (U2+U3)                              |
| 1E200000 | 1E23FFFF | 256K | < <reserved>&gt;</reserved>                   |
| 1E240000 | 1E24FFFF | 64K  | < <reserved>&gt;</reserved>                   |

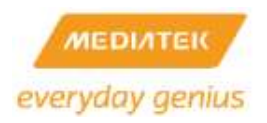

| 1E250000 | 1E7FFFFF | 5824K  | < <reserved>&gt;</reserved> |
|----------|----------|--------|-----------------------------|
| 1E800000 | 1EBFFFFF | 4M     | PCIE Direct Access for iNIC |
| 1EC00000 | 1FBBFFFF | 16128K | < <reserved>&gt;</reserved> |
| 1FBC0000 | 1FBDFFFF | 128    | CM_GIC                      |
| 1FBE0000 | 1FBEFFFF | 64K    | < <reserved>&gt;</reserved> |
| 1FBF0000 | 1FBF7FFF | 32K    | CM_CPC                      |
| 1FBF8000 | 1FBFFFFF | 32K    | CM_GCR                      |
| 1FC00000 | 1FFFFFFF | 4M     | ROM/SPI FLASH Direct Access |
| 20000000 | 23FFFFFF | 64M    | DRAM Re-Map                 |
| 24000000 | SFFFFFFF | 960M   | < <reserved>&gt;</reserved> |
| 6000000  | 6FFFFFFF | 256M   | PCIE Direct Access          |
| 70000000 | 7FFFFFFF | 256M   | < <reserved>&gt;</reserved> |

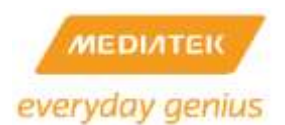

# 3.10 MT7628

The MT7628 SoC includes a high performance 580/575 MHz MIPS24KEc CPU core and high speed USB2.0/PCIe interfaces, which is designed to enable a multitude of high performance, cost-effective IEEE 802.11n applications with a MediaTek WiFi client card.

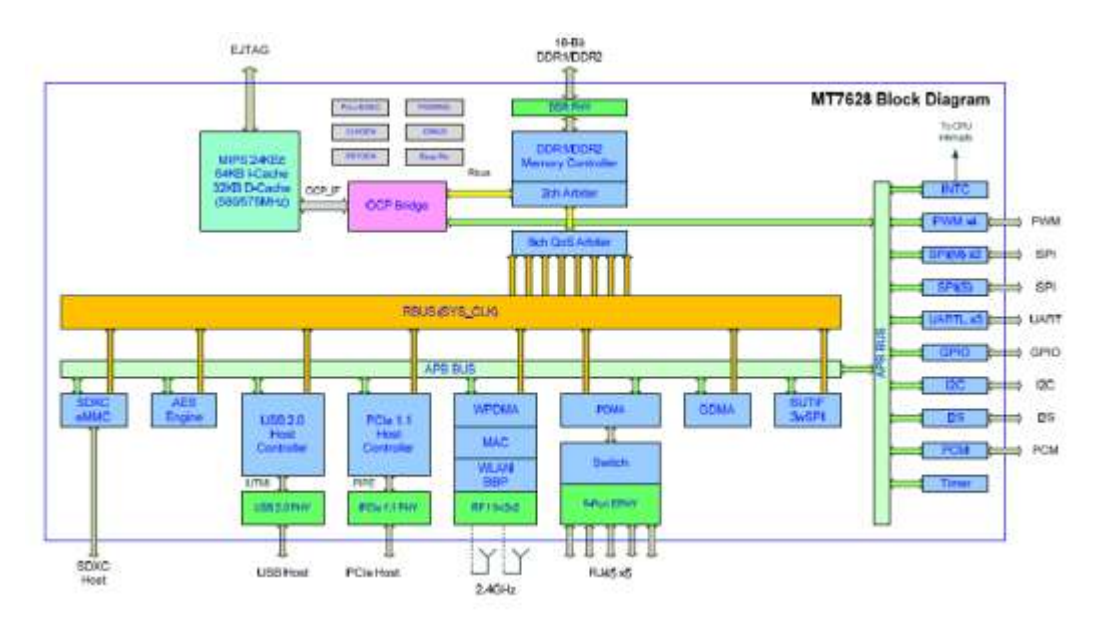

There are several masters (MIPS 24KEc, USB, PCI Express, SDXC, FE) in the MT7628 SoC on a high performance, low latency Rbus. In addition, the MT7628 SoC supports lower speed peripherals such as UART Lite, GPIO, I2C and SPI via a low speed peripheral bus (Pbus). The DDR/DDR2 controller is the only bus slave on the Rbus. It includes an Advanced Memory Scheduler to arbitrate the requests from bus masters, enhancing the performance of memory access intensive tasks.

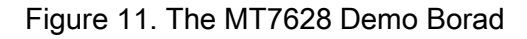

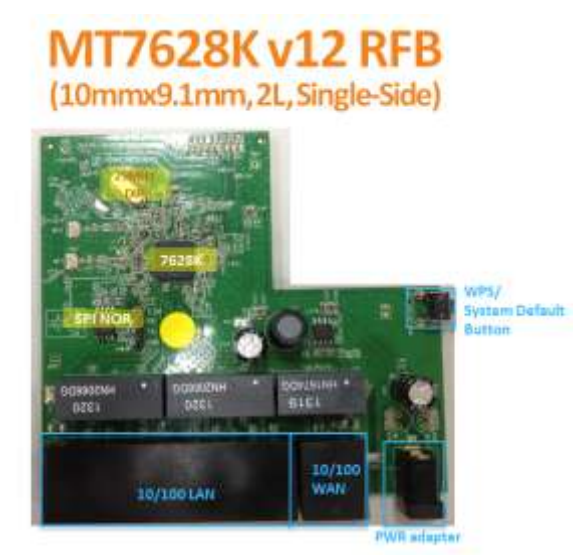

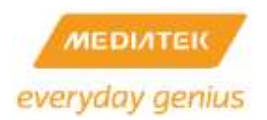

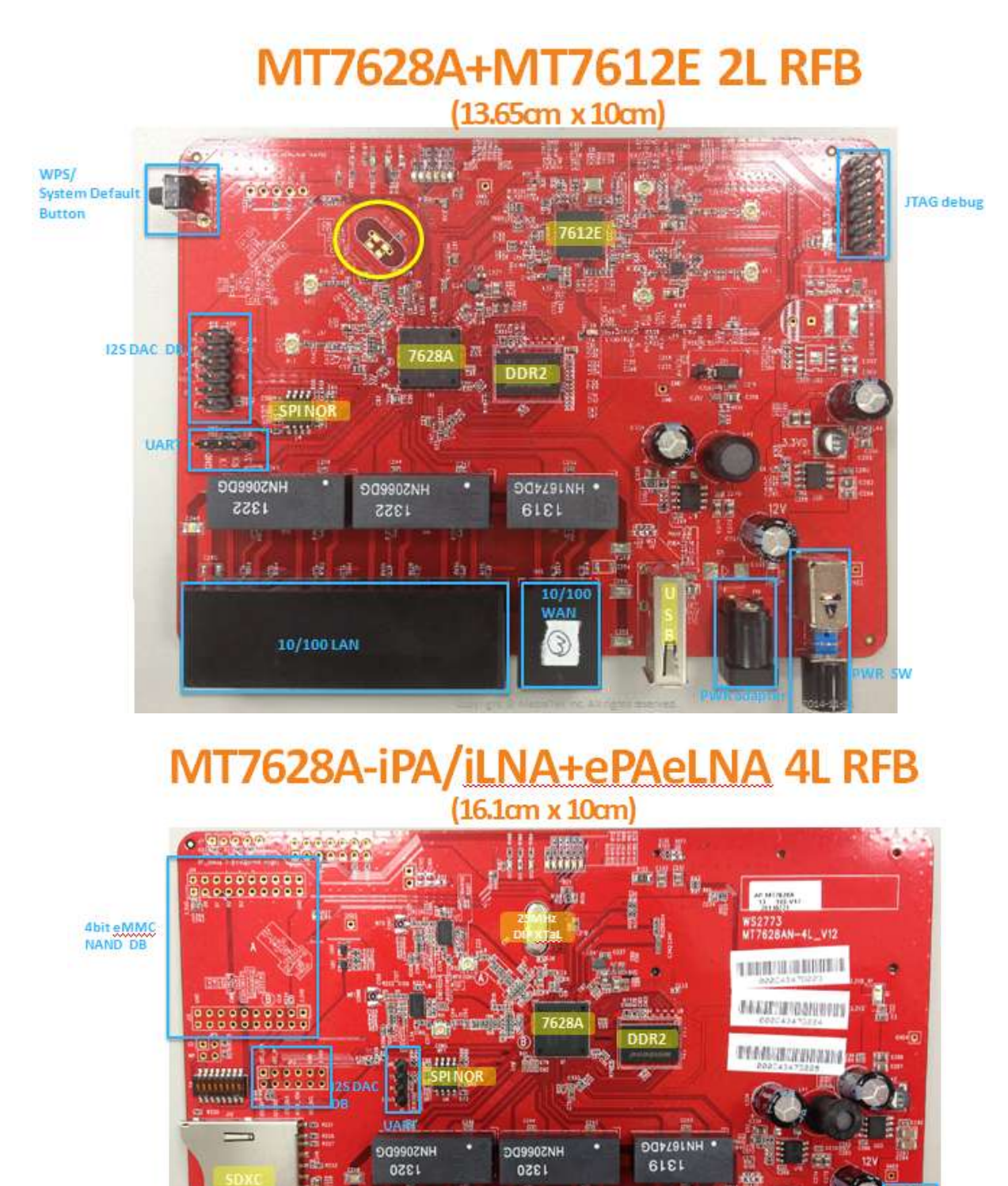

Page 40 of 217

10/100 LAN

System Default

Button

PWR adapter PWR SW

10/100

WAN

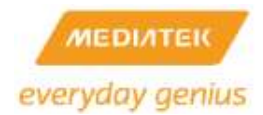

# Table 9. MT7628 Memory Mapping

| Start     |   | End       | Size       | Description                    |
|-----------|---|-----------|------------|--------------------------------|
| 0000.0000 | - | OFFF.FFFF | 256 MBytes | DDR256MB                       |
| 1000.0000 | - | 1000.00FF | 256 Bytes  | SYSCTL                         |
| 1000.0100 | - | 1000.01FF | 256 Bytes  | TIMER                          |
| 1000.0200 | - | 1000.02FF | 256 Bytes  | INTCTL                         |
| 1000.0300 | - | 1000.03FF | 256 Bytes  | EXT_MC_ARB(DDR/DDRII)          |
| 1000.0400 | - | 1000.04FF | 256 Bytes  | Rbus Matrix CTRL               |
| 1000.0500 | - | 1000.05FF | 256 Bytes  | MIPS CNT                       |
| 1000.0600 | - | 1000.06FF | 256 Bytes  | GPIO                           |
| 1000.0700 | - | 1000.07FF | 256 Bytes  | SPI Slave                      |
| 1000.0800 | - | 1000.08FF |            | < <reserved>&gt;</reserved>    |
| 1000.0900 | - | 1000.09FF | 256 Bytes  | 12C                            |
| 1000.0A00 | - | 1000.0AFF | 256 Bytes  | 125                            |
| 1000.0B00 | - | 1000.0BFF | 256 Bytes  | SPIMaster                      |
| 1000.0C00 | - | 1000.0CFF | 256 Bytes  | UARTLITE1                      |
| 1000.0D00 | - | 1000.0DFF | 256Bytes   | UARTLITE 2                     |
| 1000.0E00 | - | 1000.0EFF | 256Bytes   | UARTLITE 3                     |
| 1000.0F00 | - | 1000.0FFF |            | < <reserved>&gt;</reserved>    |
| 1000.1000 | - | 1000.17FF | 2KBytes    | RGCTL                          |
| 1000.1800 | - | 1000.1FFF |            | < <reserved>&gt;</reserved>    |
| 1000.2000 | - | 1000.27FF | 2 KBytes   | PCM (up to 16 channels)        |
| 1000.2800 | - | 1000.2FFF | 2 KBytes   | Generic DMA (up to 16channels) |
| 1000.3000 | - | 1000.3FFF |            | < <reserved>&gt;</reserved>    |
| 1000.4000 | - | 1000.4FFF | 4KBytes    | AES Engine                     |
| 1000.5000 | - | 1000.5FFF | 4 Kbytes   | PWM                            |
| 1000.6000 | - | 100F.FFFF |            | < <reserved>&gt;</reserved>    |
| 1010.0000 | - | 1010.FFFF | 64 Kbytes  | Frame Engine                   |
| 1011.0000 | - | 1011.7FFF | 32KBytes   | Ethernet Switch                |
| 1011.8000 | - | 1011.FFFF |            | < <reserved>&gt;</reserved>    |
| 1012.0000 | - | 1012.7FFF | 32 KBytes  | USB PHY                        |
| 1012.8000 | - | 1012.FFFF |            | < <reserved>&gt;</reserved>    |
| 1013.0000 | - | 1013.7FFF | 32 KBytes  | SDXC / eMMC                    |
| 1013.8000 | - | 1013.FFFF |            | < <reserved>&gt;</reserved>    |
| 1014.0000 | - | 1017.FFFF | 256KBytes  | PCI Experss                    |

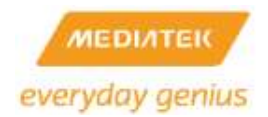

| Start     |   | End       | Size       | Description                 |
|-----------|---|-----------|------------|-----------------------------|
| 1018.0000 | - | 101B.FFFF |            | < <reserved>&gt;</reserved> |
| 101C.0000 | - | 101F.FFFF | 256 KBytes | USB Host Controller         |
| 1020.0000 | - | 102F.FFFF | 1 MBytes   | < <reserved>&gt;</reserved> |
| 1030.0000 | - | 103F.FFFF | 1 MBytes   | WLAN MAC/BBP                |
| 1040.0000 | - | 1BFF.FFFF |            | < <reserved>&gt;</reserved> |
| 1C00.0000 | - | 1C3F.FFFF | 4 MBytes   | SPI Flash Direct Access     |
| 1C40.0000 | - | 1FFF.FFFF |            | < <reserved>&gt;</reserved> |
| 2000.0000 | - | 2FFF.FFFF | 256 MBytes | PCIE Direct Access          |
| 3000.9999 | - | 3FFF.FFFF |            | < <reserved>&gt;</reserved> |

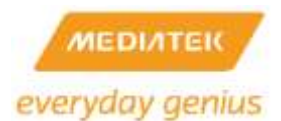

# 4 AP SDK SOURCE CODE OVERVIEW

The subsequent command is used in the development environment. It makes a directory equivalent to "/home/\${user}/RT288x\_SDK".

### #tar jxvf RT288x\_SDK\_{version}\_{date}.tar.bz2

- The RT288x\_SDK package contains the subsequent directories.
  - doc : User manual and useful documents.
  - o toolchain : mips toolchain
  - source : Linux kernel source
  - tools : useful script
- The source directory contains the subsequent directories.
  - o config : auto-configuration files
  - images : Linux image
  - lib : uClibc 0.9.28
  - linux-2.4.x : Linux kernel source for RT2880
  - o linux-2.6.21.x : Linux kernel source for RT3052/RT3883/RT3352/RT3883
  - linux-2.6.36MT.x: Linux kernel source for RT6855/RT6856
  - o linux-2.6.36.x : Linux kernel source for MT7620/MT7621/MT7628
  - o linux-3.10.14.x : Linux kernel source for MT7628
  - rootfs
     : root file system (uncompressed)
  - tools : useful script to generate rootfs
  - user : user applications
  - vendor : init scripts of target platform (inittab, rcS...etc)

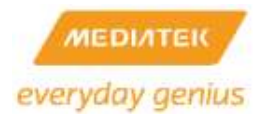

# 5 TOOL-CHAIN

The MediaTek AP SDK uses buildroot to make the Linux kernel image. Buildroot is a set of Makefiles and patches. It is easy to make a cross-compilation toolchain and root file system for the target Linux system. Use the uClibc C library.

### 5.1 Install toolchain

1. The extract procedure makes a directory equivalent to "/opt/buildroot-gdb"

For RT series/ MT7620,

#cp RT288x\_SDK/toolchain/buildroot-gcc342.tar.bz2 /opt

*# tar jxvf buildroot-gcc342.tar.bz2* 

For MT7621/MT7628,

- Decompress buildroot-gcc463\_32bits.tar.bz2 (for 32/64 bits Host Linux) or buildroot-gcc463\_64bits.tar.bz2(for 64 bits Host Linux only) to /opt in order to build your own Linux image.
- Decompress mips-2012.03.tar.bz2 to /opt (for 32/64 bits Host Linux) in order to build your own Uboot image.

## 5.2 Install LZMA Utility

Izma is necessary to make the compressed kernel image. The MediaTek RT288x SDK uses Izma to compress the kernel image.

#cd RT288x\_SDK/toolchain/lzma-4.32.0beta3
#./configure
#make
#make
#make install (install lzma to /usr/local/bin)

Use gzip or Izma to compress the kernel image.

Make changes to RT288x\_SDK/source/vendors/Ralink/{Platform}/Makefile

COMP = gzip

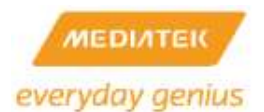

Use gzip to compress the Linux kernel image.

COMP = Izma

Use Izma to compress the Linux kernel image.

Notes: Izma algorithm is not backward-compatible, so you have to use this Izma-4.32.0beta3 tool to compress your kernel image otherwise you will encounter Izma decompression issue.

## 5.3 Install mksquashfs utility

mksquashfs-Izma is necessary to make the compressed rootfs. The MediaTek AP SDK uses mksquashfs with Izma to compress the root filesystem.

### Linux-2.4.x Kernel Version

#cd RT288x\_SDK/toolchain/mksquash\_lzma-3.0 #make #make install (install mksquashfs-lzma to /opt/buildroot-gcc342/bin/mksquashfs\_lzma-3.0)

### Linux-2.6.21.x Kernel Version

#cd RT288x\_SDK/toolchain/mksquash\_lzma-3.2
#make
#make
install (copy mksquashfs to /opt/buildroot-gcc342/bin/mksquashfs\_lzma-3.2 & lzma\_alone
to /opt/buildroot-gcc342/bin/)

### Linux-2.6.36.x/Linux-3.10.14.x Kernel Version

#cd RT288x\_SDK/toolchain/mksquash\_Izma-3.2 #make #make install (copy Izma\_alone to /opt/buildroot-gcc463/usr/bin/)

#tar jxvf squashfs4.2.tar.bz2
#cd squashfs4.2/squashfs-tools\$
#make
#cp mksquashfs /opt/buildroot-gcc342/bin/mksquashfs\_lzma-4.2

LZMA\_ALONE IS NECESSARY TO MAKE YOUR OWN RAMDISK IMAGE, IF YOU TURN ON "COMPRESS RAMDISK BY LZMA" ON LINUX 2.4/2.6.21/2.6.36/3.10.14 KERNEL.

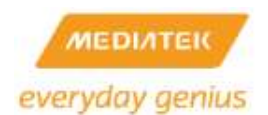

### Linux-2.4.x /Linux-2.6.21.x Kernel Version

#make menuconfig
Kernel/Library/Defaults Selection --->
Machine selection --->
[\*] Compress ramdisk by Izma instead of gzip

### Linux-2.6.36.x/Linux-3.10.14.x Kernel Version

#make menuconfig
Kernel/Library/Defaults Selection --->
General setup --->
[\*] Support initial ramdisks compressed using LZMA

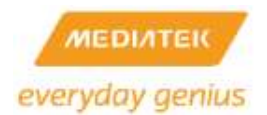

# 6 BOOT LOADER

# 6.1 Uboot Configuration

# tar jxvf Uboot\_{version}\_{BETA/FINAL}\_{date}.tar.bz2

#cd Uboot

#make menuconfig

### 1. Set the DRAM Size

## 1.1 DRAM Component (MT7621):

For reference board, please choose 512Mb for DDR2 , 1024Mb for DDR3.

For DDR2 1066Mhz component or other dram size, please follow the below table:

|           | DRAM<br>Speed | DDR AC Timing        |                            |
|-----------|---------------|----------------------|----------------------------|
| DDR2      | 800Mz         | 512Mb                | No need to choose          |
|           |               | 1024Mb               | DDR2_Default(1Gb)          |
|           |               | W971GG6KB25 (1024Mb) | DDR2_W971GG6KB25(1Gb)      |
| DDR2-1066 | 1066Mz        | W9751G6KB(512Mb)     | DDR2_1066_W9751G6KB(512Mb) |
|           |               | W971GG6KB18(1024Mb)  | DDR2_1066_W971GG6KB18(1Gb) |
| DDR3      | 1200Mz        | 1024Mb               | No need to choose          |
|           |               | 2048Mb               | DDR3_Default(2Gb)          |
|           |               | 4096Mb               | DDR3_Default(4Gb)          |

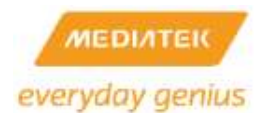

For example, choose DDR2-1066 1Gb (W971GG6KB18) :

Step 1 : Choose DRAM component (size) to 1024Mb (1Gb)

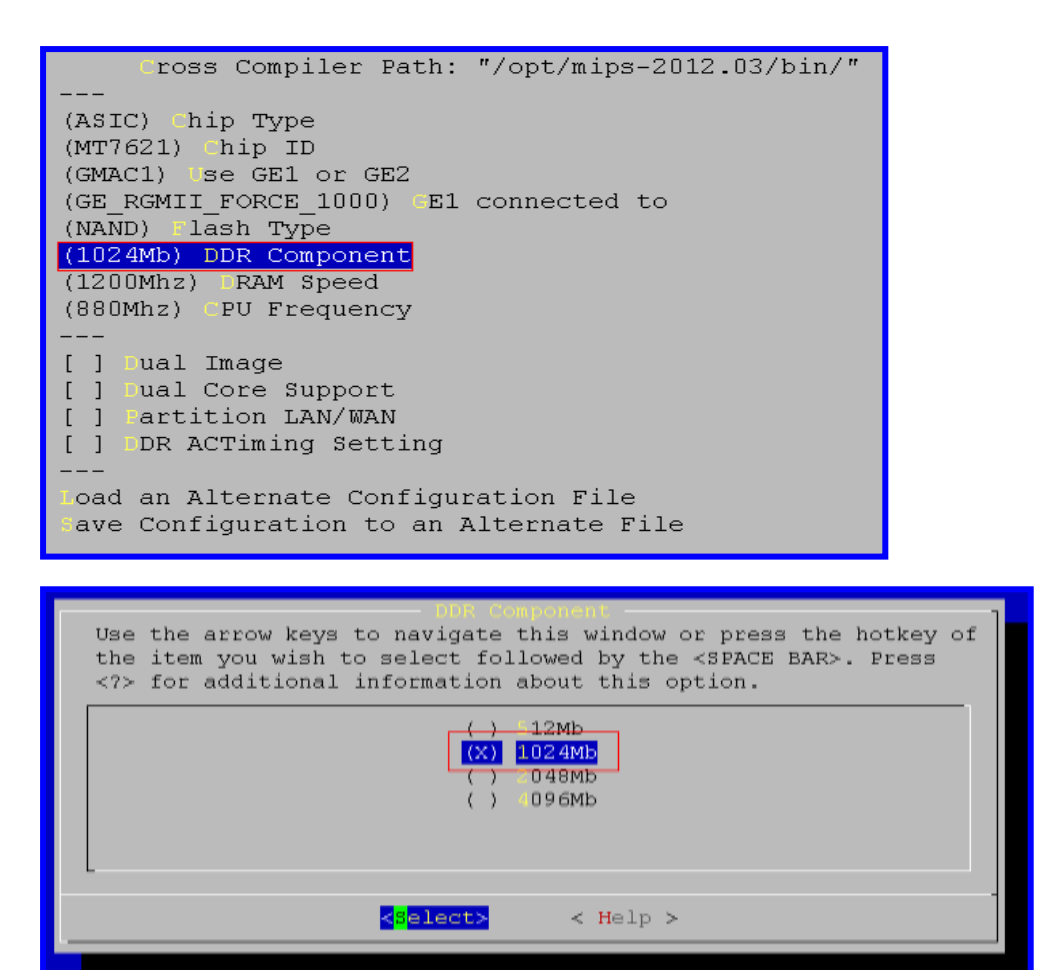

Step 2 : Choose DRAM speed (1066Mhz) :

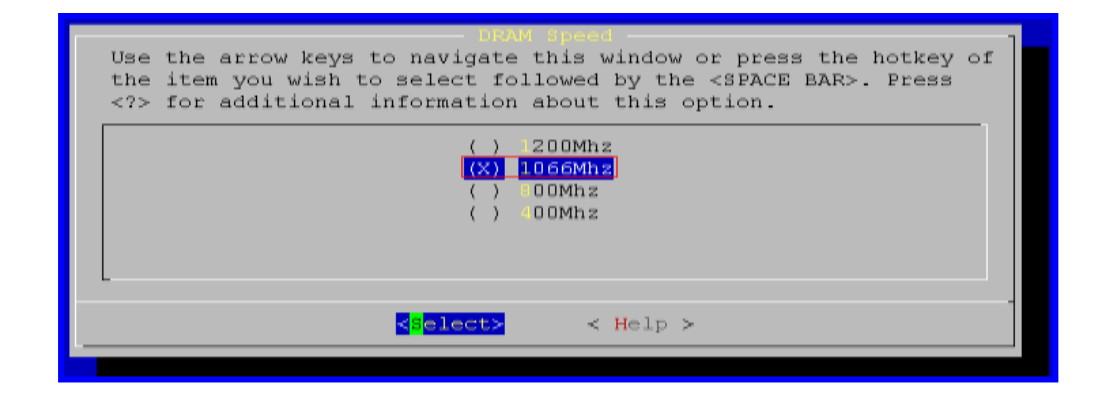

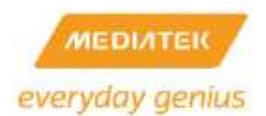

Step 3 : Choose DDR AC Timing Setting:

| Cross Compiler Path: "/opt/mips-2012.03/bin/" |
|-----------------------------------------------|
|                                               |
| (ASIC) Chip Type                              |
| (MT7621) Chip ID                              |
| (GMAC1) Use GE1 or GE2                        |
| (GE RGMII FORCE 1000) CE1 connected to        |
| (NAND) lash Type                              |
| (1024Mb) DR Component                         |
| (1066Mhz) RAM Speed                           |
| (880Mhz) PU Frequency                         |
|                                               |
| [ ] Lual Image                                |
| [ ] Dual Core Support                         |
| [ ] Partition LAN/WAN                         |
| [ ] DDR ACTiming Setting                      |
|                                               |
| Load an Alternate Configuration File          |
| ave Configuration to an Alternate File        |

Step 4 : Select DDR AC Timing Setting by different DDR component (W971GG6KB18):

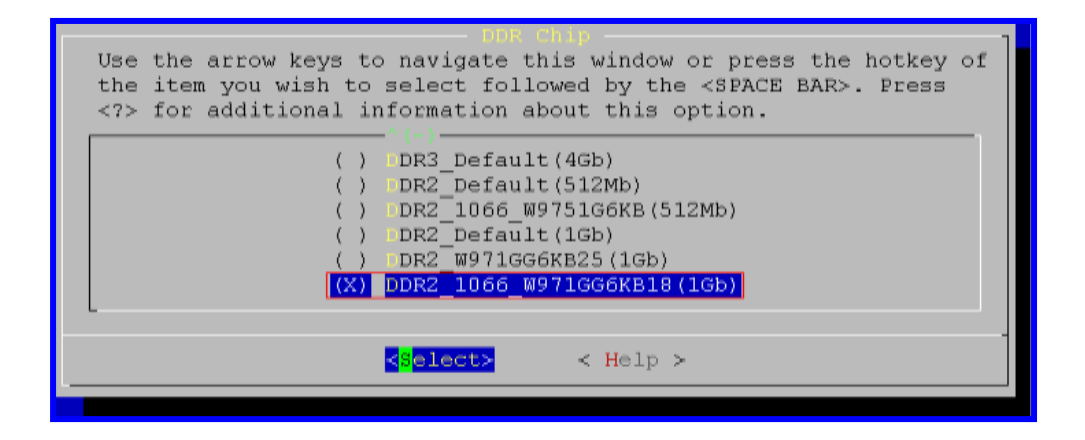

#### 1.2 DRAM Component (RT series, MT7620 and MT7628):

|       | Row | Column |
|-------|-----|--------|
| 64Mb  | 12  | 8      |
| 128Mb | 12  | 9      |
| 256Mb | 13  | 9      |

DRAM Bus: 16bits / 32bits

Example:

- W9825G6EH: 4Mx4Banksx16bits SDRAM:
  - Row Address: A0-A12, Column address: A0-A8

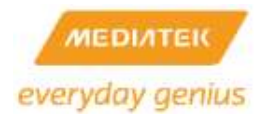

- DRAM Component=256Mb
- DRAM Bus =16bits
- W981216DH/W9812G6DH: 2Mx4Banksx16bits SDRAM:
  - o Row Address: A0-A11, Column address: A0-A8
  - DRAM Component=128Mb
  - DRAM Bus =16bits
- IS42S32800B: 2Mx4Banksx32bits SDRAM:
  - o Row Address: A0-A11, Column address: A0-A8
  - DRAM Component=128Mb
  - DRAM Bus =32bits

### 2. LAN/WAN Partition

The switch automatically operates in dump switch mode when the board turns on. Clients on the LAN get the dynamic IP address from the remote DHCP server connected to the WAN port.

Set the LAN/WAN partition to prevent the Client's DHCP request being sent to the WAN side.

## 6.2 Build the uboot Image

# make

- 1. RT2880/RT3052/RT3883/RT3352/RT5350:
- NOR Flash: uboot.bin is located in Uboot/.
   # cp uboot.bin /tftpboot
- SPI Flash: uboot.img is located in Uboot/ # cp uboot.img /tftpboot
- NAND Flash: uboot.img is located in Uboot/ # cp uboot.img /tftpboot
- 2. RT6855/RT6856/MT7620/MT7621:
- SPI Flash: uboot.bin is located in Uboot/.
   # cp uboot.bin /tftpboot
- NAND Flash: uboot.img is located in Uboot/ # cp uboot.img /tftpboot

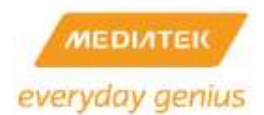

## 6.3 Burn the uboot image

Press '9' on the Uboot menuconfig, to open the invisible menu.

Set the operation:

- 1: Load system code to SDRAM via TFTP.
- 2: Load system code then write to Flash via TFTP.
- 3: Boot system code via Flash (default).
- 4: Enter boot command line interface.
- 7: Load Boot Loader code then write to Flash via Serial.
- 9: Load Boot Loader code then write to Flash via TFTP.

You chose 9

9: System Load Boot Loader then write to Flash via TFTP.

Warning! Erase Boot Loader in Flash then burn new one. Are you sure? (Y/N) Please Input new ones /or Ctrl-C to discard

Input device IP (10.10.10.123) ==: Input server IP (10.10.10.3) ==: Input Uboot filename (uboot.bin) ==:

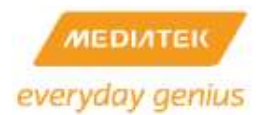

# 7 USER LIBRARY

# 7.1 Library Configuration

RT288x\_SDK uses uClibc 0.9.28/0.9.33.2 for user applications. The subsequent instructions show

how to change the default library setting.

RT series/MT7620 use uClibc 0.9.28

MT7621/MT7628 use uClibc 0.9.33.2

# make menuconfigKernel/Library/Defaults Selection --->[\*] Customize uClibc Settings

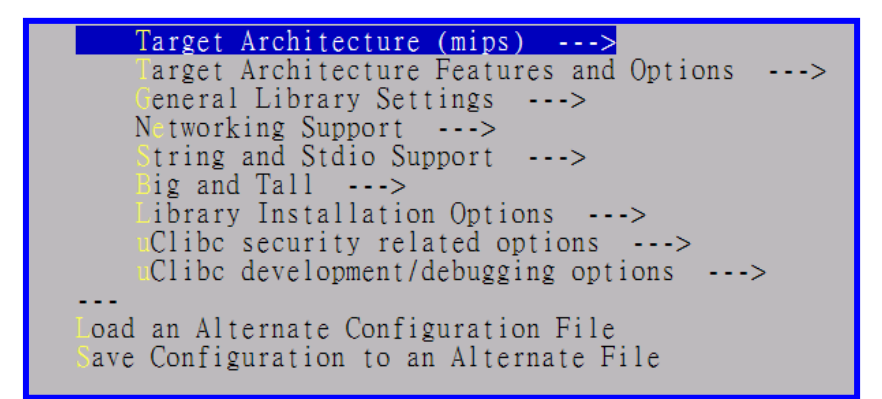

Figure 8.1 uClib 0.9.28 configurations Menu

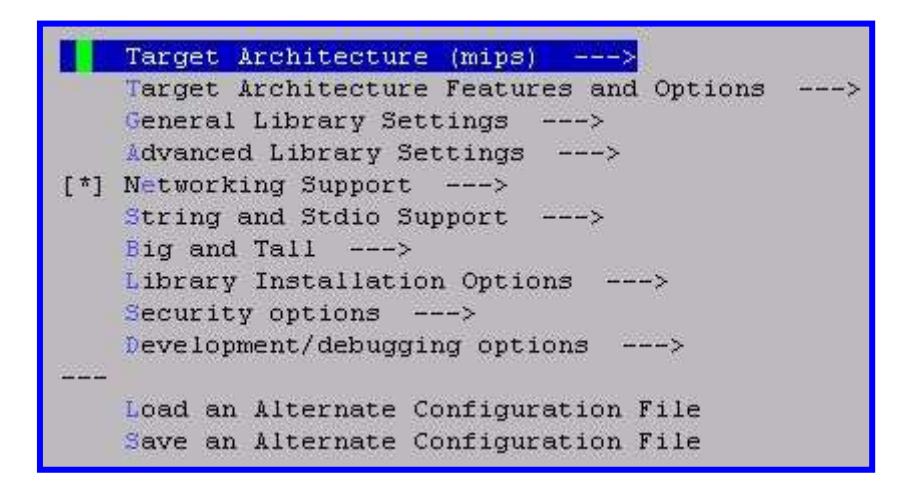

Figure 8.2 uClib 0.9.33.2 configurations Menu

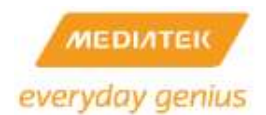

# 7.2 Library Porting

The subsequent instructions show how to add a new library to the RT288x\_SDK.

Example: Port libtest to RT288x\_SDK

- 1. #/ cp -r libtest to RT288x\_SDK/source/lib
- modify RT288x\_SDK/source/lib/libtest/Makefile
   [you can reference to libnvram/Makefile]
- 3. modify RT288x\_SDK/source/lib/Makefile

ifeq (\$(CONFIG\_LIB\_LIBTEST\_FORCE),y)

DIRS += libtest

endif

ifeq (\$(CONFIG\_LIB\_LIBTEST\_FORCE),y)

@\$(MAKE) -C libtest shared

endif

4. modify RT288x\_SDK/source/config/config.in

bool 'Build libtest'

CONFIG\_LIB\_LIBTEST\_FORCE

#/ make menuconfig

You can see the "Build libtest" on the menu.

| Force     | build (Normally built when required) |
|-----------|--------------------------------------|
| [] uild   | libgmp                               |
| [*] uild  | libm                                 |
| [*] uild  | libpthread                           |
| [*] uild  | libovram                             |
| uild uild | libupnp                              |
| [] uild   | libthreadutil                        |
| 1 uild    | libixml                              |
| i i uild  | zlib                                 |
| a uild    | libtest                              |

Figure 9 User Library Configure Menu

5. Compile your new library

#make dep #make lib\_only

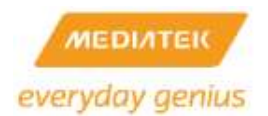

# 7.3 Build user library

# cd RT288x\_SDK/source

# make lib\_only

# make romfs

.....

The shared libraries are shown in RT288x\_SDK /source/romfs/lib

# 8 USER APPLICATION

Many useful network applications (e.g. wan protocol, http server, debugging tools, etc.) are supplied with the RT288x\_SDK to make porting easier. Except for the MediaTek Proprietary Application described in the section 8.1, most applications are ported from open source for reference only. Developers can upgrade/modify/change applications by themselves for customize purpose.

# 8.1 MediaTek Proprietary Applications

# 8.1.1 ATED

Description: for rt2860 v1.4 ATE test program

Usage: ate

Note:

- Execute ate on the demo board
- Connect directly from the LAN port to the PC
- Execute QA on the PC (wait 30 seconds)

# 8.1.2 REG

Description: register the read/write test program

Usage: reg [r/w/s] [offset] [value]

Note:

- To use system register: reg s 0
- To use wireless register: reg s 1 To use other base address offset: reg s [offset]
- The rt\_rdm module must be put in first

Example:

/ # reg s b0000000

/#reg r 18 /\* read b0000018 \*/

/# reg w 18 12345678 /\* write 0x12345678 to b0000018 \*/

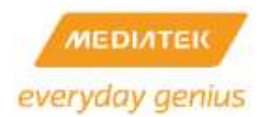

# 8.1.3 FLASH

Description: flash read/write test program

Usage:

- a. read: flash -r [offset(hex)] -c [num of bytes]
- b. write: flash -w [offset(hex)] -o [value(hex)] -c [num of bytes]
- c. erase: flash -f [first sector\_num] -l [last sector\_num

Example:

- a. read: flash -r 370000 -c 4
- b. write: flash -w 370000 -o 1234 -c 4
- c. erase: flash -f 60 -l 61

# 8.1.4 ETH\_MAC

Description: flash read/write program to update Ethernet MAC address.

Usage:

- a. read: eth\_mac r <lan|wan>
- b. write: eth\_mac w <lan|wan> <MACADDR[0]> <MACADDR[1]> <MACADDR[2]>
   <MACADDR[3]> <MACADDR[4]> <MACADDR[5]>

### Example:

- a. read: eth\_mac r lan
- b. write: eth\_mac w lan 00 0c 43 76 21 01

# 8.1.5 GPIO

Description: GPIO test program

### Usage: GPIO [r/w/g/i/l]

The name of the GPIO testing user application is "gpio".

- gpio w: write test (Note that all GPIO pins will be changed to output direction when writing)
- gpio r: read test (Note that all GPIO pins will be changed to input direction when reading)
- gpio g <gpio#>: read the target GPIO pin. (Note that the target GPIO pin will be changed to input direction when reading)

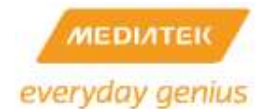

- gpio i (<gpio#>): interrupt test for GPIO number
- gpio I <gpio#> <on> <off> <blinks> <rests> <times>: set led on <gpio#>(0~24) on/off interval, no. of blinking/resting cycles, blinking time

### Pin sharing scheme

It is important to know what normal function pins are shared with the GPIO pins. Only one normal function and GPIO can operate at the same time.

- GPIOMODE: GPIO purpose select) Configure the pins to use as GPIO.
- PIODIR: programmed I/O direction
   Configure the direction of all GPIO pins to use as GPIO.
   an output is set as '1', and an input pin is set as '0'.
- PIODATA: programmed I/O data
   Write data for output GPIO pins, and read data for input GPIO pins. PIOSET, PIORESET,
   PIOTOG are also used for adjusting GPIO data bits.
- PIOINT, PIOEDGE, PIORENA, and PIOFMASK should be set when using GPIO pins for input that causes an interruption.

# 8.1.6 MII\_MGR

Description: mii register read/write test program Usage:

- a. get: mii\_mgr -g -p [phy number] -r [register number]
- b. set: mii\_mgr -s -p [phy number] -r [register number] -v [0xvalue]

### Example:

- a. get: mii\_mgr -g -p 3 -r 4
- b. set: mii\_mgr -s -p 4 -r 1 -v 0xff11

Kernel Module:

\$SDK/source/\$LINUX/drivers/net/raeth/mii\_mgr.c

\$SDK/source/\$LINUX/drivers/net/raeth/ra\_ioctl.h

- IOCTL Commands
  - RAETH\_MII\_READ
    - Get phy register via the mdc/mdio interface.
  - RAETH\_MII\_WRITE

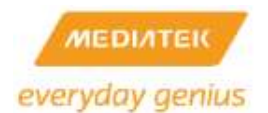

- Set phy register via the mdc/mdio interface.
- IOCTL interface

### typedef struct ralink\_mii\_ioctl\_data {

\_\_u32 phy\_id;

- \_\_\_u32 reg\_num;;
- \_\_u32 val\_in;

\_\_u32 val\_out;

```
};
```

- o phy\_id: Address of PHY device
- o reg\_num: Register addresses within PHY device
- val\_ine:
  - GET: the phy register data that is read from phy
  - SET: the current register data after MDIO setting
- o val\_out: the phy register data that wants to be set

0

User applications run mii\_mgr commands through the ioctl interface to the raeth driver.

# 8.1.7 MTD

Description: MTD writing program for firmware update Usage: mtd\_write -r write [file] [device] Example: mtd\_write -r write image.bin mtd4

## 8.1.8 NVRAM

## 8.1.8.1 Basic feature

Description:

- a. get value in NVRAM for RT2860 or INIC platform
- b. set value in NVRAM for RT2860 or INIC platform
- c. display all configurations in NVRAM, or generate .dat files

nvram\_daemon is a daemon and register for NVRAM settings, or setting NVRAM values referring to a given file. It receives interruptions from GPIO pin 0. If SIGUSR1 is received (user one-clicked GPIO pin 0 button), nvram\_daemon tells the GoAhead/Lighttpd web server to start the WPS PBC procedure by

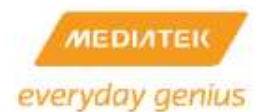

sending it SIGUSR1. If SIGUSR2 is received (user pressed GPIO pin 0 button for several seconds), nvram\_daemon will restore the system configuration to the default values.

Usage:

- a. get: nvram\_get [<2860/rtdev>] <field>
- b. set: nvram\_set [<2860/rtdev>] <field>
- c. init: ralink\_init <command> [<platform>] [<file>]

<Commands>:

- rt2860\_nvram\_show (display rt2860 values in nvram)
- rtdev\_nvram\_show (display rtdev values in nvram)
- show (display values in nvram for <platform>)
- gen (generate config file from nvram for <platform>)
- renew (replace nvram values for <platform> with <file>)

<Platform>:

- 2860 rt2860 station or the first Wi-Fi interface
- rtdev intelligent nic or the second Wi-Fi interface

<File>: File name for renew command

Example:

- a. nvram\_get 2860 SSID /\* get the SSID \*/
- b. nvram\_set 2860 SSID ralink /\* set the SSID to ralink \*/
- c. ralink\_init gen 2860 /\* generate the RT2860 .dat file from NVRAM \*/
- d. ralink\_init show rtdev /\* display the INIC configurations in NVRAM \*/
- e. ralink\_init renew 2860 ra.dat /\* set NVRAM values for RT2860 platform according to ra.dat file \*/
- f. nvram\_daemon & /\* start the nvram\_daemon \*/

### 8.1.8.2 Kernel NVRAM

To avoid accessing NVRAM inconsistently, sdk also supports NVRAM in Kernel mode.

How to use:

\$ make menuconfig

Kernel/Library/Defaults Selection --->

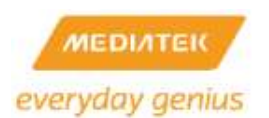

[\*] Customize Kernel Settings ---> Exit--->Yes Machine selection ---> System type (Ralink MT7620 board) -> Soc Hardware Type (MT7620-ASIC) ---> DRAM Size (64M) ---> Flash Type (SPI) ---> Dual Image 1 Kernel NVRAM \*] Root File System Type (RootFS in RAM) -> (16384) Default RAM disk size < > Ralink Hardware Timer0/Timer1 [\*] Ralink CPU Sleep mode - Ralink System Tick Counter Kprofile ]

### 8.1.8.3 Extend NVRAM

If developer needs another flash block as 2<sup>nd</sup> nvram, SDK already provided sample solution, like "Config2" block.

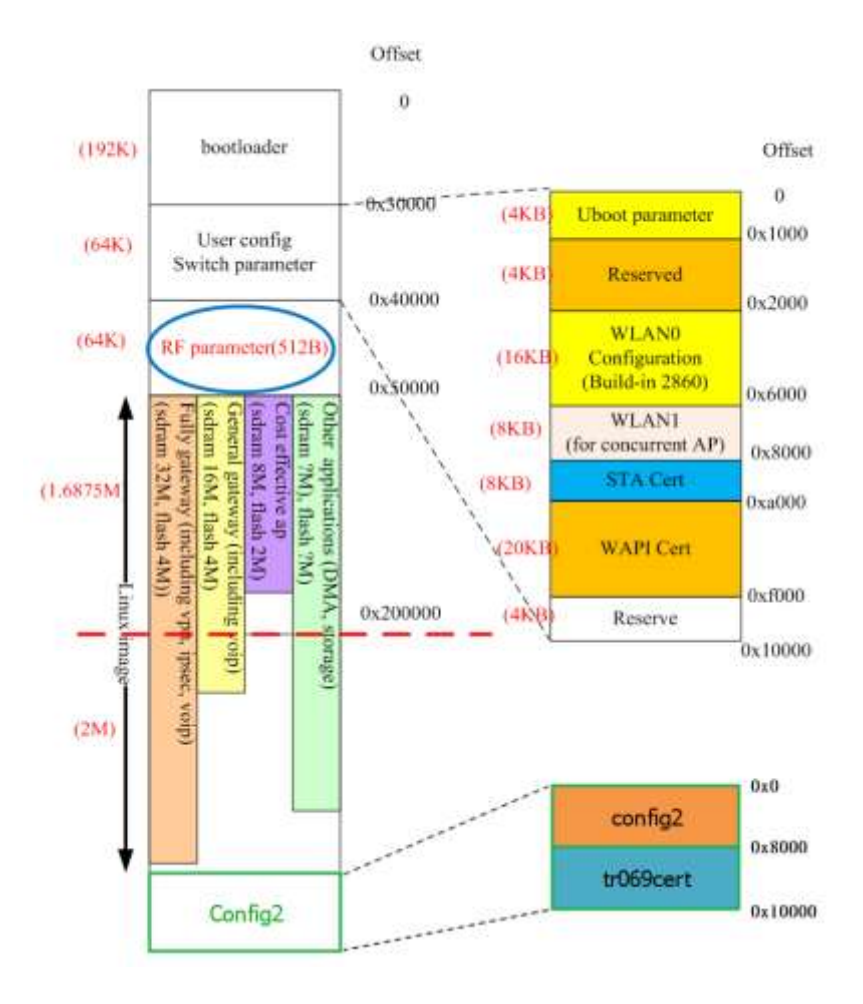

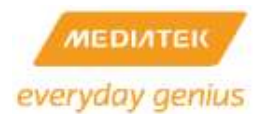

How to use:

| \$ make menuconfig                                                      |  |
|-------------------------------------------------------------------------|--|
| Kernel/Library/Defaults Selection>                                      |  |
| [*] Customize Kernel Settings> Exit>Yes                                 |  |
| Machine selection>                                                      |  |
| [ ] Dual Image<br>[*] Kernel NVRAM<br>[ <mark>*] NVRAM Extension</mark> |  |

The sample MTD partition, "Config2", implements MTD\_CONFIG\_PART\_SIZE bytes and it begins from

MTD\_CONFIG2\_PART\_OFFSET. Developer can configure two definitions to assign the maximum size and start address of 2<sup>nd</sup> NVRAM.

# 8.1.9 SPICMD

Description: SPI Toolkit for SPI EEPROM Read/Write Program...

Usage: spicmd read/write parameters Note:

- spicmd read the address
- spicmd writes the size address value
- size is 1, 2, 4 bytes

# 8.1.1012CCMD

Description: I2C Toolkit for EEPROM Read/Write via I2C Interface...

Usage: i2ccmd read/write parameters Note:

- i2ccmd read the address
- i2ccmd write the size address value
- size is 1, 2, 4 bytes

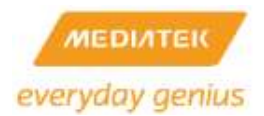

# 8.1.1112SCMD

Description: I2S Toolkit for raw playback/record via I2S Interface... Usage: i2scmd [cmd] [srate] [vol] < playback files Note:

- cmd = 0|1 i2s raw playback|record
- srate = 8000|16000|32000|44100|48000 Hz playback sampling rate
- vol = -10~2 db playback volumn

### Example:

• i2scmd 0 48000 2 </etc\_ro/test\_sound.snd

# 8.1.12SPDIFCMD

Description: SPDIF Toolkit for raw playback via SPDIF Interface... Usage:

[fmt=0] [srate] [wordlen] [pathname]

[fmt=1] [srate] [rawtype] [pathname]

fmt = 0|1 - spdif pcm| raw data

srate = 22050| 24000| 32000|44100|48000|88200|96000|176400|192000 Hz sampling

### frequency

```
rawtype = for raw data (fmt = 1) -- (0: Null data;) 1: AC3 data; (3: Pause)
```

wordlen = 16| 24 bits per sample

downsample = 1: no down sample; 2: 2x down sample; 4: 4x down sample

[fmt=2] [pathname]

Example: (for PCM data, 16 bit)

spdifcmd 0 48000 16 </etc\_ro/test\_sound.snd

### 8.1.13 Script

Description: WebUI configuration script.

Usage: Refer to the script help message.

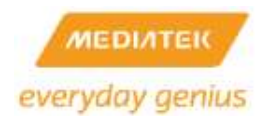

## 8.2 accel-pptp

Source code: RT288x\_SDK/source/user/accel-pptp

Description: ACCEL-PPTP is client/server solution for Linux.This project is based on POPTOP (http://www.poptop.org) and PPTPCLIENT (http://pptpclient.sourceforge.net). It uses kernel module to increase performance and decrease system usage.

# 8.3 bigpond

Source code: RT288x\_SDK/source/user/bigpond

Description: This is a client to connect to Telstra's Big Pond Broadband powered by Cable.

### 8.4 bonnie++

Source code: RT288x\_SDK/source/user/bonnie++

Description: Bonnie++ is a free file system benchmarking tool for Unix-like operating systems.

Bonnie++ is a benchmark suite that is aimed at performing a number of simple tests of hard drive and file system performance.

### 8.5 bridge-utils

Source code: RT288x\_SDK/source/user/bridge-utils

Description: brctl is used to set up, maintain, and inspect the Ethernet bridge configuration in the Linux kernel. An Ethernet bridge is a device commonly used to connect different networks of the Ethernet together, so that the Ethernets will appear as one Ethernet to the participants. Each of the Ethernets being connected corresponds to one physical interface in the bridge. These individual Ethernets are bundled into one bigger ('logical') Ethernet. This bigger Ethernet corresponds to the bridge network interface.

### 8.6 busybox

Source code: RT288x\_SDK/source/user/busybox

Description: BusyBox combines tiny versions of many common UNIX utilities into a single small executable.

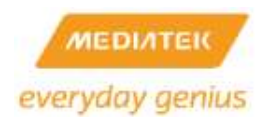

## 8.7 comgt-0.32

Source code: RT288x\_SDK/source/user/comgt-0.32

Description: Comgt is a command line tool for controlling, configuring and interacting with Option Wireless 3G and 2G (HSDPA, UMTS, EDGE, GPRS, GSM) data devices within the Linux environment.

# 8.8 ctorrent-dnh3.2

Source code: RT288x\_SDK/source/user/ctorrent-dnh3.2

Description: cTorrent is a BitTorrent Client program written in C/C++ for FreeBSD and Linux. CTorrent is fast and small.

### 8.9 curl

Source code: RT288x\_SDK/source/user/curl

Description: curl is a command line tool for transferring data with URL syntax

## 8.10 dhcp6

### Source code: RT288x\_SDK/source/user/dhcp6

Description: DHCPv6 is a stateful address auto-configuration protocol for IPv6, a counterpart to IPv6 stateless address auto-configuration protocol. It can be used independently or coexist with its counterpart protocol. This protocol uses client/server mode of operation but also provides support through a Relay Agent. It is currently being defined by IETF DHC WG. The specification is still in the draft form.

### 8.11 dnsmasq-2.40

Source code: RT288x\_SDK/source/user/dnsmasq-2.40

Description: Dnsmasq is a lightweight, easy to configure DNS forwarder and DHCP server. It is designed to provide DNS and, optionally, DHCP, to a small network. It can serve the names of local machines which are not in the global DNS. The DHCP server integrates with the DNS server and allows machines with DHCP-allocated addresses to appear in the DNS with names configured either in each host or in a central configuration file. Dnsmasq supports static and dynamic DHCP leases and BOOTP/TFTP for network booting of diskless machines.

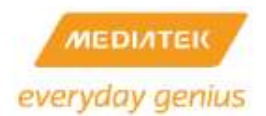

## 8.12 dropbear-0.52

Source code: RT288x\_SDK/source/user/dropbear-0.52

Description: Dropbear is a relatively small SSH server and client. It runs on a variety of POSIX-based platforms.

### 8.13 ebtables

Source code: RT288x\_SDK/source/user/ebtables-v2.0.9-2

Description: The ebtables program is a filtering tool for a Linux-based bridging firewall. It enables transparent filtering of network traffic passing through a Linux bridge.

### 8.14 ecmh

Source code: RT288x\_SDK/source/user/ecmh

Description: Easy Cast du Multi Hub (ecmh) is a networking daemon that acts as a full IPv6 MLDv1 and MLDv2 Multicast "Router".

### 8.15 GoAhead

Source code: RT288x\_SDK/source/user/goahead

Description: The GoAhead Web Server is a simple, low end, compact web server that has been widely ported to many embedded operating systems with limit memory. Old WebUI reference design of the AP/Router Solution.

### 8.16 igmpproxy

Source code: RT288x\_SDK/source/user/igmpproxy

Description: IGMPproxy is a simple mulitcast router for Linux that only uses the IGMP protocol.

### 8.17 inadyn

Source code: RT288x\_SDK/source/user/inadyn

Description: INADYN is a dynamic DNS client. It maintains the IP address of a host name. It periodically checks if the IP address stored by the DNS server is the real current address of the machine that is running INADYN.

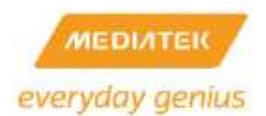

# 8.18 iperf

Source code: RT288x\_SDK/source/user/iperf-2.0.5

Description: iPerf was developed by NLANR/DAST as a modern alternative for measuring maximum TCP and UDP bandwidth performance. iPerf allows the tuning of various parameters and UDP characteristics. iPerf reports bandwidth, delay jitter, datagram loss.

## 8.19 iproute2

Source code:

RT288x\_SDK/source/user/iproute2-2.6.24-rc7#for Linux-2.6.21RT288x\_SDK/source/user/iproute2-2.6.38#for Linux-2.6.36

Description: iproute2 is a collection of utilities for controlling TCP / IP networking and traffic control in Linux.

### 8.20 iptables

Source code:

| RT288x_SDK/source/user/iptables           | # for Linux-2.4   |
|-------------------------------------------|-------------------|
| RT288x_SDK/source/user/ iptables-1.4.0rc1 | #for Linux-2.6.21 |
| RT288x_SDK/source/user/ iptables-1.4.10   | #for Linux-2.6.36 |

Description: Administration tool for IPv4 packet filtering and NAT.

## 8.21 lighttpd

Source code: RT288x\_SDK/source/user/lighttpd-1.4.20

Description: New WebUI reference design of the AP/Router Solution.

## 8.22 linux-igd

Source code: RT288x\_SDK/source/user/linux-igd

Description: It is a deamon that emulates Microsoft's Internet Connection Service (ICS). It implements the UPnP Internet Gateway Device specification (IGD) and allows UPnP aware clients, such as MSN Messenger to work properly from behind a NAT firewall.

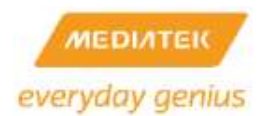

# 8.23 lldt(lld2d)

Source code: RT288x\_SDK/source/user/lldt

Description: The IId2d daemon allows linux systems to display in Vista's Network Map.

### 8.24 matrixssl-1.8.3

Source code: RT288x\_SDK/source/user/ matrixssl-1.8.3

Description: MatrixSSL is an embedded SSL implementation designed for small footprint applications and devices. It is an open-source software package available under the GNU license. It consists of a single library file with a simple API set that an application writer can use to secure their application.

### 8.25 miniupnpd-1.6

Source code: RT288x\_SDK/source/user/miniupnpd-1.6

Description: New reference design to perform Wi-Fi WPS with wired external Registerar.

### 8.26 mkdosfs-2.11

Source code: RT288x\_SDK/source/user/mkdosfs-2.11

Description: mkdosfs is used to create an MS-DOS file system under Linux on a device (usually a disk partition).

## 8.27 mpstat-0.1.1

Source code: RT288x\_SDK/source/user/mpstat-0.1.1

Description: mpstat is intended to be a utility for Linux to monitor SMP machine's CPU statistics. It records %usr, %idl, major & minor faults, and number of interrupts that have occured. mpstat is similar to vmstat.

### 8.28 mtd-utils

Source code: RT288x\_SDK/source/user/mtd-utils-1.5.0 Description: for jffs2 file system support erase/format...etc. example: mkfs.jffs2, erase, eraseall

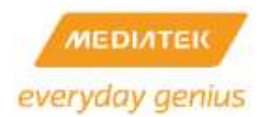

# 8.29 ntfs-3g

Source code: RT288x\_SDK/source/user/ntfs-3g

Description: The NTFS-3G driver is an open source, freely available read/write NTFS driver for Linux, FreeBSD, Mac OS X, NetBSD, and Haiku. It provides safe and fast handling of the Windows XP, Windows Server 2003, Windows 2000 and Windows Vista file systems. Most POSIX file system operations are supported, and full file ownership and permission support is also coming along fast.

## 8.30 ntfsprogs

Source code: RT288x\_SDK/source/user/ntfsprogs

Description: The Linux-NTFS project aims to bring full support for the NTFS filesystem to the Linux operating system.

### 8.31 ntpclient

Source code: RT288x\_SDK/source/user/ntpclient

Description: ntpclient is an NTP (RFC-1305) client for Unix-like computers. Its functionality is a small subset of xntpd, but it appears to perform better (or at least has the ability to function better) within that limited scope. It is much smaller than xntpd and is more applicable to embedded computers.

## 8.32 nvram library

Source code: RT288x\_SDK/source/lib/libnvram Description: Library for nvram\_get, nvram\_set and ralink\_init.

### 8.33 openI2tp-1.6

Source code: RT288x\_SDK/source/user/openl2tp-1.6

Description: OpenL2TP is a complete implementation of RFC2661 - Layer Two Tunneling Protocol Version 2, able to operate as both a server and a client.

### 8.34 openswan-2.6.38

Source code: RT288x\_SDK/source/user/openswan-2.6.38

Description: Openswan is an IPsec implementation for Linux. It has support for most of the extensions

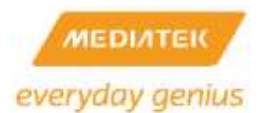

(RFC + IETF drafts) related to IPsec, including IKEv2, X.509 Digital Certificates, NAT Traversal, and many others.

# 8.35 p910nd

Source code: RT288x\_SDK/source/user/p910nd-0.91

Description: p910nd is a small non-spooling printer daemon that is suitable for diskless hosts, particularly hosts that have been booted via the network, or run an embedded OS, but have a printer attached. It accepts jobs from a spooling host over a TCP connection.

### 8.36 pciutils-3.0.0

Source code: RT288x\_SDK/source/user/pciutils-3.0.0

Description: The PCI Utilities package contains a library for portable access to PCI bus configuration registers and several utilities based on this library.

## 8.37 ppp-2.4.2

Source code: RT288x\_SDK/source/user/ppp-2.4.2

Description: a package which uses the Point-to-Point Protocol (PPP) to supply Internet connections over serial lines.

## 8.38 pptp-client

Source code: RT288x\_SDK/source/user/pptp-client

Description: pptp is an implementation of the PPTP protocol for Linux and other Unix systems.

## 8.39 proftpd

Source code: RT288x\_SDK/source/user/proftpd

Description: ProFTPD grew from a desire for a secure and configurable FTP server. It was inspired by a significant admiration of the Apache web server. Unlike most other Unix ftp servers, it has not been derived from the old BSD ftpd code base, but is a completely new design and implementation.

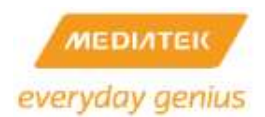

## 8.40 radvd-1.0

Source code: RT288x\_SDK/source/user/radvd-1.0

Description: The router advertisement daemon (radvd) is run by Linux or BSD systems acting as IPv6 routers. It sends Router Advertisement messages, specified by RFC 2461, to a local Ethernet LAN periodically and when requested by a node sending a Router Solicitation message. These messages are required for IPv6 stateless auto configuration.

## 8.41 rp-l2tp-0.4

Source code: RT288x\_SDK/source/user/rp-l2tp-0.4 Description: This is a user-space implementation of L2TP (RFC 2661) for Linux

### 8.42 rp-pppoe-3.8

Source code: RT288x\_SDK/source/user/rp-pppoe-3.8

Description: pppoe is a user-space redirector which permits the use of PPPoE (Point-to-Point Over Ethernet) with Linux. PPPoE is used by many DSL service providers.

#### 8.43 samba

Source code:

RT288x\_SDK/source/user/ samba-3.0.2 RT288x\_SDK/source/user/ samba-3.6.6

Description: Samba is an Open Source/Free Software suite that has, since 1992, provided file and print services to all manner of SMB/CIFS clients, including the numerous versions of Microsoft Windows operating systems. Samba is freely available under the GNU General Public License.

### 8.44 sdparm-1.02

Source code: RT288x\_SDK/source/user/sdparm-1.02

Description: This utility fetches and potentially changes SCSI device (e.g. disk) mode pages. Inquiry data including Vital Product Data (VPD) pages can also be displayed. Commands associated with starting and stopping the medium; loading and unloading the medium; and other housekeeping function may also be issued by this utility.

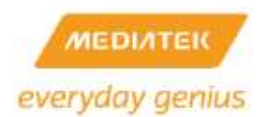

## 8.45 strace

Source code: RT288x\_SDK/source/user/strace

Description: strace is a system call tracer, i.e. a debugging tool which prints out a trace of all the system calls made by a another process/program.

### 8.46 taskset

Source code: RT288x\_SDK/source/user/taskset

Description: taskset is used to set or retrieve the CPU affinity of a running process given its PID or to launch a new COMMAND with a given CPU affinity.

### 8.47 tcpdump

Source code: RT288x\_SDK/source/user/tcpdump

Description: A powerful command-line packet analyzer.

### 8.48 totd-1.5

Source code: RT288x\_SDK/source/user/totd-1.5

Description: Totd is a small DNS proxy nameserver that supports IPv6 only hosts/networks that communicate with the IPv4 world using some translation mechanism.

### 8.49 usb\_modeswitch-0.9.5

Source code: RT288x\_SDK/source/user/usb\_modeswitch-0.9.5

Description: USB\_ModeSwitch is (surprise!) a small mode switching tool for controlling "flip flop" (multiple device) USB gear. Several new USB devices (especially high-speed WAN stuff, they're expensive anyway) have their MS Windows drivers onboard; when plugged in for the first time they act like a flash storage and start installing the driver from there. After that (and on every consecutive plugging) this driver switches the mode internally, the storage device vanishes (in most cases), and a new device (like an USB modem) shows up. Some call that feature "ZeroCD".

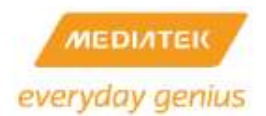

### 8.50 uvc\_stream

Source code: RT288x\_SDK/source/user/uvc\_stream

Description: "uvc\_stream" is a command line application to stream JPEG files over an IP-based network from the webcam to a viewer like Firefox, Cambozola, Videolanclient or even to a Windows Mobile device running the TCPMP-Player

## 8.51 wireless\_tools

Source code: RT288x\_SDK/source/user/wireless\_tools

Description: This package contains the Wireless tools. The wireless tools are used to control the Wireless Extensions. The Wireless Extensions is an interface that lets you set the Wireless LAN specific parameters and get the specific stats.

8.52 wpa\_supplicant-0.5.7

Source code: RT288x\_SDK/source/user/wpa\_supplicant-0.5.7 Description: WPA Supplicant (Supported WPA/IEEE 802.11i)

8.53 wsc\_upnp

Source code: RT288x\_SDK/source/user/WSC\_UPNP Description: MediaTek WPS (Wi-Fi Protected Setup) UPNP Daemon Required library: libupnp, pthread

### 8.54 zebra-0.95a\_ripd

Source code: RT288x\_SDK/source/user/ zebra-0.95a\_ripd Description: GNU Zebra is free software that manages various IPv4 and IPv6 routing protocols. Currently GNU Zebra supports BGP4, BGP4+, OSPFv2, OSPFv3, RIPv1, RIPv2, and RIPng.
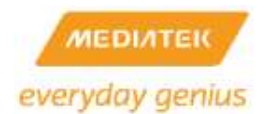

## 8.55 Port new user application

Example: Add hello application to /bin

(a)Create hello directory in RT288x\_SDK/source/user

#mkdir RT288x\_SDK/source/use/hello

(b) Add Makefile to RT288x\_SDK/source/user/hello

EXEC = hello

OBJS = hello.o

CFLAGS +=

all: \$(EXEC)

```
$(EXEC): $(OBJS)
```

\$(CC) \$(LDFLAGS) -0 \$@ \$(OBJS)

romfs:

\$(ROMFSINST) /bin/\$(EXEC)

clean:

```
-rm -f $(EXEC) *.elf *.gdb *.o
```

(c) Add hello.c to RT288x\_SDK/source/user/hello

main()

printf("hello world\n");

}

{

```
(d) Edit RT288x_SDK/source/config/config.in
```

```
      mainmenu_option next_comment

      comment 'XXX Add-on Applications'

      bool 'hello_world'
      CONFIG_USER_HELLO_WORLD

      endmenu
```

(e) Edit RT288x\_SDK/source/user/Makefile

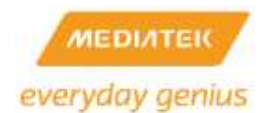

## dir\_\$(CONFIG\_USER\_HELLO\_WORLD)

+= hello

(f) Turn on hello application

#make menuconfig

[\*] hello\_world (NEW)

(g) Build new image

#make dep

#make

(h) Check file is correct

#cd RT288x\_SDK/source/romfs/bin

#file hello

#hello: ELF 32-bit LSB executable, MIPS, MIPS-II version 1 (SYSV), dynamically linked (uses shared libs), stripped

(i) Testing

BusyBox v1.4.2 (2007-05-04 11:15:35 CST) Built-in shell (ash)

Enter 'help' for a list of built-in commands.

/ # / # hello hello world / #

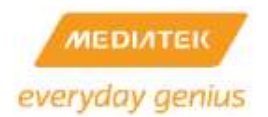

# 9 LINUX KERNEL

## 9.1 Linux configuration

# cd RT288x\_SDK/source

# make menuconfig

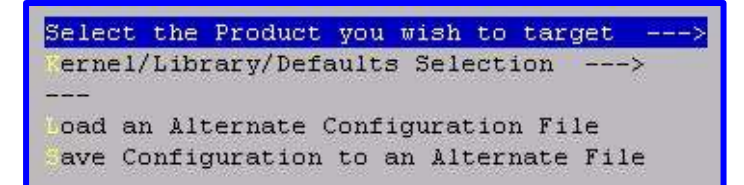

Note:

- 1. Choose the target platform type (RT series, MT7620, MT7621, and MT7628)
- 2. Modify the User/Kernel Configuration or Load/Save User/Kernel Default setting.
- 3. Load the target platform setting from a file.
- 4. Save the target platform setting to a file.

#### Steps:

 Use 'Select the Product you wish to target' to set the target platform (RT series, MT7620, MT7621, and MT7628).

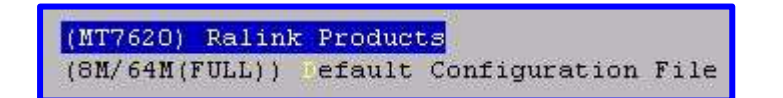

- 2. Use the 'Flash/SDRAM Size'
- 2M/16M(AP): 2M Flash and 16M DRAM for pure AP solution (pass Vista basic logo and Wi-Fi certification b/g/n logo)
- 4M/32M(AP+NAS): 4M Flash and 32M DRAM for complete AP/NAS solution, including USB applications)
- 8M/64M(VOIP/TR069): 8M Flash and 64M DRAM for VOIP/TR069 solution.
- 8M/64M(FULL): 8M Flash and 64M DRAM for full reference setting.
- Use 'Kernel/Library/Defaults Selection' to open the configuration menu. Use 'Default all settings'.

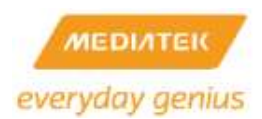

|     | uClibc version: 0.9.33.2<br>Cross Compiler Path: /opt/buildroot-gcc463/usr/bin |
|-----|--------------------------------------------------------------------------------|
| [*] | Default all settings (lose changes)                                            |
| []  | 🔍 ustomize Kernel Settings (NEW)                                               |
| []  | Customize Vendor/User Settings                                                 |
| []  | Customize Busybox Settings                                                     |
| []  | Customize uClibc Settings                                                      |
| []  | Customize uClibc++ Settings                                                    |
| []  | Update Default Vendor Settings                                                 |

4. Go out of the configuration menu and save the new kernel configuration.

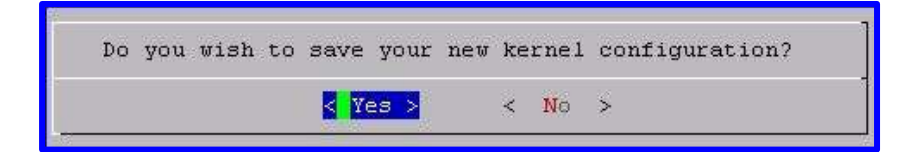

The script gets all user/kernel default settings back. The subsequent message is shown after getting the default settings back.

\*\*\* End of Linux kernel configuration. \*\*\* Check the top-level Makefile for additional configuration. \*\*\* Next, you must run 'make dep'.

Note: The default configuration file is stored in a different file, referring to the 'Flash/DRAM size' settings. Go to RT288x\_SDK/source/vendors/Ralink/{Platform}/config to see all the default setting files.

For example, following are the default configuration files of MT7620

- a. Busybox default configuration files
  - ✓ 2M\_16M\_config.busybox-2.6.36.x
  - ✓ 4M\_32M\_config.busybox-2.6.36.x
  - ✓ 8M\_32M\_config.busybox-2.6.36.x //for 8M/64M(VOIP/TR069) setting
  - ✓ 8M\_64M\_config.busybox-2.6.36.x
- b. User application default configure file
  - ✓ 2M\_16M\_config.vendor-2.6.36.x
  - ✓ 4M\_32M\_config.vendor-2.6.36.x
  - ✓ 8M\_32M\_config.vendor-2.6.36.x //for 8M/64M(VOIP/TR069) setting
  - ✓ 8M\_64M\_config.vendor-2.6.36.x

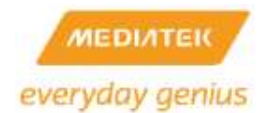

- c. uClibc default configure file
  - ✓ 2M\_16M\_config.uclibc-2.6.36.x
  - ✓ 4M\_32M\_config.uclibc-2.6.36.x
  - ✓ 8M\_32M\_config.uclibc-2.6.36.x //for 8M/64M(VOIP/TR069) setting
  - ✓ 8M\_64M\_config.uclibc-2.6.36.x

### d. Linux kernel 2.6.36 default configure file

- ✓ 2M\_16M\_config.linux-2.6.36.x
- ✓ 4M\_32M\_config.linux-2.6.36.x
- ✓ 8M\_32M\_config.linux-2.6.36.x //for 8M/64M(VOIP/TR069) setting
- ✓ 8M\_64M\_config.linux-2.6.36.x

Each platform supports Linux kernel:

| Platform | Linux Kernel                               |
|----------|--------------------------------------------|
| RT2880   | linux-2.4.x                                |
| RT3052   | linux-2.6.21.x                             |
| RT3883   | linux-2.6.21.x                             |
| RT3352   | linux-2.6.21.x                             |
| RT5350   | linux-2.6.21.x                             |
| RT6855   | linux-2.6.36MT.x                           |
| RT6856   | linux-2.6.36MT.x                           |
| MT7620   | linux-2.6.36.x (default)                   |
| MT7621   | linux-2.6.36.x (default)                   |
| MT7628   | linux-2.6.36.x (default) / linux-3.10.14.x |

## 9.2 Change Flash/DRAM Size

Change the DRAM size setting using "make menuconfig" if you increase or decrease the size of DRAM.

#make menuconfig Kernel/Library/Defaults Selection ---> [\*] Customize Kernel Settings (NEW) Machine selection --->

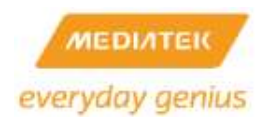

MT7620 example

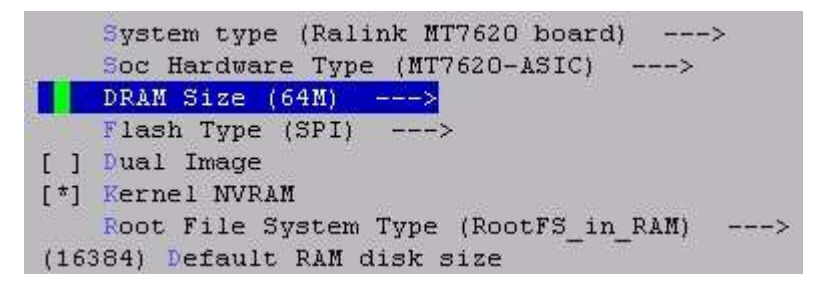

9.3 Change Switch Controller in RT288x SDK

The RT288x\_SDK can configure the WAN/LAN partition of the internal switch in the SoC. You can use 'make menuconfig' to adjust the switch controller settings.

```
#make menuconfig
```

```
Kernel/Library/Defaults Selection --->
```

[\*] Customize Kernel Settings

Ralink Module --->

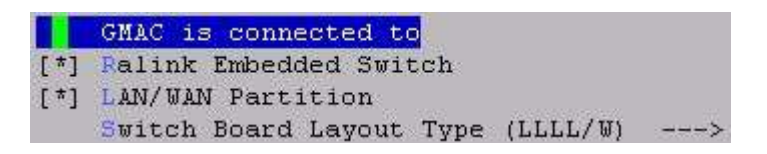

W/LLLL in the LAN/WAN Partition item means P0 is a WAN port, and LLLL/W means P4 is WAN Port.

The switch is configured by the script, not the Ethernet driver. Please see config-vlan.sh in

RT288x\_SDK/source/user/rt2880\_app/ scripts.

| CPU                    | CPU                    |
|------------------------|------------------------|
| P6                     | P6                     |
| config-vlan.sh 3 LLLLW | config-vian.sh 3 WLLLL |
| PVID=1 ESW PVID=2      | PVID=2 ESW PVID=1      |
| P0 P1 P2 P3 P4         | P0 P1 P2 P3 P4         |
| DAN WAN                | WAN LAN                |

Figure 10 MT7620 10/100 Switch Operation Diagram

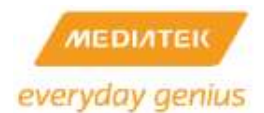

## 9.4 Update User/Kernel default settings

Modify the default setting if necessary. Select the 'Kernel/Library/Defaults Selection' item to enter the kernel/application configuration menu. After entering the menu, select the 'Update Default Vendor Settings' item to update the User/Kernel default settings. (Note: the new default setting will be saved in RT288x\_SDK/source/vendors/Ralink/{Platform}/config)

| Kernel is linux-2.4.x<br>Cross Compiler Path: "/opt/buildroot-gdb/bin"                                                                                   |
|----------------------------------------------------------------------------------------------------|
|                                                                                                    |
| <pre>[ ] Default all settings (lose changes) [ ] Customize Kernel Settings (NEW) [ ] Customize Vendor/User Settings [ ] Customize Busybox Settings</pre> |
| [ ] Customize Busybox Settings                                                                                                    |
| [ ] Customize uClibc Settings                                                                                                    |
| [*] Update Default Vendor Settings                                                                                                    |

Select "Exit" to leave the configuration menu. Select "Yes" to save the new kernel configuration.

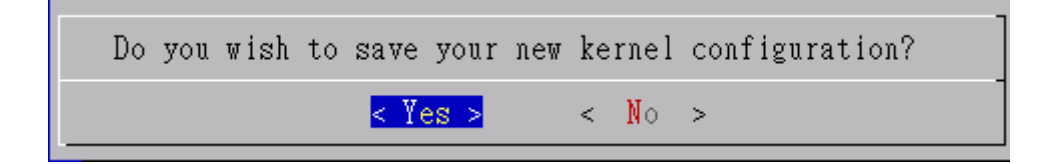

The script updates the User/Kernel default settings.

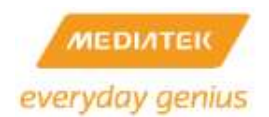

## 9.5 Compile Linux image with root file system

#make dep #make

The following files in RT288x\_SDK/source/images, and \${user}\_ulmage will be copied to /tftpboot by default.

- a. \${user}\_ulmage Linux image (Linux kernel+rootfs)
- b. zImage.{gz/lzma} compressed Linux kernel+rootfs

Note: What kinds of "make" can be used?

- a. "make Linux image" if you modify kernel source files
- b. "make modules romfs Linux image" if you modify the kernel module source files
- c. "make user\_only romfs Linux image" if you modify application source files
- You can execute "make" to generate a new image (make = make lib\_only user\_only modules romfs Linux image)

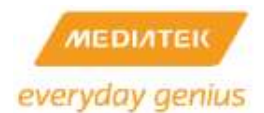

## 9.6 Port new Linux kernel module

Example: Port the hello networking module to the MT7620 platform

1. Add the source code to the module directory

# mkdir RT288x\_SDK/source/linux-2.6.36.x/drivers/net/hello #vi RT288x\_SDK/source/linux-2.6.36.x/drivers/net/hello/Makefile

```
obj-$(CONFIG_MT7620_HELLO) += hello.o
```

#vi RT288x\_SDK/source/linux-2.6.36.x/drivers/net/hello/hello.c

```
#include <linux/init.h>
#include <linux/module.h>
static int hello_init(void)
{
    printk("hello world\n");
    return 0;
}
static void hello_exit(void)
{
    printk("goodbye\n");
}
module_init(hello_init);
module_exit(hello_exit);
```

MODULE\_LICENSE("GPL");

~

2. Modify RT288x\_SDK/source/linux-2.6.36.x/drivers/net/Makefile

### obj-\$(CONFIG\_MT7620\_HELLO) += hello/

3. Modify RT288x\_SDK/source/linux-2.6.36.x/ralink/Kconfig

#vi RT288x\_SDK/source/linux-2.6.36.x/ralink/Kconfig

menu "Ralink Module"

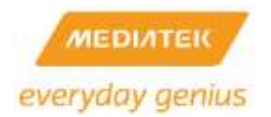

config MT7620\_HELLO

tristate "MT7620 hello module"

4. Turn on the hello module

#make linux\_menuconfig

Ralink Module --->

## <M> MT7620 hello module

5. Compile the source code

#make dep

### #make

- 6. Load the image to MT7620 RFB
- 7. Test in MT7620 console

/ # insmod hello

hello world

/ # rmmod hello

goodbye

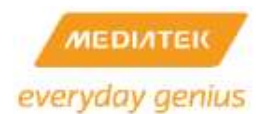

## 9.7 Execute commands at boot up time

Edit RT288x\_SDK/source/vendors/Ralink/{Platform}/rcS

#!/bin/sh mount -a mkdir -p /var/run cat /etc\_ro/motd

nvram\_daemon&

goahead&

#for telnet debugging telnetd

#for syslogd mkdir -p /var/log <-- add new command after this line

## 9.8 Add new files in RootFs

If you execute the "make clean" script, it will delete RT288x\_SDK/source/romfs directory. You cannot copy the file to RT288x\_SDK/source/romfs manually because it will disappear after executing "make clean".

Example: add xxx.bin to rootfs

- a. copy xxx.bin to RT288x\_SDK/source/vendors/Ralink/{Platform}
- b. edit RT288x\_SDK/source/vendors/Ralink/{ Platform }/Makefile

romfs:

### \$(ROMFSINST) /etc\_ro/xxx.bin

The script will copy xxx.bin to RT288x\_SDK/source/romfs/etc\_ro after executing "make romfs"

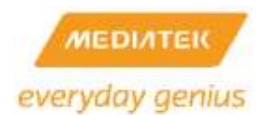

# 9.9 Reduce Image size

The MTD partitions are subsequently shown.

1. RootFS in RAM Mode

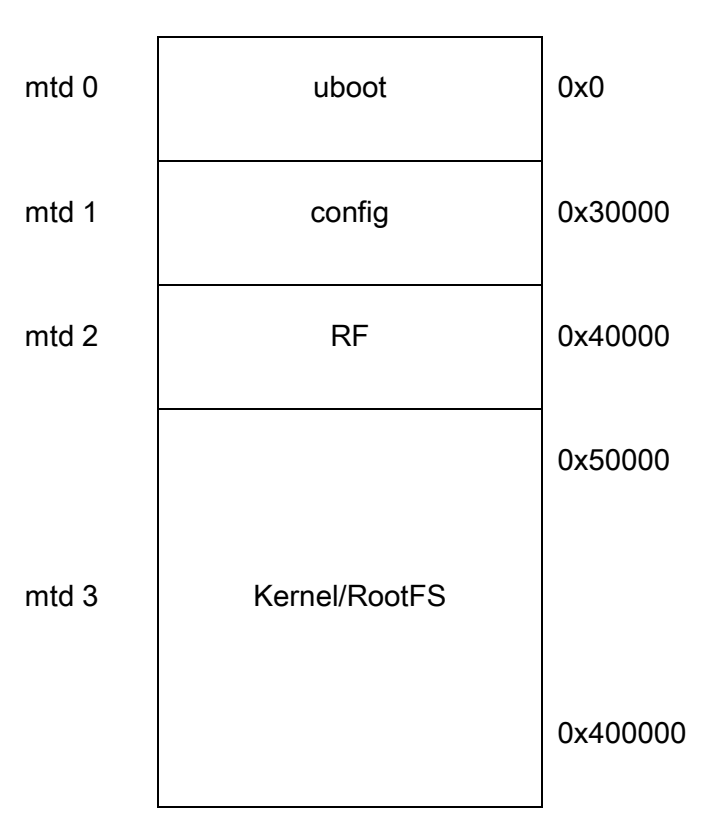

2. RootFS in Flash Mode with Padding

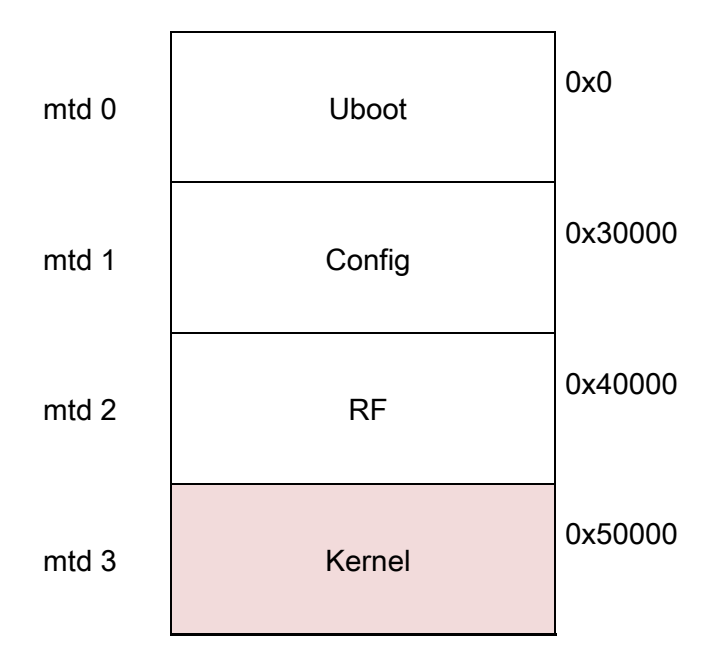

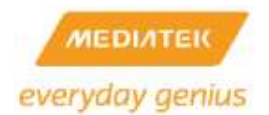

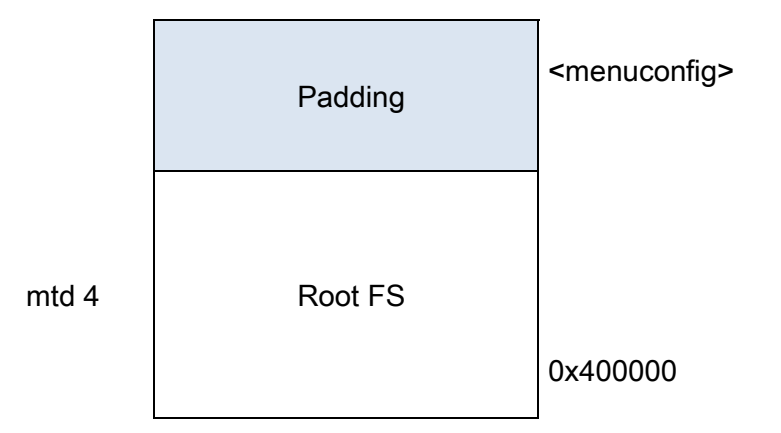

In RootFS in Flash mode, the image builder will add a padding bit to the end of kernel image if the kernel image size is smaller than the size of mtd3. The size of mtd3 must be adjusted to save flash memory.

Step1: Check the original kernel image size (ex: 446603)

#make image

•••••

#========<SquashFS Info>====================

# Original Kernel Image Size

576110 /home/steven/RT288x\_SDK/source/images/zImage.lzma

# Padded Kernel Image Size

786368 /home/steven/RT288x\_SDK/source/images/zImage.lzma

# Original RootFs Size

4329746 /home/steven/RT288x\_SDK/source/romfs

# Compressed RootFs Size

1069056 /home/steven/RT288x\_SDK/source/images/ramdisk

# Padded Kernel Image + Compressed Rootfs Size

1855424 /home/steven/RT288x\_SDK/source/images/zImage.lzma

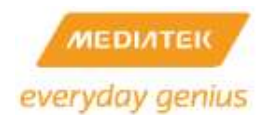

## Step2: Change mtdblock size

576110=0x8CA6E -> 0x90000 (multiple of 0x10000 because the flash sector

size=64KB)

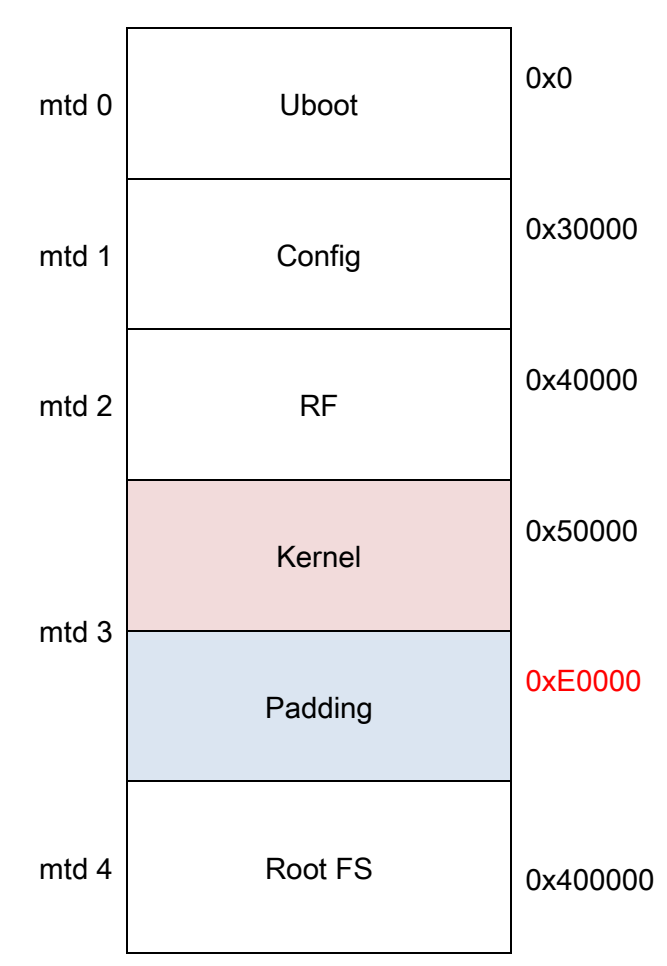

#make menuconfig

Kernel/Library/Defaults Selection ---->

[\*] Customize Kernel Settings

Machine selection --->

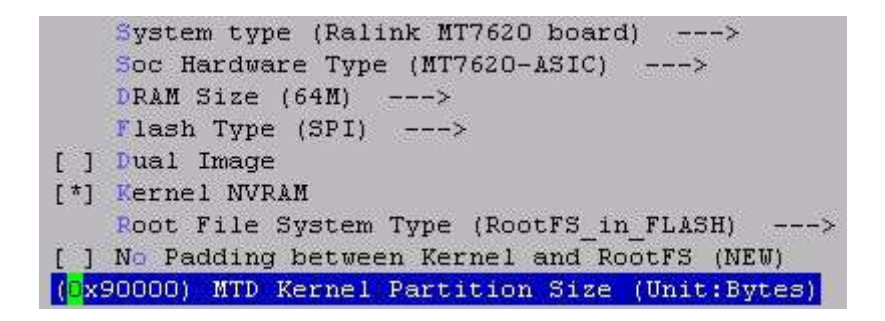

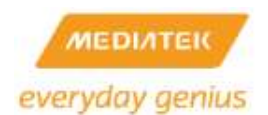

## 3. RootFS in Flash Mode with no Padding

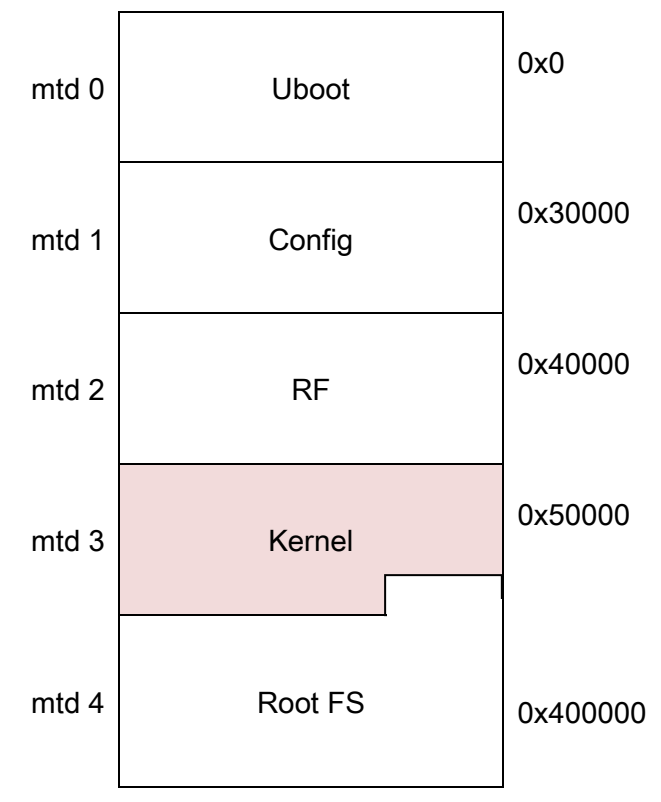

#make menuconfig

Kernel/Library/Defaults Selection --->

[\*] Customize Kernel Settings

Machine selection --->

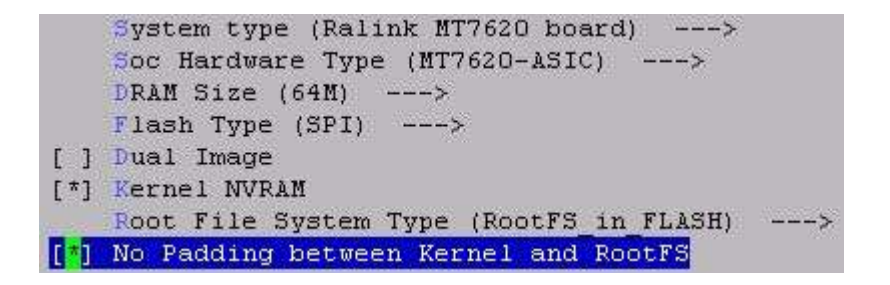

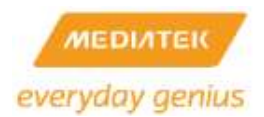

# 10 FLASH LAYOUT AND FIRMWARE UPGRADE

## 10.1 Flash Layout

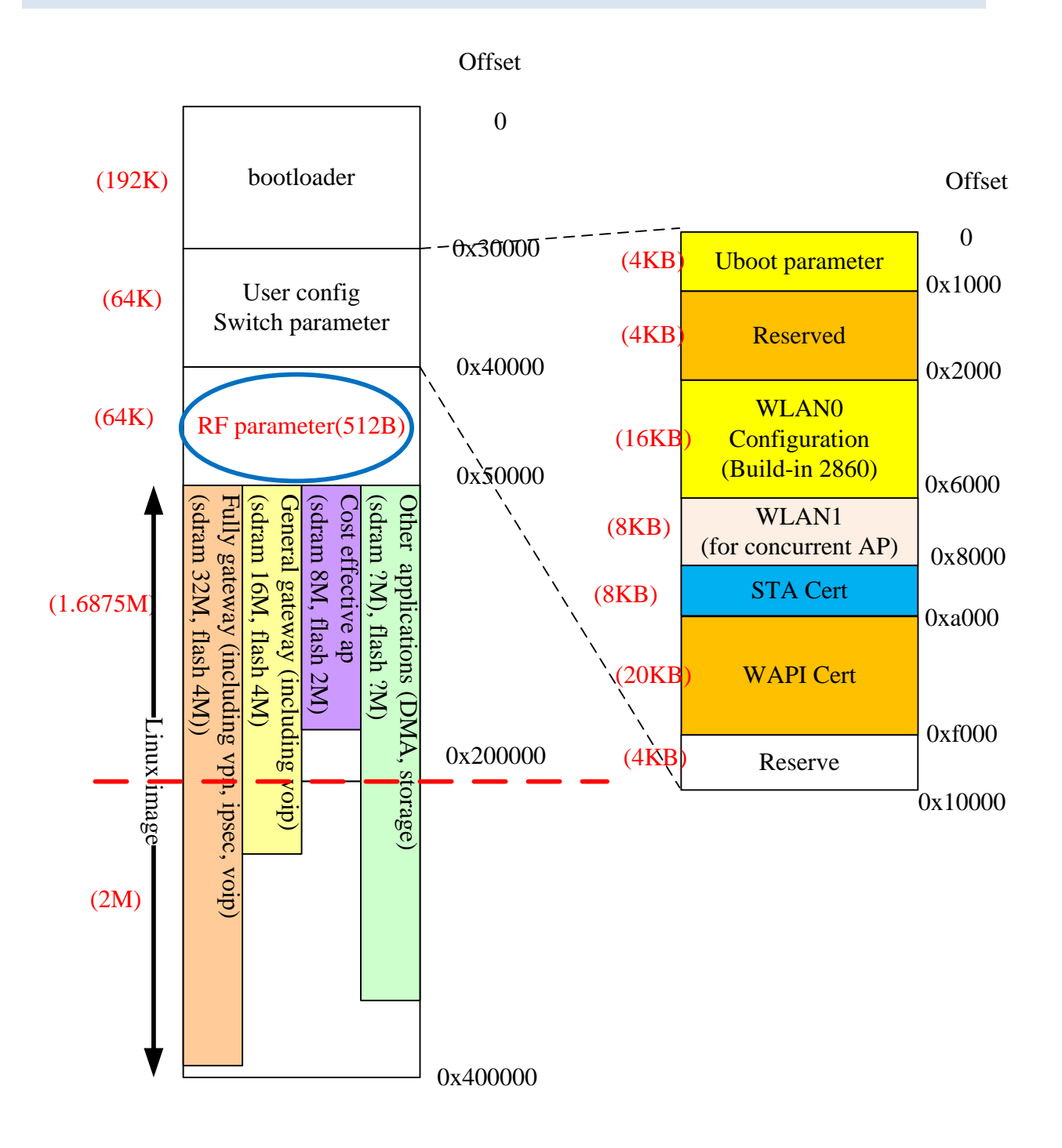

Figure 11 MediaTek SDK Flash Layout (4MB)

In the 'user configure switch parameter' partition, the WLAN0 configuration is for built-in first wifi interface parameters, the WLAN1 configuration is for second wifi interface parameters, and the STA

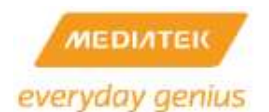

cert configuration is stored certificate for station, and the WAPI cert configuration is stored certificate for WAPI. Beside Uboot and WLAN0 blocks, you may use the free space to save your own parameters.

Another, RT6855, RT6856 and MT7621 are standalone solutions without WiFi. So, their LAN/WAN MAC address is stored in 0xE000-0xE00b in RF Parameter block of flash.

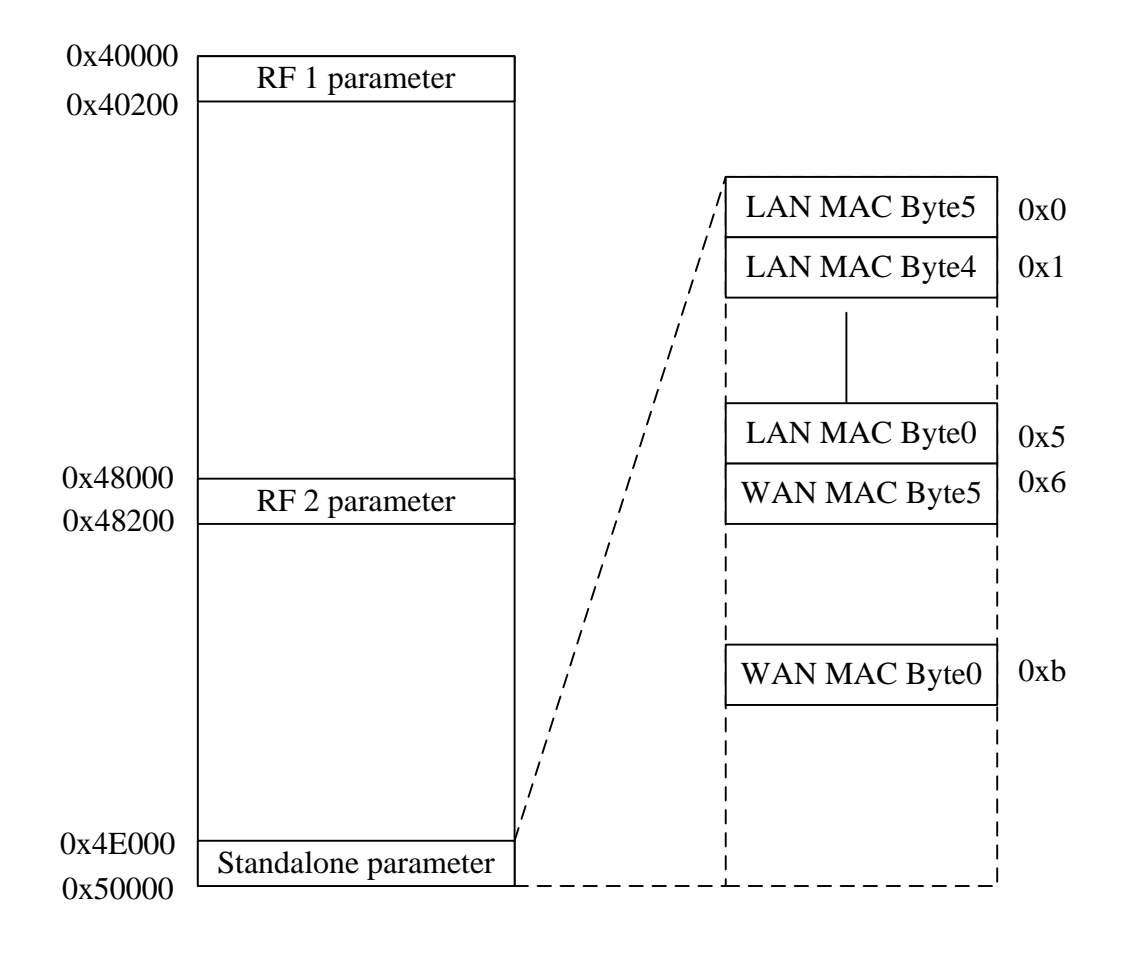

Figure 12 RF parameter block of MediaTek SDK Flash Layout

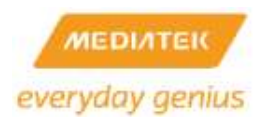

## 10.2 Firmware Upgrade

## 10.2.1 By Uboot

A TFTP server is needed for upgrading firmware.

| lease | choose the operation:                             |      |
|-------|---------------------------------------------------|------|
| 1:    | Load system code to SDRAM via TFTP.               |      |
| 2:    | Load system code then write to Flash via TFTP.    |      |
| 3:    | Boot system code via Flash (default).             |      |
| 4:    | Entr boot command line interface.                 |      |
| 7:    | Load Boot Loader code then write to Flash via Se: | rial |
| 9:    | Load Boot Loader code then write to Flash via TF  | ΓP.  |

- 1. Select option 2 on the UBoot menu to burn the Linux image from 0x50000 to 0x400000.
- 2. Select option 9 on the Uboot menu to update your uboot from 0x0 to 0x30000.

## 10.2.2By WebUI

You can use WebUI to upgrade the Linux image.

| (                             |                                                                                                    |                                                                                                    | Filloudiy |  |  |  |
|-------------------------------|----------------------------------------------------------------------------------------------------|----------------------------------------------------------------------------------------------------|-----------|--|--|--|
| pen al   close al             | Upgrade Firm                                                                                                    | ware                                                                                                    |           |  |  |  |
| Ralink                        | Upgrade the Ralink SuC firmware to obtain new functionality. It takes about 1 minute to upload<br>upgrade flash and be patient please. Cautioni A corrupted image will hang up the system. |                                                                                                    |           |  |  |  |
| Operation Mode                | Update Firmware                                                                                                    |                                                                                                    |           |  |  |  |
| Internet Settings             | Location                                                                                                    | 建爆催黨 未建爆催黨                                                                                                    |           |  |  |  |
| Wireless2 Settings            | Apply                                                                                                    |                                                                                                    |           |  |  |  |
| G Storage                     | Upgrade firmware from                                                                                                    |                                                                                                    |           |  |  |  |
| Administration                | Location:                                                                                                    |                                                                                                    |           |  |  |  |
| Upload Firmware               | Apply Scan                                                                                                    |                                                                                                    |           |  |  |  |
| Status                        | Update Bootloader                                                                                                    |                                                                                                    |           |  |  |  |
| Statistics     System Command | Location:                                                                                                    | <b>遺缪偏案</b> 未遺缪僖案                                                                                                    |           |  |  |  |
| SDK History                   | Apply                                                                                                    | HAMA CONTRACTOR OF CONTRACTOR OF |           |  |  |  |
|                               | Force upgrade firmwar                                                                                                    | e vta mem                                                                                                    |           |  |  |  |
|                               | Force                                                                                                    | No •                                                                                                    |           |  |  |  |
|                               | Anishi                                                                                                    |                                                                                                    | 50 C      |  |  |  |

Figure 13 WebUI Firmware Upgrade

CGI uses the mtd\_write command to burn a Linux image.

- File system in RAM Burn Linux image to mtdblock3 (Kernel)
- File system in Flash Burn first x bytes to mtdblock3, and others to mtdblock4 (ps. X byes = MTTD kernel partition size in "make menuconfig"

# 11 USING NAND FLASH ON RT288X\_SDK

## 11.1 Supported NAND Flash for MT7620

## Supported NAND flash SPEC

MT7620 only support NAND flash which has 2K page size (2048+64), 4 or 5 address cycle, and the NAND flash must meet 1-bit ECC spec.

| Bootstrap | Page size (Bytes) | Address cycle | Block size (Bytes) |
|-----------|-------------------|---------------|--------------------|
| 4b'0001   | 2048+64           | 4             | 128K               |
| 4b'1010   | 2048+64           | 5             | 128K               |

MT7620 supported NAND flash table (512K page NAND flashes are obsolete and not be listed)

Bootstrap pin definition

| Pin Name                                | Boot Strapping Signal<br>Name | Description                                                                                                    |
|-----------------------------------------|-------------------------------|----------------------------------------------------------------------------------------------------|
| {SPI_MOSI<br>SPI_CLK,<br>TXD2<br>GPIO0} | CHIP_MODE[3:0]                | A vector to set chip function/test/debug modes.<br>In non-test/debug operation,<br>1: Normal mode (boot from ROM+NAND flash 4 cycle address/2 KB<br>page size)<br>2: Normal mode (boot from SPI 3-Byte Addr)<br>3: Normal mode (boot from SPI 4-Byte Addr)<br>4: iNIC RGMII (port 5) mode(boot from ROM)<br>5: iNIC MII (port 5) mode(boot from ROM)<br>6: iNIC RVMII (port 5) mode(boot from ROM)<br>7: iNIC PHY (port 0) mode(boot from ROM)<br>8: iNIC USB mode(boot from ROM)<br>9: iNIC PCle mode(boot from ROM)<br>10: Normal mode (boot from ROM+NAND flash 4 cycle address/512<br>B page size)<br>11: Normal mode (boot from ROM+NAND flash 5 cycle address/2 KB<br>page size)<br>12: Normal mode (boot from ROM+NAND flash 3 cycle address/512<br>B page size)<br>13: Debug mode<br>14: Scan mode<br>15: Test mode(CPU will be halted in this mode) |

## ECC Algorithm

MT7620's ECC algorithm is Hamming Code, which is a 1-bit ECC algorithm, so the NAND flash for MT7620

should not exceed 1-bit ECC spec. (must equal 1-bit ECC requirement)

# 11.2 Supported NAND Flash for MT7621

# Supported NAND flash SPEC

MT7621 support NAND flash which can have 2K page size or 4K page size, depended on spare area size, can support up to 12 bits ECC.

MT7621 supported NAND flash table

| Bootstrap (4-bits) | Page size (bytes) | Min Spare area size<br>requirement (bytes) | ECC bits supported |
|--------------------|-------------------|--------------------------------------------|--------------------|
| 4b'0001            | 2048              | 64                                         | 4                  |
| 4b'1010            | 2048              | 112                                        | 12                 |
| 4b'1011            | 4096              | 128                                        | 4                  |
| 4b'1100            | 4096              | 224                                        | 12                 |

# The Bootstrap pin and definition table

| Pin Name | Strapping Name | Description |            |                                             |  |  |  |
|----------|----------------|-------------|------------|---------------------------------------------|--|--|--|
| {RTS2_N, | CHIP_MODE[3:0] |             |            |                                             |  |  |  |
| RTS3_N,  |                |             | Mode       | Description                                 |  |  |  |
| TXD1,    |                | 0           | N/A        | N/A                                         |  |  |  |
| GPIO0}   |                | 1           | Normal     | Boot from ROM (NAND page 2k+64 bytes)       |  |  |  |
|          |                | 2           | Normal     | Boot from SPI 3-byte address <sup>[2]</sup> |  |  |  |
|          |                | 3           | Nomal      | Boot from SPI 4-byte address                |  |  |  |
|          |                | 4           | iNIC RGMII | Boot from ROM                               |  |  |  |
|          |                | 5           | iNIC MII   | Boot from ROM                               |  |  |  |
|          |                | 6           | INIC RVMII | Boot from ROM                               |  |  |  |
|          |                | 7           | N/A        | N/A                                         |  |  |  |
|          |                | 8           | N/A        | N/A                                         |  |  |  |
|          |                | 9           | Normal     | Boot from internal SRAM                     |  |  |  |
|          |                | 10          | Normal     | Boot from ROM (NAND page 2k+128 bytes)      |  |  |  |
|          |                | 11          | Normal     | Boot from ROM (NAND page 4k+128 bytes)      |  |  |  |
|          |                | 12          | Normal     | Boot from ROM (NAND page 4k+224 bytes)      |  |  |  |
|          |                | 13          | Debug      | Engineer debug                              |  |  |  |
|          |                | 14          | N/A        | N/A                                         |  |  |  |
|          |                | 15          | N/A        | N/A                                         |  |  |  |

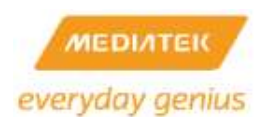

## How to Modify QVL (for MT7621)

The QVL list is located in

RT288x\_SDK/source/linux-2.6.36.x/drivers/mtd/nand/nand\_device\_list.h

| stati | tatic const flashdev_info gen_FlashTable[]={ |           |    |    |       |      |       |      |             |                    |     |
|-------|----------------------------------------------|-----------|----|----|-------|------|-------|------|-------------|--------------------|-----|
| {     | 0x01F1,                                      | 0x801D01, | 4, | 8, | 128,  | 128, | 2048, | 64,  | 0x30C77fff, | "S34ML01G100TF",   | 0}, |
| {     | 0x92F1,                                      | 0x8095FF, | 4, | 8, | 128,  | 128, | 2048, | 64,  | 0x30C77fff, | "F59L1G81A",       | 0}, |
| {     | 0xC8DA,                                      | 0x909544, | 5, | 8, | 256,  | 128, | 2048, | 64,  | 0x30C77fff, | "F59L2G81A",       | 0}, |
| {     | 0xC8DC,                                      | 0x909554, | 5, | 8, | 512,  | 128, | 2048, | 64,  | 0x30C77fff, | "F59L4G81A",       | 0}, |
| {     | 0xECD3,                                      | 0x519558, | 5, | 8, | 1024, | 128, | 2048, | 64,  | 0x44333,    | "K9K8G8000",       | 0}, |
| {     | 0xC2F1,                                      | 0x801DC2, | 4, | 8, | 128,  | 128, | 2048, | 64,  | 0x30C77fff, | "MX30LF1G08AA",    | 0}, |
| {     | 0x2C48,                                      | 0x0026A9, | 5, | 8, | 2048, | 512, | 4096, | 224, | 0x30C77fff, | "MT29F16G08ABABA", | 0}, |
| {     | 0x98D3,                                      | 0x902676, | 5, | 8, | 1024, | 256, | 4096, | 224, | 0x00C25332, | "TC58NVG3S0F",     | 0}, |
| {     | 0x01DA,                                      | 0x909546, | 5, | 8, | 256,  | 128, | 2048, | 112, | 0x30C77fff, | "S34ML02G200TF",   | 0}, |
| {     | 0x01DC,                                      | 0x909556, | 5, | 8, | 512,  | 128, | 2048, | 112, | 0x30C77fff, | "S34ML04G200TF",   | 0}, |
| {     | 0x0000,                                      | 0x000000, | Ο, | Ο, | 0,    | Ο,   | Ο,    | Ο,   | 0,          | "xxxxxxxx",        | 0}, |
| };    |                                              |           |    |    |       |      |       |      |             |                    |     |

The fields of this table are as below:

ID, Ext ID, address cycle, I/O width, total size (MBytes), Block size (KBytes), Page size(Bytes, w/o spare area

| size). Spare are | a size used (Bvtes) | . timing setting | Chip name. | and advance mode. |
|------------------|---------------------|------------------|------------|-------------------|

| ID | Ext | Address | I/O   | Total    | Block    | Page    | Spare | timing | Chip | Adv  |
|----|-----|---------|-------|----------|----------|---------|-------|--------|------|------|
|    | ID  | cycle   | width | size     | size     | size    | area  |        | Name | mode |
|    |     |         |       | (Mbytes) | (Kbytes) | (bytes) | size  |        |      |      |

Please check the NAND flash spec and add the flash information to this list.

Important note: The spare area size is not the actual spare area size in the flash spec, it is the spare area size actually used by MT7621, please check "MT7621 supported NAND flash table".

### ECC algorithm

The ECC algorithm for MT7621 is BCH code, which can be 4-bits or 12-bits depended on spare area size per sector, please check "MT7621 supported NAND flash table"

#### Fact BBT table

MT7621 has different data/spare area format. For example a 1Gb NAND flash normally has 2048 bytes data area(Blue) and 64 bytes spare area(Green) in a page, But MT7621 NAND controller define a different format, it cut the entire 2112 bytes into 4 parts, each part has 512 bytes data area and 16 bytes spare area, as below graph shows:

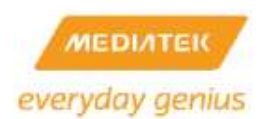

# Normal NAND flash Layout (2048+64)

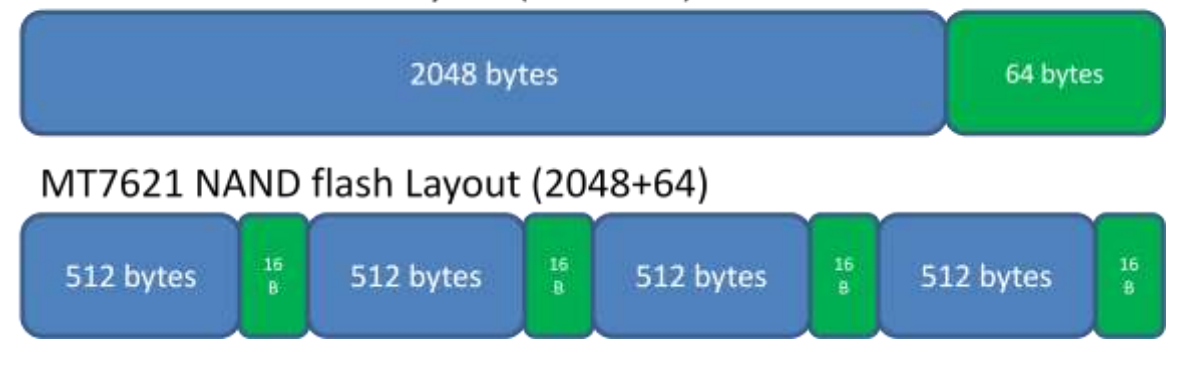

## For 2048+128 page size, the graph is as below

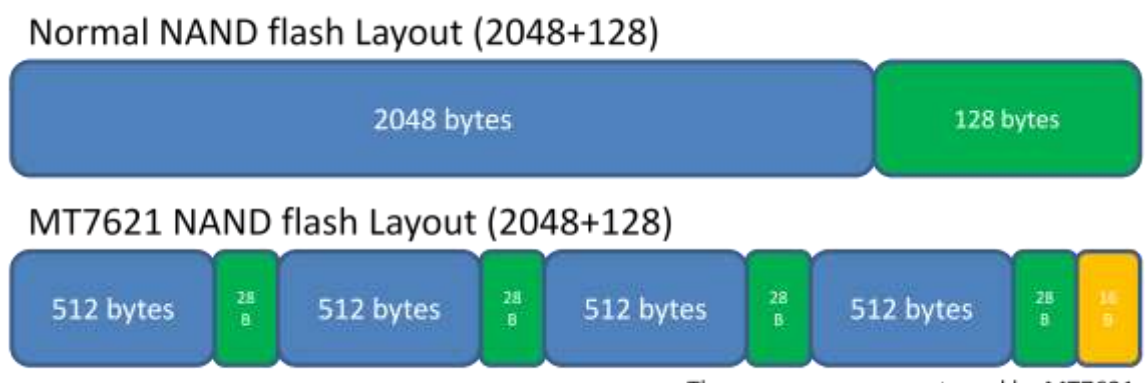

The orange area are not used by MT7621

The different definition of spare area format of MT7621 cause the BI(Bad block Index) located in different place, for normal NAND flash layout, the BI is in 2048<sup>th</sup> byte, for MT7621, it is in 512<sup>th</sup> byte. If a NAND flash has bad blocks, the BI (the 2048<sup>th</sup> byte) of those bad blocks will be written with a non-0xff value by NAND flash manufactory, but MT7621 NAND flash controller BI is located in 512<sup>th</sup> bytes. To prevent MT7621 using the bad blocks which were marked during manufactory, SW will create a factory BBT table to record those "manufactory bad blocks", the factory BBT table is created by Uboot, when Uboot first time boot-up, it will scan the entire NAND flash, and read the BI (of normal NAND flash format) from the 1<sup>st</sup> page of every block, if the BI is not 0xff and all other bytes of this page are all 0xff, Uboot record as a bad block it in factory BBT table, then both Uboot/Linux will learn these blocks are bad blocks, and not to use them.

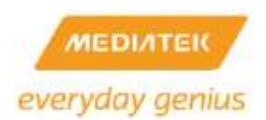

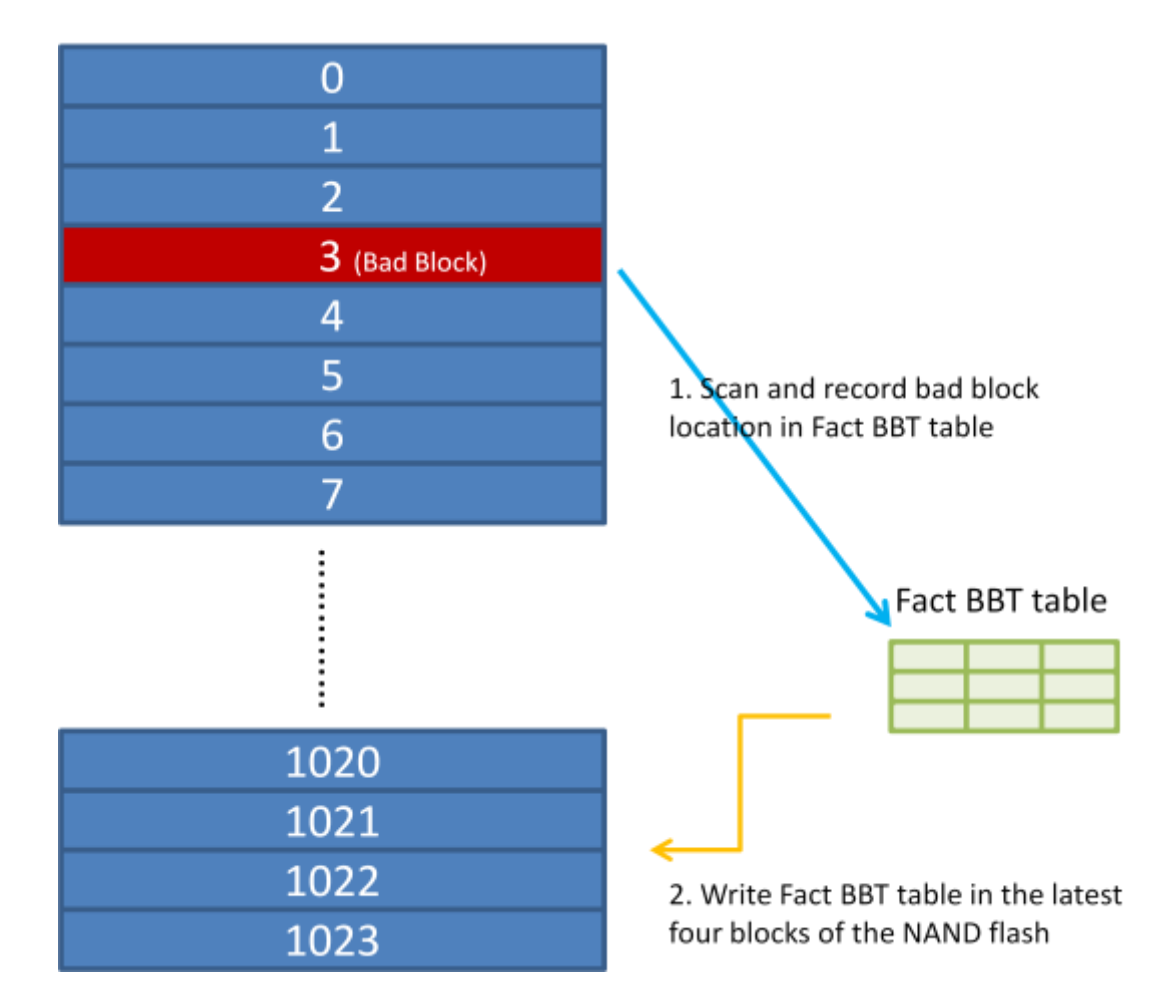

## 11.3 Skip Bad Block Mechanism

### Skip Bad Block mechanism

For MT7620/MT7621 NAND flash controller, software has the Skip Bad Block mechanism to handle bad blocks in the NAND flash.

The Skip Bad Block mechanism works in a partition base, this mechanism basically skip bad block when it detect a bad block, and it will try to use next good block if it is in the same partition, if the next block is still bad, it will continue trying the next until it find a good block or reach the end of this MTD partition. For example, as shown in below graph, there are several blocks of data to be written, NAND flash driver successfully writes the first two blocks of data, and when it tries to write the data to 3<sup>rd</sup> Block, it detects that the 3<sup>rd</sup> Block is bad block, and it will then look at the next block(4<sup>th</sup> block), check if the next block is good block and is in the same partition, as shown in the picture, the 4<sup>th</sup> block is good block (of same partition), so it can write the data to the 4<sup>th</sup> block, and then write 4<sup>th</sup> block of data to 5<sup>th</sup> MTD block, and so on.

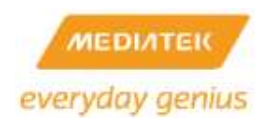

# MTD blocks

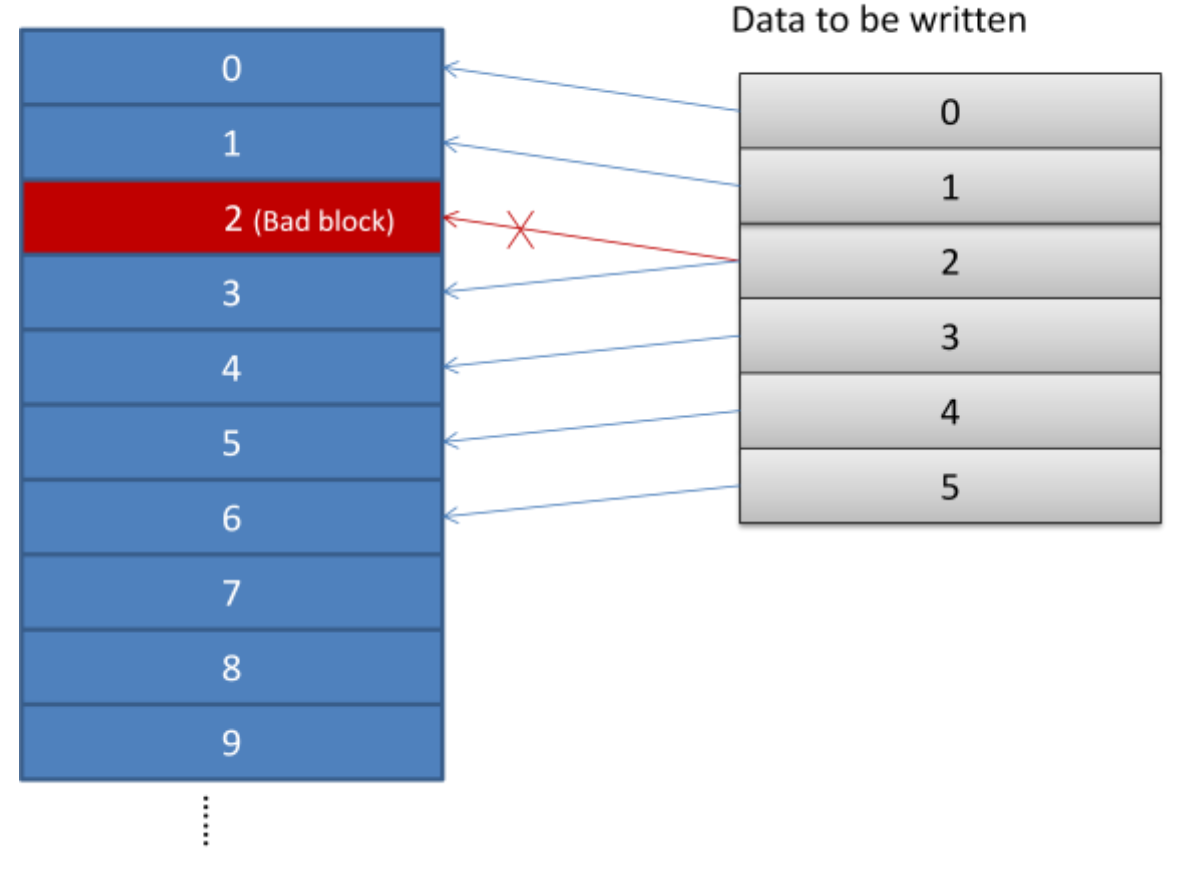

In the next example, the 3<sup>rd</sup> and 4<sup>th</sup> blocks are all bad block, so the 3<sup>rd</sup> block of data will be written to 5<sup>th</sup> block, and 4<sup>th</sup> block of data will be written to 6<sup>th</sup> block in flash, note because the 7<sup>th</sup> block is belong to next partition, so the 5<sup>th</sup> block of data can't be written to the block which belong to next partition, and the NAND flash driver will return error in this situation.

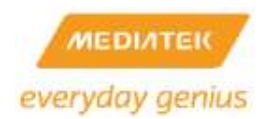

# MTD blocks

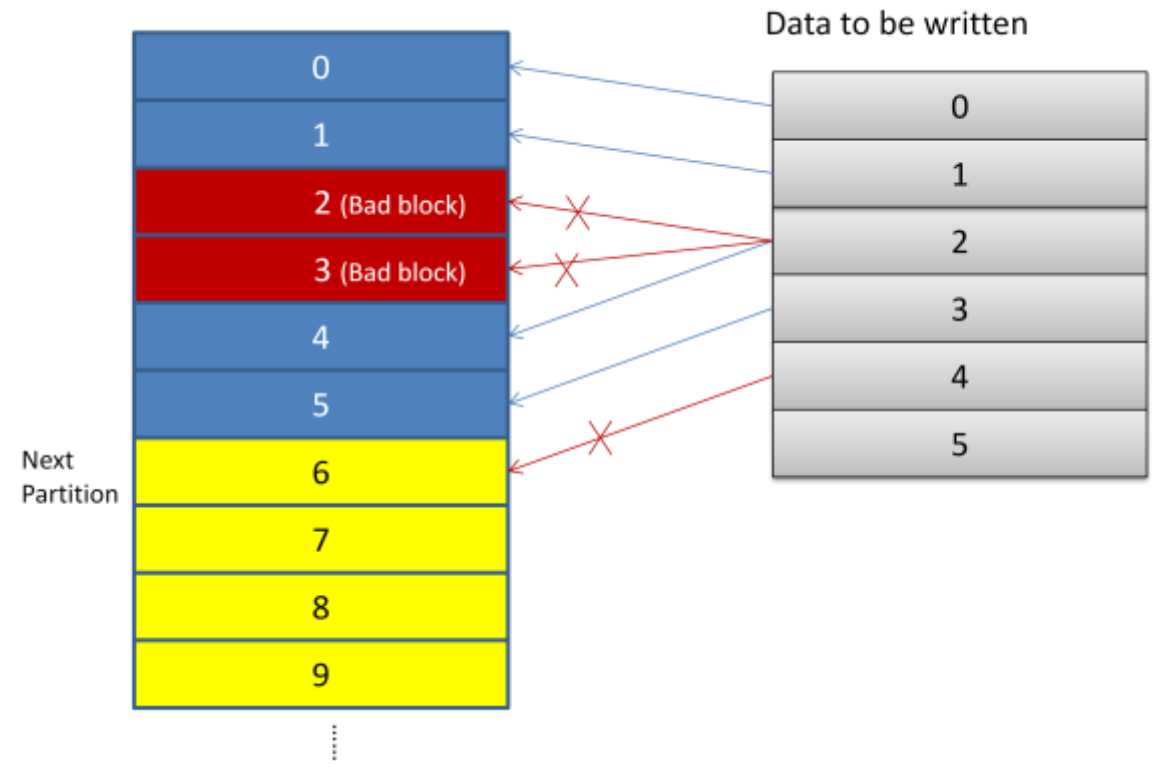

For Reading, it is the same concept that it will try to read next block if current block is a bad block. Note that read operation will not generate bad block, so it simply check the bad block Index of the 1<sup>st</sup> page to learn whether a block is bad or good. And the Skip Bad Block is also partition base, meaning if partition mtd2 has a bad block, partition mtd3 will not skip bad block since it is not in the same partition.

### Scope of Skip Bad Block

Skip Bad Block mechanism can be used to store raw data, binary image, text data, etc. the limitation for Skip bad block mechanism is that, read access can be either sequential or random read, but for writing, it must be sequential write. (That is always started writing from the beginning of the partition).

Some partitions should not use Skip Bad Block mechanism, such as partitions for JFFS2/UBIFS file system. It is because such file system may randomly erase/write anywhere of the partition, and if a bad block is produced while erase/write, then skip bad block will ruin the file system's existing data.

An exception for the file system is that if the file system is mounted as read-only file-system, in this case, you never write the partition again, and thus Skip bad block mechanism work fine on these partitions. Below table provide a guideline of Skip bad block mechanism usage.

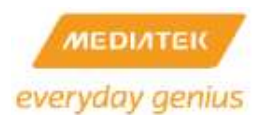

## Skip Bad Block Mechanism Usage

|                                                   | w/ Skip bad block | w/o Skip Bad Block |
|---------------------------------------------------|-------------------|--------------------|
| flash_eraseall (mtd-utils-1.5.0)                  | Yes               | Yes                |
|                                                   |                   |                    |
|                                                   |                   |                    |
| mtd_write erase <mtd></mtd>                       | Yes [Note 1]      | No                 |
| mtd_write write <file name=""> <mtd></mtd></file> | Yes               | No                 |
| nandwrite -Np <mtd> <file name=""></file></mtd>   |                   |                    |
| (mtd-utils-1.5.0)                                 | Yes               | No                 |
| nandwrite -p <mtd> <file name=""></file></mtd>    |                   |                    |
| (mtd-utils-1.5.0)                                 | No                | Yes                |
| UBIFS file system (Read-Write)                    | No                | Yes                |
| JFFS2 file system (Read-Write)                    | No                | Yes                |
| Mount as Read-only File system                    | Yes               | Yes                |

Note 1: Erase will success, but will also pop-up error messages if there are bad blocks in the erased partition.

## How to enable Skip Bad Block for a partition

In the NAND flash driver, please find below function, and modify the code to "return 1" for all Skip Bad Block partition, and "return 0" for non-Skip-Bad-Block partitions.

```
static int is_skip_bad_block(..., int page)
```

```
{
...
}
```

If all partitions use only "Skip bad block", then just always return 1 in this function.

| Partition number | Partition Name | Range               | Skip Bad Block |
|------------------|----------------|---------------------|----------------|
| MTD0             | All            | 0~0x8000000         |                |
| MTD1             | Bootloader     | 0~0x80000           | Yes            |
| MTD2             | Config         | 0x80000~0x100000    | Yes            |
| MTD3             | Factory        | 0x100000~0x140000   | Yes            |
| MTD4             | Kernel         | 0x140000~0x4000000  | Yes            |
| MTD5             | UBIFS          | 0x4000000~0x5000000 | No             |
| MTD6             | JFFS2          | 0x5000000~0x8000000 | No             |

## For example, for below partitions

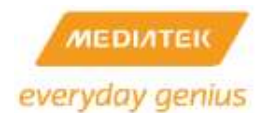

This function will simply check if the address is greater of equal to 0x4000000,

```
static int is_skip_bad_block(..., int page)
```

{

*If (address >= 0x4000000)* 

return 0;

else

return 1;

}

# 11.4 Burn NAND flash with NAND programmer

To burn the image to flash with programmer, Uboot and Linux image file must be converted first, the converted image files will be inserted with spare area data, as shown in below graph,

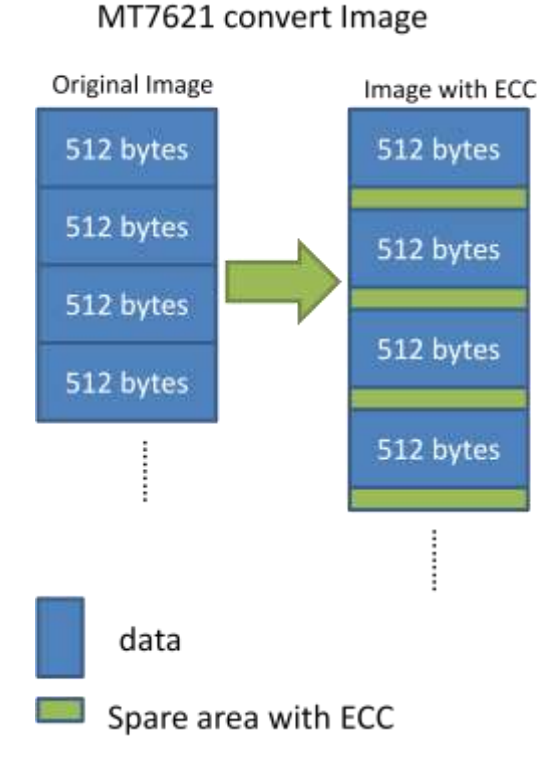

# MT7620 convert Image

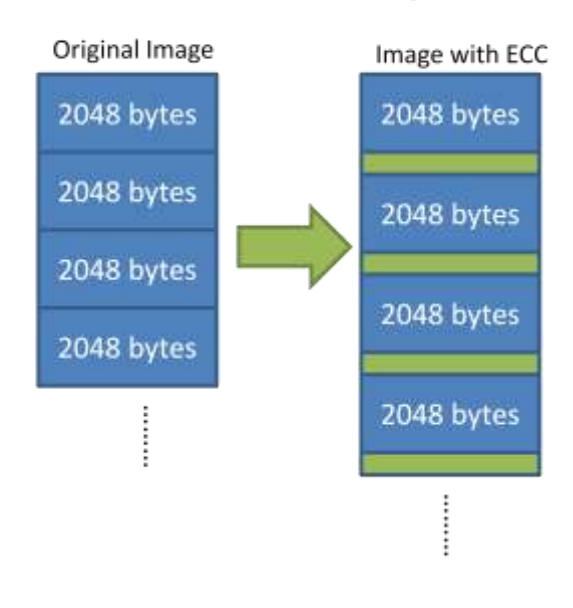

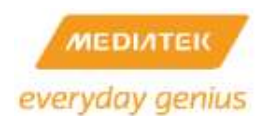

Converting image for MT7620 (Always 2048+64 page size)

| TOGETGMOTY  | CI."//020/WS IOVEICO.IIM WOIKEI SUSU/WILL SUC/ME/SDK Y S U U/KIZUG         |
|-------------|----------------------------------------------------------------------------|
| ol/MT7620\$ | Convert uboot.bin into image with ECC                                      |
| roger@work  | <u>er:~/7628/ws_rogercc.lin_wo</u> rker_3038/WIFI_SOC/MP/SDK_4_3_0_0/RT288 |
| ol/MT7620\$ | ./mt7620nand 64 uboot.bin                                                  |
| P8 = P16 =  | P32 = P64 = P128 = P256 = P512 = P1024 = P2048 = ecc = 00f03ff0            |
| P8 = P16 =  | P32 = P64 = P128 = P256 = P512 = P1024 = P2048 = ecc = 0095a599            |
| P8 = P16 =  | P32 = P64 = P128 = P256 = P512 = P1024 = P2048 = ecc = 00303f30            |
| P8 = P16 =  | P32 = P64 = P128 = P256 = P512 = P1024 = P2048 = ecc = 003c0f03            |
| .P8 = P16 : | = P32 = P64 = P128 = P256 = P512 = P1024 = P2048 = ecc = 00c0ffcc          |

Converting image for MT7621

ol/MT7621\$ converting image for 2048+128 format roger@worker:~/7628/ws rogercc.lin worker 3038/WIFI SOC/MP/SDK\_4\_ ol/MT7621\$ ./BCH e 2048 128 uboot.bin uboot.128.ecc ECC Tool for BCH 4/8/12bit Ver:0.3 2013/07/26 Author: kuohong@mtk USAGE: ./BCH ENC|DEC PAGE\_SIZE SPARE\_SIZE input\_file output\_file SPARE\_SIZE 64/128/224/256 PAGE\_SIZE 2048/4096 example: ./BCH e 2048 64 linux.image linux\_4bitECC.bin example: ./BCH d 2048 64 linux\_4bitECC.bin Actual Data\_spare\_size = 540 Used Data\_spare\_size = 540 write =540 total write=540

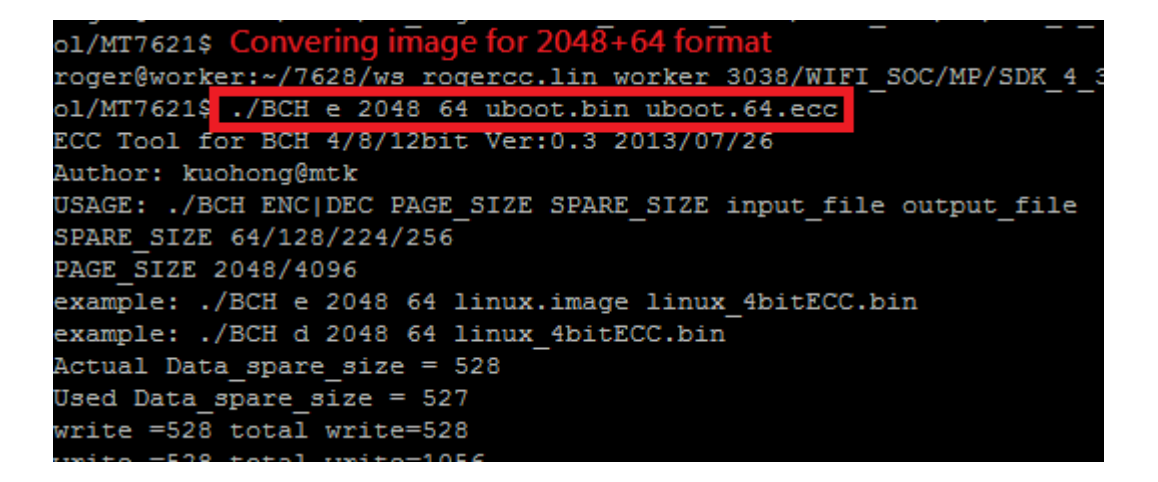

Compare original data image (left) and converted image with ECC (right) for 2048+128 NAND flash

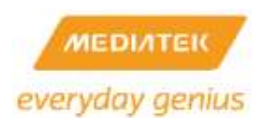

## The red rectangle area are the ECC bits inserted into the original data

| 00000100h: 46 02 00 10 00 00 00 00 44 02 00 10 00 00 00 00 ; FD | 00000100h: 46 02 00 10 00 00 00 00 44 02 00 10 00 00 00 0 #          |
|-----------------------------------------------------------------|----------------------------------------------------------------------|
| 00000110h: 42 02 00 10 00 00 00 00 40 02 00 10 00 00 00 00 ; 89 | 00000110h: 42 02 00 10 00 00 00 00 40 02 00 10 00 00 00 0 5 B        |
| 00000120h: 3E 02 00 10 00 00 00 00 3C 02 00 10 00 00 00 00 ; >  | 00000120h: 3E 02 00 10 00 00 00 3C 02 00 10 00 00 00 ; >             |
| 000001308: 3A 02 00 10 00 00 00 00 38 02 00 10 00 00 00 c :8    | 00000130h: 3A 02 00 10 00 00 00 00 38 02 00 10 00 00 00 s t          |
| 00000140h: 56 02 00 10 00 00 00 00 34 02 00 10 00 00 00 0 ; 64  | 00000140h: 36 02 00 10 00 00 00 00 34 02 00 10 00 00 00 ; 6          |
| 00000150h: 32 02 00 10 00 00 00 00 30 02 00 10 00 00 00 ; 20    | 00000150h/ 32 02 00 10 00 00 00 00 30 02 00 10 00 00 00 / 2          |
| 00000160h: 3E 02 00 10 00 00 00 00 2C 02 00 10 00 00 00 00 ;    | 00000140h: 2E 02 00 10 00 00 00 00 2C 02 00 10 00 00 00 ;            |
| 00000170h1 28 02 00 10 00 00 00 00 28 02 00 10 00 00 00 00 r    | 00000170h; 2A 02 00 10 00 00 00 00 28 02 00 10 00 00 00 0 : *        |
| 00000180h: 34 02 00 10 00 00 00 00 34 02 00 10 00 00 00 0 r 4   | 00000180h: 20 02 00 10 00 00 00 00 24 02 00 10 00 00 00 ; 4          |
| 00000190h: 22 02 00 10 00 00 00 00 20 02 00 10 00 00 00 00 ; *  | 00000196h; 22 02 00 10 00 00 00 00 20 02 00 10 00 00 00 ; "          |
| 00000140h: 1E 02 00 10 00 00 00 00 10 02 00 10 00 00 00 00 ;    | 000001a0h: 1E 07 00 10 00 00 00 00 10 07 00 10 00 00 00 0 1          |
| 000001b0h: 1k 02 00 10 00 00 00 00 18 02 00 10 00 00 00 0 r     | 000001b0h: 1A 02 00 10 00 00 00 00 18 02 00 10 00 00 00 f            |
| 000001e0h: 16 02 00 10 00 00 00 00 14 02 00 10 00 00 00 0 ;     | 000001c0h: 16 07 00 10 00 00 00 00 14 07 00 10 00 00 00 ;            |
| 00000140h1 12 02 00 10 00 00 00 00 10 02 00 10 00 00 00 00 r    | 000001d0h/ 12 02 00 10 00 00 00 00 10 02 00 10 00 00 00 00 /         |
| 000001#0h: OE 02 00 10 00 00 00 00 00 02 02 00 10 00 00 00 00 ; | 000001e0h: 0E 02 00 10 00 00 00 00 00 02 00 10 00 00 00 0 :          |
| 000001f9h; GA 02 00 10 00 00 00 00 08 02 00 10 00 00 00 0 ;     | 000001f0h1 0A 02 00 10 00 00 00 00 00 02 00 10 00 00 00 00 /         |
| 00000200h: 07 02 00 10 00 02 18 24 04 02 00 10 00 00 00 00 :\$. | 00000200h: IF FF FF FF FF FF FF B3 0A AE 51 B2 B9 32 29 :            |
| 00000210h1 02 02 00 10 00 00 00 00 02 00 10 00 00 00 0 r        | 00000210h1 143 95 84 40 CE F4 48 45 77 85 01 FE 07 02 00 10 / 7848hC |
| 00000220h; FE 01 00 10 00 00 00 00 FC 01 00 10 00 00 00 ; 77.   | 000002205: 00 02 18 24 04 02 00 10 00 00 00 02 02 02 00 10 :         |
| 00000230h1 FA 01 00 10 00 00 00 FR 01 00 10 00 00 00 r 3        | 00000236h/ 00 00 00 00 02 00 10 00 00 00 FE 01 00 10 /               |
| 00000240h: F6 01 00 10 00 00 00 00 F4 01 00 10 00 00 00 : 7     | 00000240h: 00 00 00 00 FC 01 00 10 00 00 00 FA 01 00 10 :7           |
| 00000250h1 F2 01 00 10 00 00 00 00 F0 01 00 10 00 00 00 0 1 2   | 00000250br 00 00 00 00 F8 01 00 10 00 00 00 00 F6 01 00 10 1         |
| 00000200h: EE 01 00 10 00 00 00 00 EC 01 00 10 00 00 00 ; 7     | 000002601: 00 00 00 00 F4 01 00 10 00 00 00 F2 01 00 10 :?           |
|                                                                 |                                                                      |

The programmer must have the capability to write spare area as "User Data", so a (2048+64) page has total 2112 bytes data, and (2048+128) pages has total 2176 bytes data, if the programmer found bad block while writing the image, it must skip bad block.

The converted Uboot Image (with ECC info) should be burned from address 0x0, and the Converted Linux Image (with ECC info) should be burned from the address of Linux Kernel partition, by default it is 0x140000.

The tool to convert image into "Image with ECC" is located in

RT288x\_SDK/tools/NAND\_ECC\_tool/

Check the Readme file in the tool to learn how to use the tool.

## 12 FAQ

### 12.1 Default password/UART/networking setting

Table 4 Networking Setting

| LAN | IP Address | 10.10.10.254  |
|-----|------------|---------------|
|     | Subnet     | 255.255.255.0 |
| WAN | IP Address | DHCP          |

Table 5 UART Setting

| Item | Value |
|------|-------|
|      |       |

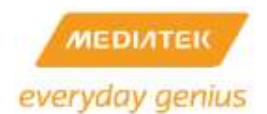

| Baud Rate    | 57600 |
|--------------|-------|
| Data bits    | 8     |
| Parity       | None  |
| Stop Bit     | 1     |
| Flow Control | None  |

Table 6 Web Setting

| Item       | Default Value |
|------------|---------------|
| User Name: | admin         |
| Password:  | admin         |

## 12.2 System requirements for the host platform

RT2880 SDK uses Ubuntu Host to build the image. Change your Linux distribution if you cannot successfully build the image.

Table 7 Requirements of Host Platform

| Item               | Value  |
|--------------------|--------|
| Linux Distribution | Ubuntu |
| Kernel version     | 2.6.38 |
| RAM                | 512MB  |
| HD                 | 40G    |

## 12.3 Quickly Build a Default Reference Image

Following steps can help you to setup your own development environment, and build a default firmware image of reference board for verification.

- 1. Untar the SDK source.
- 2. Install the toolchain by Chapter 5.
- 3. Do Wi-Fi driver porting by "Section 11.32 Concurrent AP porting Guide" if needed.
- 4. Choose the platform and use the default setting by "Section 9.1 Linux configuration"
- Compile and get a new firmware image with root file system by "Section 9.5 Compile Linux image with root file system"
- Upgrade the new firmware image on reference board to verify the new firmware image by "Section 10.2 Firmware Upgrade"

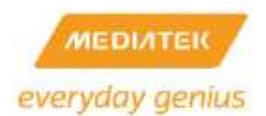

## 12.4 How to configure MT7620 to connect with the external switch

There are three cases of configuration:

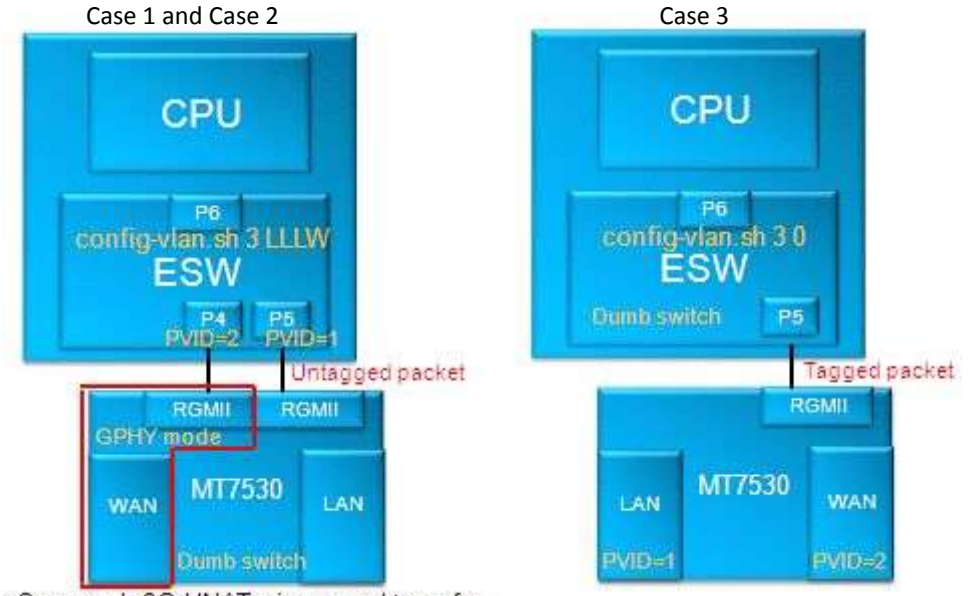

Can reach 2G HNAT wire-speed transfer

Case 1: MT7620+MT7530 (2 RGMII and P0 as WAN port)

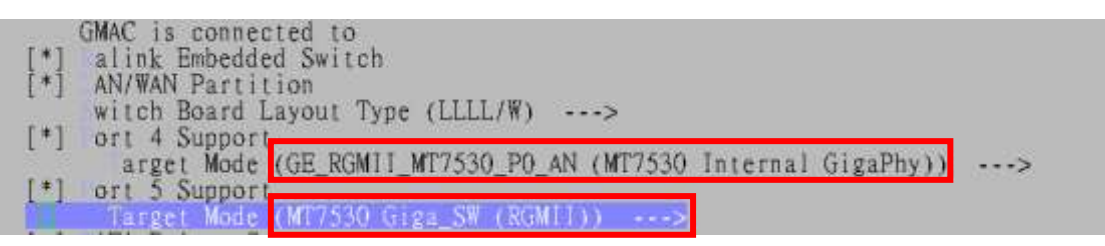

Case 2: MT7620+3-party GSW (2 RGMII and P0 as WAN port )

| [*] ort 4 Support<br>arget Mode (Giga Phy (RGMIL))> |   |
|-----------------------------------------------------|---|
| (OxO) Port4 Phy Address                             |   |
| [*] Port 5 Support                                  |   |
| arget Mode (Giga SW/iNIC (RGMII))                   | > |

Case 3: MT7620+3-party GSW (1 RGMII and P0 as WAN port)

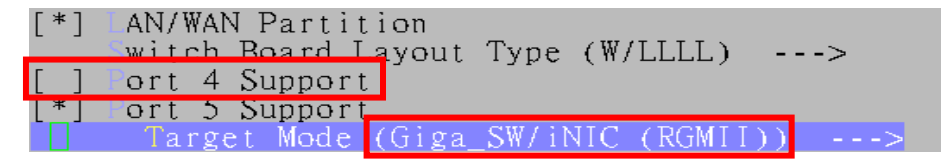

12.5 How to configure MT7621 internal switch to get more GPIO pins

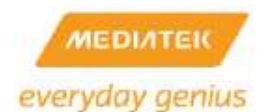

MT7621 default configuration sets GMAC1(RGMII1) connecting to GSW, and GMAC2(RGMII2) connecting to GSW P0 as Phy Port mode. In the default case, it can reach 2G HNAT wire-speed transfer between LAN and WAN. If more GPIO pins are needed, the GMAC2(RGMII2) can be configured into GPIO mode. In this case, it only can reach 1G HNAT wire-speed.

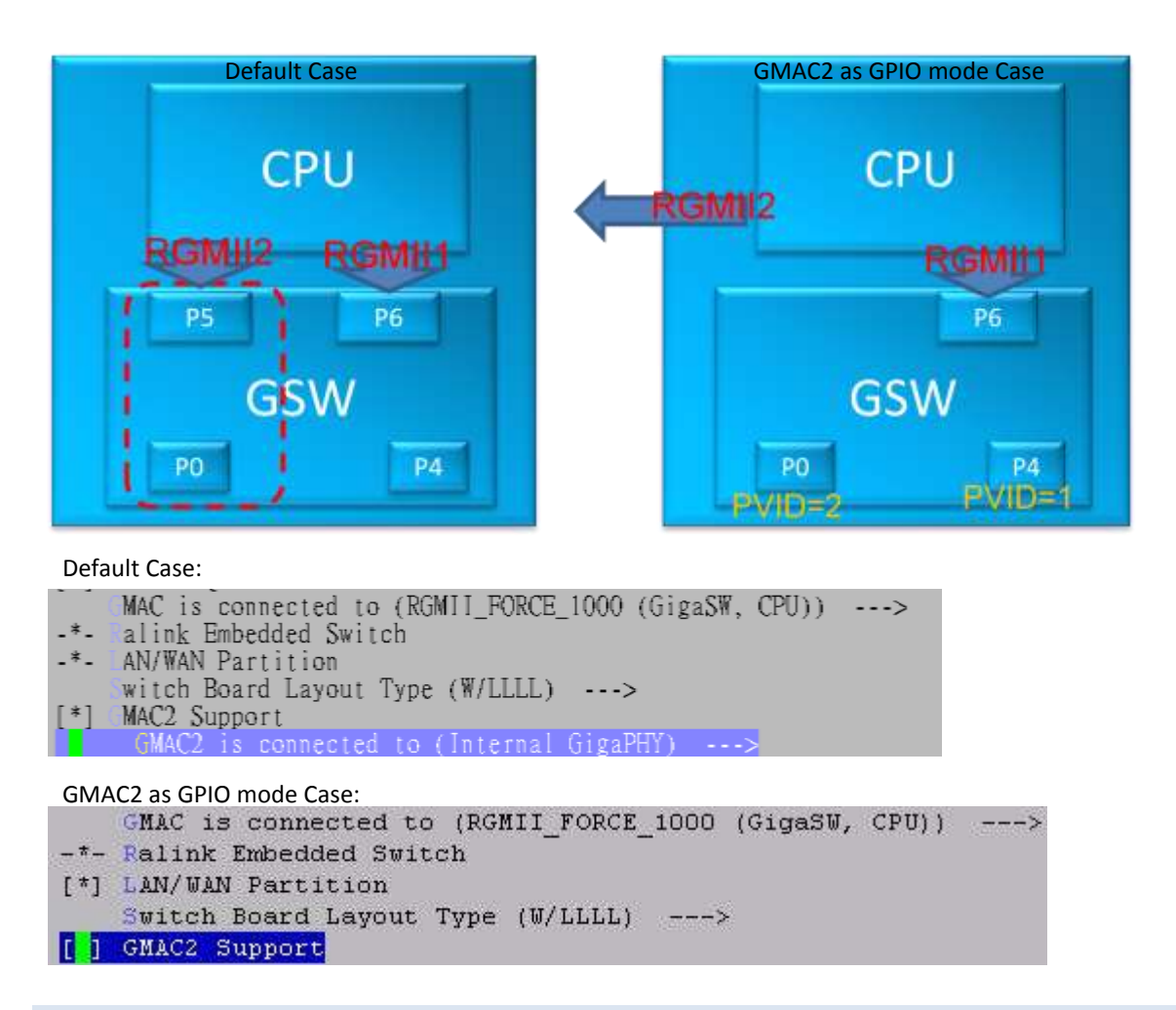

## 12.6 How to add new default parameter in flash

There are four default settings In RT288x\_SDK/source/vendors/Ralink/RT2880, based on different platforms.

- RT2860\_default\_vlan: IC+ ( gateway mode)/Vitesse Platform
- RT2860\_default\_novlan: IC+ (bridge mode)/Marvell 1000 Phy platform
- RT2860\_default\_oneport: IC+ 100 Phy platform
- RT2561\_default: RT2561 PCI NIC (RT2860+RT2561 concurrent)

12.6.1 Example 1

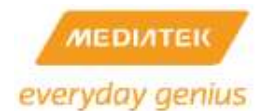

## Add a new default parameter - WHOAMI for IC+ platform

1. Edit RT288x\_SDK/source/vendors/Ralink/RT2880/ RT2860\_default\_vlan, and add the following line.

### WHOAMI=steven

2. Push "wps/load\_default" button or execute the following commands

### #ralink\_init clear 2860

### #reboot

 Use nvram\_get to retrieve WHOAMI parameter in script file (RT288x\_SDK/source/user/rt2880\_app/scripts), or nvram\_bufset, nvram\_bufget, nvram\_commit in your CGI(RT288x\_SDK/source/user/goahead/src) to use your feature.

## 12.6.2 Example 2

Save the RADIO ON/OFF button in WebUI to flash:

1. Add a line to RT288x\_SDK/source/vendors/Ralink/RT2880/ RT2860\_default\_vlan for the default value:

### RadioOn=1

 Modify RT288x\_SDK/source/user/goahead/src/wireless.c, function wirelessBasic() to save the radio on/off value to flash:

radio = websGetVar(wp, T("radiohiddenButton"), T("2"));

*if (!strncmp(radio, "0", 2)) {* 

nvram\_bufset(RT2860\_NVRAM, "RadioOn", radio);

doSystem("ifconfig ra0 down");

websRedirect(wp, "wireless/basic.asp");

return;

}

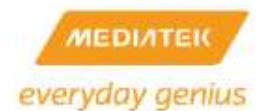

```
else if (!strncmp(radio, "1", 2)) {
```

nvram\_bufset(RT2860\_NVRAM, "RadioOn", radio);

doSystem("ifconfig ra0 up");

websRedirect(wp, "wireless/basic.asp");

return;

}

 Modify the RT288x\_SDK/source/user/rt2880\_app/scripts/internet.sh script not to bring ra0 up if RadioOn value stored in flash is not 1. Change "ifconfig ra0 0.0.0.0" to...

radio=`nvram\_get 2860 RadioOn`

```
if [ "$radio" = "1" ]
```

ifconfig ra0 0.0.0.0 up

else

ifconfig ra0 0.0.0.0 down

fi

## 12.7 Enable Ethernet Converter / AP Client Mode

The Wi-Fi Interface should be configured into STA mode or AP client enabled. All PCs under the Ethernet port connect to the AP via NAT mechanism.

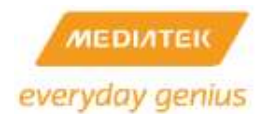

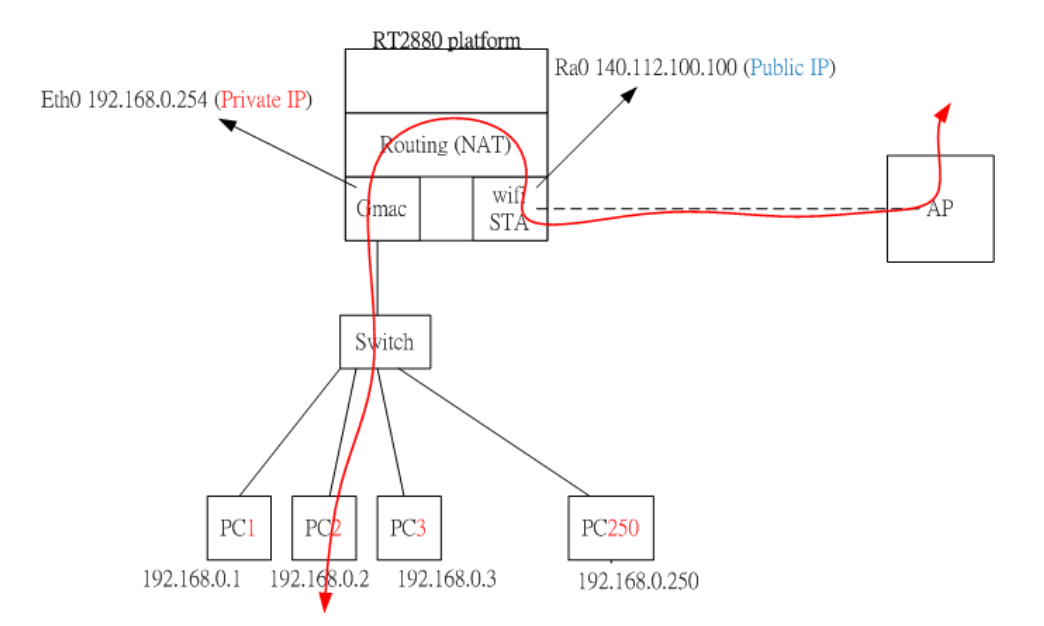

Figure 14 Ethernet Converter / AP Client Mode Operation Diagram

The detail configuration and Web GUI setting are described starting from next page.

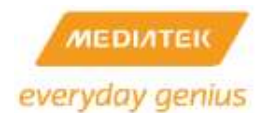

### 1. Turn on the Wi-Fi STA support for Ethernet Converter.

#make menuconfig

Kernel/Library/Defaults Selection --->

[\*] Customize Kernel Settings

Ralink Module --->

[\*] WiFi Driver Support --->

| ात्रल हो ।         | WiFi Driver Support                                      |    |
|--------------------|----------------------------------------------------------|----|
|                    | Choose First WiFi Interface (RT2860 for rt2860v2 driver) | -> |
|                    | Choose Second WiFi Interface (None)>                     |    |
| < <mark>*</mark> > | Ralink RT2860 802.11n STA support                        |    |
| []                 | WPA Supplicant                                           |    |
| [*]                | LED Support                                              |    |
| [*]                | WSC (WiFi Simple Config)                                 |    |
| [*]                | WSC 2.0(WiFi Simple Config 2.0)                          |    |
| []                 | DLS ((Direct-Link Setup) Support                         |    |
| []                 | Video Turbine support                                    |    |
| []                 | TSSI Compensation                                        |    |
| [*]                | 802.11n Draft3                                           |    |
| [*]                | Wireless Direct(P2P)                                     |    |

Select the operation mode on the "Operation Mode Configuration" web page.

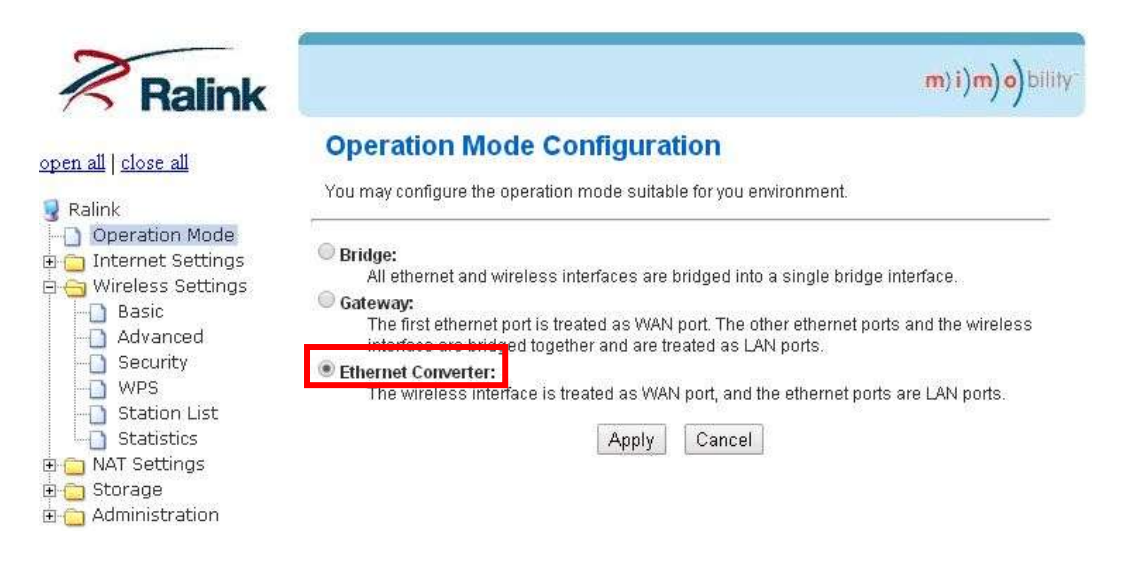

Figure 15.1 WebUI - STA Mode and Ethernet Converter Mode Setting
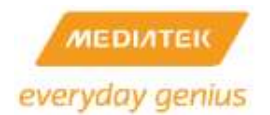

#### 2. Turn on the Wi-Fi AP Client Mode

#make menuconfig

Kernel/Library/Defaults Selection --->

[\*] Customize Kernel Settings

Ralink Module --->

[\*] WiFi Driver Support --->

| 100000 | WiFi Driver Support                                        |   |
|--------|------------------------------------------------------------|---|
|        | Choose First WiFi Interface (RT2860 for rt2860v2 driver) - | > |
|        | Choose Second WiFi Interface (None)>                       |   |
| <*>    | Ralink RT2860 802.11n AP support                           |   |
| []     | LED Support                                                |   |
| [*]    | WSC (WiFi Simple Config)                                   |   |
| [*]    | WSC 2.0(WiFi Simple Config 2.0)                            |   |
| []     | LLTD (Link Layer Topology Discovery Protocol)              |   |
| []     | UDS                                                        |   |
| []     | MESSID                                                     |   |
| [*]    | AP-CLient Support                                          |   |
| []     | MAC Repeater Support (NEW)                                 |   |
| []     | IGMP snooping                                              |   |
| []     | NETIF Block                                                |   |

Select the operation mode on the "Operation Mode Configuration" web page.

| ose all                                                  | Operation M                                        | lode Co              | nfigurat      | ion             |                           |           |
|----------------------------------------------------------|----------------------------------------------------|----------------------|---------------|-----------------|---------------------------|-----------|
| Y                                                        | 'ou may configure t                                | ne operation r       | node suitabl  | e for you envin | onment.                   |           |
| ation Mode<br>net Settings                               | Bridge:                                            | d wiralass int       | orfanoe aro k | ridaed into a s | single bridge interface   |           |
| ess Settings 🛛 🕥                                         | Gateway:                                           | J WITEIESS III       | silaces ale p | nogeo into a s  | single bridge intenace.   |           |
| Ivanced                                                  | The first ethern                                   | iet port is trea     | ted as WAN    | port. The other | ethernet ports and the    | wireless  |
| curity                                                   | AP Client:                                         | iugeu logeliit       | anu are re    | ateu as DAN k   | iuits.                    |           |
| PS 🔤                                                     | The wireless a                                     | poli interface       | is treated as | WAN port, and   | d the wireless ap interfa | ace and t |
|                                                          | etternerports                                      | are DAN ports        | 8             |                 |                           |           |
| atistics                                                 |                                                    |                      |               |                 |                           |           |
| atistics<br>Settings N/                                  | AT Enabled:                                        | Enable 🔻             |               |                 |                           |           |
| atistics<br>Settings N/<br>Ige<br>nistration TC          | AT Enabled: []<br>P Timeout: []                    | Enable 🔻             |               |                 |                           |           |
| atistics<br>Settings N/<br>ige TC<br>nistration TC<br>UI | AT Enabled: []<br>:P Timeout: []<br>)P Timeout: [] | Enable 🔹<br>80<br>30 |               |                 |                           |           |

Figure 15.2 WebUI – AP Client Mode Setting

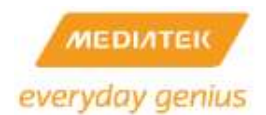

## 12.8 How to change the Ethernet MAC address

The MediaTek Ethernet uses Factory MTD block to save its LAN/WAN MAC address. If the setting is empty, it will generate a random MAC address instead.

#### (Factory MTD Base Address: 0x40000)

| Platforr                                            | n                        | LAN MAC Addr | ess WA                                                           | WAN MAC Address                 |  |  |
|-----------------------------------------------------|--------------------------|--------------|------------------------------------------------------------------|---------------------------------|--|--|
| MT7620/ MT                                          | Г7628                    | 0x28         |                                                                  | 0x2E                            |  |  |
| MT7621/RT                                           | 6856                     | 0xE000       |                                                                  | 0xE006                          |  |  |
| Other RT s                                          | eries                    | 0x28         |                                                                  | 0x2E                            |  |  |
| 0x40000<br>0x40200<br>0x48000<br>0x48200<br>0x48200 | RF 1 parar<br>RF 2 parar | neter        | LAN MAC Byte5<br>LAN MAC Byte4<br>LAN MAC Byte0<br>WAN MAC Byte5 | 0x0<br>0x1<br>0x5<br>0x6<br>0xb |  |  |

The following tools can help to modify the MAC address setting in the flash.

- 1. eth\_mac
- 2. flash

For example, Set the LAN (eth2.1) MAC address of MT7620 as 00:0c:43:76:21:01

- 1. # eth\_mac w lan 00 0c 43 76 21 01
- 2. # flash -w 40028 -o 00 # flash -w 40029 -o 0c # flash -w 4002A -o 43 # flash -w 4002B -o 76 # flash -w 4002C -o 21 # flash -w 4002D -o 01

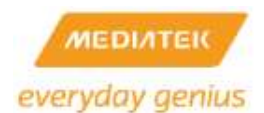

## 12.9 How to change the Wireless MAC address

The MAC address of wireless interface are set in the EEPROM content offset 0x0004, 0x0006, and 0x0008. If the EEPROM type of the wireless interface is FLASH mode, the EEPROM content is stored in the factory MTD block. The first/second wireless interface uses the RF 1 parameter/RF 2 parameter in the factory MTD block.

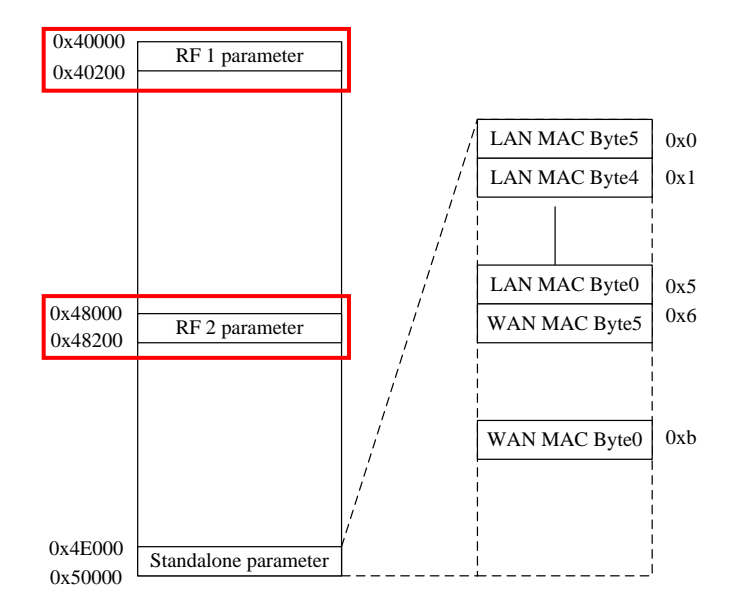

| Platform     | 1st Wireless Interface | 2nd Wireless Interface |
|--------------|------------------------|------------------------|
| RF parameter | 0x40000                | 0x48000                |
| Base Address |                        |                        |
| MAC Addr[0]  | 0x0004                 | 0x0004                 |
| MAC Addr[1]  | 0x0005                 | 0x0005                 |
| MAC Addr[2]  | 0x0006                 | 0x0006                 |
| MAC Addr[3]  | 0x0007                 | 0x0007                 |
| MAC Addr[4]  | 0x0008                 | 0x0008                 |
| MAC Addr[5]  | 0x0009                 | 0x0009                 |

The following commands can help to modify the MAC address setting in the flash.

- 1. flash
- 2. iwpriv ra0 e2p / iwpriv rai0 e2p (Please refer to the SoftAP programming guide)

For example, set the MAC address of 1st Wi-Fi interface of MT7620 as 00:0c:43:76:21:16.

# flash -w 40004 -o 00 # flash -w 40005 -o 0c # flash -w 40006 -o 43 # flash -w 40007 -o 76 # flash -w 40008 -o 21 # flash -w 40009 -o 16

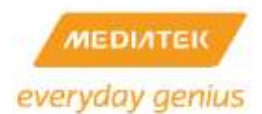

## 12.10 How to configure GPIO ports

#### \$SDK/source/linux-2.6.21.x/drivers/char/ralink\_gpio.c

#### \$SDK/source/linux-2.6.21.x/drivers/char/ralink\_gpio.h

- RALINK\_GPIO\_SET\_DIR Configure the direction of the GPIO pins using bitmaps. Bit 1 is for output, and bit 0 is for input. For example, value 0x5 is for configuring GPIO pin 0 and 2 as output pins, and the other pins as input pins.
- RALINK\_GPIO\_SET\_DIR\_IN Configure one or several GPIO pins as input pins using bitmaps. For example, value 0x5 is for configuring GPIO pin 0 and 2 as input pins, and other pins are ignored.
- RALINK\_GPIO\_SET\_DIR\_OUT Configure one or several GPIO pins as output pins using bitmaps. For example, value 0x5 is for configuring GPIO pin 0 and 2 as output pins, and other pins are ignored.
- RALINK\_GPIO\_READ Read the value from the GPIO data.
- RALINK\_GPIO\_WRITE Write a value to the GPIO data.
- RALINK\_GPIO\_SET Set a value with corresponding bits on to the GPIO data. For example, value 0x5 means GPIO data bit 0 and 2 will be set to 1, and the other bits will be ignored.
- RALINK\_GPIO\_CLEAR Clear a value with corresponding bits off the GPIO data. For example, value 0x5 means GPIO data bit 0 and 2 will clear to 0, and other bits will be ignored.
- RALINK\_GPIO\_READ\_INT Same as RALINK\_GPIO\_READ.
- RALINK\_GPIO\_WRITE\_INT Same as RALINK\_GPIO\_WRITE.
- RALINK\_GPIO\_SET\_INT Same as RALINK\_GPIO\_SET.
- RALINK\_GPIO\_CLEAR\_INT Same as RALINK\_GPIO\_CLEAR.
- RALINK\_GPIO\_ENABLE\_INTP Enable GPIO input interrupt.
- RALINK\_GPIO\_DISABLE\_INTP Disable GPIO input interrupt.

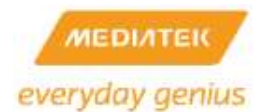

 RALINK\_GPIO\_REG\_IRQ - Register to receive an interruption from a GPIO pin. When the GPIO pin is interrupted, a signal SIGUSR1 or SIGUSR2 will be sent to the registered user process id. SIGUSR1 is sent when the GPIO pin has been clicked once, and SIGUSR2 is send when the GPIO pin has been pressed for several seconds.

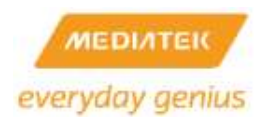

# 12.11 Use GPIO to turn on LED

The following tables show the current GPIO definition for RT2880/RT3052/RT3883/RT3352/RT5350.

| RT2880-<br>Pin # | Pin name               | GPIO<br>define∉                   | Board                   | version   | <b>Description</b> <i>₀</i>                                                                                                    |
|------------------|------------------------|-----------------------------------|-------------------------|-----------|----------------------------------------------------------------------------------------------------|
| ÷                |                        |                                   | 2.4G∉                   | Dual⊮     | -                                                                                                    |
|                  | 1                      |                                   | V30RW-FE                | V11RW-GBℯ |                                                                                                    |
| K20∉             | GPIO0@                 | WPS/-<br>Reset<br>to-default      | ¢                       | ٩         | Low Active signal input for<br>Wi-Fi protection setup<br>function and restore the<br>setting to default value when<br>push bottom for 3 second. |
| P17₽             | GPIO8/ <b>DTR_N</b> ₽  | ę.                                | ¢                       | ¢         | Reserved                                                                                                    |
| R17₽             | GPIO10/DCD_N₽          | Giga PHY<br>Reset₽                | ą                       | ¢         | Low Active output for<br>GigaPHY reset.                                                                                                    |
| T18₽             | GPIO11/ <b>DSR_N</b> ₽ | ¢.                                | •                       | • /       | Reserved                                                                                                    |
| P204             | GPIO12/CTS_N₽          | System<br>Status/<br>Power<br>LED | <b>●</b> 4 <sup>3</sup> | <b>₽</b>  | Low Active output for system<br>ready LED display                                                                                               |
| N19₽             | GPIO13/ <b>RIN</b> e   | Security<br>LED₀                  | • e                     |           | Low Active output for<br>security LED indicates when<br>wireless security is enabled,<br>display security status on<br>panel.                   |
| R20+             | GPIO14/ <b>RXD</b> &   | ę                                 | •                       | ¢         | Reserved for system reboot,<br>Low Active output.                                                                                               |

#### Table 6 GPIO Usage of RT2880

Table 7 GPIO Usage of RT3052

| RT3052<br>Pin #∂ | Pin∘name⊭                 | GPIO<br>define⊮                      | Board version           | <b>Description</b>                                                                            |
|------------------|---------------------------|--------------------------------------|-------------------------|-----------------------------------------------------------------------------------------------|
| ÷                |                           |                                      | AP-RT3052-V20RW-2X2     | <i>ب</i>                                                                                      |
| U10₽             | GPIO0₽                    | WPS <sup>.</sup><br>PBC <sub>4</sub> | Φø                      | Low Active signal input for<br>WPS function when push<br>bottom over 3 second.                |
| T10₽             | GPIO1/ <b>I2C_SD</b>      | ę                                    | с,                      | φ.                                                                                            |
| R10₽             | GPIO2/I2C_SCLK            | ę                                    | ته                      | φ.                                                                                            |
| U9₽              | GPIO3/ <b>SPI_EN</b> ₽    | RX_SW₽                               | <i>ه</i> و              | GPIO3/GPIO5 ANT diversity.                                                                    |
| Τ9₽              | GPIO4/SPI_CLK             | ę                                    | C.                      | 10: ANT2⊷                                                                                     |
| U8~              | GPIO5/SPI_DOUT₽           | RX_SWN₽                              | €.                      | 01: ANT0₽                                                                                     |
| R9₽              | GPIO6/ <b>SPI_DIN</b> ₽   | iNIC<br>mode<br>select               | Φø                      | Resistor strapping input+<br>1: load code mode+<br>0: dump switch mode+                       |
| G2₊∂             | GPIO7/ <b>RTS_N</b> ₽     | ę                                    | <i>چ</i>                | ٩<br>٩                                                                                        |
| F2₽              | GPIO8/-TXD- ↩             | 47                                   | Ģ                       | сь<br>С                                                                                       |
| G1₊              | GPIO9/ <b>·CTS_N</b> ₽    | System/<br>Power<br>LED₀             | <b>●</b> ¢ <sup>3</sup> | Low Active output<br>System status/Power display                                              |
| J3ø              | GPIO10/ <b>RXD</b> - •    | SW· RST/·<br>Factory                 | ¢۵                      | 1. SW RST: e<br>Low Active signal inpute<br>2.Factory default: push-bottom-<br>over 3-seconde |
| J4₽              | GPIO11/ <b>·DTR_N</b> · ℯ | ą                                    | ф.                      | ц.                                                                                            |
| H3₽              | GPIO12/ <b>·DCD_N</b> ₽   | ę                                    | с,                      | ب<br>۲                                                                                        |
| F1₽              | GPIO13/ <b>·DSR_N</b> · ₽ | Security<br>LED⊷                     | <b>●</b> ₽              | Low Active output security mode display.                                                      |
| K4₽              | GPIO14/ <b>RIN</b> ₽      | WPS<br>LED∉                          | €.                      | Low Active output                                                                             |

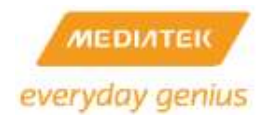

Table 8 GPIO Usage of RT3883/RT3662

| RT3883/RT3662<br>Ball # | Ball name Function      |                | Description                                   |  |  |
|-------------------------|-------------------------|----------------|-----------------------------------------------|--|--|
| K9                      | GPIO0                   | WPS LED        | Use for WPS LED on Reference board.           |  |  |
| K8                      | GPIO1                   | GPHYRST_N      | Use for Giga Switch reset on Reference board. |  |  |
| L9                      | L9 GPIO2 Band selection |                | RF 2.4GHz/5GHz Band selection.                |  |  |
| L8                      | GPIO3                   | WPS_PB         | WPS Push Button.                              |  |  |
| G14                     | GPIO4                   | SWRST_N_PB     | Factory Default Push Button.                  |  |  |
| H14                     | GPIO5                   | Boot Strapping | Boot Strapping                                |  |  |
| H12                     | 12 GPIO6 Boot Strapping |                | Boot Strapping                                |  |  |
| H13                     | GPIO7                   | Boot Strapping | Boot Strapping                                |  |  |
| G12                     | GPIO8                   | NC             | Reserved for internal use.                    |  |  |

The MediaTek SDK GPIO driver gives an interface to set the frequency of the LEDs connected to the GPIOs.

Define RALINK\_GPIO\_LED\_LOW\_ACT to 1 at \$SDK/linux-2.4.x/drivers/char/ralink\_gpio.h if the LEDs are inactive. Otherwise, define it as 0.

#make menuconfig
Kernel/Library/Defaults Selection --->
[\*] Customize Kernel Settings (NEW)
Character devices --->
[\*] Ralink RT2880 GPIO Support

[\*] Ralink GPIO LED Support

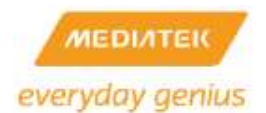

The LED can be set to blink in different ways if RALINK\_GPIO\_LED has been built enabled. The argument for RALINK\_GPIO\_LED\_SET is ralink\_gpio\_led\_info structure:

typedef struct {

int gpio unsigned int on unsigned int off unsigned int blinks unsigned int rests; unsigned int times;

} ralink\_gpio\_led\_info;

Write the application to set the LED frequency through the ioctl interface of the GPIO device. Use the example application, gpio.

#make menuconfig

Kernel/Library/Defaults Selection --->

[\*] Customize Vendor/User Settings

Ralink RT288x Application --->

[\*] RT2880 GPIO Test

Usage:

gpio /<gpio> <on> <off> <blinks> <rests> <times>

- gpio: GPIO number of the board
- on: number of ticks that the LED will be bright
- off: number of ticks that the LED will be dark
- blinks: number of on-offs that the LED will blink
- rests: number of on-offs that the LED will rest
- times: number of blinks before the LED stops

Note: 1 tick is equal to 100ms. The maximum number is 4000 at this time.

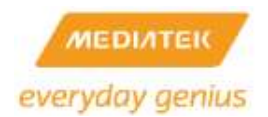

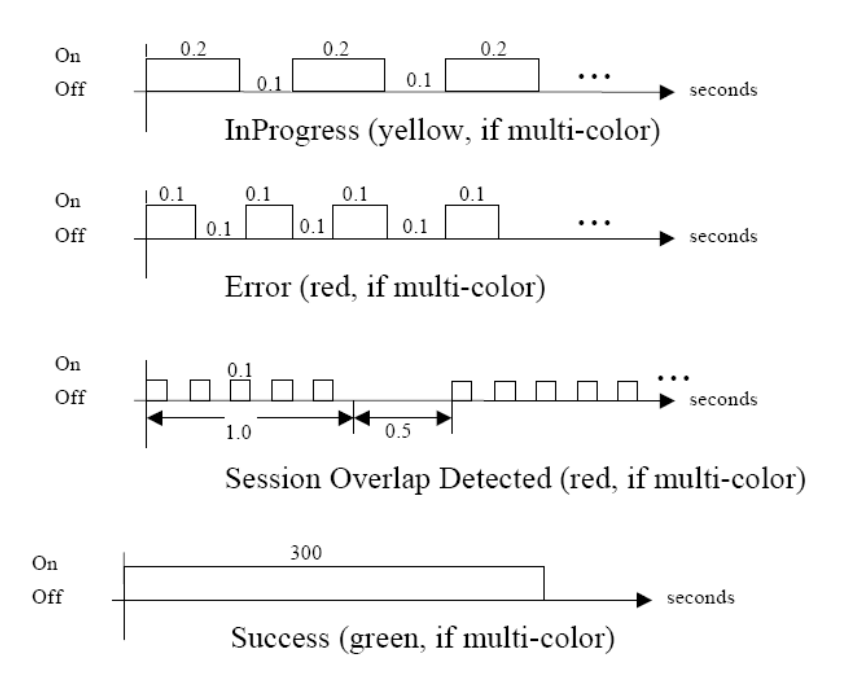

Figure 18 LED Definition of WPS Specification

Using the WPS PBC status LED as an example, the configurations would be:

- InProgress: gpio I <gpio> 2 1 4000 0 4000 (i.e. 2 ticks bright, 1 tick dark, blinking forever.)
- Error: gpio I <gpio> 1 1 4000 0 4000 (i.e. 1 tick bright, 1 tick dark, blinking forever.)
- Session Overlap Detected: gpio I <gpio> 1 1 10 5 4000 (i.e. 1 tick bright, 1 tick dark, blinking for 10 on-offs, resting for 5 on-offs, and never stops.)
- Success: gpio I <gpio> 3000 1 1 1 1 (i.e. 3000 ticks bright, 1 tick dark, blinking for one on-offs and one time.)
- To turn the LED on and keep it on: gpio I <gpio> 4000 0 1 0 4000
- To turn the LED off and keep it off: gpio I <gpio> 0 4000 0 1 4000

## 12.12 Use LED firmware to turn on LED

1. Enable LED firmware

#### [RT2880]

#make menuconfig
Kernel/Library/Defaults Selection --->
[\*] Customize Kernel Settings
Network device support --->
Ralink Driver --->

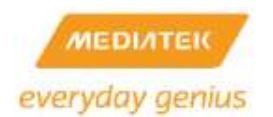

[MT7620]

#make linux\_menuconfig

Ralink Module --->

## [\*] WiFi Driver Support --->

|       | WiFi Driver Support                                      |    |
|-------|----------------------------------------------------------|----|
|       | Choose First WiFi Interface (MT7620 for rlt wifi driver) | -> |
|       | Choose Second WiFi Interface (None)>                     |    |
| <*>   | Ralink RT2860 802.11n AP support                         |    |
| [ * ] | LED Support                                              |    |
| [*]   | WSC (WiFi Simple Config)                                 |    |
| [*]   | WSC 2.0(WiFi Simple Config 2.0)                          |    |
| []    | LLTD (Link Layer Topology Discovery Protocol)            |    |

2. Fill out flash content to control the LED behavior because the LED firmware will read the configuration from flash.

| Address | Bit            | LED Mode       | Mode Description         | Comment-                                                                                                    |  |  |  |  |  |
|---------|----------------|----------------|--------------------------|----------------------------------------------------------------------------------------------------|--|--|--|--|--|
|         |                | 0              | HW control-              | The default mode. Driver sets MAC register and MAC controls.                                                                                                    |  |  |  |  |  |
|         | <b>[6:0]</b> - | 10             | FW default mode-         | The firmware controls how LED blinks.                                                                                                    |  |  |  |  |  |
|         |                | 2              | 8sec scan-               | Same as LED mode 1 except that fast blink for 8sec when doing<br>scanning -                                                                                                    |  |  |  |  |  |
| 3Bh-    |                | 3-63           |                          | Reserved for future-                                                                                                    |  |  |  |  |  |
|         |                | 64-            | Signal strength setting- | Beskles mode 1, additionally set LED signal strength -<br>LedParam1[0] = GPIO polarity (0 is negative)-<br>LedParam0 = Signal strength (Valid value are 0, 1 <u>.3.7,15.31</u> , 0 is the<br>weakest.)- |  |  |  |  |  |
| 1       | 7.             | GPIO Polarity- |                          |                                                                                                    |  |  |  |  |  |

#### Table 18RT2880 LED Parameters in Flash

| Address | States. <sup>2</sup>    | Bit₽             | RT2860 Pin-127_LED behavior                                                                                                    |
|---------|-------------------------|------------------|----------------------------------------------------------------------------------------------------|
|         | Padio offe              | <b>[1:0]</b> ₽   | 00: Reserved+/<br>01: Solid-on+/<br>10: Blink when transmitting data and management packet+/<br>11: Blink when transmitting data, management packet and beacon+ |
|         |                         | 2₽               | 0: Solid on when no traffic +/<br>1: Slow blink when no traffic +/                                                                                              |
| 051     |                         | 3⊷               | Reserved~                                                                                                    |
| 3Eh₽    | Radio on but link down  | <b>[5:4]</b> ₽   | 00: Reserved↔<br>01: Solid on↔<br>10: Blink when transmitting data and management packet↔<br>11: Blink when transmitting data, management packet and beacon∻    |
|         |                         | 6¢               | 0: Solid on when no traffic.↩<br>1: Slow blink when no traffic.↩                                                                                                |
|         |                         | <b>7</b> ₽       | Reserved                                                                                                    |
|         | Radio-on-and-link-to-G- | <b>[9:8]</b> ₽   | 00: Reserved+<br>01: Solid-on+<br>10: Blink when transmitting data and management packet+<br>11: Blink when transmitting data, management packet and beacon+    |
|         |                         | <b>10</b> ₽      | 0: Solid on when no traffic +/<br>1: Slow blink when no traffic +/                                                                                              |
| 3Fh₽    |                         | <b>11</b> ₽      | Reserved                                                                                                    |
|         | Radio on and link to Ae | <b>[13:12]</b> ₽ | 00: Reserved↔<br>01: Sölid on↔<br>10: Blink when transmitting data and management packet↔<br>11: Blink when transmitting data, management packet and beacon↔    |
|         |                         | <b>14</b> ₽      | 0: Solid on when no traffic ↔<br>1: Slow blink when no traffic ↔                                                                                                |
|         |                         | <b>15</b> ₽      | Reserved                                                                                                    |

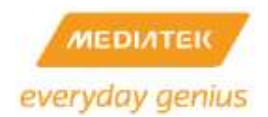

| Address | States₽                  | Bit₽            | LED behavior                                  |                                                  |  |  |
|---------|--------------------------|-----------------|-----------------------------------------------|--------------------------------------------------|--|--|
|         | Radio∘off₄               | <b>[3:0]</b> ↔  | bit0:-LED-G<br>bit-1:-LED-A<br>bit-2:-LED-Act | 1: Positive polarity.,<br>0: Negative polarity., |  |  |
| 40ba    |                          |                 | bit-3:-0:-Reserved.                           | 1: LED-ACT-polarity-inversion when link to A.,   |  |  |
| 40114   |                          |                 | bit0:-LED-G                                   |                                                  |  |  |
|         | Radio on but link down   | <b>[7:4]</b> ₽  | bit-1:-LED-A                                  | 1: Positive polarity.                            |  |  |
|         |                          |                 | bit-2:-LED-Act.                               | a a a a a a a a a a a a a a a a a a a            |  |  |
|         |                          |                 | bit-3:-0:-Reserved.                           | 1: LED ACT polarity inversion when link to A     |  |  |
|         |                          | <b>[11:8]</b> ₊ | bit0:-LED-G                                   |                                                  |  |  |
|         | Radio-on-and-link-to-G   |                 | bit-1:-LED-A                                  | 1: Positive polarity.                            |  |  |
|         | I tadio on and link to o |                 | bit-2:-LED-Act.,                              |                                                  |  |  |
| 41b.0   |                          |                 | bit-3:-0:-Reserved.                           | 1: LED ACT polarity inversion when link to A.    |  |  |
| 4 111*  |                          |                 | bit0:-LED-G                                   |                                                  |  |  |
|         | Padio on and link to A   | [15-12]         | bit-1:-LED-Acto                               | 1: Positive polarity.                            |  |  |
|         | Nacio on and inititoA    | [13.12]         | bit-2:-LED-Act.                               | o. weganve polatity                              |  |  |
|         |                          |                 | bit-3:-0:-Reserved.                           | 1: LED ACT polarity inversion when link to A.    |  |  |

The current MediaTek default flash hex values are subsequently shown.

RT2880 Flash Base Address=0x40000

- 4003B: 1 controlled by firmware
- 4003C: 55 LED A/G don't care
- 4003D: 77 LED A/G don't care
- 4003E: A8 LED ACT radio off = solid on/off
- 4003F: AA LED ACT blink when transmitting data & management packet
- 40040: 8C LED Act positive polarity when radio off -> solid off
- 40041: 88 LED Act negative polarity when link to A/G -> blink

#### 12.13 How to start the telnet server

Check RT288x\_SDK/source/user/busybox/.config

#### 12.13.1 busybox setting

CONFIG\_FEATURE\_DEVPTS=y → General Configuration

CONFIG\_FEATURE\_SUID=y → General Configuration

CONFIG\_LOGIN=y → Login/Password Management Utilities

CONFIG\_TELNETD=y → Networking utilities

CONFIG\_FEATURE\_TELNETD\_STANDALONE=y

Check RT288x\_SDK/source/linux-2.4.x/.config

## 12.13.2 Linux setting

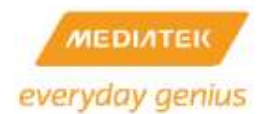

CONFIG\_UNIX98\_PTYS=y → Character devices CONFIG\_UNIX98\_PTY\_COUNT=256 CONFIG\_DEVPTS\_FS=y → File systems

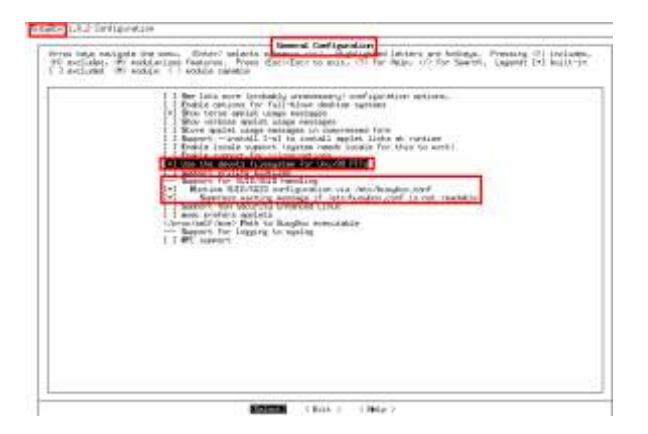

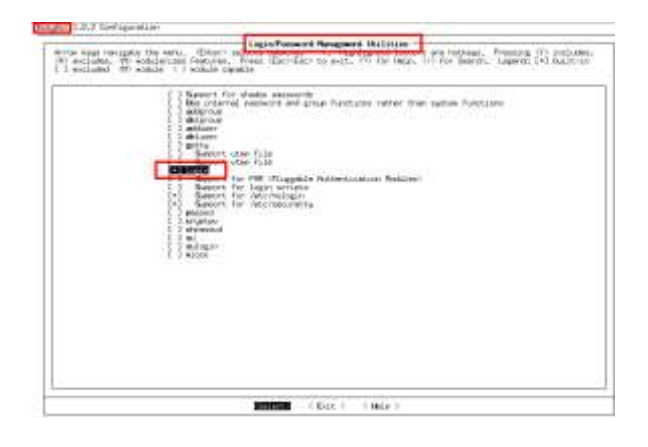

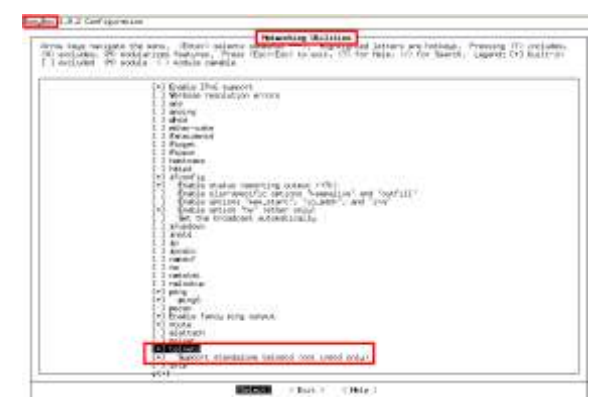

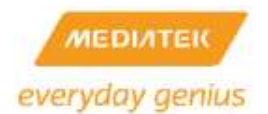

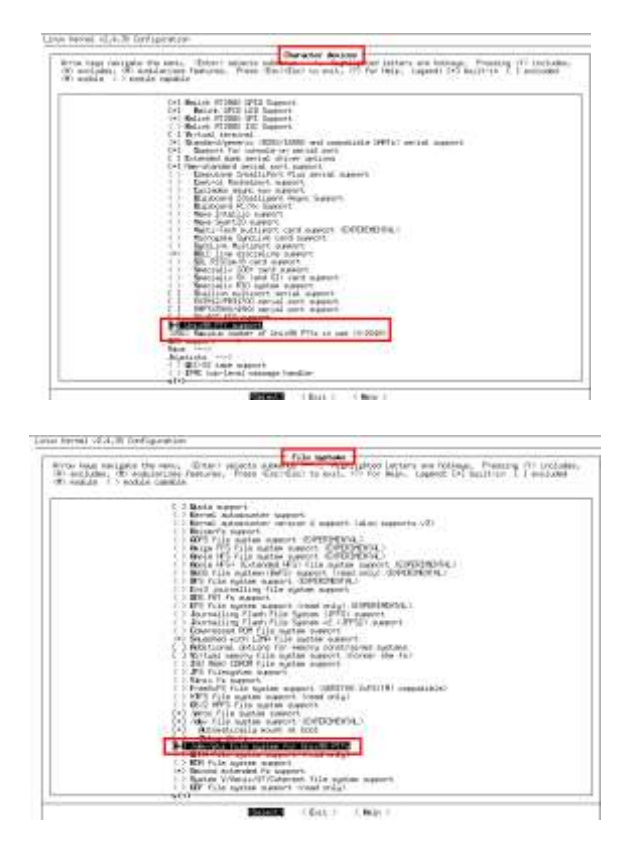

Figure 20 Configuration Procedure of Telnet Server

## 12.14 11n bit rate derivation

- 1. The 11n bit rate is calculated by the MAC driver. The MAC driver refers to the three subsequent factors.
  - a. MCS
  - b. BW
  - c. Gl

Note: the bit rate is primarily given by the PHY layer.

- 2. Bandwidth: Data subcarriers on different bandwidths, 20MHz and 40MHz.
  - a.  $N_{SD}$ : Number of data subcarriers.

N<sub>SD</sub>[40Mhz] = 108

 $N_{SD}[20Mhz] = 52$ 

 $N_{SD}[40Mhz]/N_{SD}[20MHz] = 108/52$ 

= 2.0769230769230769230769230769231

b. Example:

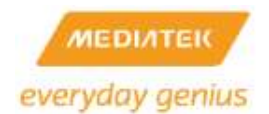

MCS=15, GI=800ns, BW=20MHz, DataRate = 130Mbps

MCS=15, GI=800ns, BW=40MHz, DataRate

```
.
```

0MHz, DataRate = 130 \* [N<sub>sd(40Mhz)</sub> / N<sub>sd(20Mhz)</sub> ]

= 130 \* [108 / 52 ]

= 270Mbps

c. Please refer to "IEEE P802.11n/D2.04, June 2007" on page 314 for subsequent table.

| MGG          |                    |        |                                       | $\square$ |               |     |       | Data rate (Mb/s) |                       |  |  |
|--------------|--------------------|--------|---------------------------------------|-----------|---------------|-----|-------|------------------|-----------------------|--|--|
| MCS<br>Index | Modulation         | R      | N <sub>BPSCS</sub> (i <sub>SS</sub> ) | NSD       | NSD NSP NCBPS |     | NDBPS | 800 ns GI        | 400 ns GI<br>See NOTE |  |  |
| 8            | BPSK               | 1/2    | 1                                     | 52        | 4             | 104 | 52    | 13.0             | 14.4                  |  |  |
| 9            | QPSK               | 1/2    | 2                                     | 52        | 4             | 208 | 104   | 26.0             | 28.9                  |  |  |
| 10           | QPSK               | 3/4    | 2                                     | 52        | 4             | 208 | 156   | 39.0             | 43.3                  |  |  |
| 11           | 16-QAM             | 1/2    | 4                                     | 52        | 4             | 416 | 208   | 52.0             | 57.8                  |  |  |
| 12           | 16-QAM             | 3/4    | 4                                     | 52        | 4             | 416 | 312   | 78.0             | 86.7                  |  |  |
| 13           | 64-QAM             | 2/3    | 6                                     | 52        | 4             | 624 | 416   | 104.0            | 115.6                 |  |  |
| 14           | 64-QAM             | 3/4    | 6                                     | 52        | 4             | 624 | 468   | 117.0            | 130.0                 |  |  |
| 15           | 64-QAM             | 5/6    | 6                                     | 52        | 4             | 624 | 520   | 130.0            | 144.4                 |  |  |
| NOTE-T       | The 400 ns GI rate | values | are rounded to 1                      | decima    | l place       |     |       |                  |                       |  |  |

Table 207—MCS parameters for optiona<mark>l</mark> 20 MHz, N<sub>SS</sub> = 2, N<sub>ES</sub> = 1, EQM

## 3. Guard Interval:

a. Definition:

T<sub>sym</sub>: 4µs ;Symbol Interval

 $T_{syms}$ : 3.6 $\mu s$  ;Symbol interval of Short GI.

b. Ratio of symbol interval on GI, refer to below EWC PHY Sepc.

Tsym / Tsyms =  $4\mu$ sec /  $3.6\mu$ sec = 10/9

c. Example:

MCS=15, 40MHz Bandwidth, and 400ns Short Guard Interval.

270.0 \* (10/9) = 300.0 for Short GI.

d. Reference:

| 1) | IEEE 802.11n draft 2.04, page 316 and |
|----|---------------------------------------|
|----|---------------------------------------|

| Table 211—MCS parameters for optional 40 MHz, NSS = 2, NES = 1, EQM (#665) |            |   |             |     |     |       |       |                  |        |
|----------------------------------------------------------------------------|------------|---|-------------|-----|-----|-------|-------|------------------|--------|
| MCS                                                                        |            |   |             |     |     |       |       | Data rate (Mb/s) |        |
| Index                                                                      | Modulation | R | NBPSCS(iSS) | NSD | NSP | NCBPS | NDBPS | 800 ns           | 400 ns |
| index                                                                      |            |   |             |     |     |       | GI    | GI               |        |

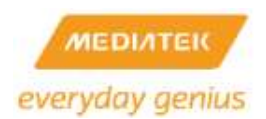

| 8  | BPSK   | 1/2 | 1 | 108 | 6 | 216  | 108  | 27.0  | 30.0  |
|----|--------|-----|---|-----|---|------|------|-------|-------|
| 9  | QPSK   | 1/2 | 2 | 108 | 6 | 432  | 216  | 54.0  | 60.0  |
| 10 | QPSK   | 3/4 | 2 | 108 | 6 | 432  | 324  | 81.0  | 90.0  |
| 11 | 16-QAM | 1/2 | 4 | 108 | 6 | 864  | 432  | 108.0 | 120.0 |
| 12 | 16-QAM | 3/4 | 4 | 108 | 6 | 864  | 648  | 162.0 | 180.0 |
| 13 | 64-QAM | 2/3 | 6 | 108 | 6 | 1296 | 864  | 216.0 | 240.0 |
| 14 | 64-QAM | 3/4 | 6 | 108 | 6 | 1296 | 972  | 243.0 | 270.0 |
| 15 | 64-QAM | 5/6 | 6 | 108 | 6 | 1296 | 1080 | 270.0 | 300.0 |

2) EWC PHY spec. page 13.

.

| Parameter                                                       | Value in legacy<br>20MHz channel | Value in<br>20MHz HT<br>channel | Value in 40MHz<br>channel     |
|-----------------------------------------------------------------|----------------------------------|---------------------------------|-------------------------------|
|                                                                 |                                  |                                 | HT Legacy<br>format Duplicate |
| frequency spacing                                               |                                  |                                 |                               |
| Terr: IFFT:FFT<br>period                                        | 3.2µsec                          | 3.2µsec                         | 3.2µsec                       |
| T <sub>od</sub> Guard Interval<br>length                        | 0.8µsec+ Terr/4                  | 0.8µsec                         | 0.8µsec                       |
| Tue: Double Gi                                                  | 1.6µsec                          | 1.6µsec                         | 1.6µsec                       |
| Tus: Short Guard<br>Interval length                             | 0.4µsec= Tapp'8                  | 0.4µsec                         | 0.4µsoc                       |
| T <sub>Latt</sub> : Legacy<br>Short training<br>sequence length | 6µsec=10× Tret'4                 | busec.                          | dimec.                        |
| TLicat Legacy Long                                              | Busec+2+                         | Buser                           | 0,000                         |
| training sequence<br>length                                     | Terr+Top                         | TsymiTsyn                       | ms= 4u/3.6u = 10/9            |
| T <sub>eve</sub> : Symbol<br>Interval                           | 4µsec+ Тил+Ты                    | 4µsec                           | 4µзес                         |
| Terres: Short Gi<br>Symbol Interval                             | S.6µsec=<br>Tect+Tage            | 3.641590                        | 3.6µзис                       |
| T <sub>L-MR</sub>                                               | 4µ0ec= Type                      | 4µ990                           | Ausec.                        |

3) EWC PHY spec. page 13.

E₩C<sup>®</sup>

PHY spec, v1.27

transmission for a period of corresponding to the length of the rest of the packet. When L-SIG TXOP Protection is not used (see "L-SIG TXOP Protection" section of the EWC MAC spec), the value to be transmitted is  $l = 3(\lceil N_{duta} \rceil + N_{LTF} + 3) - 3$ where  $N_{data}$  is the number of **4usec** symbols in the data part of the packet. While using short GI  $N_{data}$  is equal to the actual number of symbols in the data part of the packet multiplied by  $\frac{a}{2} N_{LTF}$  is the number of HT training symbols. The symbol

 $\lceil x \rceil$  denotes the lowest integer greater or equal to x.

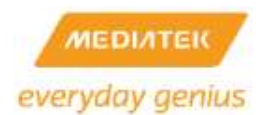

## 12.15 How to build a single image for the flash programmer

Example: Make a 4M single image for the rt2880 platform (the Uboot partition is 192K, user configuration partition is 64K, and RF partition is 64K)

# RT288x\_SDK/tools/single\_img #vi Makefile.4M

```
#
```

# Change uboot/kernel size if necessary

#

UBOOT\_SIZE = 0x50000

KERNEL\_SIZE = 0x3B0000

#-----

USER\_NAME = \$(shell whoami)

#

# Uboot Image Information

#

UBOOT\_DIR = .

UBOOT\_IMAGE = uboot.bin

#

# Linux Kernel Image Information

#

KERNEL\_DIR = .

KERNEL\_IMAGE = steven\_ulmage

## #

# Single Image Information

#

PACKED\_DIR = . PACKED\_IMAGE = steven\_ulmage.img

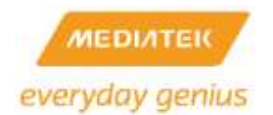

#cp /tftpboot/uboot.bin .

#cp /tftpboot/steven\_ulmage .

#make –f Makefile.4M

Flash layout:

+-----+

| Uboot | UsrCfg | RF | Linux Kernel Image |

+-----+

|<-----0x50000------>|<----0x3B0000----->|

-Original Uboot Image Size

149372 ./uboot.bin

- Original Kernel Image Size

2779348 ./steven\_ulmage

- Packed Image Size

4194304 ./steven\_ulmage.img

#ls –l

 -rw-r--r-- 1 steven users
 3831 Jun 24 19:00 Makefile.16M

 -rw-r--r-- 1 steven users
 2865 Jun 27 13:27 Makefile.4M

 -rw-r--r-- 1 steven users
 3744 Jun 24 19:00 Makefile.8M

 -rw-r--r-- 1 steven users
 2779348 Jun 27 13:34 steven\_ulmage

 -rwxr-xr-x 1 steven users 4194304 Jun 27 13:36 steven\_ulmage.img\*

 -rwxr-xr-x 1 steven users
 149372 Jun 27 13:34 uboot.bin\*

The single image can now be burned using the flash programmer.

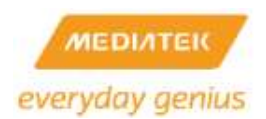

# 12.16 How to power down the RT3x5x/RT5350/MT7628 build-in 10/100 PHYs

| Port | 0 | 1 | 2 | 3 | 4 |
|------|---|---|---|---|---|
| Мар  | W | L | L | L | L |

MII control register

| Bit | Name                   | Description                             | Read/Write | Default |
|-----|------------------------|-----------------------------------------|------------|---------|
| 15  | mr_main_reset          | 1=Reset: 0=Normal,                      | R/W;SC     | 1'h0    |
|     |                        | reset all digital logic, except phy_reg |            |         |
| 14  | loopback_mii           | Mii loop back                           | R/W        | 1'h0    |
| 13  | force_speed            | 1 = 100Mbps: 0=10Mbps, when             | R/W        | 1'h1    |
|     |                        | mr_autoneg_enable = 1'b0                |            |         |
| 12  | mr_autoneg_enable      | 1= Enabled: 0=Normal                    | R/W        | 1'h1    |
| 11  | powerDown              | phy into power down (power down         | R/W        | 1'h0    |
|     |                        | analog TX analog RX, analog AD)         |            |         |
| 10  | reserved               |                                         | RO         | 1'h0    |
| 9   | mr_restart_negotiation | 1 = Restart Auto-Negotiation:           | R/W; SC    | 1'h0    |
|     |                        | 0 = Normal                              |            |         |
| 8   | force_duplex           | 1 = Full Duplex: 0 = Half Duplex, when  | R/W;PC     | 1'h1    |
|     |                        | mr_autoneg_enable = 1'b0                |            |         |
| 7:0 | RESERVED               |                                         | RO         | 8h00    |

User Space:

# mii\_mgr -s -p 0 -r 0 -v 0x3900 //set port 0 register0 bit11
Set: phy[0].reg[0] = 3900
# mii\_mgr -s -p 1 -r 0 -v 0x3900 //set port 1 register0 bit11
Set: phy[1].reg[0] = 3900
# mii\_mgr -s -p 2 -r 0 -v 0x3900 //set port 2 register0 bit11
Set: phy[2].reg[0] = 3900
# mii\_mgr -s -p 3 -r 0 -v 0x3900 //set port 3 register0 bit11
Set: phy[3].reg[0] = 3900
# mii\_mgr -s -p 4 -r 0 -v 0x3900 //set port 4 register0 bit11
Set: phy[4].reg[0] = 3900

Kernel Space:

extern u32 mii\_mgr\_read( unsigned int , unsigned int, unsigned int \*);

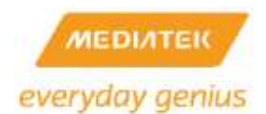

\_ (0, (0) )

extern u32 mii\_mgr\_write( unsigned int, unsigned int, unsigned int); mii\_mgr\_write( 0, 0, 0x3900) //set port 0 register0 bit11 mii\_mgr\_write( 1, 0, 0x3900) //set port 1 register0 bit11 mii\_mgr\_write( 2, 0, 0x3900) //set port 2 register0 bit11 mii\_mgr\_write( 3, 0, 0x3900) //set port 3 register0 bit11 mii\_mgr\_write( 4, 0, 0x3900) //set port 4 register0 bit11

You also need to set POC1[27:23] to disable Phy port.

## \*(unsigned long \*)(0xb0110090) = 0x0??07f7f;

| Bits  | Type | Name            | Description                                                                   | Initial value |
|-------|------|-----------------|-------------------------------------------------------------------------------|---------------|
| 31:30 | R/W  | HASH_ADDR_SHIFT | Address table hashing algorithm option for member set<br>index                | 2'60          |
| 29    | R/W  | DIS_GMII_PORT_1 | Disable port 6<br>1: port disable (If dumb mode, default = 0)                 | 1'b1          |
| 28    | R/W  | DIS_GMII_PORT_0 | Disable port 5<br>1: port disable (if dumb mode, default = 0)                 | 1'b1          |
| 27:23 | R/W  | DIS_PORT        | Disable phy port<br>1: port disable (if dumb mode, default = 0)               | 5'h1f         |
| 22:16 | R/W  | DISRMC2 CPU     | 1: disable RMC packet to cpu                                                  | 7'h0          |
| 15    | RO   | 1               | Reserved                                                                      | 1'b0          |
| 14:8  | R/W  | EN_FC           | Enable pause flow control<br>enable 802.3x flow control                       | 7'h7f         |
| 7     | RO   | +               | Reserved                                                                      | 1'b0          |
| 6:0   | R/W  | Reserved        | Enable back pressure<br>1: enable back pressure (but need to qualify BP_mode) | 7'h7f         |

The MediaTek Ethernet driver can be referenced.

[RT3x8x]: RT288x\_SDK/source/linux-2.6.21.x/drivers/net/raeth/raether.c [MT7628]: RT288x\_SDK/source/linux-2.6.36.x/drivers/net/raeth/raether.c

## 12.17 How to power down the RT6855/RT6856/MT7620 build-in 10/100 PHYs

Please modify GPC1[29:24] to disable PHY ports by following command in console.

#### # switch reg s 7014 ??e0000c

| GPC1: GIGA | A Port-I | Control | (offset: | 0x7014) |  |
|------------|----------|---------|----------|---------|--|
|------------|----------|---------|----------|---------|--|

| Bits  | Туре | Name         | Description                   | Initial value |
|-------|------|--------------|-------------------------------|---------------|
| 31:30 | •    | <del>.</del> | Reserved                      | 0x0           |
| 29:24 | RW   | PHY_DIS      | Disable Internal 5-port EPHY. | 0x0           |

Furthermore, MT7620 can save more power to stop the clock inside switch by modifying CKGCR[0] and CKGCR[1] via following command.

# switch reg s 3ff0 1e03

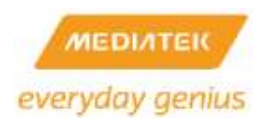

#### 394. CKGCR: Clock Gating Control Register (offset: 0x3FF0)

| Bits  | Type | Name           | Description                                                                                                    | Initial Value |
|-------|------|----------------|----------------------------------------------------------------------------------------------------|---------------|
| 31:16 |      |                | Reserved                                                                                                    | 0x0000        |
| 15:8  | RW   | LPI_TXIDLE_THD | Low Power Idle (LPI) Tx Idle Threshold<br>When there is no packet to be transmitted and<br>exceeds time period specified by<br>LPI_TXIDLE_THD, the TXMAC will automatically<br>enter LPI mode and send EEE LPI frame to link<br>partner.<br>Default: 30 ms (unit: 1 ms)                                   | 0x1e          |
| 7:6   | 144  | 121            | Reserved.                                                                                                    | 0x0           |
| 5     | RW   | CKG_TXIDLE     | <ul> <li>Tx Global Clock Idle Stop</li> <li>0: Keep Tx port clock ticking.</li> <li>1: Stop Tx port clock ticking when the corresponding port has no traffic to send and Rx port blocks have been idle for <lpi_txidle_thd> ms.</lpi_txidle_thd></li> </ul>                                               | 0x0           |
| 4     | RW   | CKG_RXLPI      | <ul> <li>Rx Global Clock Idle</li> <li>0: Keep Rx port clock ticking</li> <li>1: Stop Rx port clock ticking when the corresponding port enters LPI mode and Rx port blocks are idle.</li> </ul>                                                                                                    | 0x0           |
| 3:2   | 4    | 12.            | Reserved.                                                                                                    | 0x0           |
| 1     | RW   | CKG_LNKDN_PORT | <ul> <li>Global Clock Link-Down Port Stop</li> <li>Port clock: clocks for GMAC, PORT_CTRL, and</li> <li>SCH blocks</li> <li>0: Keep Rx and Tx port clock ticking</li> <li>1: Stop both Rx and Tx port clock ticking when<br/>the corresponding port enters link-down<br/>status for 7 seconds.</li> </ul> | 0x1           |
| 0     | RW   | CKG_LNKDN_GLB  | <ul> <li>Global Clock Link-Down Stop</li> <li>Global clock: Clock for BMU, PB_CTRL, and ARL</li> <li>blocks</li> <li>0: Keep the global clock ticking.</li> <li>1: Stop the global clock ticking when all ports</li> <li>enter link-down status for 7 seconds.</li> </ul>                                 | 0x1           |

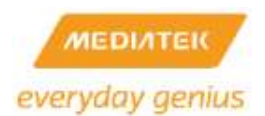

## 12.18 How to enable NFS client

#make menuconfig

Kernel/Library/Defaults Selection---> Networking options --->

[\*] IP: kernel level autoconfiguration

File systems ---> Network File Systems --->

Linux 2.4:

- <\*> NFS file system support
- [\*] Provide NFSv3 client support
- [\*] Allow direct I/O on NFS files (EXPERIMENTAL)
- [\*] Root file system on NFS

Linux 2.6

- <\*> NFS file system support
- [\*] Provide NFSv3 client support
- [\*] Provide client support for the NFSv3 ACL protocol extension
- [\*] Provide NFSv4 client support (EXPERIMENTAL)
- [\*] Allow direct I/O on NFS files

Kernel/Library/Defaults Selection--->

- [\*] Customize Kernel Settings (NEW)
- [\*] Customize Busybox Settings

Linux System Utilities--->

- [\*] mount
- [] Support mount helpers
- [\*] Support mounting NFS file systems

## Example:

# mount -o nolock 192.168.18.21:/tftpboot /mnt

#### # mount

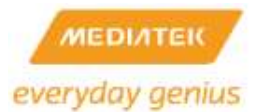

.....

/dev/sda1 on /media/sda1 type vfat

(rw,fmask=0000,dmask=0000,codepage=cp437,iocharset=iso8859-1)

192.168.18.21:/tftpboot on /mnt type nfs

(rw,vers=3,rsize=32768,wsize=32768,hard,nolock,proto=udp,timeo=7,retrans=3,sec=sys,addr=192.16 8.18.21)

## 12.19 How to add a new language to the web UI

The following instructions are an example and show how to add the Korean language to the web UI.

- Copy all the xml files under RT288x\_SDK/source/user/goahead/web/lang/en to RT288x\_SDK/source/user/goahead/web/lang/kr and translate the "msgstr" part in those files. (Note: the translation should be UTF-8 encoded)
- Add an entry to RT288x\_SDK/source/config/config.in: dep\_bool ' language pack - Korean' CONFIG\_USER\_GOAHEAD\_LANG\_KR \$CONFIG\_USER\_GOAHEAD\_HTTPD
- Add an entry toRT288x\_SDK/source/user/goahead/Makefile: ifneq ("\$(CONFIG\_USER\_GOAHEAD\_LANG\_KR)", "y") rm -rf \$(ROMFSDIR)/\$(ROOT\_DIRECTORY)/lang/kr

endif

4. RT288x\_SDK/source/user/goahead/src/utils.c:

Add to 'getLangBuilt' function:

else if (!strncmp(lang, "kr", 5))

#ifdef CONFIG\_USER\_GOAHEAD\_LANG\_KR

```
return websWrite(wp, T("1"));
```

```
#else
    return websWrite(wp, T("0"));
```

#endif

RT288x\_SDK/source/user/goahead/web/overview.asp
 Add to 'initValue' function:

var lang\_kr = "<% getLangBuilt("kr"); %>";

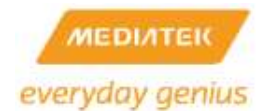

```
if (lang_kr == "1")
```

lang\_element.options[lang\_element.length] = new Option('Korean', 'kr');

6. RT288x\_SDK/source/user/goahead/web/adm/management.asp

Add to 'initValue' function:

var lang\_kr = "<% getLangBuilt("kr"); %>";

if (lang\_kr == "1")

lang\_element.options[lang\_element.length] = new Option('Korean', 'kr');

7. RT288x\_SDK/source/user/goahead/web/home.asp

Fix 'initLanguage' function

8. make menuconfig

Customize Vendor/User Settings ---> Network Applications ---> select Korean language pack

## 12.20 How to enable watchdog

User mode Watchdog:

\$ make menuconfig

Kernel/Library/Defaults Selection --->

[\*] Customize Kernel Settings

Device Drivers --->

[\*] Watchdog Timer Support --->

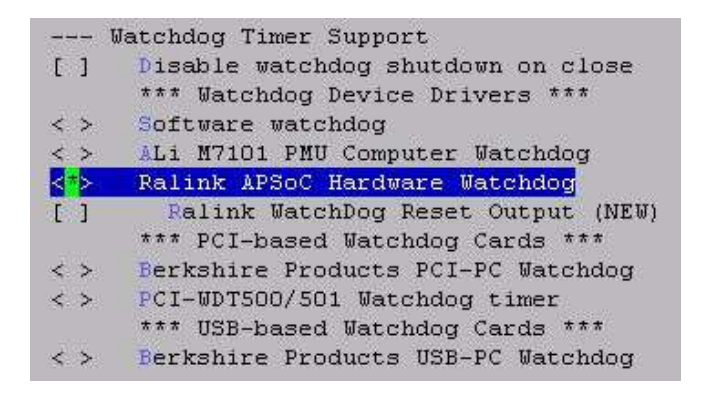

[\*] Customize Vendor/User Settings

Miscellaneous Applications --->

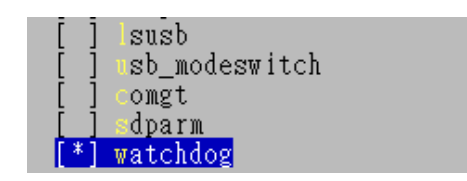

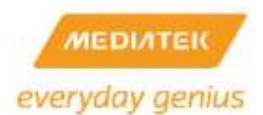

Finally, Enable watchdog in WebUI.

| 🗄 😋 Administration            | * *F.F.               |                 |
|-------------------------------|-----------------------|-----------------|
| Management<br>Upload Firmware | Adminstrator Settings |                 |
| Settings Management           | Account               | admin           |
|                               | Password              |                 |
| System Command<br>            | WatchDog              | Enable ODisable |
| 5DK History                   | App                   | ly Cancel       |

Kernel mode Watchdog:

#### \$ make menuconfig

Kernel/Library/Defaults Selection --->

[\*] Customize Kernel Settings

Machine selection --->

| <*>  | Ralink Hardware Timer0/Timer1                    |       |
|------|--------------------------------------------------|-------|
| []   | Ralink TimerO                                    |       |
| <*>  | WatchDog Timer                                   |       |
| []   | Ralink WatchDog Reset Output (NEW)               |       |
| (10) | WatchDog Timer (Unit:1Sec, Max=30Sec) (NEW)      |       |
| (4)  | WatchDog Refresh Interval (Unit:1Sec, Max=30Sec) | (NEW) |

## NOTES: PLEASE ENABLE ONE MODE AT A TIME.

## 12.21 How to enable USB storage on the RT305x platform

#make menuconfig

Kernel/Library/Defaults Selection --->

[\*] Customize Kernel Settings (NEW)

Device Drivers --->

SCSI device support --->

<\*> SCSI device support

<\*> SCSI disk support

#### USB support --->

<\*> Support for Host-side USB

- [\*] USB verbose debug messages
- [\*] USB device filesystem
- <\*> USB Mass Storage support

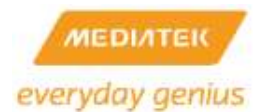

[\*] USB Mass Storage verbose debug

File systems --->

<\*> Filesystem in Userspace support

DOS/FAT/NT Filesystems --->

<\*> VFAT (Windows-95) fs support

(437) Default codepage for FAT (NEW)

(iso8859-1) Default iocharset for FAT (NEW)

Partition Types --->

[\*] Advanced partition selection

[\*] PC BIOS (MSDOS partition tables) support (NEW)

Native Language Support --->

(iso8859-1) Default NLS Option

- <\*> Codepage 437 (United States, Canada)
- <\*> Traditional Chinese charset (Big5)
- <\*> NLS ISO 8859-1 (Latin 1; Western European Languages)
- <\*> NLS UTF-8

Ralink Module --->

<M> RALINK DWC\_OTG support

- [] enable debug mode
- [\*] HOST ONLY MODE
- [] DEVICE ONLY MODE

# CAUTION: THE KERNEL SIZE CANNOT BE BIGGER THAN THE MTD KERNEL PARTITION SIZE IN ROOTFS IN FLASH MODE.

# Original Kernel Image Size

1033369 /home/steven/rt3052/RT288x\_SDK/source/images/zImage.lzma

# Padded Kernel Image Size

1048512 /home/steven/rt3052/RT288x\_SDK/source/images/zImage.lzma

# Original RootFs Size

.....

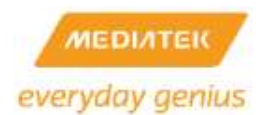

## 12.22 How to enable USB automount on the RT305x platform

#make menuconfig

Kernel/Library/Defaults Selection --->

[\*] Customize Busybox Settings

Linux System Utilities --->

[\*] mdev

- [\*] Support /etc/mdev.conf
- [] Support subdirs/symlinks (NEW)
- [\*] Support command execution at device addition/removal
- [\*] Customize Vendor/User Settings

Miscellaneous Applications --->

[\*] ntfs-3g

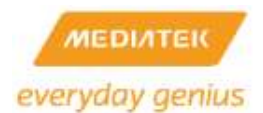

## 12.23 How to enable software QoS

To support the MediaTek SW QoS, many menuconfig options in MediaTek SDK must be enabled, including in kernel and application configs. Following are the configuration of Kernel linux-2.6.21.x and Kernel linux-2.6.36.x.

• Kernel linux-2.6.21.x config :

Kernel IMQ config:

Since the Intermediate Queueing (IMQ) pseudo device are used to support MediaTek SW QoS, it must be enabled first, or some needed options in Netfilter configs won't show up due to dependency.

Networking --->

Device Drivers --->

Network device support --->

<\*> IMQ (intermediate queueing device) support

IMQ behavior (PRE/POSTROUTING) (IMQ AB)

(2) Number of IMQ devices

Kernel Netfilter configs:

In order to support MediaTek SW QoS, several necessary Netfilter modules are used, including Netfilter match and target modules. These modules must be enabled to let MediaTek SW QoS work correctly. But first of all, a proprietary MediaTek option in Netfilter has to be enabled.

To completely fit the requirement of MediaTek SW QoS some changes are made in Linux Netfilter architecture. For this changes, a MediaTek proprietary Netfilter option **Netfilter MediaTek SWQoS support** is introduced. This MediaTek proprietary Netfilter option must be enabled to support MediaTek SW QoS, or the classification of IP address may not work properly. If the MediaTek SW QoS is not required, of course, it is recommended to leave this option blank to keep the Linux Netfilter architecture unchanged and expected.

-> Networking

- -> Networking support (NET [=y])
  - -> Networking options
    - -> Network packet filtering framework (Netfilter) (NETFILTER [=y]

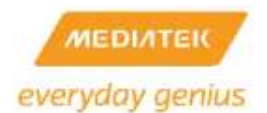

-> Core Netfilter Configuration

[\*] Netfilter MediaTek SWQoS support(Marking after NAT)

Then please enable the following necessary netfilter and iptables modules to support MediaTek SW QoS:

- -> Networking
  - -> Networking support (NET [=y])
    - -> Networking options
      - -> Network packet filtering framework (Netfilter) (NETFILTER [=y]
        - -> Core Netfilter Configuration
          - <\*> Netfilter connection tracking support
            - <\*> "conntrack" connection tracking match support
            - <\*> "DSCP" target support
            - <\*> "MARK" target support
            - <\*> "DSCP" match support
            - <\*> "helper" match support
            - <\*> "length" match support
            - <\*> "mac" address match support
            - <\*> "state" match support
            - <\*> "layer7" match support
            - <\*> "Ethernet port for incoming packets" match support

And,

- -> Networking
  - -> Networking support (NET [=y])
    - -> Networking options

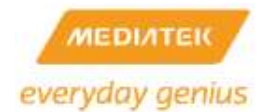

-> Network packet filtering framework (Netfilter) (NETFILTER [=y]

->IP: Netfilter Configuration --->

<\*> IP tables support (required for filtering/masq/NAT)

<\*> Packet mangling

<\*> IMQ target support

Application configs:

Besides kernel configs, there are also several application menuconfigs which has to be enabled to support MediaTek SW QoS.

[\*] Customize Vendor/User Settings

Library Configuration --->

[\*] Build libresolv

Network Applications --->

[\*] iptables

[\*] iproute2

[\*] tc

Ralink Proprietary Application --->

[\*] Software QoS

## • Kernel linux-2.6.36.x config :

Networking support  $\rightarrow$ 

Networking options  $\rightarrow$ 

Network packet filtering framework (Netfilter)→

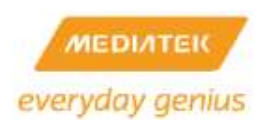

|       | Network packet filtering framework (Netfilter) |
|-------|------------------------------------------------|
| []    | Network packet filtering debugging             |
| [*]   | Advanced netfilter configuration               |
| [*]   | Bridged IP/ARP packets filtering               |
|       | Core Netfilter Configuration>                  |
| < * > | IP virtual server support>                     |
|       | IP: Netfilter Configuration>                   |
| < >   | Ethernet Bridge tables (ebtables) support>     |
|       |                                                |

QoS and/or fair queueing ---> all selected

IP: Netfilter Configuration:

| > IPv4 connection tracking support (required for NAT)   |
|---------------------------------------------------------|
| <*> IP tables support (required for filtering/masq/NAT) |
| <*> "addrtype" address type match support               |
| <*> "ah" match support                                  |
| <*> "ecn" match support                                 |
| <pre>&lt;*&gt; "ttl" match support</pre>                |
| <*> Packet filtering                                    |
| <*> REJECT target support                               |
| <*> LOG target support                                  |
| <*> ULOG target support                                 |
| <*> Packet mangling                                     |
| <*> ECN target support                                  |
| <*> "TTL" target support                                |
| <*> raw table support (required for NOTRACK/TRACE)      |
| <*> ARP tables support                                  |
| <*> ARP packet filtering                                |
| <*> ARP payload mangling                                |

Core Netfilter Configuration (EXPERIMENTAL =y):

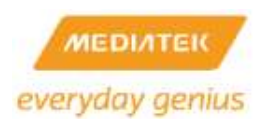

| NAT Types (Restricted Cone (EXPERIMENTAL))>                                   |
|-------------------------------------------------------------------------------|
| [*] Netfilter Ralink SWQoS support                                            |
| <*> Netfilter NFQUEUE over NFNETLINK interface                                |
| -*- Netfilter LOG over NFNETLINK interface                                    |
| <*> Netfilter connection tracking support                                     |
| -*- Connection mark tracking support                                          |
| [] Connection tracking zones                                                  |
| [*] Connection tracking events                                                |
| <pre>&lt;*&gt; DCCP protocol connection tracking support (EXPERIMENTAL)</pre> |
| <*> SCTP protocol connection tracking support (EXPERIMENTAL)                  |
| < > UDP-Lite protocol connection tracking support                             |
| < > Amanda backup protocol support                                            |
| <*> FTP protocol support                                                      |
| < > H.323 protocol support                                                    |
| < > IRC protocol support                                                      |
| < > NetBIOS name service protocol support                                     |
| <*> PPtP protocol support                                                     |
| < > SANE protocol support (EXPERIMENTAL)                                      |
| < > SIP protocol support                                                      |
| <*> TFTP protocol support                                                     |
| < > RTSP protocol support                                                     |
| <*> Connection tracking netlink interface                                     |
| < > Transparent proxying support (EXPERIMENTAL)                               |
| -*- Netfilter Xtables support (required for ip_tables)                        |
| *** Xtables combined modules ***                                              |
| -*- nfmark target and match support                                           |
| -*- ctmark target and match support                                           |
| *** Xtables targets ***                                                       |
| <*> CHECKSUM target support                                                   |
| <*> "CLASSIFY" target support                                                 |
| <*> "CONNMARK" target support                                                 |
| <*> "CT" target support                                                       |
| <*> "DSCP" and "TOS" target support                                           |
| -*- "HL" hoplimit target support                                              |
| <*> IDLETIMER target support                                                  |
| <*> "IMQ" target support                                                      |
| <*> "MARK" target support                                                     |

| < * >  | "NFLOG" target support                           |
|--------|--------------------------------------------------|
| < * >  | "NFQUEUE" target Support                         |
| < * >  | "NoTRACK" target support                         |
| -*-    | "RATEEST" target support                         |
| -< * > | "TEE" - packet cloning to alternate destination  |
| < * >  | "TRACE" target support                           |
| < * >  | "TCPMSS" target support                          |
| < * >  | "TCPOPTSTRIP" target support (EXPERIMENTAL)      |
|        | *** Xtables matches ***                          |
| < * >  | "cluster" match support                          |
| < *>   | "comment" match support                          |
| <*>    | "connbytes" per-connection counter match support |
| <*>    | "connlimit" match support"                       |
| < * >  | "connmark" connection mark match support         |
| <*>    | "conntrack" connection tracking match support    |
| < *>   | "epu" match support                              |
| <*>    | "dccp" protocol match support                    |
| <*>    | "dscp" and "tos" match support                   |
| < *>   | "esp" match support                              |
| <*>    | "hashlimit" match support                        |
| ~*>    | "helper" match support                           |
| -*-    | "h1" hoplimit/TTL match support                  |
| < *>   | "iprange" address range match support            |
| < *>   | "ipvs" match support                             |
|        | "Length" match Support                           |
|        | Timic match suppre                               |
| 2*5    | "meter autess match support                      |
| 2      | "multinort" Wultinle port wetch support          |
| 2*5    | "set" Passive Of fingerprint match               |
| 2 * 5  | "owner" match support                            |
| ~*5    | "physdey" match support                          |
| <*>    | "pkttype" packet type match support              |
| <*>    | "guota" match support                            |
| <*>    | "rateest" match support                          |
| <*>    | "realm" match support                            |
| < * >  | "recent" match support                           |
| < * >  | "sctp" protocol match support (EXPERIMENTAL)     |
| < * >  | "state" match support                            |
| < * >  | "layer7" match support                           |
| [*]    | Layer 7 debugging output                         |
| < *>   | "statistic" match support                        |
| < * >  | "string" match support                           |
| <*>    | "webstr" match support                           |
| <*>    | "topmss" match support                           |
| <*>    | "time" match support                             |
| <*>    | "u32" match support                              |

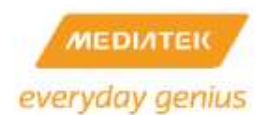

Device drivers  $\rightarrow$ 

Network device support  $\rightarrow$ 

| -*- IMQ (intermediate queueing device) support |   |
|------------------------------------------------|---|
| IMQ behavior (PRE/POSTROUTING) (IMQ AB) -      | > |
| (2) Number of IMQ devices                      |   |
| Customize uClibc Settings                      |   |
| Target Architecture Features and Options>      |   |
| [*] Enable full C99 math library support       |   |
| Customize Vendor/User Settings                 |   |
| Library Configuration>                         |   |
| [*] Build libresolv                            |   |
| Network Applications>                          |   |
| [*] iptables                                   |   |
| [*] iproute2                                   |   |
| [*] tc                                         |   |
| Ralink Proprietary Application>                |   |
| [*] Software QoS                               |   |

## 12.24 QoS information

## 12.24.1 Software QoS - Preface

The MediaTek SoC SW QoS supports many different types of classification, rate limitation, and DSCP remarking. MediaTek SoC SW QoS is based on the Linux Qdiscs, TC, and iptables. MediaTek SoC SW QoS supports download and upload stream on a WAN interface.

## 12.24.2 Software QoS - Concept

The MediaTek SoC SW QoS architecture is shown in the subsequent figure. The Classifier module classifies incoming packets into the Shaper module. The Shaper module has 4 queues (groups) to do rate limitation, and then the Remark module rewrites the DSCP field of the packet if it is necessary.

SW QoS

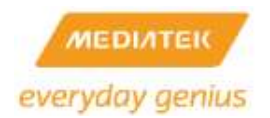

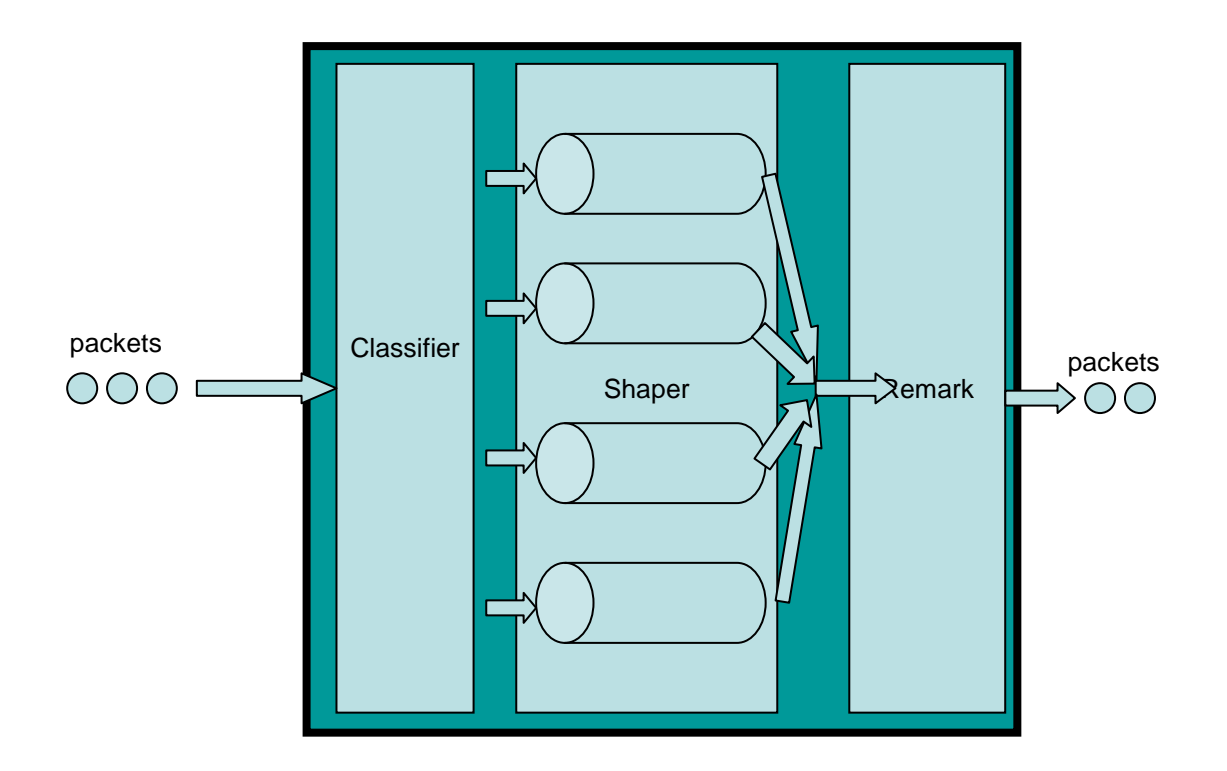

# 12.24.3 Software QoS - Usage

Conceptually, there are three main settings in MediaTek SW QoS have to be specified : Global settings, Group settings, and Rule settings.

Global settings:

#### **Quality of Service Settings**

You may setup rules to provide Quality of Service guarantees for specific applications.

| QoS Setup           |                           |  |  |  |
|---------------------|---------------------------|--|--|--|
| Quality of Service  | Download from Internet    |  |  |  |
| Upload Bandwidth:   | 32M V Bits/sec            |  |  |  |
| Download Bandwidth: | 32M V Bits/sec            |  |  |  |
| QoS Model:          | DRR                       |  |  |  |
| Reserved bandwidth: | 0% 🔽 (10% is recommanded) |  |  |  |

1. Select "upload to Internet " or "download from Internet" on the web UI to enable the MediaTek SW QoS.

2. Enter the upload and download bandwidth details to make a good fit with the user's network environment (e.g. ADSL 512k/64k, Cable Modem 10M/10M....)

3. Select a QoS model: AUTO QoS, DRR (Deficit Round Robin), SPQ(Strict Priority Queue), DRR+SPQ.

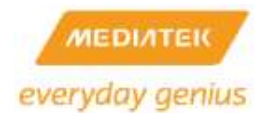

4. Select reserved bandwidth. The reserved bandwidth is out of the control of MediaTek SW QoS.

Group settings:

Four QoS groups are shown after specifying Global settings in MediaTek SW QoS. Now all packets through this gateway are classified into these four QoS groups according to the user's QoS rules settings. The four QoS groups are subsequently shown.

#### Quality of Service Settings

You may setup rules to provide Quality of Service guarantees for specific applications.

| QoS Setup             |                           |
|-----------------------|---------------------------|
| Quality of Service    | Download from Internet 💌  |
| Upload Bandwidth:     | 32M V Bits/sec            |
| Download Bandwidth:   | 32M V Bits/sec            |
| QoS Model:            | DRR                       |
| Reserved bandwidth:   | 0% 💌 (10% is recommanded) |
| QoS Download Settings |                           |
| Highest               | Rate: 10% 💙 Ceil: 100% 💙  |
| High 4 groups         | Rate: 10% 💙 Ceil: 100% 💙  |
| Default               | Rate: 10% 🗸 Ceil: 100% 🗸  |
| Low                   | Rate: 10% 🗸 Ceil: 100% 🗸  |
| Submit                |                           |

The default group is the group named Default(the third group), that means the packet would be classified into this group if it doesn't match with any rules.

| QoS Download Settings |                          |
|-----------------------|--------------------------|
| Highest               | Rate: 10% 💌 Ceil: 100% 💌 |
| High                  | Rate: 10% 💌 Ceil: 100% 💌 |
| Default group         | Rate: 10% 💌 Ceil: 100% 💌 |
| Low                   | Rate: 10% 💌 Ceil: 100% 💌 |
| Submit                |                          |

In each QoS group there are two attributes Rate and Ceil as shown in the subsequent figure.

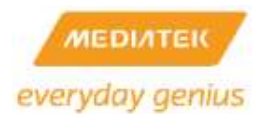

| QoS Download Settings | - 12 I |                                  |      |        |
|-----------------------|--------|----------------------------------|------|--------|
| Highest               | Rate   | 0%                               | Call | 100% 💌 |
| High                  | Rate   | 10%                              | Celt | 100% 👻 |
| Default               | Rate   | 20%<br>30%                       | Cell | 100% 🛩 |
| Low                   | Rate.  | 40%                              | Coll | 100% 💌 |
| Submit                |        | 50%<br>70%<br>80%<br>90%<br>100% |      |        |

- a. Rate: Set the guaranteed minimum bandwidth that this group can use.
- b. Ceil: Set the maximum bandwidth that this group can use.

The first group named Highest has the highest priority. The next group named High has the second priority. The third group named Default is the default group. The last group named Low has the lowest priority.

| Highest Highest group | Rate: | 10% | ۲  | Cell. | 100% | × |
|-----------------------|-------|-----|----|-------|------|---|
| High High group       | Rate  | 10% | \$ | Cell  | 100% | * |
| Default Default       | Rate: | 10% | *  | Celf  | 100% | * |
| Low Lowest group      | Rate: | 10% | \$ | Coll  | 100% | * |

Highest priority means the left available bandwidth will serve the group first, but settings for guaranteed rate and ceil in every group are still met strictly. For example, people often hope VoIP traffic is classified as the highest priority group for short latency and good quality, and P2P traffic to be classified as the lowest priority and background traffic.

Rules settings:

The QoS rules are made to do classification, and remarking. One QoS rules are made of 3 parts: attributes, classifiers, and remaker.

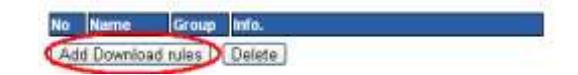

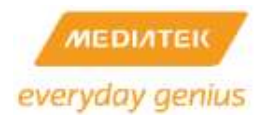

| Classifier Settings |                     |
|---------------------|---------------------|
| Direction           | Download            |
| Name                | Rule attribute      |
| Group               | Highest 🛩           |
| MAC Address         |                     |
| Dest, IP address    |                     |
| Szc. IP address     | classifiers         |
| Packet Length       | ex 0-120 for ome    |
| DSCP                | <b>X</b>            |
| Protocol            | <u> </u>            |
| Remark DSCP as      | Net change Remarker |

1) Rule attribute:

- a) Name: specifies this rules name
- b) Group: specifies which group this rule is belongs to.

#### 2) Rule classifiers:

MediaTek SW QoS supports these classifiers currently:

- a) SRC/DSP IP address (with netmask)
- b) Packet length
- c) DSCP field
- d) ICMP, TCP/UDP port range
- e) Layer 7 (content inspection)

3) Rule Remarker: This argument specifies what DSCP value would be added to the packet as a remark which matches the rule.

#### 12.24.4 Hardware QoS - Usage

The MediaTek SoC HW QoS architecture is shown in the subsequent figure.
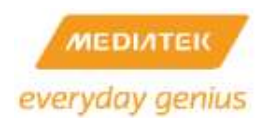

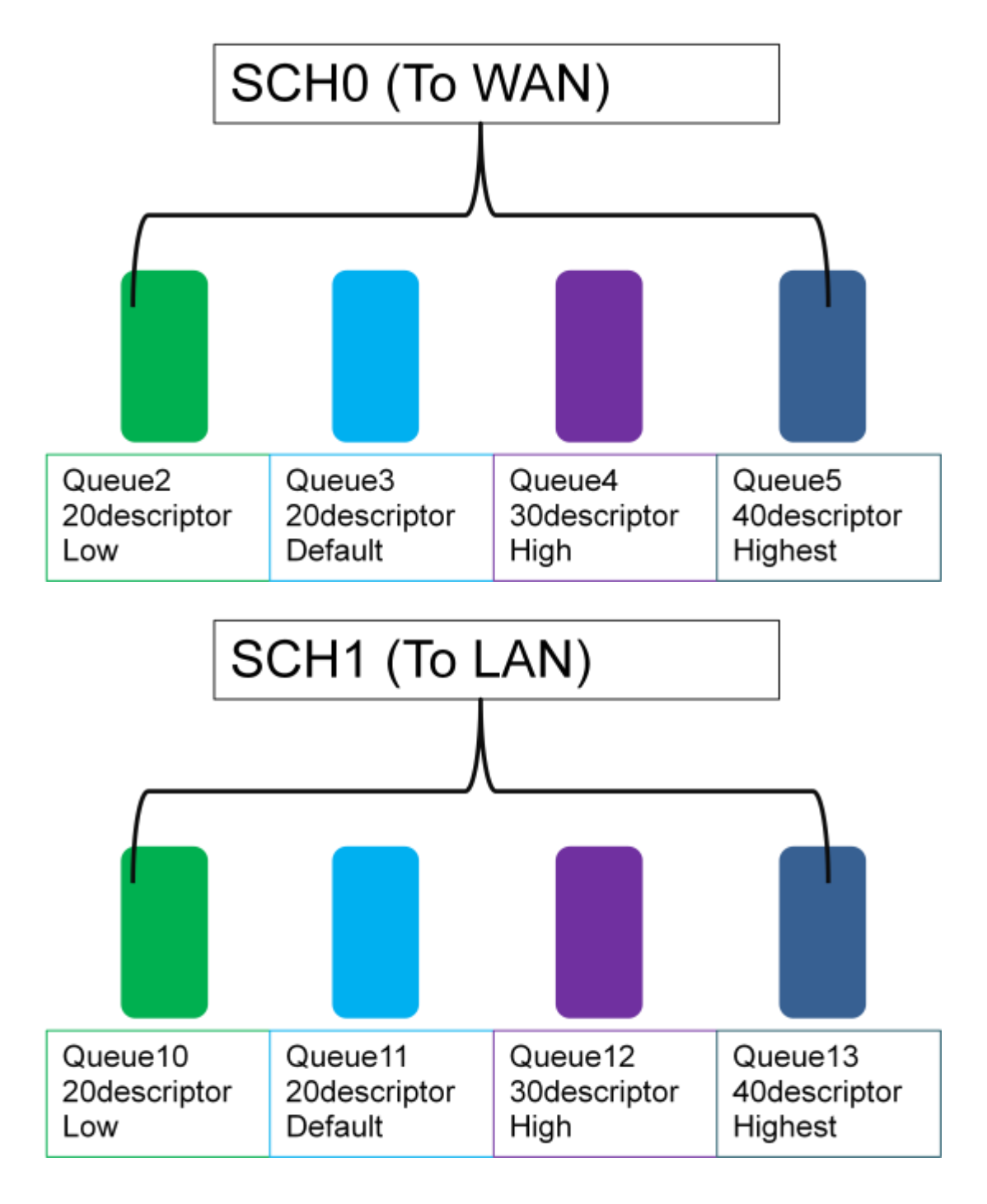

# make menuconfig

(MT7621) Ralink Products (128M/128M(AP+NAS)) Default Configuration File [\*] Customize Vendor/User Settings

Proprietary Application --->

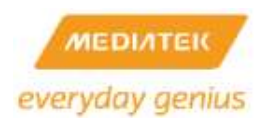

[\*] CoS Support (Hardware) CoS

### 12.25 How to enable USB Ethernet (example for ASIX AX88XXX)

Kernel/Library/Defaults Selection --->

### [\*] Customize Kernel Settings

Device Drivers --->

USB support --->

USB Network Adapters --->

<M> Multi-purpose USB Networking Framework

- <M> ASIX AX88xxx Based USB 2.0 Ethernet Adapters
- <M> CDC Ethernet support (smart devices such as cable modems) CONFIG\_USB\_RTL8150=m
- # insmod usbnet

### # insmod cdc\_ether

usbcore: registered new interface driver cdc\_ether

### # insmod asix.ko

usbcore: registered new interface driver asix

# usb 1-1: new high speed USB device using dwc\_otg and address 2

usb 1-1: Product: USB2.0

usb 1-1: Manufacturer: ASIX Elec. Corp.

usb 1-1: SerialNumber: 01

usb 1-1: configuration #1 chosen from 1 choice

eth0: register 'asix' at usb-lm0-1, ASIX AX8817x USB 2.0 Ethernet, 00:0e:2e:41:72:9e

### # brctl addif br0 eth0

device eth0 entered promiscuous mode

### # brctl show br0

| bridge name | bridge id         | STP enabled | interfaces |
|-------------|-------------------|-------------|------------|
| br0         | 8000.000c43414367 | no          | ra0        |
|             |                   |             | eth2.1     |
|             |                   |             | eth0       |
|             |                   |             |            |

# ifconfig eth0 up

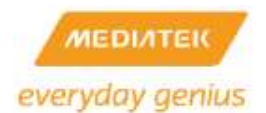

ADDRCONF(NETDEV\_CHANGE): eth0: link becomes ready br0: port 3(eth0) entering learning state eth0: link up, 100Mbps, full-duplex, lpa 0xC5E1 br0: topology change detected, propagating br0: port 3(eth0) entering forwarding state

### # ping 10.10.10.3

PING 10.10.10.3 (10.10.10.3): 56 data bytes 64 bytes from 10.10.10.3: seq=0 ttl=128 time=3.381 ms 64 bytes from 10.10.10.3: seq=1 ttl=128 time=1.038 ms 64 bytes from 10.10.10.3: seq=2 ttl=128 time=1.067 ms 64 bytes from 10.10.10.3: seq=3 ttl=128 time=1.069 ms

### 12.26 How to build a single image for the RT2880 8M flash platform

#cd Uboot

#make menuconfig

(128Mb) DRAM Component

(32bits) DRAM Bus

(8M) Flash Size

### #cd RT288x\_SDK/source

#make menuconfig

Kernel/Library/Defaults Selection --->

[\*] Customize Kernel Settings

Machine selection --->

(8M) Flash Size

### #cd RT288x\_SDK/tools/single\_img/RT2880

#vi Makefile.8M

UBOOT\_IMAGE = rt2880\_100phy\_128Mbx16\_8Mflash.uboot

KERNEL\_IMAGE = rt2880\_100phy\_128Mbx16\_8Mflash.linux

PACKED\_IMAGE = rt2880\_100phy\_128Mbx16\_8Mflash.uboot

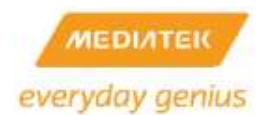

#make –f Makefile.8M

Flash layout:

| +             | ++++++                          | +  |
|---------------|---------------------------------|----|
| KERNEL PartII | Uboot  UsrCfg  RF  Kernel Partl |    |
| +             | +++++                           | -+ |

|<----0x400000-->|<----0x50000->|←-----0x3B0000 ----->|

12.27 How to start a printer server (example for HP officejet 4355)

Step1: SDK Configuration

#make menuconfig

Kernel/Library/Defaults Selection --->

[\*] Customize Kernel Settings

Device Drivers --->

USB support --->

<\*> USB Printer support

[\*] Customize Vendor/User Settings

Network Applications --->

[\*] p910nd (small printer daemon)

Step2: Plug in USB Printer

# usb 1-1: new full speed USB device using dwc\_otg and address 2

usb 1-1: Product: Officejet 4300 series

usb 1-1: Manufacturer: HP

usb 1-1: SerialNumber: CN864GZ1S004GR

usb 1-1: configuration #1 chosen from 1 choice

drivers/usb/class/usblp.c: usblp0: USB Bidirectional printer dev 2 if 1 alt 0 proto 2 vid

0x03F0 pid

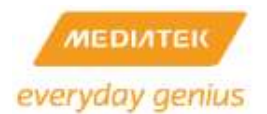

0x5411

Step3: run the printer daemon

# p910nd -f /dev/lp0

Step4: Setup the printer in Windows

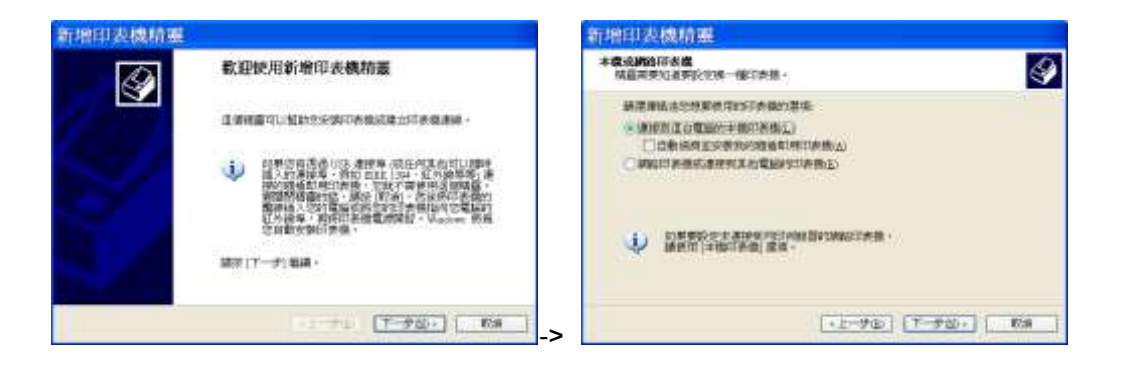

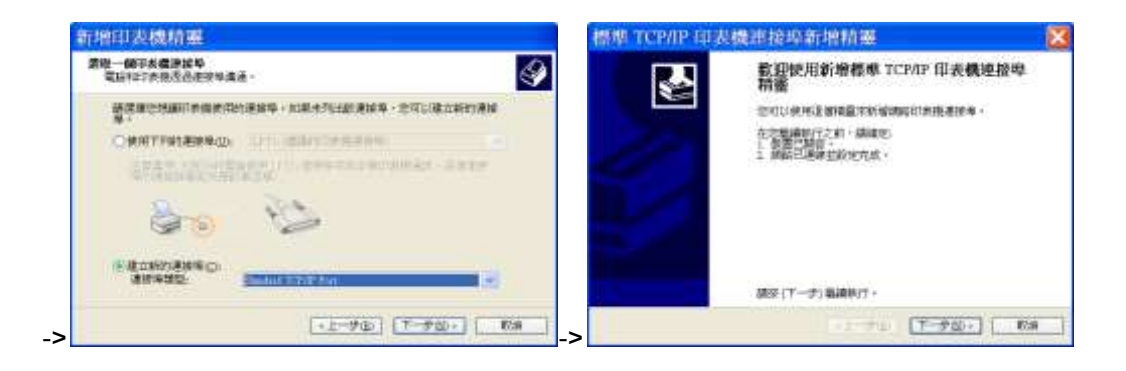

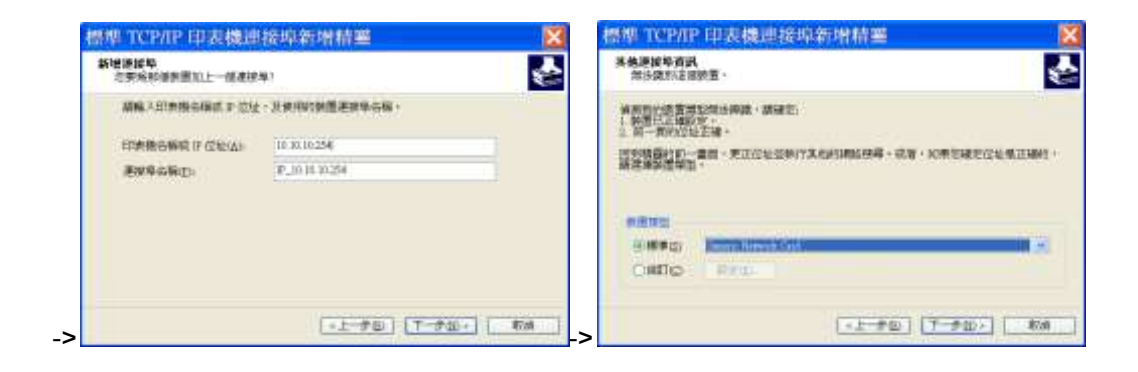

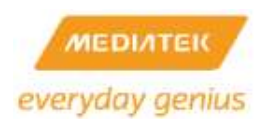

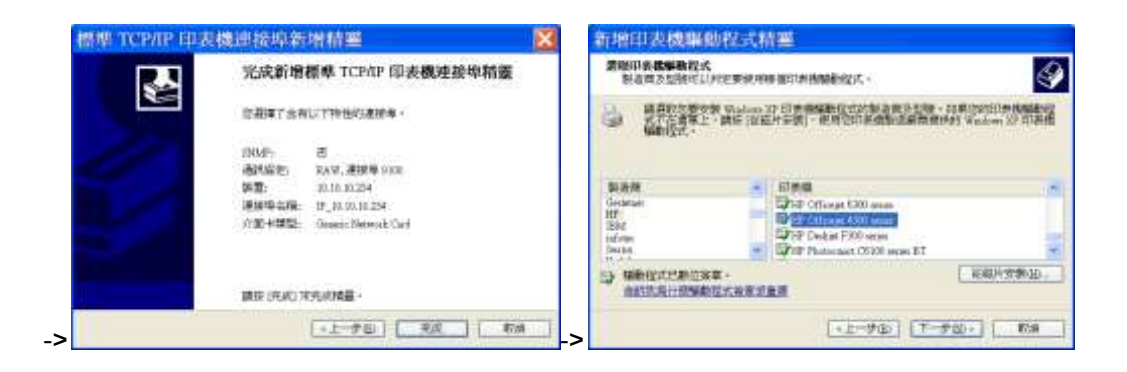

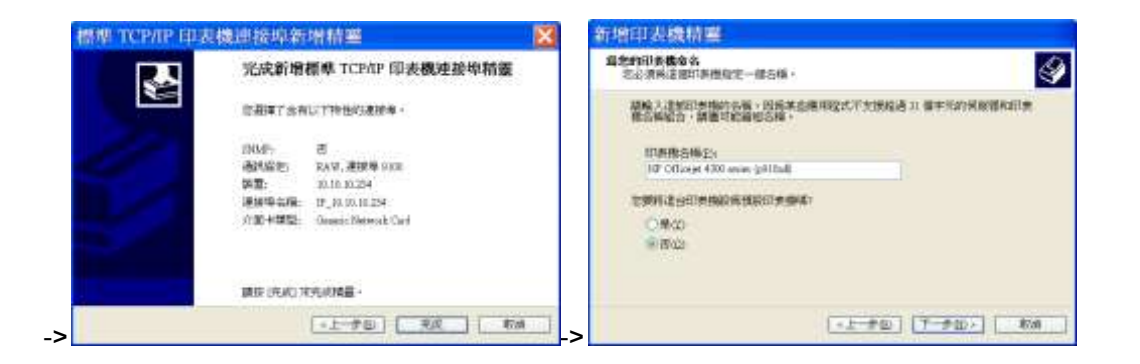

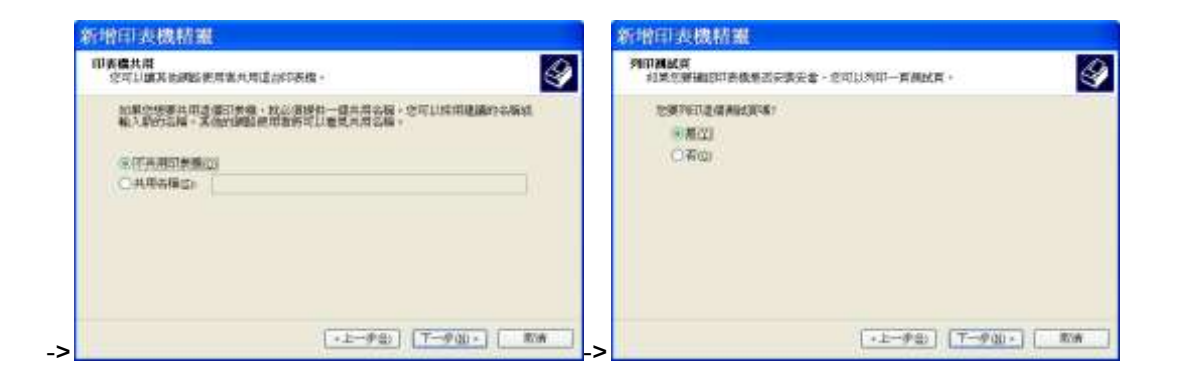

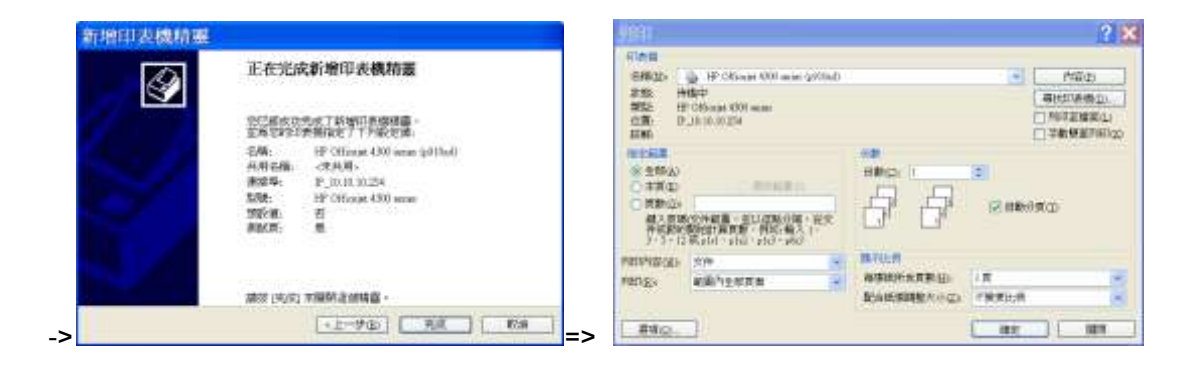

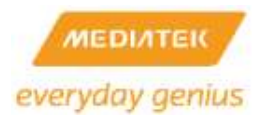

### 12.28 How to force the RT3052 link speed

There are two kinds of force mode that refer to the configuration of the remote peer.

- 1. Force Mode (Both RT305x and remote peer disable auto negotiation algorithm)
  - 10MB/Full: Set bit13=0, bit12=0,bit8=1 (reg\_addr=0)
  - **10MB/Half**:Set bit13=0,bit12=0,bit8=0 (reg\_addr=0)
  - **100MB/Full**:Set bit13=1,bit12=0,bit8=1 (reg\_addr=0)
  - 100MB/Half:Set bit13=1,bit12=0,bit8=0 (reg\_addr=0)

| Bit | Read/Write | rite Name                | Description                                                          | Default |
|-----|------------|--------------------------|----------------------------------------------------------------------|---------|
| 15  | R/ W; SC-  | C MR_MAIN_RESET          | 1=Reset:-0=Normal,-<br>reset all digital logic, except phy_reg-      | 1'h0.   |
| 14. | R/W-       | LOOPBACK_MIL             | Mii-loop back                                                        | 1'h0-   |
| 13  | R/W-       | FORCE_SPEED              | 1 = 100Mbps: 0=10Mbps, when<br>mr_autoneg_enable = 1'b0              | 1'h1-   |
| 12  | R/W-       | MR_AUTONEG_ENABLE-       | 1= Enabled:0=Normal                                                  | 1'h1-   |
| 11. | R/W-       | POWERDOWN-               | phy into power down (power down analog TX-<br>analog RX, analog AD)- | 1'h0-   |
| 10  | RO-        |                          | Reserved                                                             | 1'h0-   |
| 9.  | R/W; SC-   | C MR_RESTART_NEGOTIATION | 1 = Restart Auto-Negotiation:<br>0 = Normal                          | 1'h0-   |
| 8   | R/W-       | FORCE_DUPLEX             | 1 = Full Duplex: 0 = Half Duplex, when<br>mr_autoneg_enable = 1'b0   | 1'h1-   |
| 7:0 | RO         |                          | Reserved                                                             | 8h00-   |
|     |            |                          |                                                                      |         |

- 2. Auto negotiation (Both RT305x and remote peer enable auto negotiation algorithm)
  - 10MB/Full: Set bit6=1 (reg\_addr=4)
  - 10MB/Half: Set bit5=1 (reg\_addr=4)
  - 100MB/Full: Set bit8=1 (reg\_addr=4)
  - 100MB/Half: Set bit7=1 (reg\_addr=4)

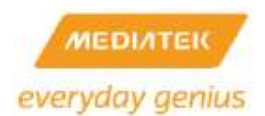

### Auto-Negotiation advertisement register

| Bite                      | Read/Write | Name                               | Description.                                               | <b>Default</b> @ |
|---------------------------|------------|------------------------------------|------------------------------------------------------------|------------------|
| 15₽                       | R0⊷        | Next Page Enable                   | 1=Set to use Next Page: 0=Not to use Next Page             | 1′h0↩            |
| 14₽                       | RO₽        | -9                                 | Reserved                                                   | 1′h0↩            |
| 13₽                       | R/W↩       | Remote-Fault-Enable₽               | 1 = Auto Negotiation Fault Detected<br>0 = No Remote Fault | 1′h0₽            |
| <b>12:11</b> ₽            | RO₽        | Not Implemented.                   | Technology Ability A7-A6↔                                  | 2′h0↩            |
| 10₊□                      | R·/W₽      | Pause                              | Technology Ability A5↔                                     | 1′h1₽            |
| 9₽                        | RO₽        | Not-Implemented.                   | Technology Ability A4                                      | 1′h0↩            |
| 8₽                        | R/W₽       | 100Base-TX Full<br>Duplex Capable  | 1 = Capable of Full Duplex<br>0 = Not Capable₀             | 1′h1₽            |
| <b>7</b> @                | R/W₽       | 100 Base-TX Half<br>Duplex Capable | 1 ≔ Capable of Half Duplex<br>0 ≔ ·Not Capable ø           | 1′h1₽            |
| 6⊷                        | R/W₽       | 10·Base-T·Full·Duplex·<br>Capable↩ | 1 ≔ Capable of Full Duplex 10BASE-T<br>0 ≔ ·Not Capable    | 1′h1₽            |
| 5₽                        | R/W↩       | 10·Base-T·Half·Duplex·<br>Capable↩ | 1 ≔ Capable of Half Duplex 10BASE-T<br>0 ≔ ·Not Capable    | 1′h1₽            |
| <b>4:0</b> ₄ <sup>2</sup> | R/W↩       | Selector Field ?                   | Identifies type of message.                                | 5′h01₽           |

User Mode:

# mii\_mgr -s -p [port\_no] -r [reg\_addr] -v [Value]

Kernel Space:

extern u32 mii\_mgr\_write( unsigned int, unsigned int); mii\_mgr\_write( [port\_no], [reg\_addr], [value])

NOTES: IF BOTH RT305X SWITCH AND REMOTE PEER DO NOT USE THE SAME CONFIGURATION (I.E. AUTO-NEGOTIATION OR FORCE MODE) IT CAN CAUSE A PROBLEM.

### 12.29 How to verify IGMP snooping function

Step1: Compiling IGMP proxy application.

### #make menuconfig

Kernel/Library/Defaults Selection --->

[\*] Customize Vendor/User Settings (NEW)

Network Applications --->

[\*] igmp proxy (RFC4605)

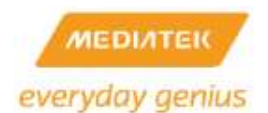

### Step2: Enable IGMP Proxy in WebUI.

| 802.1d Spanning Tree | Disable 💌 |
|----------------------|-----------|
| LLTD                 | Disable 💌 |
| IGMP Proxy           | Enable 💌  |
| UPNP                 | Disable 💌 |
| Router Advertisement | Disable 💌 |
| DNS Proxy            | Disable 💌 |
| Apply                | Cancel    |

Step3: Install windows server 2003 resource kit tools in your PCs.

You can get the test application from the following link or MediaTek SDK.

- <u>HTTP://WWW.MICROSOFT.COM/DOWNLOADS/DETAILS.ASPX?FAMILYID=9D467A69-57FF-</u> 4AE7-96EE-B18C4790CFFD&DISPLAYLANG=EN
- RT288x\_SDK/source/user/igmpproxy/tools/rktools.exe.

### Step4: Start Multicast test

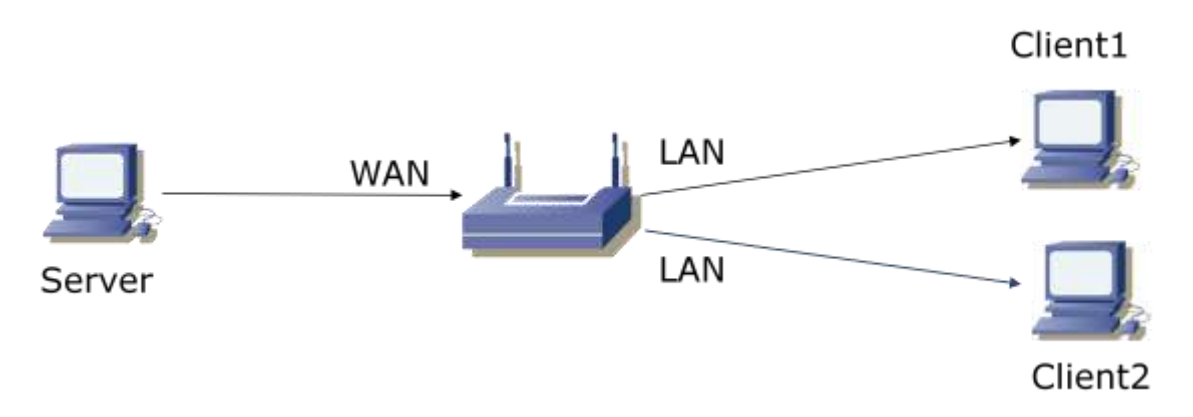

Mcast server:

C:\>mcast /GRPS:239.1.1.1 /SRCS:10.10.10.3 /NUMPKTS:1000 /INTVL:50 /SEND

(Please use "/intf" argument to specify an interface to receive or send if you have multiple network interfaces.)

Now, you can see the multicast packets will be generated by Mcast Server.

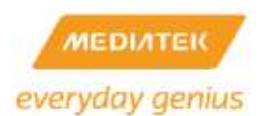

|    | Frame 42 (290 bytes on wire, 290 bytes captured)                                                                                                    |
|----|----------------------------------------------------------------------------------------------------|
| 10 | Ethernet II, Src: Ms1_9f:da:b7 (00:16:17:9f:da:b7), Dst: IPv4mcast_01:01:01 (01:00:5e:01:01:01)<br># Destination: IPv4mcast_01:01:01 (01:00:5e:01:01:01)<br># Source: Ms1_9f:da:b7 (00:16:17:9f:da:b7)<br>Type: IP (0x0800) |
| 8  | Internet Protocol, Src: 10.10.10.3 (10.10.10.3), Dst: 239.1.1.1 (239.1.1.1)<br>version: 4<br>Header length: 20 bytes                                                                                                    |
|    | Differentiated Services Field: DXDD (DSCP 0x00: Default; ECN: 0x00)<br>Total Length: 276<br>Identification: 0x5ael (23265)                                                                                                  |
|    | ■ Flags: 0x00<br>Fragment offset: 0<br>Time to live: 5<br>Protocol: Unknown (0xff)                                                                                                    |
|    | # Header checksum: 0x54fb [correct]<br>Source: 10.10.10.3 (10.10.3)<br>Destination: 239.1.1.1 (239.1.1.1)                                                                                                    |
| 3  | bata (256 bytes)                                                                                                    |
|    | Data: FFFFFFFFFFFFFFFF9102030405060708090A0B0C0D0E0F10                                                                                                    |
|    | [Length: 256]                                                                                                    |

Mcast Client1:

C:\>mcast /GRPS:239.1.1.1 /RECV

Step5: Starting network sniffer on Client1 and Client2.

The right behavior is only Client1 can receive multicast packets.

### 12.30 EHCI/OHCI USB Power Saving

A potential issue may happen if user chooses a mixed version pair of SDK Linux and Uboot. A confirmed pair is RT3883/RT3662 SDK3.5 Uboot + SDK 3.4 Linux, this pair may cause system to freeze during boot up.

To reduce power consumption and lower the working temperature, SDK3.5 and later versions disable the USB power and clock gating during the boot-loader initialization stage. The advantage is more power-saving. The detail is SDK 3.5 Uboot would disable the USB HW module by default. And then the SDK 3.5 EHCI/OHCI Linux driver have to re-enable USB HW module before accessing USB related registers.

However, if user chooses an unexpected pair, ex. SDK3.5 Uboot + SDK 3.4 Linux, the system may freeze at OHCI initialization during boot up as following log. This is because the SDK 3.5(or later) Uboot would disable the USB HW module to save power, but then the older SDK Linux(SDK 3.4) EHCI/OHCI driver does not re-enable the USB HW module before accessing USB function.

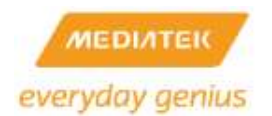

... rt3xxx-ohci rt3xxx-ohci: RT3xxx OHCI Controller rt3xxx-ohci rt3xxx-ohci: new USB bus registered, assigned bus number 2 rt3xxx-ohci rt3xxx-ohci: irq 18, io mem 0x101c1000

To solve the issue(freeze at OHCI init), please disable the USB(EHCI/OHCI) power saving feature in SDK 3.5(and later) Uboot as following:

In Uboot/lib\_mips/board.c

void board\_init\_r (gd\_t \*id, ulong dest\_addr)
{
...
 //void config\_usb\_ehciohci(void);
 //config\_usb\_ehciohci();
...
}

And then rebuild Uboot.

### 12.31 Auto-frequency and Power Saving

The RT3352/RT5350 SOC has the capability of auto-frequency and power saving.

- CPU Auto-Frequency (RT3352/RT5350)
- SDR Power Pre-charge Power Down (RT3352/RT5350)
- DDR self Refresh Power Save (RT3352)
- Ethernet Power Down (RT3352/RT5350)
- USB Power Down (RT3352/RT5350)
- WIFI Power Down (RT3352/RT5350)

Notice: Those new features are supported by SDK 3.5.2.0 and later version.

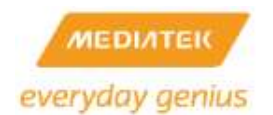

### 1. Setup

• How to turn on CPU Auto-Frequnecy

For RT3352/RT5350, We can turn on CPU auto frequency function by:

Modifying config.mk in Uboot and rebuild uboot firmware

...

RALINK\_DDR\_CONTROLLER\_OPTIMIZATION = OFF

RALINK\_CPU\_AUTO\_FREQUENCY = ON

RALINK\_SDR\_PRECHARGE\_POWER\_DOWN = OFF

RALINK\_DDR\_SELF\_REFRESH\_POWER\_SAVE\_MODE = OFF

...

\$make

Set Linux Kernel Configuration and then rebuild linux firmware

\$make menuconfig --->

Machine selection ---> [\*] Ralink External Timer

.....

\$make dep; make

• How to turn on SDR Pre-charge Power Down

For RT3352/RT5350, We can turn on SDR power save by:

Modifying config.mk in Uboot and rebuild uboot firmware

...

RALINK\_DDR\_CONTROLLER\_OPTIMIZATION = OFF

RALINK\_CPU\_AUTO\_FREQUENCY = OFF

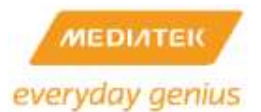

RALINK\_SDR\_PRECHARGE\_POWER\_DOWN = ON

RALINK\_DDR\_SELF\_REFRESH\_POWER\_SAVE\_MODE = OFF

...

\$make

How to turn on DDR Self Refresh Power Save

For RT3352 , We can turn on DDR power save by:

Modifying config.mk in Uboot and rebuild uboot firmware

...

RALINK\_DDR\_CONTROLLER\_OPTIMIZATION = OFF

```
RALINK_CPU_AUTO_FREQUENCY = OFF
```

RALINK\_SDR\_PRECHARGE\_POWER\_DOWN = OFF

RALINK\_DDR\_SELF\_REFRESH\_POWER\_SAVE\_MODE = ON

...

### \$make

### 2. Setup in script

| /sbin/config-powersave.sh cpu  | 1            | - enable CPU autofrequency           |
|--------------------------------|--------------|--------------------------------------|
| /sbin/config-powersave.sh cpu  | 0            | - disable CPU autofrequency          |
| /sbin/config-powersave.sh sdr  | 1            | - enable SDR precharge powersave     |
| /sbin/config-powersave.sh sdr  | 0            | - disable SDR precharge powersave    |
| /sbin/config-powersave.sh ddr  | 1            | - enable DDR self auto refresh       |
| /sbin/config-powersave.sh ddr  | 0            | - disable DDR self auto refresh      |
| /sbin/config-powersave.sh ethe | ernet 1 [poi | t] - enable Ralink ESW PHY powerdown |

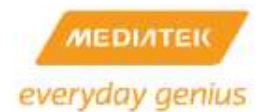

| /sbin/config-powersave.sh ethernet 0 [port] | - disable Ralink ESW PHY powerdown |
|---------------------------------------------|------------------------------------|
| /sbin/config-powersave.sh usb 1             | - enable usb powerdown             |
| /sbin/config-powersave.sh usb 0             | - disable usb powerdown            |
| /sbin/config-powersave.sh wireless 1        | - enable wireless powerdown        |
| /sbin/config-powersave.sh wireless 0        | - disable wireless powerdown       |
|                                             |                                    |

• How to turn on CPU Auto-Frequency

For RT3352/RT5350, We can turn on CPU auto frequency function by:

#config-powersave.sh cpu 1

• How to turn on SDR Pre-charge Power Down

For RT3352/RT5350, We can turn on SDR power save by:

#config-powersave.sh sdr 1

• How to turn on DDR Self Refresh Power Save

For RT3352, We can turn on DDR power save by:

#config-powersave.sh ddr 1

• How to turn on Ethernet Power Down

For RT3352 /RT5350, We can turn on Ethernet port#3 power down by:

#config-powersave.sh ethernet 1 3

• How to turn on USB Power Down

For RT3352 /RT5350, We can turn on USB power down by:

#config-powersave.sh usb 1

• How to turn on WIFI Power Down

For RT3352 /RT5350, We can turn on WIFI power down by

#config-powersave.sh wifi 1

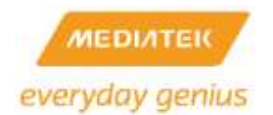

- 3. Check Function
- CPU Auto-Frequency

Turn off:

| #**                                      |      |      |    |           |
|------------------------------------------|------|------|----|-----------|
| # reg s b0000000                         | )    |      |    |           |
| switch register<br># reg r 40<br>0v34501 | base | addr | to | 0xb000000 |
| ONGIGOI                                  |      |      |    |           |

Turn on:

# reg s b0000000 switch register base addr to 0xb0000000 # reg r 40 0x80035f41 #

• SDR Pre-charge Power Save

Turn off:

```
# reg s b0000300
switch register base addr to 0xb0000300
# reg r 1c
0x3ffff
# reg r 4
0xe1110600
#
```

Turn on:

```
# reg s b0000300
switch register base addr to Oxb0000300
# reg r 1c
0x1
# reg r 4
0xf1110600
#
```

• DDR Self Refresh Power Save

Turn off:

```
# reg s b0000300
switch register base addr to 0xb0000300
# reg r 1c
0x3ffff
# reg r 18
0x3
#
```

Turn on:

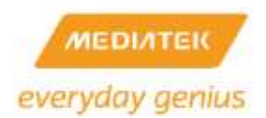

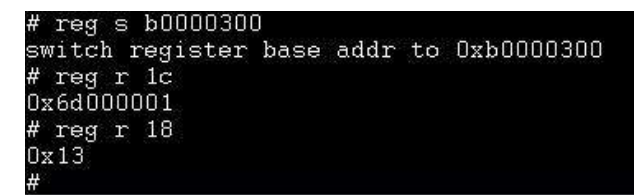

### 12.32 Concurrent AP porting Guide

The APSOC has the capability of working 1<sup>st</sup> wireless interface and 2<sup>nd</sup> wireless interfaces concurrently.

- A. The interface1 (ra0)
- B. The interface 2 (rai0)

Station can associate and execute WPS connection for any wireless interface. Moreover, user can configure the settings of any wireless interface by Web GUI.

You can refer to Ralink\_AP\_SDK\_User's\_Manual for the Detail information.

1. Setup:

If your SDK does not include RT309x/RT539x/RT3572/RT5572/RT5592/RT3593 support, please refer the following steps to install it.

Requirement:

- RT288x\_SDK
- RT3090/RT5392/RT3572/RT5572/RT5592/RT3593 WiFi driver
- RT3090/RT5392/RT3572/RT5572/RT5592/RT3593 EEPROM binary files

Procedure: (RT3883+RT3090 as example)

Step1.

Please copy RT309x WiFi driver to RT288x\_SDK/linux-2.6.xx.x/drivers/net/wireless

ex:

\$cp RT3090\_ap RT288x\_SDK/linux-2.6.xx.x/drivers/net/wireless

### Step2.

Please modify RT288x\_SDK/linux-2.6.xx.x/drivers/net/wireless/Makefile

ex:

...

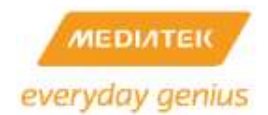

| ifneq (\$(CONFIG_RT2860V2_AP),)<br>obj-\$(CONFIG_RT2860V2_AP)<br>endif   | += rt2860v2_ap/  |
|--------------------------------------------------------------------------|------------------|
| ifneq (\$(CONFIG_RT2860V2_STA),)<br>obj-\$(CONFIG_RT2860V2_STA)<br>endif | += rt2860v2_sta/ |
| ifneq (\$(CONFIG_RT3090_AP),)<br>obj-\$(CONFIG_RT3090_AP)<br>endif       | += RT3090_ap/    |

### Step3.

Please modify RT288x\_SDK/linux-2.6.xx.x/ralink/Kconfig

ex:

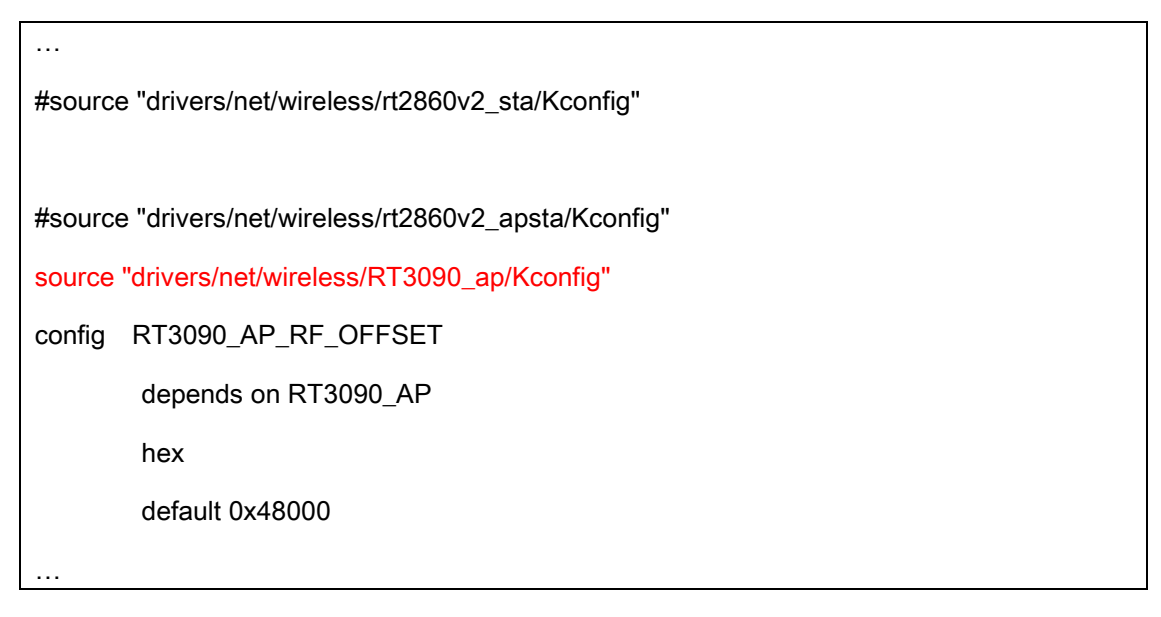

### Step4.

If wifi driver support *FLASH\_SUPPORT*, please copy EEPROM binary file to RT288x\_SDK/source/vendors/Ralink/RT3883

ex:

\$cp RT3092\_PCIe\_LNA\_2T2R\_ALC\_V1\_2.bin
RT288x\_SDK/source/vendors/Ralink/{RT3883/RT3352/RT5350}

### Step5.

Please modify RT288x\_SDK/source/vendors/Ralink/RT3883/Makefile

ex:

\$(ROMFSINST) -e CONFIG\_RALINK\_RT3883\_3T3R RT2860\_default\_novlan\_3s /etc\_ro/Wireless/RT2860AP/RT2860\_default\_novlan \$(ROMFSINST) -e CONFIG\_RALINK\_RT3883\_3T3R RT2860\_default\_vlan\_3s /etc\_ro/Wireless/RT2860AP/RT2860\_default\_vlan

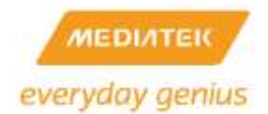

\$(ROMFSINST) -e CONFIG\_RALINK\_RT3662\_2T2R /etc\_ro/Wireless/RT2860AP/RT2860\_default\_novlan \$(ROMFSINST) -e CONFIG\_RALINK\_RT3662\_2T2R /etc\_ro/Wireless/RT2860AP/RT2860\_default\_vlan \$(ROMESINST) -e CONFIG\_RT2000\_AR\_/etc\_ro/Wireless/INIC/RT286

\$(ROMFSINST) -e CONFIG\_RT3090\_AP /etc\_ro/Wireless/iNIC/RT2860AP.dat \$(ROMFSINST) -e CONFIG\_RT3090\_AP /etc\_ro/Wireless/RT2860AP/RT3092\_PCIe\_LNA\_2T2R\_ALC\_V1\_2.bin ...

### Step6.

Please modify RT288x\_SDK/source/user/rt2880\_app/scripts/internet.sh

ex:

```
ifRaxWdsxDown
if [ "$CONFIG_RTDEV" != "" -o "$CONFIG_RT2561_AP" != "" ]; then
        ifRaixWdsxDown
fi
if [ "$CONFIG_RT2860V2_AP" != "" ]; then
        rmmod rt2860v2 ap net
        rmmod rt2860v2_ap
        rmmod rt2860v2_ap_util
fi
if [ "$CONFIG_RT2860V2_STA" != "" ]; then
        rmmod rt2860v2_sta_net
        rmmod rt2860v2_sta
        rmmod rt2860v2_sta_util
fi
if [ "$RT2880v2_INIC_PCI" != "" ]; then
        rmmod iNIC_pci
fi
if [ "$CONFIG_RT3090_AP" != "" ]; then
        rmmod RT3090_ap_net
        rmmod RT3090 ap
        rmmod RT3090_ap_util
fi
# RTDEV_PCI support
if [ "$RT2880v2_INIC_PCI" != "" ]; then
        insmod -q iNIC_pci
fi
if [ "$CONFIG_RT3090_AP" != "" ]; then
        insmod -q RT3090_ap_util
        insmod -q RT3090_ap
        insmod -q RT3090_ap_net
fi
```

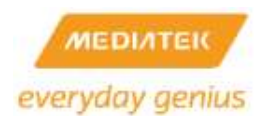

Step7.

You must switch directory to RT2888x\_SDK/source and execute "make menuconfig," like below:

| 🕫 James I. Sahl shing@roupder./9.1289a.2005/soure 🖉                                                                                                    | 8  |
|----------------------------------------------------------------------------------------------------|----|
| Ralink Linux SDK 3.3.3.1 Configuration<br>generation-conservation-conservation-conservation-conservation-conservation-conservation-conservation-conservation-<br>Arrow keys mavigate the menu. <enter> selects submenus&gt;. Highlighted letters are x<br/>how how on the menu and the selects submenus&gt;. Highlighted letters are x</enter> | 99 |
| <pre></pre>                                                                                                    |    |
| x     oad an Alternate Configuration File     x       x     ave Configuration to an Alternate File     x       x     x     x       x     x     x       x     x     x       x     x     x       x     x     x       x     x     x       x     x     x       x     x     x       x     x     x                                                   |    |
| m<br>CSELECTS < Exit > < Help > x<br>addagaaaaaaaaaaaaaaaaaaaaaaaaaaaaaaaaa                                                                                                    |    |

Please choose "Select the Product you wish to target" option to configure the main settings of your target platform. << Please select 4M/32M or 8M/64M Flash/SDRAM size>>

|                                   | ereen een een de bestere een de bestere een de bestere een de bestere een de bestere een de bestere een de best                                                                                                    | i k               |
|-----------------------------------|----------------------------------------------------------------------------------------------------|-------------------|
| Arrow key<br>hotkeys,<br>to eait, | a navigate the menu. «Enter» selects submenus …». Highlighted letters are<br>Pressing <y> includes, <n> excludes, <m> modularizes features. Press <esc><esc><br/><t> for Help. Legend: [*] built-in [] excluded <m> module &lt;&gt; module capable</m></t></esc></esc></m></n></y> | N X X             |
| 999999999                         | eeeaaaaaaaaaaaaaaaaaaaaaaaaaaaaaaaaaaa                                                                                                    | A 其 其 其 其 其 其 其 其 |
| Garage and s                      |                                                                                                    | 人民大日              |

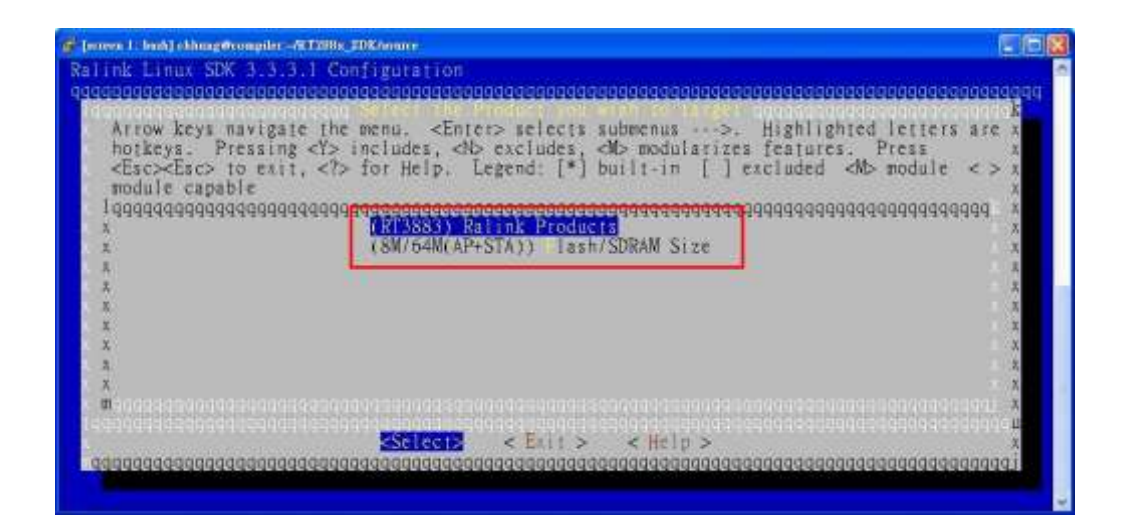

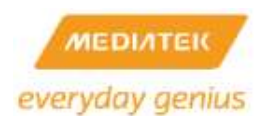

And then, please exit "Select the Product you wish to target" option and enter "Kernel/Library/Defaults Selection" option.

| 😴 Jones 1: Sold J. Mangelsongles vit 1995, 100 Anne 🖉                                                                                                    | 6                     | 3   |
|----------------------------------------------------------------------------------------------------|-----------------------|-----|
| Ralink Linux SDK 3.3.3.1 Configuration<br>quoquuququququququququququququququququq                                                                                                    | 999                   | 2   |
| Arrow keys navigate the menu. <enter> selects submenus&gt;. Highlighted letters are<br/>hotkeys. Pressing &lt;&gt; includes, <br/> <br/> <br/> <br/> <br/> <br/> <br> <br> <br/> <br/></br></br></enter> | <b>此</b> 其其其其 其 其 其 其 |     |
| A oad an Alternate Configuration File<br>a ave Configuration to an Alternate File<br>A A<br>A A                                                                                                    | <b>王贞元六五</b> 五元       |     |
|                                                                                                    | A 43 A 14             | 6(j |

You must select "Default all settings" option to load default configuration first and select "Customize Kernel Settings" options to turn on 2<sup>nd</sup> interface.

| (2.6.21) laam Kernel Version                                                                                                    |  |
|----------------------------------------------------------------------------------------------------|--|
| ross Compiler Path: "/opt/buildroot-gcc342/bin"                                                                                                    |  |
| <pre>[*] efault all settings (lose changes) [*] Equatorize Kennel Settings [ Ustonize Vendor/User Settings [ ustonize Busybox Settings [ ustonize uClibc Settings [ ustonize uClibc++ Settings</pre> |  |

Exit ---> yes.

Step8.

After load default, you can enter kernel configured main menu.

If 2<sup>nd</sup> wireless uses PCIE interface:

Please enter "Machine selection" and choice" RT3883 PCI architecture" to "PCIE RC ONLY" mode.

| System type (Ralink RT3883 board)><br>Soc Hardware Type (RT3883/RT3662-ASIC)> |
|-------------------------------------------------------------------------------|
| RT3883 PCI architecture (PCIE RC ONLY)>                                       |
| DRAM Size (64M)>                                                              |
| Flash Type (NOR)>                                                             |
| [ ] Dual Image                                                                |
| Root File System Type (RootFS_in_RAM)>                                        |
| (16384) Default RAM disk size                                                 |
| [*] Compress ramdisk by lzma instead of gzip                                  |
| [ ] Ralink DFS Timer                                                          |
|                                                                               |

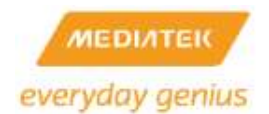

Leave "Machine selection" option.

Please enter "Bus options (PCI, PCMCIA, EISA, ISA, TC)" option and check whether PCI/PCIE support or not, like below:

[\*] Support for PCI controller [\*] PCI Express support PCCARD (PCMCIA/CardBus) support ---> PCI Hotplug Support --->

Leave "Bus options (PCI, PCMCIA, EISA, ISA, TC)" option.

Please enter "Ralink Module" option

| rest Libed (Dange-segres-d1980, DilAster-                                                                                                    | 510                            |
|----------------------------------------------------------------------------------------------------|--------------------------------|
| num Kernel s2.0.21 Configuration                                                                                                    |                                |
|                                                                                                    | THE PROPERTY AND               |
| Arrow keys research the menu. Amreo acheres aumenus>, fightighted letters an<br>hentbys. Pressing of includes, db secludes, db modularizes features. Press disco-<br>sait, do for help, do fur Securit. Legend [*] bailt in [] secluded db module                                                                                                    | (() + C > 10 + 1<br>C > 10 + 1 |
| <ul> <li>Rectific Cethrale</li> <li>I readonary control and a control and a control and control and a control and a control and a control and a cont</li></ul> | 0000000                        |
| a Richine selection (Little endian)                                                                                                    | 10 A                           |
| a PO selection>                                                                                                    | 0.8                            |
| a former type                                                                                                    | - 2                            |
| a ceneral actup 100                                                                                                    | ) A                            |
| a Loadable public support>                                                                                                    | 8.5                            |
| a bus options (PCL, PCMCIA, EISA, ISA, TC)                                                                                                    | 10.2                           |
| Accutable file formers                                                                                                    | 1.5                            |
| a Networking                                                                                                    | ž                              |
| a Device Drivers                                                                                                    | 2.5                            |
| a Profiling support>                                                                                                    |                                |
| a Sernel hucking>                                                                                                    | 1.5                            |
| A Cryptographic options>                                                                                                    | 12                             |
| 1 International International    |                                |
|                                                                                                    | 1.2                            |
| Common State Street in common state and provide a ministration of an and street and street and street and street                                                                                                    | ARADING Z                      |
| SHOLE CELLS CHURS                                                                                                    | Oddate minera                  |
| o rear nasing na ang ang ang ang ang ang ang ang an                                                                                                    | icenticepp                     |

You must enter "WiFi Driver Support" and select RT3090 moudule to to act 2<sup>nd</sup> WiFi interface, but one of them could be selected.

| <*> Ralink Reg Debug Module                            |
|--------------------------------------------------------|
| <*> Kalink GMAC                                        |
| [ ] Use Kx Polling (NAPI)                              |
| Network BottomHalves (Tasklet)>                        |
| [*] SKB Recycle_2K(Proprietary)                        |
| [ ] Jumbo Frame up to 4K bytes                         |
| [*] TCP/UDP/IP checksum offload                        |
| [ ] Transmit VLAN HW (DoubleVLAN is not supported)     |
| GMAC is connected to (RGMII_FORCE_1000 (GigaSW, CPU))> |
| Switch Board Layout Type (W/LLLL)>                     |
| [] GMAC2 Support                                       |
| [*] WiFi Driver Support>                               |
| Ralink NAT Type (None)>                                |
|                                                        |
|                                                        |

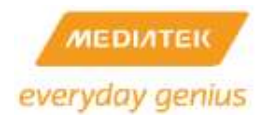

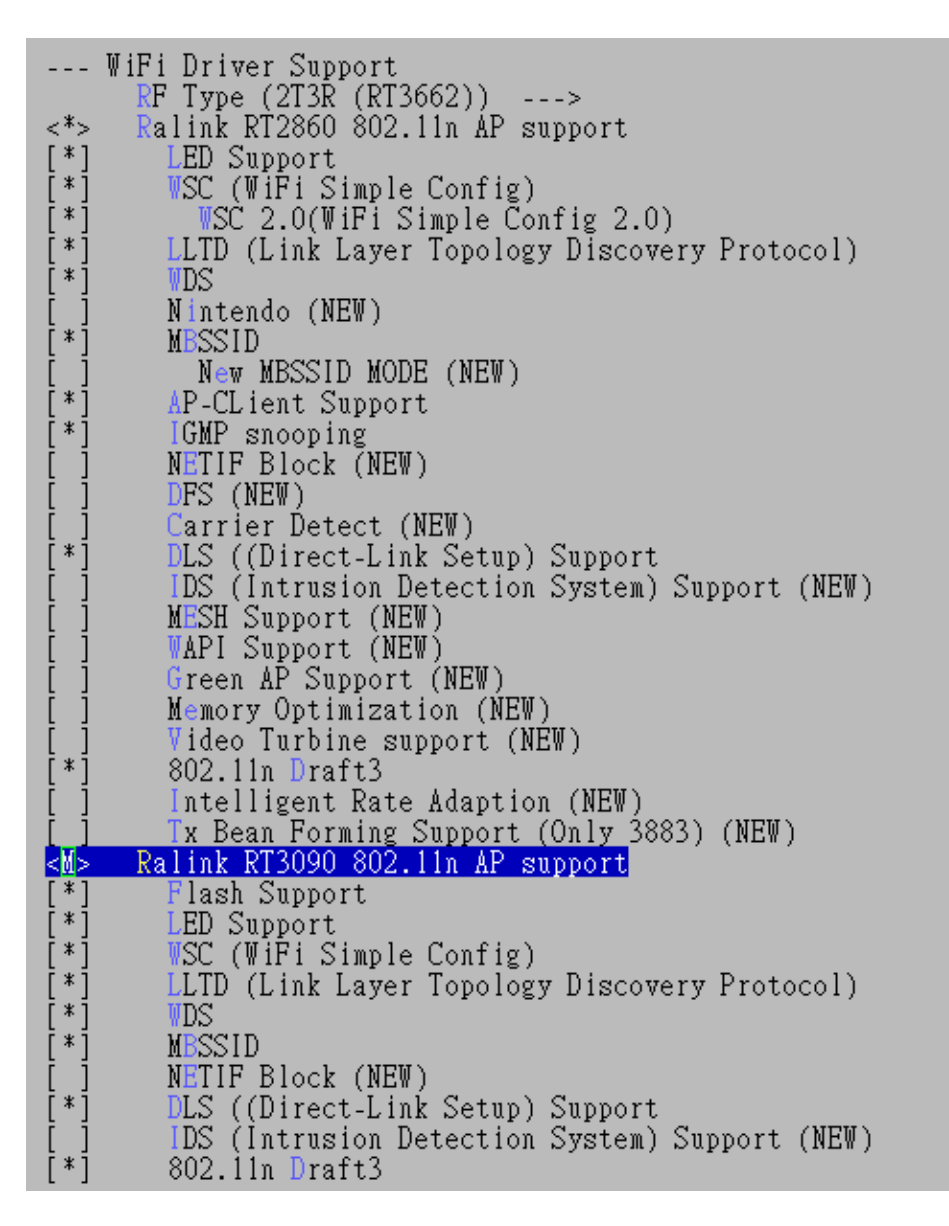

Leave "Ralink Module" option and then exit "Linux Kernel Configuration".

Exit ---> yes

Step9.

Final, you can execute "make dep" and "make" to build image under the RT288x\_SDK/source.

\$make dep

\$make

2. Usage:

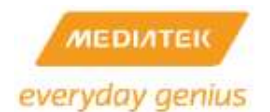

If the firmware is built successfully, you can upgrade it into your

RT3052/RT3883/RT3352/RT5350/RT6855/RT6856 reference board by TFTP Server or Web GUI.

After firmware upgrade, you can use Web GUI or command line to to check if two wifi interfaces are successfully inserted and brought up or not.

Web GUI

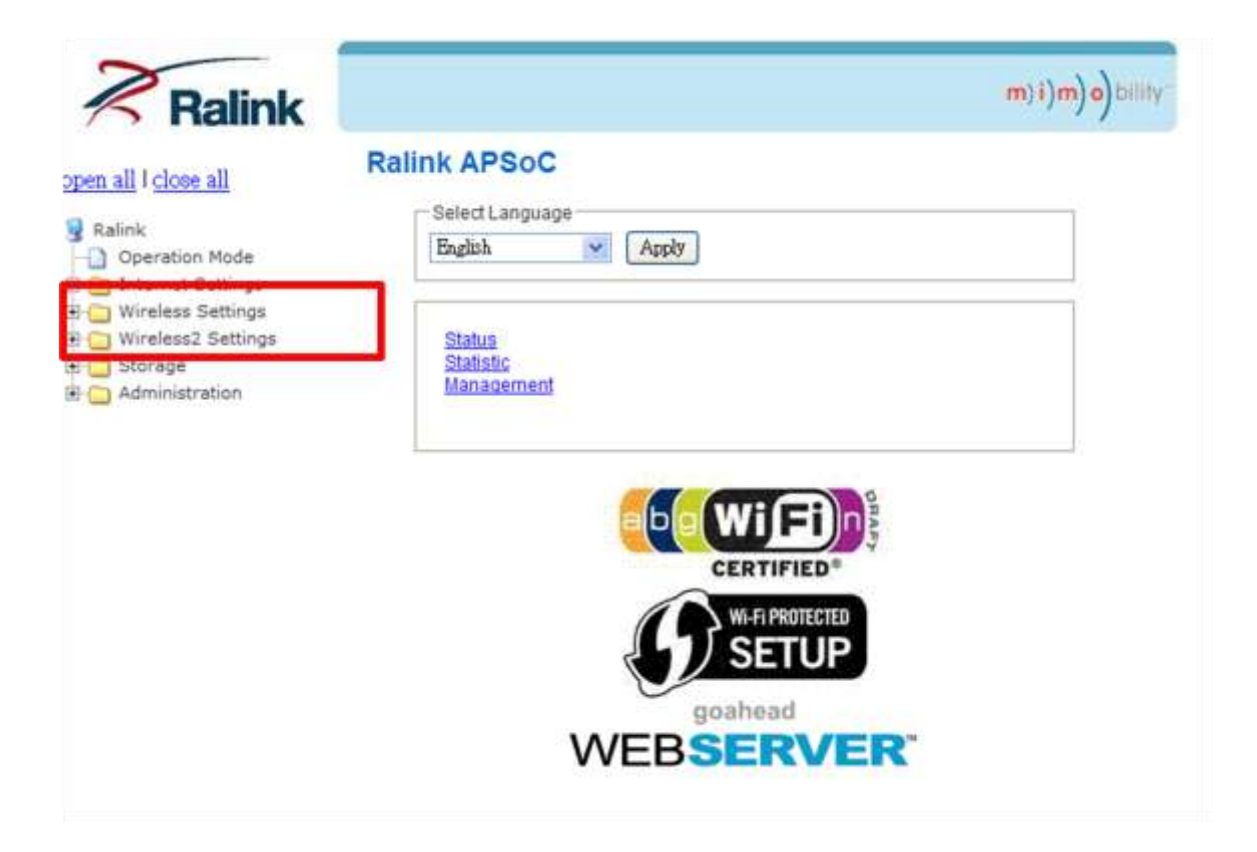

Command line:

1st WiFi interface name: ra0

2<sup>nd</sup> WiFi interface name: rai0

ra0's profile is located on /etc/Wireless/RT2860/RT2860.dat and rai0's profile is located on /etc/Wireless/iNIC/iNIC\_ap.dat. To change rai0's wireless settings, you can edit its profile and re-bring up it, like ra0.

Certainly, ra0 and rai0 are shown their detail information or configured settings by iwpriv command, for example:

ra0:

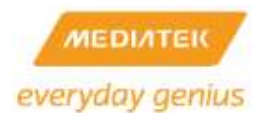

#iwprive ra0 set SSID=RT3883AP

#iwprive ra0 stat

• • •

rai0:

#iwprive rai0 set SSID=RTDEV\_AP

#iwprive rai0 stat

...

### 12.33 SuperDMZ usage guide

Usage:

super\_dmz [-f] [-l lan\_ifname] [-w wan\_ifname] [-t tcp\_port] [-t tcp\_port1:tcp\_port2] [-u udp\_port] [-u udp\_port1:udp\_port2]

-f : flush & clear super\_dmz functions from system.

-I lan\_ifname: Explicitly assign the LAN interface name, ex. "br0" or "eth2.2". In MediaTek SDK this argument is assigned automatically based on the current operation mode if it is not assigned explicitly.

-w wan\_ifname: Explicitly assign the WAN interface name, ex "eth2.2" or "ppp0". In MediaTek SDK this argument is assigned automatically based on the current WAN mode if it is not assigned explicitly.

**-t tcp\_port**: TCP port tcp\_port is the exception of DMZ forwarding, ex "80" or "23". The most case here is "80" for AP web remote access.

-t tcp\_port1:tcp\_port2 : TCP port from tcp\_port1 to tcp\_port2 is the exception of DMZ forwarding.

-u udp\_port: UDP port udp\_port is the exception of DMZ forwarding.

-u udp\_port1:udp\_port2 : UDP port from udp\_port1 to udp\_port2 is the exception of DMZ forwarding.

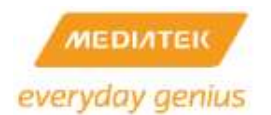

### Example:

1) # super\_dmz -f

Clear Super DMZ function from system.

2) # super\_dmz

Enable Super DMZ function.

3) # super\_dmz -l eth0 -t 80

Enable Super DMZ function. Assign "eth0" as LAN interface. Avoid tcp port 80 is forwarding.(To make web server on router reachable from WAN side)

4) # super\_dmz -w eth2 -t 45:123 -t 3128 -u 10000 -u 500:600

Enable Super DMZ function. Assign "eth2" as WAN interface. Avoid tcp port 45 to 123, tcp port 3128, udp port 10000, and udp port 500 to 600 are forwarding.

Implementation note:

- 1. When
  - 1) system boot up
  - 2) WAN IP is acquired or changed (Ex. PPPoE or DHCP on WAN)
  - 3) Virtual Server(Port forwarding) settings change

the super\_dmz have to re-run:

# super\_dmz -f

# super\_dmz

### 12.34 How to support IPv6 Ready Logo

The IPv6 Forum (<u>http://www.ipv6forum.com</u>) IPv6 Ready Logo Program is a conformance and interoperability testing program intended to increase user confidence by demonstrating that IPv6 is available now and is ready to be used.

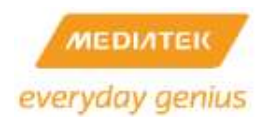

To pass Ipv6 Ready Logo (Phase-2), (<u>https://www.ipv6ready.org/?page=phase-2-tech-info</u>),

# IPv6 Ready Logo Phase-2

(Test Specifications and Test Tools)

# Target IPv6 Core Protocols Router Host DHCPv6 Client Server Relay agent IPsec

please enable additional three applications:

### • ecmh

Easy Cast du Multi Hub (ecmh) is a networking daemon that acts as a full IPv6 MLDv1 and MLDv2 Multicast "Router".

\$ make menuconfig

[\*] Customize Vendor/User Settings

Miscellaneous Applications --->

|     | ang    | uage | раск - Бн | щрте сл п | lese    |         |
|-----|--------|------|-----------|-----------|---------|---------|
| [*] | ecmh ( | IРvб | multicast | forward:  | ing/MLD | daemon) |
| [*] | igmp p | roxy | (RFC4605) |           |         |         |
| [*] | nadyn  | (DDN | S Client) |           |         |         |

Exit ---> Yes

[Example]

1. #ecmh -e -i eth2.2

2. VLC server 0.8.6d

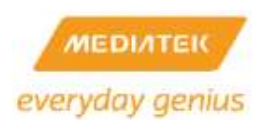

|                                                 | RTP mm ffle::e                                                                                   | 12 1234             |
|-------------------------------------------------|--------------------------------------------------------------------------------------------------|---------------------|
| 植業  光線   網路   DirectShow                        |                                                                                                  | +1 1224             |
| 開発:「下:\Documents and Settings\Admine            | Encapsulation Method<br>IF MPEGITS COMMAN COMMAND                                                | enter enter enter e |
| *X.                                             | Transcoding options<br>「我们就成長 「つか」」 位元年(kb/s) 「ひか」」<br>「我们就成長 「つつ」」 位元年の(b/s) 「ロ」」<br>「学業項558 」」 | ) \$170             |
| Statute Customer: Tripcournerts and Settings/Ar | 離功<br>「SAP announce 詳細名解 」 相称<br>P Select al elementary streams (税役時間(TTL) )5                    | аж Г                |
|                                                 | -                                                                                                | OK C                |

3. VLC client 2.0.5 =>open network streaming

| 開路通訊協定<br>諸輸入網址:<br>「JJJJ/IIIERE 1234]<br>http://www.esemple.com/steem.exi<br>rtp://e.1234<br>mms://mms.exemple.com/steem.exi<br>rtp://sevver.exemple.com/steem.exi<br>rtp://sevver.exemple.com/steem.exi<br>http://www.youtube.com/watuh?v=gg64x<br>顯示更多選項(M)<br>快取 1000 毫秒 💼 開始時間 00 |                 |
|----------------------------------------------------------------------------------------------------|-----------------|
| 諸動入網址:<br>ITP///(IIIexe)1234<br>http://www.essample.com/steam.avi<br>rtp://e.1254<br>mms://mms.example.com/steam.ast<br>rtp://server.example.com/vate13v=zg64x<br>http://www.yourtube.com/wate13v=zg64x<br>願示更多選項(M)<br>快取 1000 毫秒 🔂 開始時間 00                                           |                 |
| typ://www.essample.com/steam.asi rtp://www.essample.com/steam.asi rtp://www.essamples.com/steam.asi rtp://www.youtube.com/watel?v=gg64x  顧示更多選項(M)  快取 1000 室砂 🔂 開始時間 00                                                                                                    |                 |
| http://www.essample.com/stasam.avi<br>rtp://9-1234<br>mms///mww.essample.cog/3080/test.stp<br>http://www.youtube.com/watelk?v=gg64x<br>.http://www.youtube.com/watelk?v=gg64x<br>顧示更多選項(M)<br>庚取 1000 毫秒 🔂 開始時間 00                                                                     | -               |
| xtp://server.example.org/3080/test.sdp<br>http://www.youtube.com/web/13v=gg64x<br>顯示更多選項(M)<br>央取 1000 毫秒 🔂 開始時間 00                                                                                                    |                 |
| 顯示更多選項(M)<br>央取 1000 毫秒 🛨 開始時間 00                                                                                                    |                 |
| 顯示更多選項(M)<br>央取 1000 毫秒 <u></u>                                                                                                    |                 |
| 顯示更多選項(M)<br>央取 1000 毫秒 <u></u>                                                                                                    |                 |
| 顯示更多選項(M)<br>央取 1000 毫秒 <u>-</u> 開始時間 00                                                                                                    |                 |
| 驥示更多選項(M)<br>央取 1000 毫秒 <u>→</u> 開始時間 00                                                                                                    |                 |
| 顯示更多選項(M)<br>央取 1000 毫秒 🚖 開始時間 00                                                                                                    |                 |
| 顯示更多選項(M)<br>央取 1000 変秒 <u>→</u> 開始時間 00                                                                                                    |                 |
| 央取 1000 毫秒 🕂 開始時間 00                                                                                                    |                 |
|                                                                                                    | H:00m:00s.000 - |
| - 同先播放早——                                                                                                    |                 |
| 19221187272711297未22(112)日前111日3代、…)                                                                                                    |                 |
| MRL rtp://[ff1e::e]:1234                                                                                                    |                 |
| 编辑選項 metwork-caching=1000                                                                                                    |                 |
| 顯示更多選項(M)<br>央取 1000 毫秒 <u>→</u> 開始時間 00                                                                                                    |                 |
| 「同步播放另一個媒體(額外的音訊檔案・…)                                                                                                    | H.0011005.000 T |
| MRL rtp://[ff1e::e]:1234                                                                                                    |                 |

4. dump switch table and see join port is at port#3

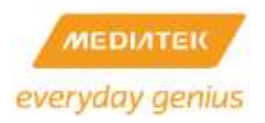

| ♯ swit | ch dum | np      |       |       |     |                       |
|--------|--------|---------|-------|-------|-----|-----------------------|
| hash   | port(( | ):6)    | fid   | vid   | age | mac-address           |
| 068:   | 1      |         | 0     | 1     | 149 | fOdef16a81d5          |
| 104:   |        | 1       | 0     | 2     | 149 | 002215be842e          |
| 544:   |        | 1 - 1 - | 0     | 2     | 255 | 333300000001          |
| 068:   | 1      |         | 0     | 1     | 149 | fOdef16a81d5          |
| 104:   |        | 1       | 0     | 2     | 149 | 002215be842e          |
| 544:   |        | shibo   | ninh  | is ŵo | 255 | 333300000001          |
| 548:   | 1111   |         | P. (9 |       | 255 | <u>**333300000001</u> |
| 574:   | 1      | 1-      | 0     | 1     | 255 | 33330000000e          |
| 578:   |        | 1 - 1 - | 0     | 2     | 255 | 33330000000e          |
| 600:   | -1-1   | 1-      | 0     | 1     | 255 | 01005e7ffffa          |
| 60c:   |        | 1-1-    | 0     | 2     | 255 | 01005e7ffffa          |

• **ip** command in iproute2

to flush neighbor cache during running test log

- \$ make menuconfig
  - [\*] Customize Vendor/User Settings

Network Applications --->

| [ ] potantos           |  |
|------------------------|--|
| [*] proute?            |  |
| [ ] proutez            |  |
| [] <u>s</u> s          |  |
| [] arpd                |  |
| [] nstat               |  |
| [] İfstat              |  |
| [] rtacct              |  |
| [] lnstat              |  |
| [*] ip                 |  |
| [] <mark>r</mark> tmon |  |
| [*] tc                 |  |
| [] matrixssl           |  |

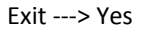

### • radvd

radvd, the Router Advertisement Daemon, is an open-source software product that implements link-local advertisements of IPv6 router addresses and IPv6 routing prefixes using the Neighbor Discovery Protocol (NDP) as specified in RFC 2461.<sup>[2]</sup> The Router Advertisement Daemon is used by system administrators in stateless autoconfiguration methods of network hosts on Internet Protocol version 6 networks.

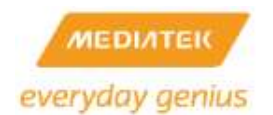

\$ make menuconfig

[\*] Customize Vendor/User Settings

Network Applications --->

| [ ] rp-12tp                               |
|-------------------------------------------|
| [*] radvd (Router Advertisement Daemon)   |
| [] Tadvd dump                             |
| [*] rt2860apd (802.1x Authenticator)      |
| [ ] rt61apd (Legacy 802.1x Authenticator) |

Exit ---> Yes

### 12.35 How to enable iPerf tool

iPerf was developed by NLANR/DAST as a modern alternative for measuring maximum TCP and UDP bandwidth performance. iPerf allows the tuning of various parameters and UDP characteristics. iPerf reports bandwidth, delay jitter, datagram loss.

\$ make menuconfig

[\*] Customize Vendor/User Settings

Miscellaneous Applications --->

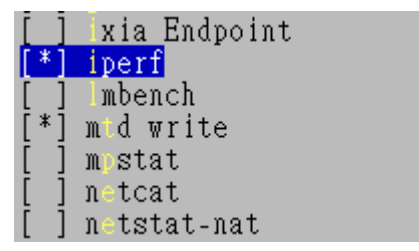

Exit ---> Yes

Uasage:

Server sied: iperf -s

Client side: iperf -c [server's ip] -w 128k -t 30 -i 10

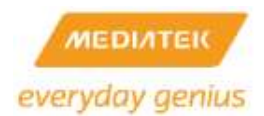

### 12.36 How to enable ebtables

The ebtables program is a filtering tool for a Linux-based bridging firewall. It enables transparent filtering of network traffic passing through a Linux bridge.

### \$ make menuconfig

[\*] Customize Vendor/User Settings

Network Applications --->

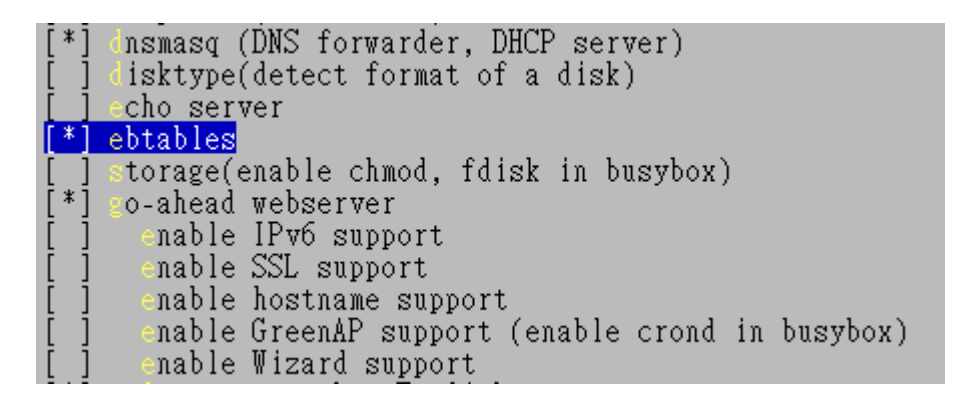

Exit ---> Yes

Usage:

If router would like to block all packets of a host from intranet to internet:

# ebtables -A FORWARD -s [host' MAC address] -j DROP

Or

# ebtables -A FORWARD -p IPv4 --ip-src [host' IP address] -j DROP

### 12.37 How to enable IPv6 Rapid Deployment (6rd)

To enable IPv6 Rapid Deployment (6rd), please include ipv6 6rd feature support in the kernel:

# make menuconfig

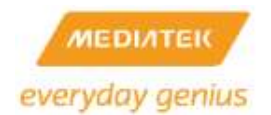

[\*] Customize Kernel Settings

In the kernel settings, find "The IPv6 protocol" by select the following options:

[\*] Networking support --->

Networking options --->

- <\*> The IPv6 protocol --->
  - <\*> IPv6: IPv6-in-IPv4 tunnel (SIT driver)
  - [\*] IPv6: IPv6 Rapid Deployment (6RD) (EXPERIMENTAL)

Please check both "IPv6: IPv6-in-IPv4 tunnel (SIT driver)" and "IPv6: IPv6 Rapid Deployment (6RD) (EXPERIMENTAL)".

To enable Ipv6 6rd, the firmware should also support iproute2 utility:

[\*] Customize Vendor/User Settings

Network Applications --->

[\*] iproute2

[\*] ip

| [ ] potation        |  |
|---------------------|--|
| [*] proute2         |  |
| [] <mark>8</mark> 8 |  |
| [] arpd             |  |
| [] nstat            |  |
| [] ifstat           |  |
| [] tacct            |  |
| []]nstat            |  |
| [*] ip              |  |
| [] rtmon            |  |
| [*] tc              |  |
| [] m trixssl        |  |

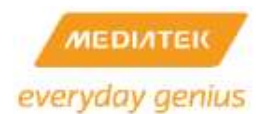

After compile and download the firmware, please use iproute2's ip command to configure the IPv6 6rd function:

ip tunnel add <6rd if name> mode sit local <WAN ipv4 address> ttl <ttl>

ip tunnel 6rd dev <6rd if name> 6rd-prefix <ISP's 6rd prefix>

ip addr add <6rd ipv6 address> dev <6rd if name>

ip link set <6rd if name> up

ip route add ::/0 via ::<ISP's 6rd border router ipv4 address> dev <6rd if name>

Note: the <6rd ipv6 address> should be generated from <ISP's 6rd prefix> and <WAN IPv4 address>, for example, if ISP's prefix is 2001:aaaa/32, and WAN ipv4 address is 100.1.1.1, then the 6rd address could be

2001:aaaa:6401:101::1/32

to add LAN ipv6 address, you can use the following command:

ip addr add <LAN ipv6 addr> dev <LAN if name>

Note: the LAN ipv6 address should be same as 6rd's ipv6 address, except address mask, for example, in above case, the LAN ipv6 address will be

2001:aaaa:6401:101::1/64

to enable ipv6 forwarding, please use this command:

echo "1" > /proc/sys/net/ipv6/conf/all/forwarding

The following figure shows an example that configures IPv6 6rd:

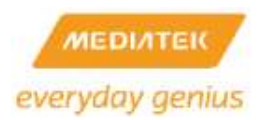

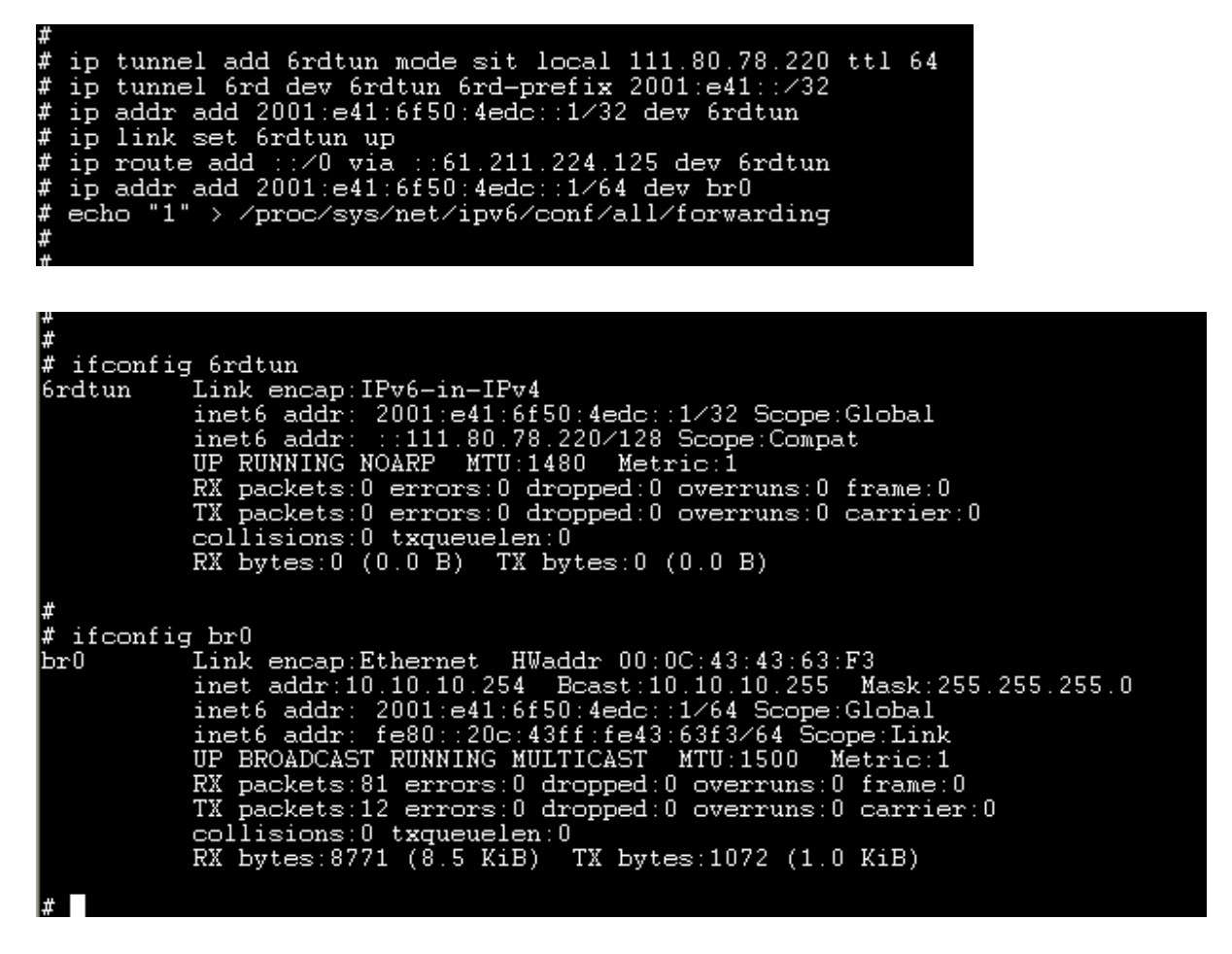

This example has a WAN IPv4 address=111.80.78.220 and 6rd-prefix=2001:e41::/32, and ISP's border server ipv4 address is 61.211.224.125

User also configures IPv6 RD settings via Web GUI:

### IPv6 Setup

| IPv6 Connection Type             |                            |  |  |  |  |  |
|----------------------------------|----------------------------|--|--|--|--|--|
| IPv6 Operation Mode              | Tunneling Connection (6RD) |  |  |  |  |  |
| Tunneling Connection (6RD) Setup |                            |  |  |  |  |  |
| ISP 6rd Prefix / Prefix Length   | 2001:e41 / 32              |  |  |  |  |  |
| ISP Border Relay IPv4 Address    | 61.211.224.125             |  |  |  |  |  |
| Apply Cancel                     |                            |  |  |  |  |  |

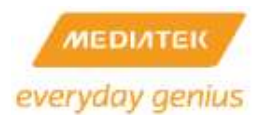

### 12.38 How to enable IPv6 DS-Lite

To enable IPv6 DS-Lite, please include ipv6 6rd feature support in the kernel:

# make menuconfig

[\*] Customize Kernel Settings

In the kernel settings, find "The IPv6 protocol" by select the following options:

[\*] Networking support --->

Networking options --->

<\*> The IPv6 protocol --->

<\*> IPv6: IP-in-IPv6 tunnel (RFC2473)

Please check "IPv6: IPv6: IP-in-IPv6 tunnel (RFC2473)".

To enable lpv6 DS-Lite, the firmware should also support iproute2 utility:

[\*] Customize Vendor/User Settings

Network Applications --->

[\*] iproute2

[\*] ip

| [*] | proute2   |  |  |  |
|-----|-----------|--|--|--|
| []  | SS        |  |  |  |
| []  | erpd 🛛    |  |  |  |
| []  | nstat     |  |  |  |
| []  | fstat     |  |  |  |
| []  | rtacct    |  |  |  |
| []  | nstat     |  |  |  |
| [*] | ip        |  |  |  |
| []  | rtmon     |  |  |  |
| [*] | tc        |  |  |  |
| []  | matrixssl |  |  |  |

After compiling and downloading the firmware, please use iproute2's ip command to configure the IPv6 DS-Lite function:

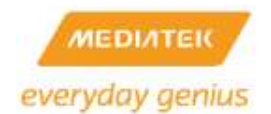

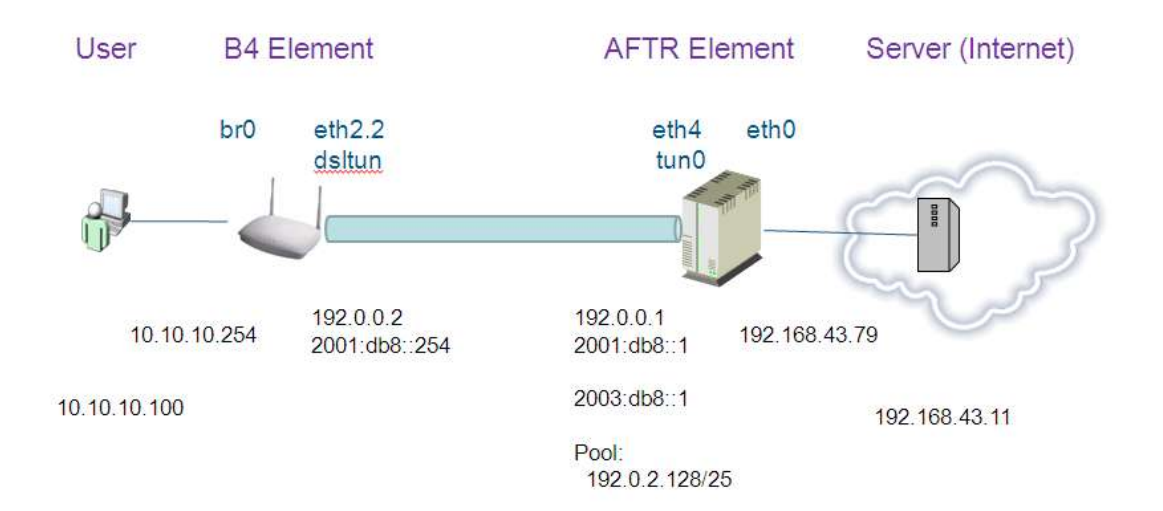

### • Configuration on B4 Element

#IPv6 Address

ip -6 addr add 2001:db8::254/32 dev eth2.2

#IPv6 Routing

echo 1 > /proc/sys/net/ipv6/conf/all/forwarding

#Create DS-Lite Interface

ip -6 tunnel add dsltun mode ipip6 remote 2001:db8::1 local 2001:db8::254 dev eth2.2

ip link set dev dsltun up

# adds the IPv4 default route to the server to forward all IPv4 packets to the ds-lite interface dsltun

<mark>ip route add default dev dsltun</mark>

#IPv6 Default Route

ip -6 route add default dev eth2.2

#Static IPv6 Route

ip -6 route add 2001:db8::1/128 via 2003:db8::1

• Configuration on AFTR (http://www.isc.org/software/aftr)

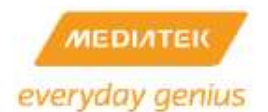

#IPv6 Address & Routing

ip -6 addr add 2003:db8::1/32 dev eth4

echo 1 > /proc/sys/net/ipv6/conf/all/forwarding

echo 1 > /proc/sys/net/ipv4/ip\_forward

#Tunnel Interface Configuration (aftr.conf)

ip addr add 192.0.0.1 peer 192.0.0.2 dev tun0

ip route add 192.0.2.128/25 dev tun0

ip -6 addr add fe80::1 dev tun0

ip -6 route add 2001:db8::1 dev tun0

#Routing to B4 Element

ip -6 route add 2001:db8::254/128 dev eth4

#NAT

iptables -t nat -A POSTROUTING -o eth0 -j SNAT --to-source 192.168.43.79

iptables -t nat -A PREROUTING -i eth0 -j DNAT --to-dest 192.0.2.1

aftr.conf

default tunnel mss on

defmtu 1450

address endpoint 2001:db8::1

address icmp 198.18.200.10

pool 192.0.2.128

acl6 ::0/0

aftr-script
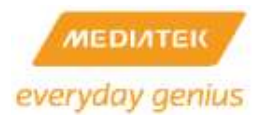

| aftr | _start() {                                    |
|------|-----------------------------------------------|
|      | set –x                                        |
|      | ip link set tun0 up                           |
|      | ip addr add 192.0.0.1 peer 192.0.0.2 dev tun0 |
|      | ip route add 192.0.2.128/25 dev tun0          |
|      | ip -6 addr add fe80::1 dev tun0               |
|      | ip -6 route add 2001:db8::1 dev tun0          |
| }    |                                               |
| aftr | _stop() {                                     |
|      | set -x                                        |
|      | ip link set tun0 down                         |
| }    |                                               |

Another, user could use Web GUI to set DS-Lite:

## IPv6 Setup

| IPv6 Connection Type           |                                |
|--------------------------------|--------------------------------|
| IPv6 Operation Mode            | Tunneling Connection (DS-Lite) |
| Tunneling Connection (DS-Lite) | Setup                          |
| WAN IPv6 Address               | 2001:db8::254                  |
| AFTR Server IPv6 Address       | 2001:db8::1                    |
| Gateway IPv6 Address           | 2003:db8::1                    |
| Арр                            | oly Cancel                     |

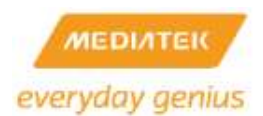

## 12.39 How to modify flash layout

Basically, you can make uboot and RF parameters use same flash sector t and it can save up to 3 flash sector compared to original design.

#### **Default Flash layout:**

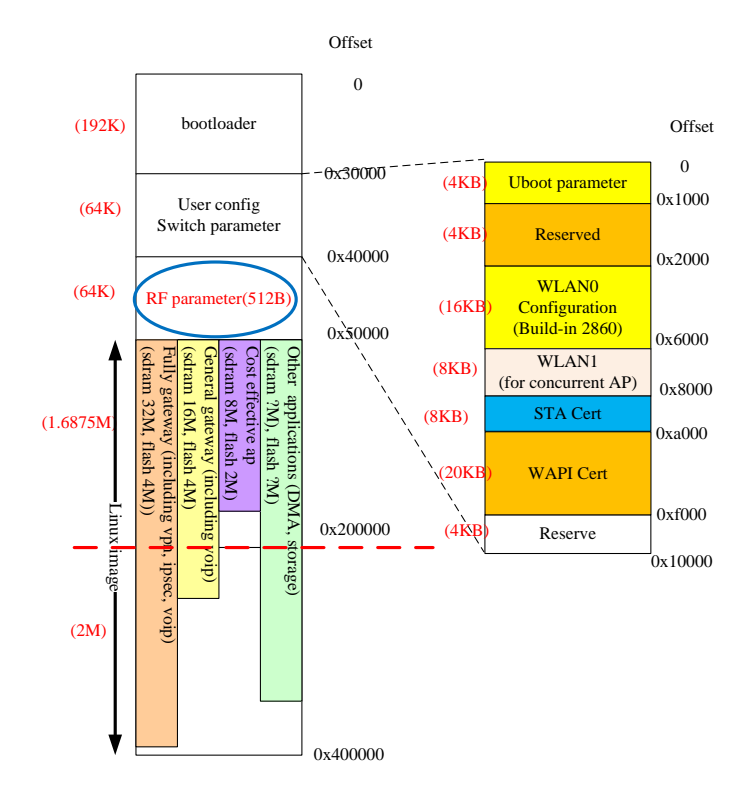

New flash layout:

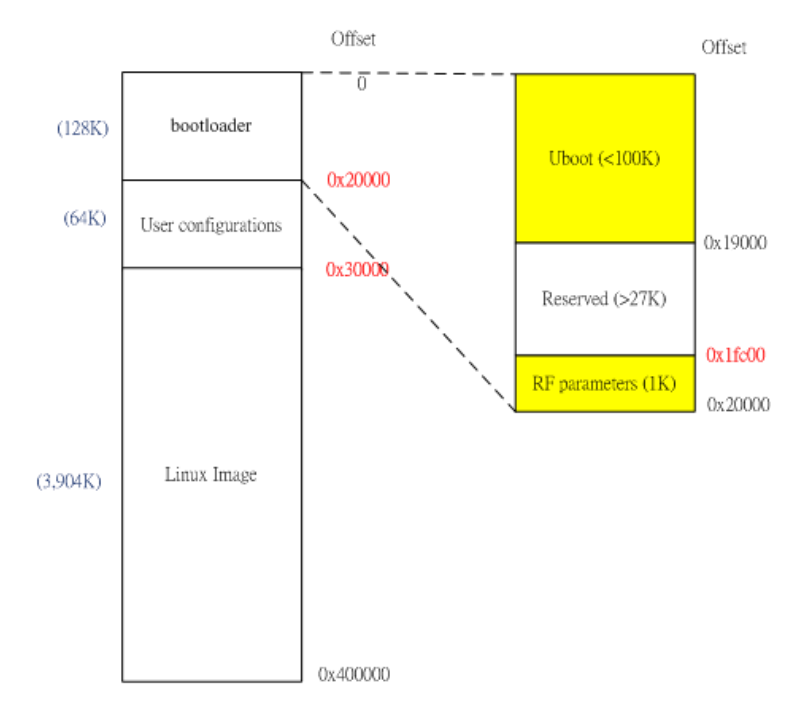

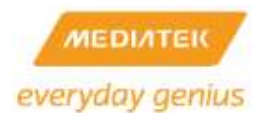

1.modify rt2860v2/ os/linux/rt\_linux.c to set flash partition name.

ra\_mtd\_read\_nm("Bootloader", a&0xFFFF, (size\_t) b, p);

2. Modify rt2860v2/include/iface/rtmp\_rbs.h to set the offset of RF parameter.

#define RF\_OFFSET Ox1FC00 //last 1Kbyte in flash sector 1

### 3. Modify raeth/raether.c

i = ra\_mtd\_read\_nm("Bootloader", GMAC0\_OFFSET, 6, addr.sa\_data); i = ra\_mtd\_read\_nm("Bootloader", GMAC2\_OFFSET, 6, addr.sa\_data);

### 4. Modify raeth/raether.h

```
#define GMAC2_OFFSET 0x1FC22
#if ! defined (CONFIG_RALINK_RT6855A)
#define GMAC0_OFFSET 0x1FC28
#else
#define GMAC0_OFFSET 0x1FC00
#endif
#define GMAC1_OFFSET 0x1FC2E
```

5. Modify lib/libnvram/flash\_api.c

```
int flash_read_mac(char *buf)
{
            int fd, ret;
            if (!buf)
                return -1;
            fd = mtd_open("Bootloader", O_RDONLY);
            if (fd < 0) {
                fprintf(stderr, "Could not open mtd device\n");
                return -1;
            }
#if ! defined (NO_WIFI_SOC)
            Iseek(fd, 0x1FC2E, SEEK_SET);
#else
            Iseek(fd, 0x1FC06, SEEK_SET);
#endif</pre>
```

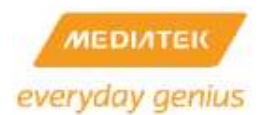

ret = read(fd, buf, 6); close(fd); return ret;

}

6. Modify drivers/mtd/maps/ralink-flash.h

| #define MTD_BOOT_PART_SIZE    | 0x20000 |
|-------------------------------|---------|
|                               |         |
| #define MTD CONFIG PART SIZE  | 0v10000 |
|                               | 00000   |
| #define MTD EACTORY DART SIZE | 0,00000 |
| #define WID_FACTORY_PART_SIZE | 000000  |

7. Modify drivers/mtd/ralink/ralink\_spi.c , drivers/mtd/maps/ralink-flash.c, drivers/mtd/ralink/ralink\_nand.c, or drivers/mtdralink/ralink\_nand\_rt3052.c which depended on your flash type.

| #if O  |      |         |                        |
|--------|------|---------|------------------------|
|        | }, { |         |                        |
|        |      | name:   | "Factory",             |
|        |      | size:   | MTD_FACTORY_PART_SIZE, |
|        |      | offset: | MTDPART_OFS_APPEND     |
| #endif |      |         |                        |

8. Modify Uboot/ include/configs/rt2880.h

| #define CFG_BOOTLOADER_SIZE | 0x20000 |
|-----------------------------|---------|
| #define CFG_FACTORY_SIZE    | 0x000   |

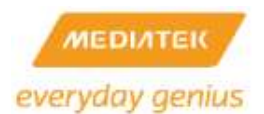

## 12.40 How to reduce Linux FW size.

### 1. Modify vendors/config/mips/config.arch

| CFLAGS | := | \$(if \$(LOPT),\$(LOPT),-Os) -fomit-frame-pointer                |
|--------|----|------------------------------------------------------------------|
| CFLAGS | := | \$(if \$(UOPT),\$(UOPT),- <mark>O</mark> s) -fomit-frame-pointer |

### 2. Modify Kernel configuration to save Linux FW size.

General setup --->

[\*] Optimize for size (Look out for broken compilers!)

--- Configure standard kernel features (for small systems) --->

[] Enable printk function in the kernel

3. Use miniupnpd instead of linux-igd & wscd.

[] Customize Vendor/User Settings (NEW)

Network Applications --->

[\*] miniupnpd

[] linux-igd

[] wscd (WSC/WPS)

4.Modify user/rt2880\_app/switch/switch.c or gsw\_switch.c

Change all keyword from CONFIG\_RT2860V2\_AP\_MEMORY\_OPTIMIZATION to

CONFIG\_CC\_OPTIMIZE\_FOR\_SIZE

5.Modify user/rt2880\_app/nvram/ralink\_init.c

Change all keyword from CONFIG\_RT2860V2\_AP\_MEMORY\_OPTIMIZATION to

CONFIG\_CC\_OPTIMIZE\_FOR\_SIZE

6. Modify user/wireless\_tools/Makefile

BUILD\_STATIC = y BUILD\_WE\_ESSENTIAL = y

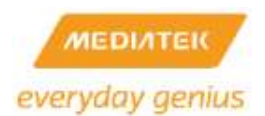

## 12.41 How to change internal GSW PHY Base Address.

1. Please change internal PHY base address to > 5

RT6855/6: set 0xbfb5f014 = 0x10000c

RT7620: set 0xb0117014= 0x10000c

#### GPC: GIGA Port Control (offset: 0x7014)

|        |     |           | Internal EPHY Based Address↔                                        |      |
|--------|-----|-----------|---------------------------------------------------------------------|------|
|        |     |           | THe base PHY address of the internal 5-port EPHY can be             |      |
| 20:16+ | RW₽ | PHY_BASE₽ | assigned by this <u>regsiter</u> value. When you change the default | 0x0¢ |
|        |     |           | value, you need to reset EPHY again to get the new regsiter         |      |
|        |     |           | value.0                                                             |      |

2. Reset PHY

### RT6855/6: set 0xbfb00834[24]=1 then set 0xbfb00834[24]=0

RT7620: set 0xb0000034[24]=1 then set 0xb0000034[24]=0

RSTCTRL2 (offset:0x834)

| 24 | D\\/ | EDHV DST | Write 1 to this bit will reset Ethernet PHY block | 0x0 |
|----|------|----------|---------------------------------------------------|-----|
| 24 | ιτνν |          | Write 0 to de-assert reset.                       |     |

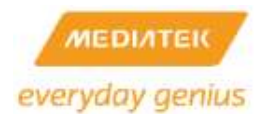

## 12.42 How to support new USB 3G dongle

• Step1: Switch USB 3G dongle mode

In the general case, the 3G dongle will be recognized as a USB mass storage device when you plug it into USB port. You need to switch it to modem mode and then you can start 3G dial up. SDK uses open source application "usb\_modeswitch" to accomplish this work. "usb\_modeswitch" needs a configuration file for each 3G dongle. So, what you need to do is add a configuration file into SDK for the new 3G dongle. "usb\_modeswitch" keeps updating its configuration file datebase to support more new 3G dongle. You can download the latest "usb\_modeswitch" vesrion and find corresponded configuration file.

Example:

Support Huawei E169u 3G dongle

- 1. Download usb\_modeswith database "usb-modeswitch-data"
- 2. Get the vendor ID and product ID of the new 3G dongle

# cat /proc/bus/usb/devices

## 12.43 How to enable USB 3G dongle function

The RT288x\_SDK supports USB 3G dongle to work as WAN interface. This requires Kernel drivers to support USB stack and dongle device, and also user-space application to establish 3G PPP connection.

Configuration:

Step1: User-space applications configuration

#cd RT288x\_SDK/source

#make menuconfig

Kernel/Library/Defaults Selection --->

[\*]Customize Vendor/User Settings

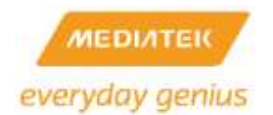

Network Applications --->

[\*] 3G connection

## #cd RT288x\_SDK/source

#make menuconfig

Kernel/Library/Defaults Selection --->
[\*] Customize Busybox Settings
Linux System Utilities ---->
[\*] mdev
[\*] Support /etc/mdev.conf
[\*] Support subdirs/symlinks
[\*] Support subdirs/symlinks
[\*] Support regular expressions substitutions when renaming device
[\*] Support command execution at device addition/removal

Step2: Kernel configuration

USB Host driver:

#cd RT288x\_SDK/source

#make menuconfig

Kernel/Library/Defaults Selection --->
[\*] Customize Kernel Settings
Device Drivers --->
[\*] USB support --->
<\*> Support for Host-side USB
[\*] USB device filesystem
<\*> EHCI HCD (USB 2.0) support

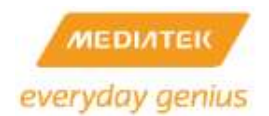

[\*] Ralink EHCI HCD support

<\*> OHCI HCD support

[\*] Ralink OHCI HCD support

USB 3G dongle driver:

#cd RT288x\_SDK/source

#make menuconfig

Kernel/Library/Defaults Selection --->

[\*] Customize Kernel Settings

Device Drivers --->

[\*] USB support --->

[\*] USB Serial Converter support --->

[\*] USB driver for GSM and CDMA modems

PPP driver:

Г

#cd RT288x\_SDK/source

#make menuconfig

| Kernel/Library/Defaults Selection>        |
|-------------------------------------------|
| [*] Customize Kernel Settings             |
| Device Drivers>                           |
| [*] Network device support>               |
| [*] PPP (point-to-point protocol) support |
| [*] PPP support for async serial ports    |

Device hot plugging :

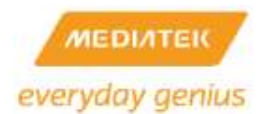

## #cd RT288x\_SDK/source

### #make menuconfig

Kernel/Library/Defaults Selection --->
[\*] Customize Kernel Settings
General setup --->
[\*] Configure standard kernel features (for small systems) --->
[\*] Support for hot-pluggable devices

Sysfs filesystem :

#cd RT288x\_SDK/source

#make menuconfig

Kernel/Library/Defaults Selection --->
[\*] Customize Kernel Settings
File systems --->
Pseudo filesystems --->
[\*] sysfs file system support

Start 3G dial up

You can start 3G dial up through Web GUI or comman line. Some parameters such like APN, Dial number are needed for connection establishment. These parameters should be provided by the ISP.

Web GUI:

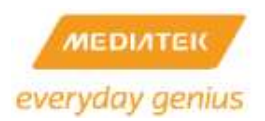

| Ralink                            |                 |                                                                                     | (i(m)) o                                                       |
|-----------------------------------|-----------------|-------------------------------------------------------------------------------------|----------------------------------------------------------------|
| n all ] <u>close all</u><br>taink | Wide Area Netwo | ork (WAN) Setting<br>onnection type suitable for<br>ding to the selected connection | gs<br>r your environment. Besides, you may also<br>ection type |
| Internet Settings                 | WAN Connection  | Type:                                                                               | 3G                                                             |
| - IAN                             | 3G Mode         | 2005                                                                                | STATIC (fixed IP)<br>DHCP (Auto config)                        |
| - OHCP clients                    | APN             | Internet                                                                            | PPPoE (ADSL)                                                   |
| Advanced Routin(     IPv6         | PIN             | 1                                                                                   | L2TP<br>PPTP                                                   |
| Wireless Settings                 | Diał Number     | *99#                                                                                | 33                                                             |
| Administration                    | Usemame         |                                                                                     |                                                                |
|                                   | Password        |                                                                                     |                                                                |
|                                   | USB 3G modern   | AutoDetect                                                                          |                                                                |
|                                   | MAC Clone       | 1124                                                                                |                                                                |
|                                   | Enabled         | Disable 💌                                                                           |                                                                |
|                                   |                 | Apply                                                                               | ancel                                                          |

Note: 3G Web GUI page doesn't exist in 2M/16M Default Configuration File.

Command line:

Usage: 3g.sh [3G\_dongle\_model]

Example:

#/ 3g.sh HUAWEI-E169

3G dongle model supported by current SDK are "HUAWEI-E169", "BandLuxe-C270",

"MobilePeak-Titan", and "DATANG-M5731".

### 12.44 How to enable Port Trigger function

To support the Port Trigger function, the menuconfig options in SDK must be enabled.

Networking Support  $\rightarrow$ 

Networking Options ightarrow

Network packet filtering framework (Netfilter)  $\rightarrow$ 

IP:Netfilter configuration  $\rightarrow$ 

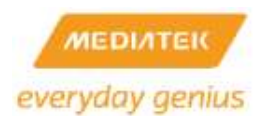

<\*> TRIGGER target support

## 12.45 Port Trigger information

## 12.45.1 Port Trigger Concept

Port trigger concept is shown in the subsequent figure. Port triggering is a way to trigger port forwarding in which outbound traffic on predefined ports ('called trigger port') causes inbound traffic to specific incoming ports to be dynamically forwarded to the initiating host in a limited period of time.

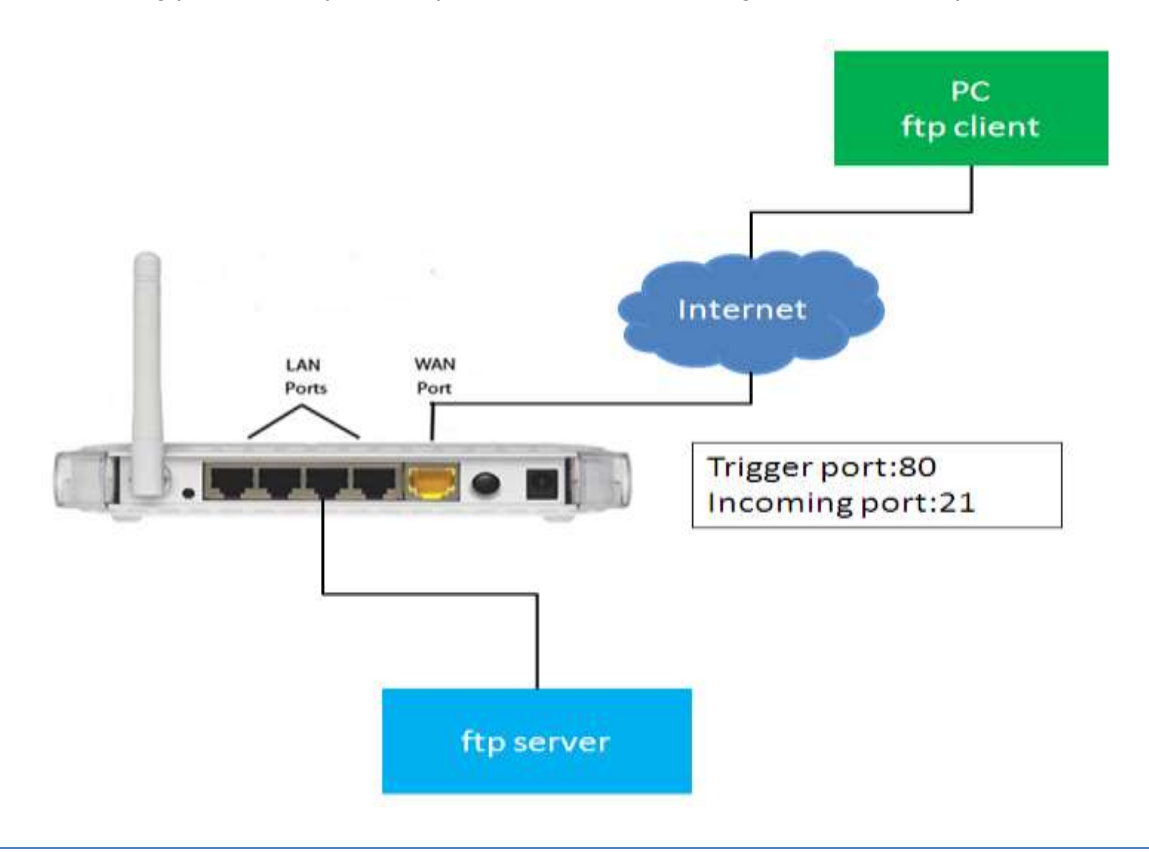

12.45.2 Port Trigger Usage

WEB UI :

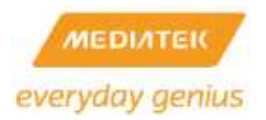

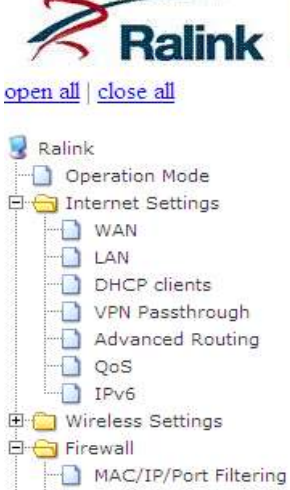

System Security
 Content Filtering
 Port Forwarding
 Port Trigger
 DMZ
 Storage
 Administration

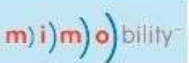

## Port Trigger Setting

You may setup Port Trigger services on Internet.

| Port Trigger      | Enable 💌 |  |
|-------------------|----------|--|
| Trigger Protocol  | TCP 💌    |  |
| Trigger Port      |          |  |
| Incoming Protocol | TCP 💌    |  |
| Incoming Port     |          |  |
| Comment           |          |  |

| No. | Current<br>Trigger<br>Protocol | Current<br>Trigger<br>Port | Current<br>Incoming<br>Protocol | Current<br>Incoming<br>Port | Comment |
|-----|--------------------------------|----------------------------|---------------------------------|-----------------------------|---------|
| 1   | TCP                            | 80                         | TCP                             | 21                          |         |

## 12.46 How to enable I2S+Codec function

### 12.46.1 I2S concept

I2S is an Audio interface. It can provide "PLAYBACK" and "RECORD" function with proper codec. This SDK support I2S+WM8960 codec. I2S is in slave mode while WM8960 codec is in master mode. This SDK also provide internal REFCLK to codec as its MCLK.

#### 12.46.2 How to enable I2S+WM8960 codec

1. Enter menuconfig. Choose "Kernel/Library/Defaults Selection" and select "Customize Kernel Settings"

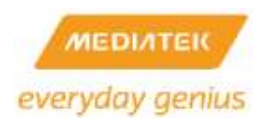

2. Enter "Device Drivers"

|                                 | Linux Kernel Configuration                                                                                    |
|---------------------------------|----------------------------------------------------------------------------------------------------|
| aenu. <1<br>3 featur:<br>apable | Inter> selects submenus>. Highlighted letters<br>es. Press <esc><esc> to exit, <? > for Help,  fo</esc></esc> |
|                                 |                                                                                                    |
|                                 | Machine selection>                                                                                            |
| [*]                             | Enable FPU emulation                                                                                          |
|                                 | Endianess selection (Little endian)>                                                                          |
|                                 | CPU selection>                                                                                                |
|                                 | Kernel type>                                                                                                  |
|                                 | General setup>                                                                                                |
| []                              | Enable loadable module support>                                                                               |
| [*]                             | Enable the block layer>                                                                                       |
|                                 | Bus options (PCI, PCMCIA, EISA, ISA, TC)>                                                                     |
|                                 | Executable file formats>                                                                                      |
| r + 1                           | Power management options>                                                                                     |
| L^J                             | Networking support>                                                                                           |
|                                 | Pilo sustema anal                                                                                             |
|                                 | Vernel backing>                                                                                               |
|                                 | Security ontions>                                                                                             |
| Г 1                             | Cryptographic APT>                                                                                            |
|                                 | Library routines>                                                                                             |
|                                 | Balink Module>                                                                                                |
|                                 |                                                                                                    |
|                                 | Load an Alternate Configuration File                                                                          |
|                                 | Save an Alternate Configuration File                                                                          |
|                                 |                                                                                                    |

3. Enter "Character devices"

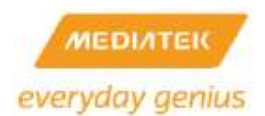

Configuration

| ı. <e<br>sature<br/>ole</e<br> | - Device Drivers<br>Enter> selects submenus>. Highlighted lette<br>es. Press <esc><esc> to exit, <? > for Help, </esc></esc>                                                       |
|--------------------------------|----------------------------------------------------------------------------------------------------|
| [ ]<br>[*]<br>[ ]<br>[*]       | Generic Driver Options><br>Connector - unified userspace <-> kernelspace l<br>Memory Technology Device (MTD) support><br>Parallel port support><br>Block devices><br>Misc devices> |
| []                             | ATA/ATAPI/MFM/RLL support (DEPRECATED)><br>SCSI device support>                                                                                                    |
| [ ]<br>[ ]<br>[*]              | Serial ATA and Parallel ATA drivers><br>Multiple devices driver support (RAID and LVM)<br>Network device support>                                                                  |
| []                             | ISDN support><br>Telephony support><br>Input device support <u>-</u> >                                                                                                    |
|                                | Character devices>                                                                                                    |
| []                             | I2C support><br>SPI support>                                                                                                    |
| ۲ I                            | Dallas's 1-wire support>                                                                                                    |
| []                             | Power supply class support>                                                                                                    |
| []                             | Hardware Monitoring support>                                                                                                    |

4. Choose "Ralink I2S Support"

```
Characte
1. <Enter> selects submenus --->. Highlighted letters are hotk
satures. Press <Esc><Esc> to exit, <?> for Help, </> for Search
le
 [*] Ralink GPIO Support
 [*] Ralink GPIO LED Support
 [*] Ralink GDMA Support
        GDMA Channel Allocation Mode (All for Everybody) --->
 [ ] Ralink RT2880 SPI Support
  [*] Ralink RT2880 I2C Support
 [ ] Ralink PCM Support
 [ ] Ralink I23 Support
 [ ] Virtual terminal
[ ] /dev/kmem virtual device support
  [ ] Non-standard serial port support
     Serial drivers --->
  [*] Unix98 PTY support
      Support multiple instances of devpts
  []
  [*] Legacy (BSD) PTY support
  (256) Maximum number of legacy PTY in use
  [ ] IPMI top-level message handler --->
  [ ] Hardware Random Number Generator Core support
  [ ] Siemens R3964 line discipline
 [ ] RAW driver (/dev/raw/rawN)
  [ ] Log panic/oops to a RAM buffer
```

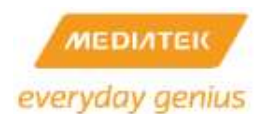

5. After choosing "Ralink I2S Support", you can see "Audio Selection". The default setting is "Select WM8960".

And you can also see "Use Internal REFCLK AS MCLK Source" is chosen as default config

```
Charact
nu. <Enter> selects submenus --->. Highlighted letters are hotkey
features. Press <Esc><Esc> to exit, <?> for Help, </> for Search.
able
   [*] Ralink GPIO Support
       Ralink GPIO LED Support
   [*]
  -*- Ralink GDMA Support
        GDMA Channel Allocation Mode (All for Everybody) --->
   [ ] Ralink RT2880 SPI Support
   -*- Ralink RT2880 I2C Support
      Ralink PCM Support
  [*] Ralink I2S Support
        Audio Code Selection (Select WM8960) --->
   [*]
      Use Internal REFCLK As MCLK Source
        Selection For MCLK (Select 12MHz Internal REFCLK) --->
   [ ] Virtual terminal
   [ ] /dev/kmem virtual device support
   [ ] Non-standard serial port support
       Serial drivers --->
   [*] Unix98 PTY support
        Support multiple instances of devpts
   ۲ I
   [*] Legacy (BSD) PTY support
```

6. If you want to use external Xtal to provide MCLK to codec, you can un-choose "Use Internal REFCLK AS MCLK

Source" as the following figure. And you can see "Selection For MCLK (Select 12MHz External Xtal)"

```
Character
1. <Enter> selects submenus --->. Highlighted letters are hotke
satures. Press <Esc><Esc> to exit, <?> for Help, </> for Search.
ble
 [*] Ralink GPIO Support
 [*]
      Ralink GPIO LED Support
 -*- Ralink GDMA Support
       GDMA Channel Allocation Mode (All for Everybody) --->
 [ ] Ralink RT2880 SPI Support
 -*- Ralink RT2880 I2C Support
 [ ] Ralink PCM Support
 [*] Ralink I2S Support
       Audio Code Selection (Select WM8960)
                                             --->
 [ ] Use Internal REFCLK As MCLK Source
       Selection For MCLK (Select 12MHz External Xtal) --->
 [ ] Virtual terminal
 [ ] /dev/kmem virtual device support
 [ ] Non-standard serial port support
     Serial drivers --->
```

7. If you want to use 12.288MHz External Xtal, you can enter "Selection For MCLK (Select 12MHz External Xtal)"

as the following figure

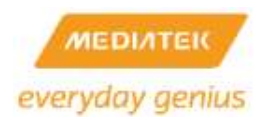

| Selection For MCLK<br>Use the arrow keys to navigate this window or press the hotkey of<br>the item you wish to select followed by the <space bar="">. Press<br/><? > for additional information about this option.</space> |
|----------------------------------------------------------------------------------------------------|
| (X) Select 12MHz External Xtal<br>( ) Select 12.288MHz External Xtal                                                                                                    |
| <pre></pre> < Help >                                                                                                    |
|                                                                                                    |

12.46.3 How to enable I2S command in user space application

1. Enter menuconfig. Choose "Kernel/Library/Defaults Selection" and select "Customize Vendor/User Settings"

| Ternel/Tibrary/Defaulte Selection                                  |
|--------------------------------------------------------------------|
| er> selects submenus>. Highlighted letters are hotk                |
| Press <esc><esc> to exit, <? > for Help. Legend: [*] b</esc></esc> |
|                                                                    |
|                                                                    |
|                                                                    |
| Cross Compiler Path: "/opt/buildroot-gcc342/bin"                   |
|                                                                    |
| [ ] lefault all settings (lose changes)                            |
| [ ] Customize Kernel Settings                                      |
| [*] Customize Vendor/User Settings (NEW)                           |
| [ ] Customize Busybox Settings                                     |
| [ ] Customize uClibc Settings                                      |
| [ ] Customize uClibc++ Settings                                    |
| [ ] Update Default Vendor Settings                                 |

2. Enter "Proprietary Application"

```
ects submenus --->. Highlighted letters are hotk
<<Esc><Esc> to exit, <?> for Help. Legend: [*] k
ibrary Configuration --->
M D utils --->
N twork Applications --->
M scellaneous Applications --->
Proprietary Application --->
indows Rally Program --->
---
load an Alternate Configuration File
save Configuration to an Alternate File
```

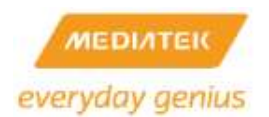

#### 3. Choose I2S command

| ects s<br><esc></esc> | ubmenus>. Highlighted lett<br><esc> to exit, <? > for Help. L</esc> |
|-----------------------|---------------------------------------------------------------------|
| [*]                   | proprietary Application                                             |
| [*]                   | ATE Agent                                                           |
| [*]                   | Register R/W                                                        |
| []                    | CSR                                                                 |
| []                    | Flash                                                               |
| []                    | HW NAT                                                              |
| []                    | SW NAT                                                              |
| [*]                   | MiMgr                                                               |
| [*]                   | NVRAM                                                               |
| []                    | Layer2 Management                                                   |
| []                    | CPIO                                                                |
| []                    | SPI Command                                                         |
| []                    | ZC Command                                                          |
| []                    | Memory usage                                                        |
| []                    | Cos Support                                                         |
| []                    | Software QoS                                                        |
| []                    | Super DMZ                                                           |
| [*]                   | mbedded Switch Command                                              |
| []                    | CDMA Command                                                        |
| [*]                   | I2S Command                                                         |
| []                    | CM Command                                                          |
| [ ]                   | PDIF Command                                                        |

### 12.46.4 I2S user command for "PLAYBACK" and "RECORD"

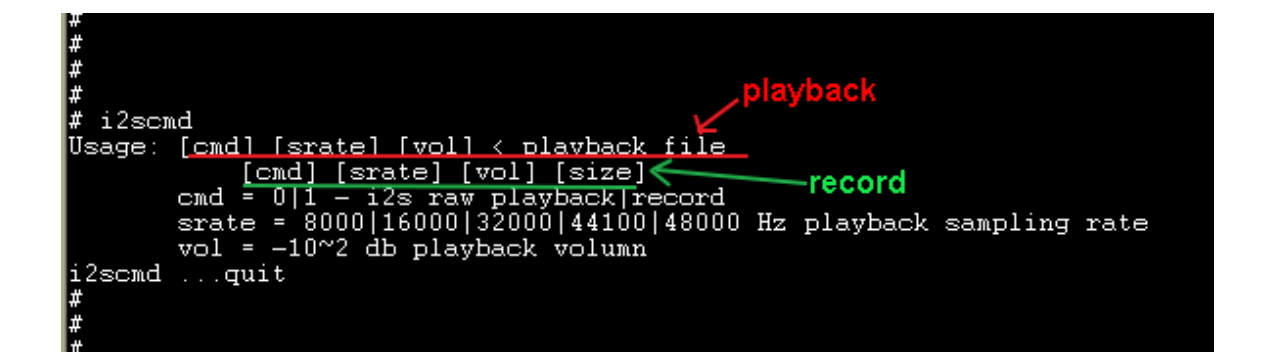

### 1. Command of "PLAYBACK" function

Example: i2scmd 0 48000 100 </etc\_ro/test\_sound.snd

2. Command of "RECORD" function

Example: *i2scmd* 1 48000 100 5000000

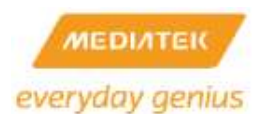

<NOTE> Owing to MT7628 support not only 16 bit, but 24 bit word length, and little/big Endian, please use

the following command as MT7628 I2S command:

```
# i2scmd
This is Ralink II2S: i2s_release succeeds
2S Command Program...
Usage: [cmd] [srate] [vol] [wordlen] [endian fmt]< playback file
      [cmd] [srate] [vol] [size] [wordlen] [endian fmt]
      cmd = 0|1 - i2s raw playback|record
      srate = 8000|16000|32000|44100|48000 Hz playback sampling rate
      vol = -10~2 db playback volumn
      wordlen = 16|24 bit
      endian fmt = 1|0 - little|big endian
i2scmd ...quit
```

1. Command of "PLAYBACK" function:

Example:

| 16 bit/little Endian: | i2scmd 0 48000 100 16 1         |
|-----------------------|---------------------------------|
| 16 bit/big Endian:    | i2scmd 0 48000 100 16 0         |
| 24 bit/little Endian: | i2scmd 0 48000 100 24 1         |
| 24 bit/big Endian:    | i2scmd 0 48000 100 24 0         |
| 2. Command of "RECC   | DRD" function                   |
| 16 bit/little Endian: | i2scmd 1 48000 100 5000000 16 1 |
| 16 bit/big Endian:    | i2scmd 1 48000 100 5000000 16 0 |
| 24 bit/little Endian: | i2scmd 1 48000 100 5000000 24 1 |
| 24 bit/big Endian:    | i2scmd 1 48000 100 5000000 24 0 |

## 12.47 How to enable SPDIF function

### 12.47.1 SPDIF concept

SPDIF is an audio interface. So far, only MT7621 support SPDIF interface and only support "Playback" function.
MT7621 SPDIF support two data format: PCM and AC3 and support sampling rate: 22.05KHz, 24KHz, 32KHz,
44.1KHz, 48KHz. To test SPDIF, you can set the test environments as below:

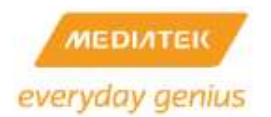

• PCM test environment:

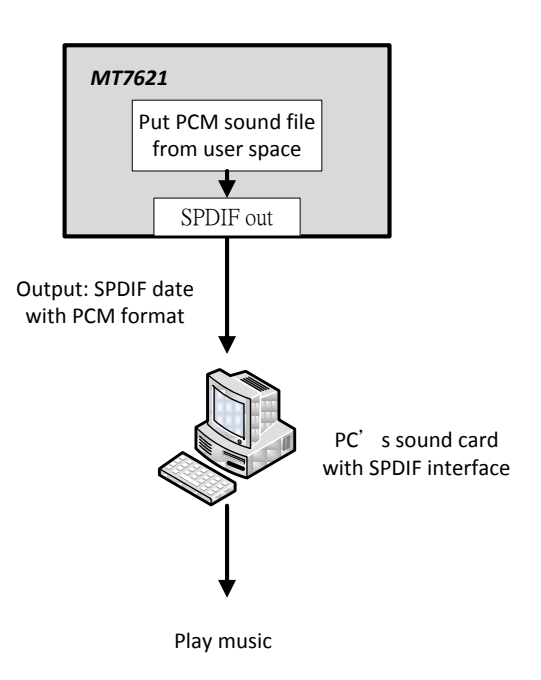

• AC3 test environment:

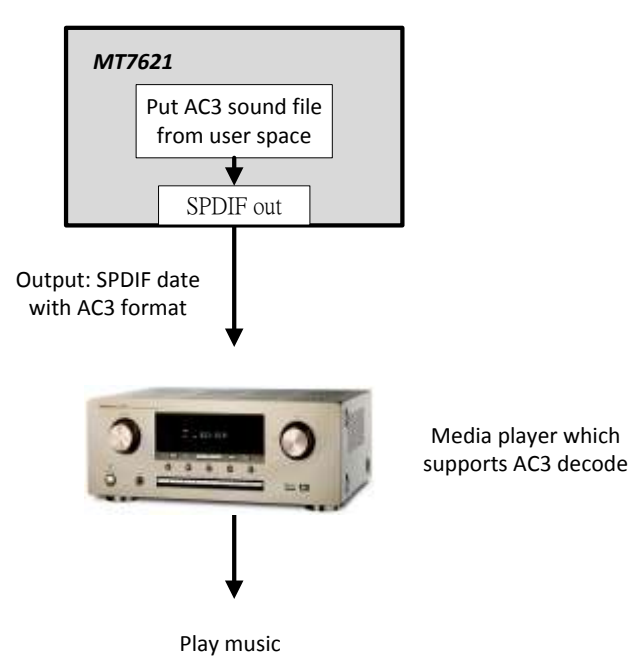

## 12.47.2 How to build ulmage with SPDIF enabling

1. Enter menuconfig. Choose "Kernel/Library/Defaults Selection" and select "Customize Kernel Settings"

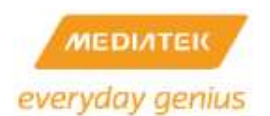

| Kernel/Library/Defaults Selection                                       |
|-------------------------------------------------------------------------|
| selects submenus>. Highlighted letters are hotkevs. Press               |
| to exit. <2> for Helm. Legend: [*] huilt-in [] excluded <m< td=""></m<> |
| oo chio, () ioi heip. Begena, (j ballo in (j cholaaca (h                |
|                                                                         |
|                                                                         |
| Green Commiler Detty W/ant/buildwoot gen242/binW                        |
| Cross compiler Pach: "/opc/bullurooc-gee342/bih"                        |
|                                                                         |
| [] efault all settings (lose changes)                                   |
| <pre>( [*] Customize Kernel Settings (NEW)</pre>                        |
| [ ] Customize Vendor/User Settings (NEW)                                |
| [ ] Customize Busybox Settings                                          |
| [ ] Customize uClibc Settings                                           |
| [ ] Customize uClibc++ Settings                                         |
| [ ] Update Default Vendor Settings                                      |
|                                                                         |
|                                                                         |
|                                                                         |
|                                                                         |
|                                                                         |

2. Then, enter "Device Driver"

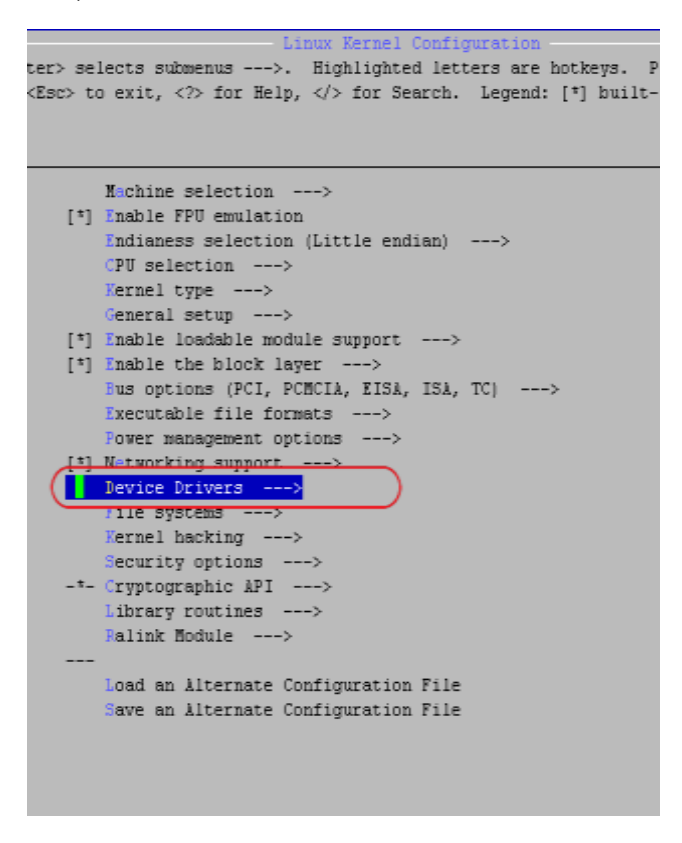

3. After entering "Device Driver", select "Ralink SPDIF Support":

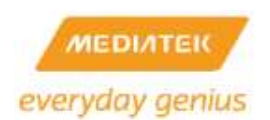

u. <Enter> selects submenus --->. Highlighted letters eatures. Press <Esc><Esc> to exit, <?> for Help, </> fo ble [\*] Ralink GPIO Support [\*] Ralink GPIO LED Support <M> Ralink HSDMA Support {M} Ralink GDMA Support GDMA Channel Allocation Mode (PCM/I2S/Others) <M> Ralink RT2880 SPI Support SPI CSO(Chip Select) is high active [] SPI CS1(Chip Select) is high active [] Vitess Switch CS Pin Connects to SPI CS1 [] [] SLIC CS Pin Connects to SPI CS1 {M} Ralink RT2880 I2C Support [] Ralink NFC Support < > Ralink PCM Support <M> Ralink I2S Support Ralink SoC as I2S Master Device [\*] udio Codec MCLK Setting (MCLK is 12Mhz) ---> \*> Ralink SPDIF Support /irtual terminal ] /dev/kmem virtual device support

12.47.3 How to enable SPDIF command in user space application

1. Enter menuconfig. Choose "Kernel/Library/Defaults Selection" and select "Customize Vendor/User

Settings"

|   | Vernal/Library/Defaults Selection                                                                                                    |
|---|----------------------------------------------------------------------------------------------------|
| l | elects submenus>. Highlighted letters are hotkeys. Pres<br>to exit, for Help. Legend: [*] built-in [ ] excluded <                                                                                                    |
|   | Cross Compiler Path: "/opt/buildroot-gcc342/bin"<br><br>[] lefault all settings (lose changes)<br>[] wetering Korrel Settings (NEW)                                                                                             |
|   | <pre>[]USIGMIZE KETHEL SETTINGS (NEW) []USIGMIZE Vendor/User Settings []USIGMIZE Busybox Settings []USIGMIZE uClibc Settings []USIGMIZE uClibc++ Settings []USIGMIZE UClibc++ Settings []USIGMIZE Default Vendor Settings</pre> |
|   |                                                                                                    |

2. Then, enter "Ralink Proprietary Application"

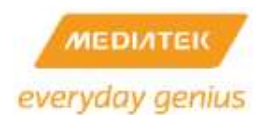

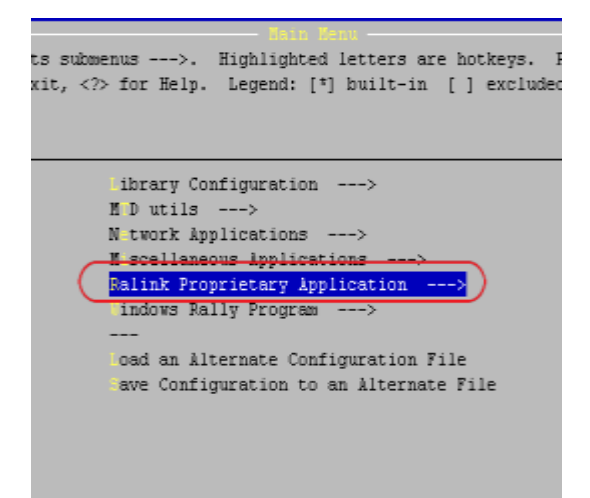

### 3. Select "SPDIF command"

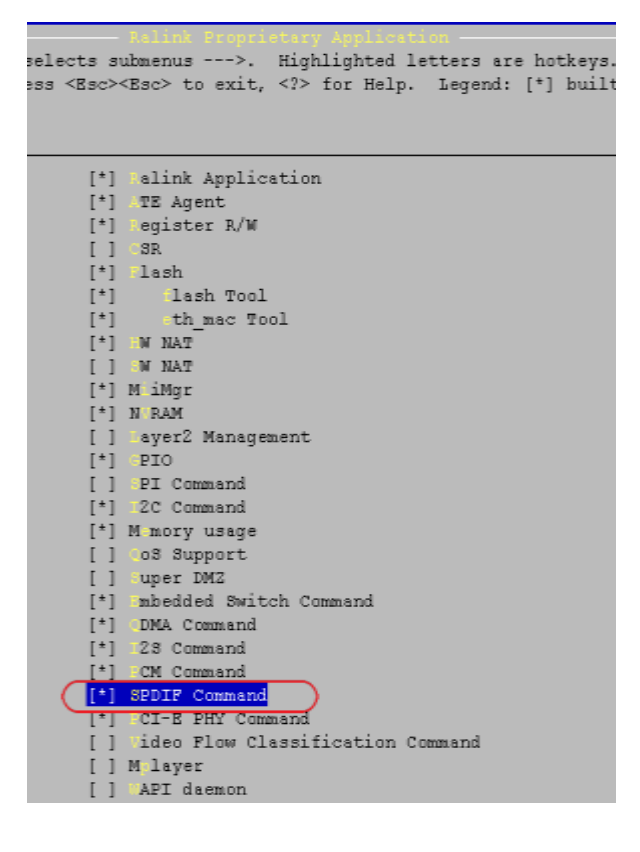

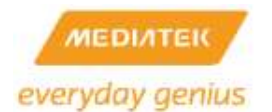

### 12.47.4 SPDIF user command for "PLAYBACK"

| # spdifcmd                                                               |
|--------------------------------------------------------------------------|
| This is Mediatek SPDIF Command Program                                   |
| Usage: [fmt=0] [srate] [wordlen] [pathname]                              |
| [fmt=1] [srate] [rawtype] [pathname]                                     |
| fmt = 0 1 - spdif pcm  raw data                                          |
| srate = 22050] 24000  32000  44100  48000 Hz sampling freqency           |
| rawtype = for raw data (fmt = 1) (0: Null data;) 1: AC3 data; (3: Pause) |
| wordlen = 16  24 bits per sample                                         |
| downsample = 1: no down sample; 2: 2x down sample; 4: 4x down sample     |
|                                                                          |
| [fmt=2] [pathname]                                                       |
| spdifemdquit                                                             |
|                                                                          |

1. Command for PCM data, 16 bit word length

spdifcmd 0 48000 16 </etc\_ro/test\_sound.snd

- Command for PCM data, 24 bit word length spdifcmd 0 48000 24 </etc\_ro/test\_sound.snd</li>
- 3. Command for AC3 data

spdifcmd 1 48000 1 </etc\_ro/test\_sound.snd</pre>

## 12.48 How to enable Dual Image support

### 12.48.1 Dual Image function objective

This function is used to prevent the device from being out of use because of firmware upgrade failure.

12.48.2 How to configure Dual Image function

## Kernel:

1. Enter menuconfig. Choose "Kernel/Library/Defaults Selection" and select "Customize Kernel Settings"

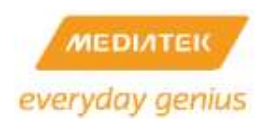

| Kernel/Library/Defaults Selection                                        |
|--------------------------------------------------------------------------|
| ter> selects submenus>. Highlighted letters are hotkeys                  |
| 3. Press <esc><esc> to exit, <? > for Heip. Legend: [*] buil</esc></esc> |
|                                                                          |
| Cross Compiler Path: "/opt/buildroot-gcc342/bin"                         |
| [ ] Lefault all settings (lose changes)                                  |
| [*] Customize Kernel Settings (NEW)                                      |
| [ ] Customize Vendor/User Settings (NEW)                                 |
| [ ] Customize Busybox Settings                                           |
| [ ] Customize uClibc Settings                                            |
| [ ] Customize uClibc++ Settings                                          |
| [ ] <mark>"</mark> pdate Default Vendor Settings                         |
|                                                                          |

2. Enter "Machine selection"

| nav:<br>Pres:<br>for H<br>able | Linux Kernel Configuration<br>igate the menu. <enter> selects submenus&gt;.<br/>sing <y> includes, <n> excludes, <m> modularize<br/>Help,  for Search. Legend: [*] built-in [</m></n></y></enter> |
|--------------------------------|----------------------------------------------------------------------------------------------------|
|                                | Machine selection>                                                                                                    |
| [*]                            | Enable FPU emulation                                                                                                    |
|                                | Endianess selection (Little endian)>                                                                                                    |
|                                | CPU selection>                                                                                                    |
|                                | Kernel type>                                                                                                    |
| Г + J                          | General setup>                                                                                                    |
| [^]<br>[*]                     | Enable loadable module support>                                                                                                    |
| []                             | Bus options (PCI PCMCIA EISA ISA TC)>                                                                                                    |
|                                | Executable file formats>                                                                                                    |
|                                | Power management options>                                                                                                    |
| [*]                            | Networking support>                                                                                                    |
|                                | Device Drivers>                                                                                                    |
|                                | File systems>                                                                                                    |
|                                | Kernel hacking>                                                                                                    |
|                                | Security options>                                                                                                    |
| < >                            | Cryptographic API>                                                                                                    |
|                                | Library routines>                                                                                                    |
|                                | RALINK MODULE>                                                                                                    |

3. Choose "Dual Image"

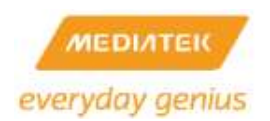

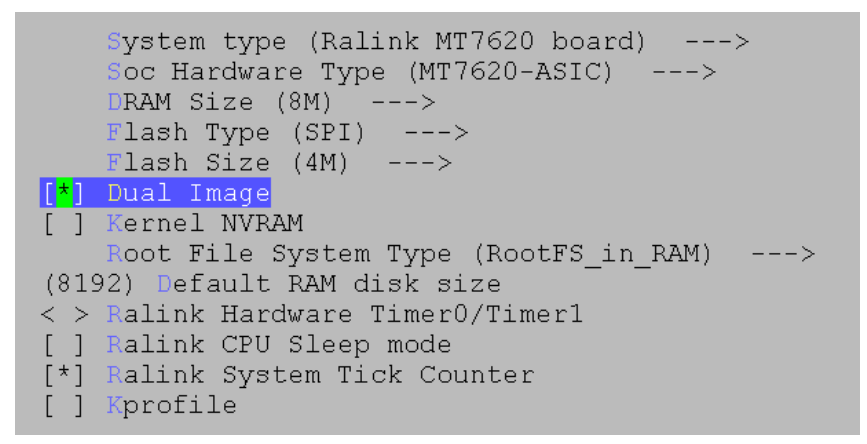

4. Select "Flash Type" for your platform

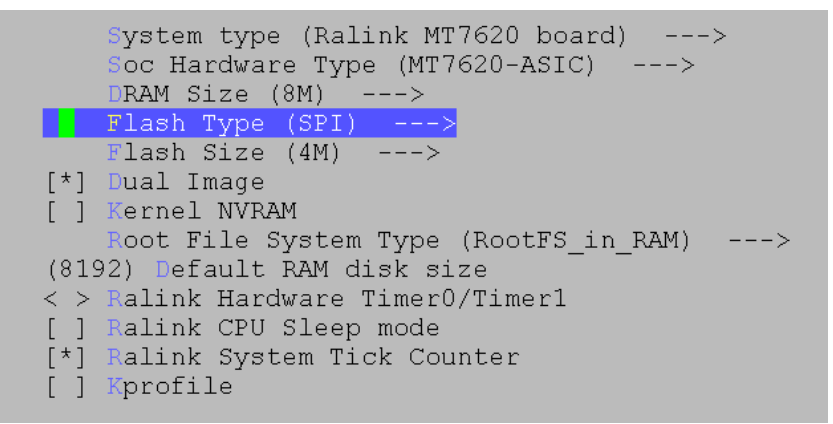

5. Select "Flash Size" for your platform

```
System type (Ralink MT7620 board) --->
Soc Hardware Type (MT7620-ASIC) --->
DRAM Size (8M) --->
Flash Type (SPI) --->
[*] Dual Image
[ ] Kernel NVRAM
Root File System Type (RootFS_in_RAM) --->
(8192) Default RAM disk size
< > Ralink Hardware Timer0/Timer1
[ ] Ralink CPU Sleep mode
[*] Ralink System Tick Counter
[ ] Kprofile
```

## Uboot:

1. Enter menuconfig. Choose "Dual Image"

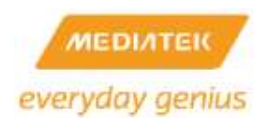

\_ \_ \_

# APSoC SDK 4.3.0.0 User's Manual

(ASIC) Chip Type (MT7620) Chip ID (None) Fort 5 Connect to (None) Fort 4 Connect to (SPI) Flash Type (4M) Flash Size (DDR1) FRAM Type (256Mb) CDR Component (16bits) CDR Width ----(ROM) Fam/Rom version [\*] Dual Image (NEW) [] Fartition LAN/WAN (NEW) ----Load an Alternate Configuration File Fave Configuration to an Alternate File

2. Select "Flash Size" for your platform

(ASIC) Chip Type (MT7620) Chip ID (None) Fort 5 Connect to (None) Fort 4 Connect to (SPI) Flash Type (3M) Flash Size (DDR1) TRAM Type (256Mb) DTR Component (16bits) TDR Width ----(ROM) Fam/Rom version [\*] Tual Image (NEW) [] Fartition LAN/WAN (NEW) ----Load an Alternate Configuration File Fave Configuration to an Alternate File

### 12.48.3 Dual Image function flowchart

1. After enabling Dual Image function, the Flash will be split to partitions (Flash\_1, Flash\_2), and the size of each partition will be the half of original Flash size.

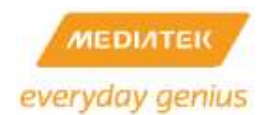

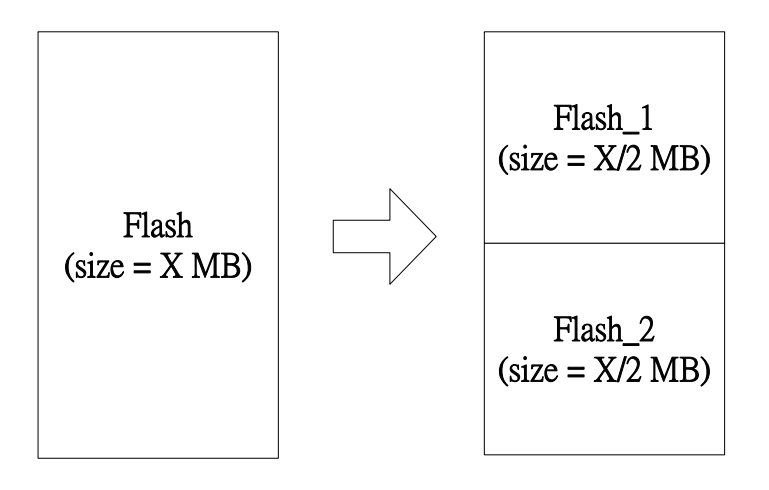

2. When boot up, both Flash\_1 and Flash\_2 will be verified to see if the partition is valid or not. If Flash\_1 is valid but Flash\_2 is not, then the Kernel\_Image1 will be copied to Flash\_2. If Flash\_2 is valid but Flash\_1 is not, then Kernel\_Image2 will be copied to Flash\_1. If both partitions are valid, no action will be taken.

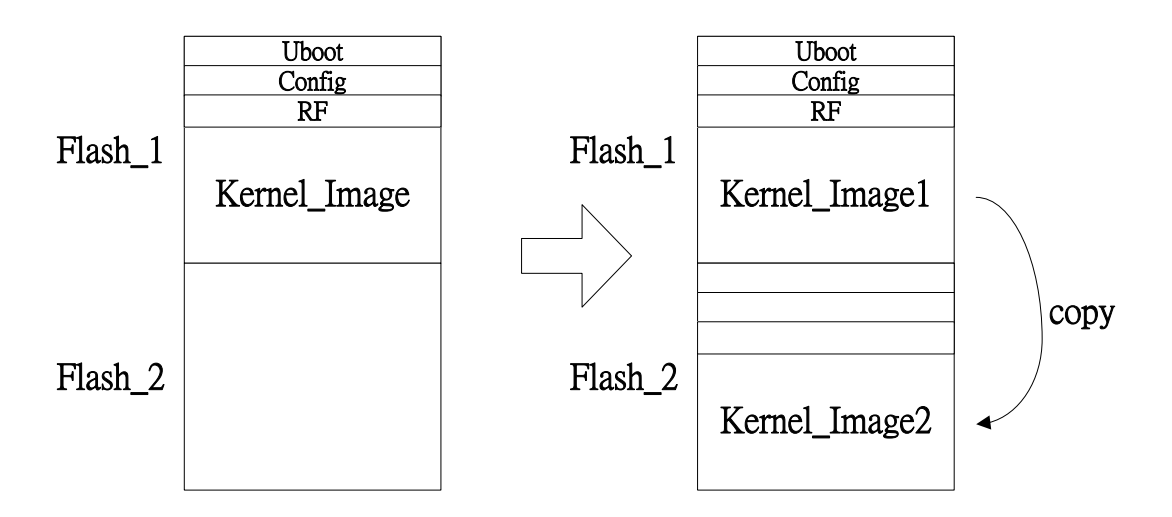

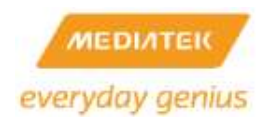

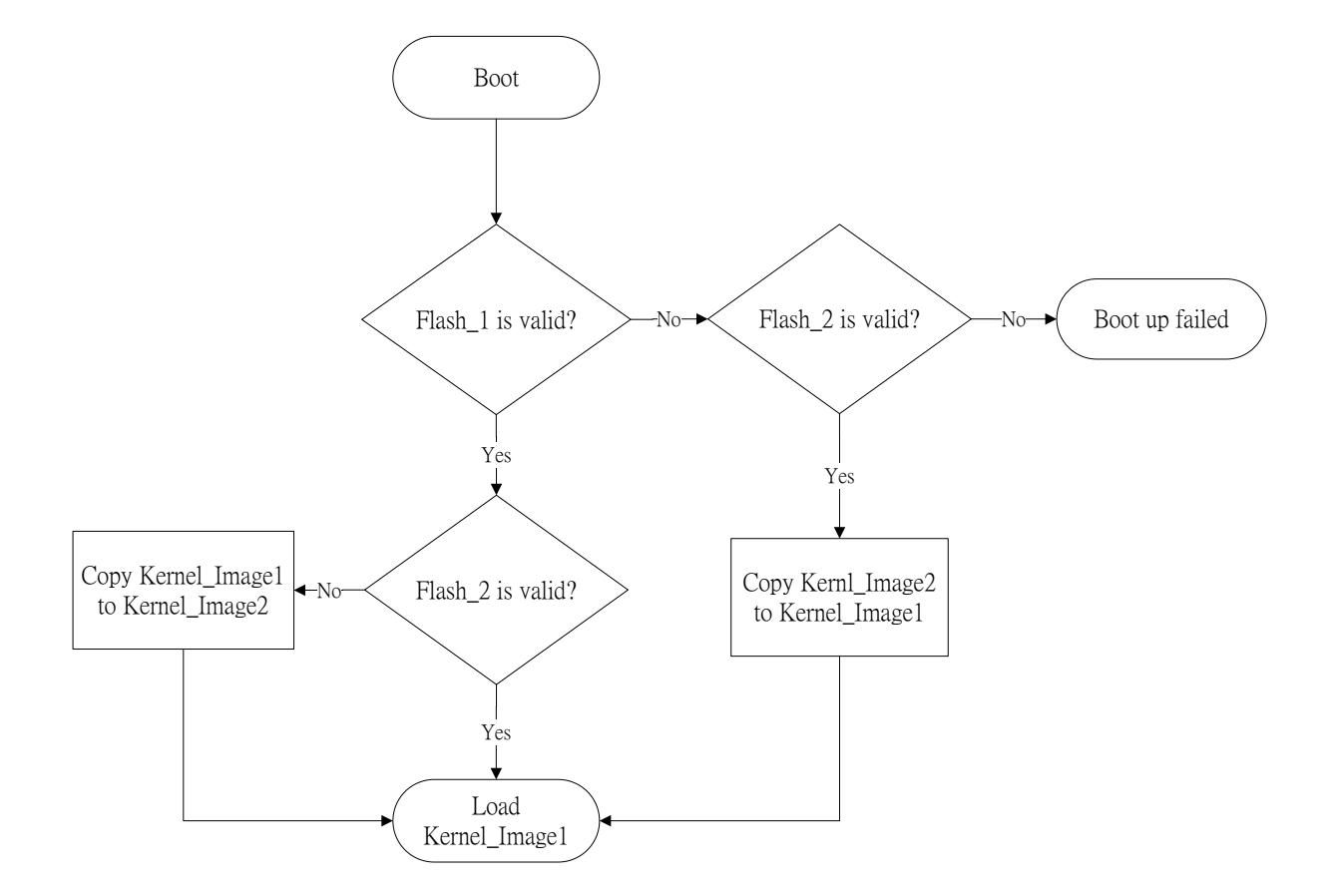

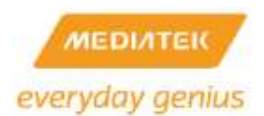

## 12.49 How to enable NFC support

### 12.49.1 How to compile NFC code

- a. Enable Wifi config in 'make menuconfig' (CONFIG\_WSC\_NFC\_SUPPORT=y)
- b. config\_menuconfig ---> Proprietary Application --->
- [\*] NFC Service Daemon

(nfcsd will communicates with nfc middleware , nfc middleware will communicates with MT6605 driver)

#### [\*] NFC Handover Daemon

(nfchodis communicates with nfcsd via socket , get data from MT6605 and pass to WiFi driver via ioctl)

c. linux\_menuconfig --->

Device Drivers --->

Character devices --->

<M> Ralink RT2880 I2C Support (CONFIG\_RALINK\_I2C)

- [\*] NFC Support (CONFIG\_MTK\_NFC\_SUPPORT)
- [] MT6605 NFC Simulation (CONFIG\_MTK\_NFC\_MT6605\_SIM)optional

Device Drivers --->

[\*] Network device support --->

<\*> MediaTek(R) NFC support (CONFIG\_MT6605\_NFC)

### 12.49.2 Where to buy NFC tag

Customer can buy NFC tag from below website.

### http://www.amazon.com/Tags-Chip-Pack-Keychain-Bonus/dp/B00CE6QGLU

### http://search.taobao.com/search?q=nfc+tag

Sag : Ada Chu : +886-4-2492-5298

Dynacard : Eddie Lee : +886-3-4834868

Basically, we need to use MT6595-based phone to do the test. (MeiZu phone will be MP in 2014.8.)

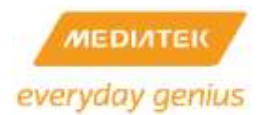

4:19 AL

0

12.49.3 NFC command and How to test

DUT:

MT7621 (AP) + MT6595 (Phone) + MT6605 (NFC)

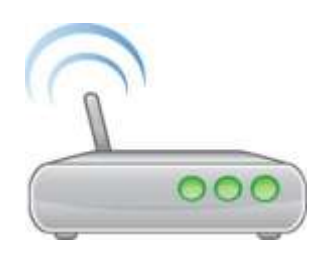

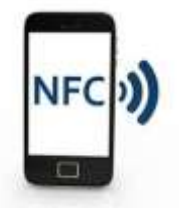

Step 1 : MT6595 Enable NFC, P2P mode open

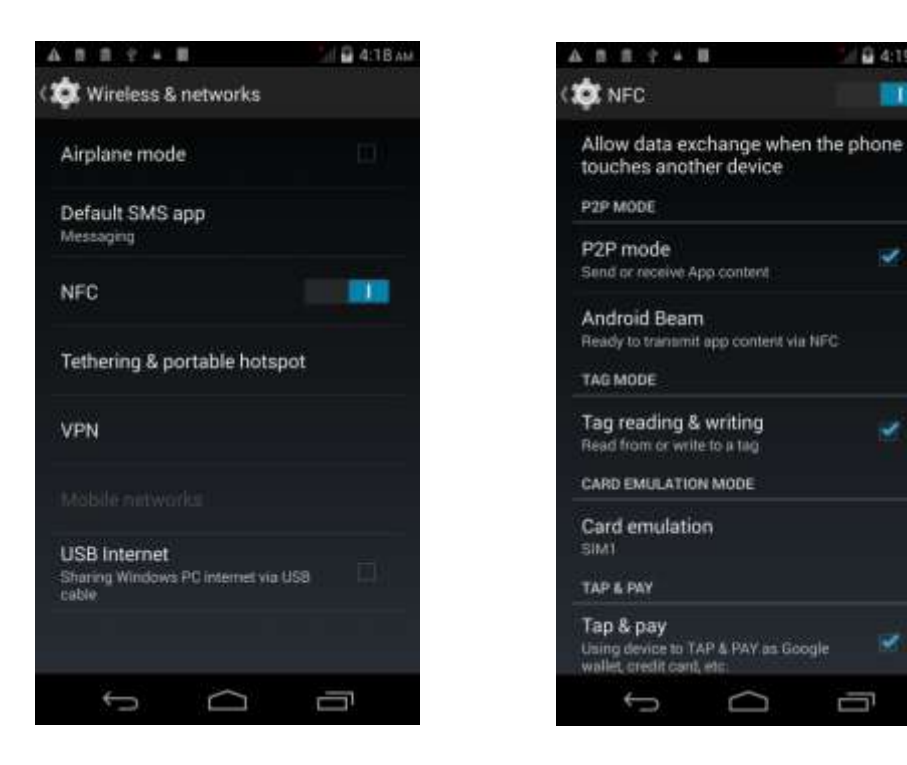

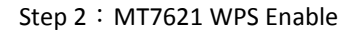

Web browser address <u>http://10.10.10.254</u>, id: <u>admin</u> pwd:<u>admin</u>

WPS Config "Enable"

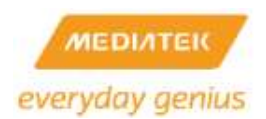

| GLands: Th        | Wi-Pi Protected I         | Setup                                                                                                    |          |
|-------------------|---------------------------|----------------------------------------------------------------------------------------------------|----------|
|                   | The loss lange insults in | (c) making Prior 192 (second to an internet)                                                                                                    | and bein |
| NALS OF           | Colling .                 | and the second second se |          |
| Arternet Sallings | 10Mg                      | Bratte (6)                                                                                                    |          |
| 2 0000 V          | 441                       |                                                                                                    |          |
| 2 FRALP chantin   |                           |                                                                                                    |          |
| Advenue autore    | and Longe                 |                                                                                                    |          |
| Relation fulfings | AND COMPANY               | 2                                                                                                    |          |
| 1 tom:            | and a state               | Representation Statistics                                                                                                    |          |
| 3 datasetad       | or the Auto-Design        | Article man                                                                                                    |          |
| a service         | and a literature Turnet   | 123                                                                                                    |          |
| 1 area            | in Adv Sardaunt have been |                                                                                                    |          |
| a manutaria       | INPL VALUERCE             | 102+6878                                                                                                    |          |
| Antonia Interna-  | 100                       | ringing German                                                                                                    |          |
| 1 mart            | Contraction of the        |                                                                                                    |          |

Step 3 : MT7621 NFC Enable

Web browser address <u>http://10.10.10.254</u>, Administration  $\rightarrow$  System Command

Apply

Command Line: iwpriv ra0 set NfcStatus=1 Apply

| nen all close all                                  | System Con        | imand           | FIFICULARY |  |
|----------------------------------------------------|-------------------|-----------------|------------|--|
| Ralink                                             | Run a system comm |                 |            |  |
| Wizard     Operation Mode                          | System command    |                 |            |  |
| 0 internet Settings                                | Command:          | nfchod -s ra0 & |            |  |
| I 🙆 Wireless2 Settings                             |                   |                 |            |  |
| <ul> <li>NAT Settings</li> <li>USB App.</li> </ul> |                   |                 |            |  |
| Administration                                     |                   |                 |            |  |
| Management                                         |                   |                 |            |  |
| Settings Management                                |                   |                 |            |  |
| Status     Statistics                              |                   |                 |            |  |
| System Command                                     |                   |                 |            |  |
| SUX HISTORY                                        |                   |                 |            |  |
|                                                    |                   |                 |            |  |
|                                                    |                   |                 |            |  |

PHONE: (MT6595)

Step 4 : MT6595 WPS start

On home screen tap 🤽 , Key \*#\*#3646633#\*#\*

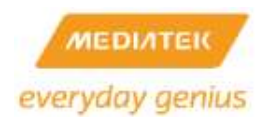

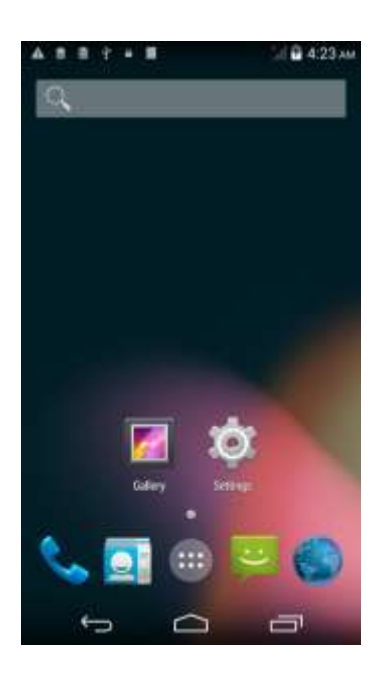

In <u>Connectivity</u>, select <u>WPS NFC</u>, make 3 items been checked (if need, please phone reboot), then Tap <u>NFC</u>

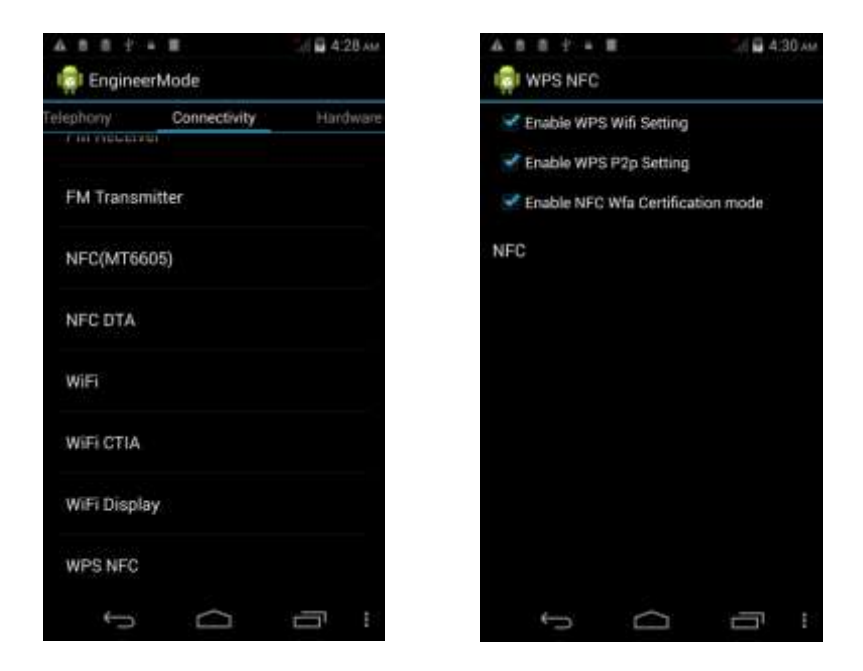

select Nego. Handover, then select Enrollee(Requester)

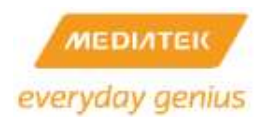

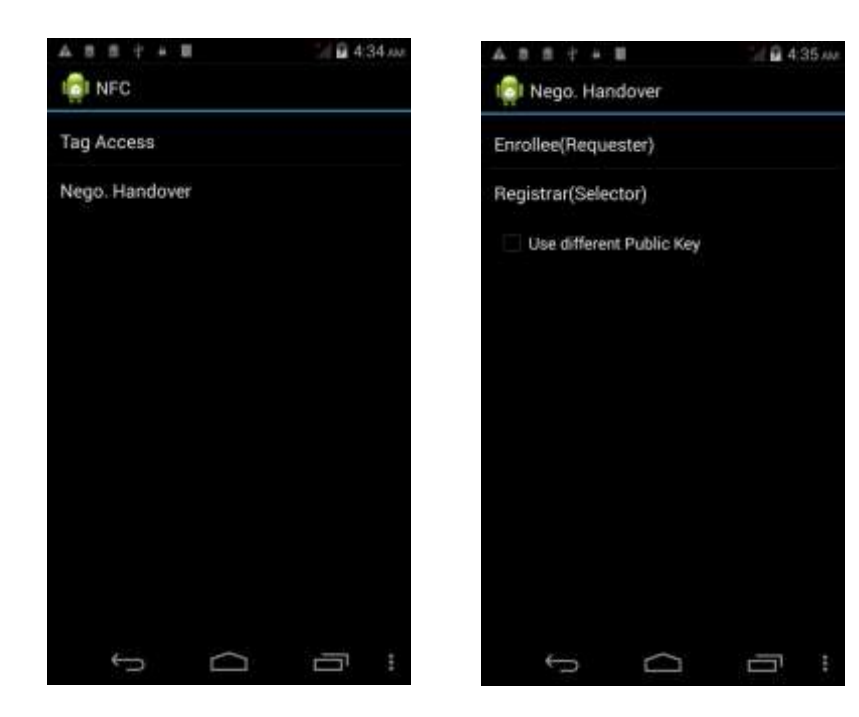

Take MT6595(Phone) close MT7621(AP) NFC Antenna, if P2P detection please tap phone screen.

Finally, check Wi-Fi link status.

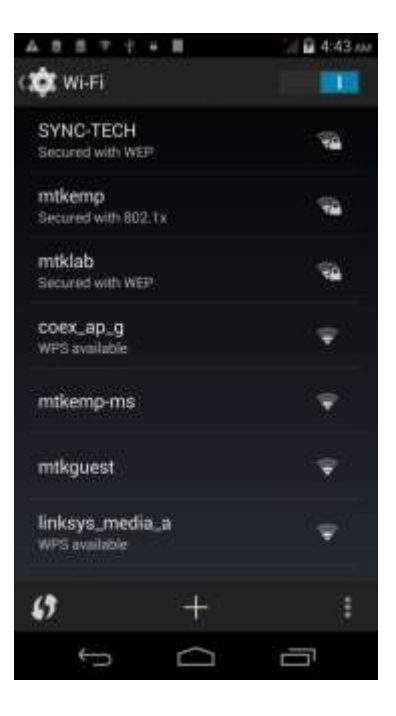

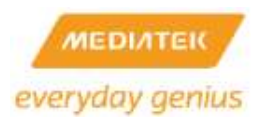

## 12.50 How to enable AES Engine

### 12.50.1 AES Engine Support

AES Engine provides encryption and decryption operations with AES-CBC and AES-ECB algorithm.

#### 12.50.2 How to enable AES Engine and Run test Program

- 1. Enter menuconfig. Choose "Kernel/Library/Defaults Selection" and select "Customize Kernel Settings"
- 2. Enter Cryptographic API then select "Testing Module", "CBC Support", and "ECB Support".

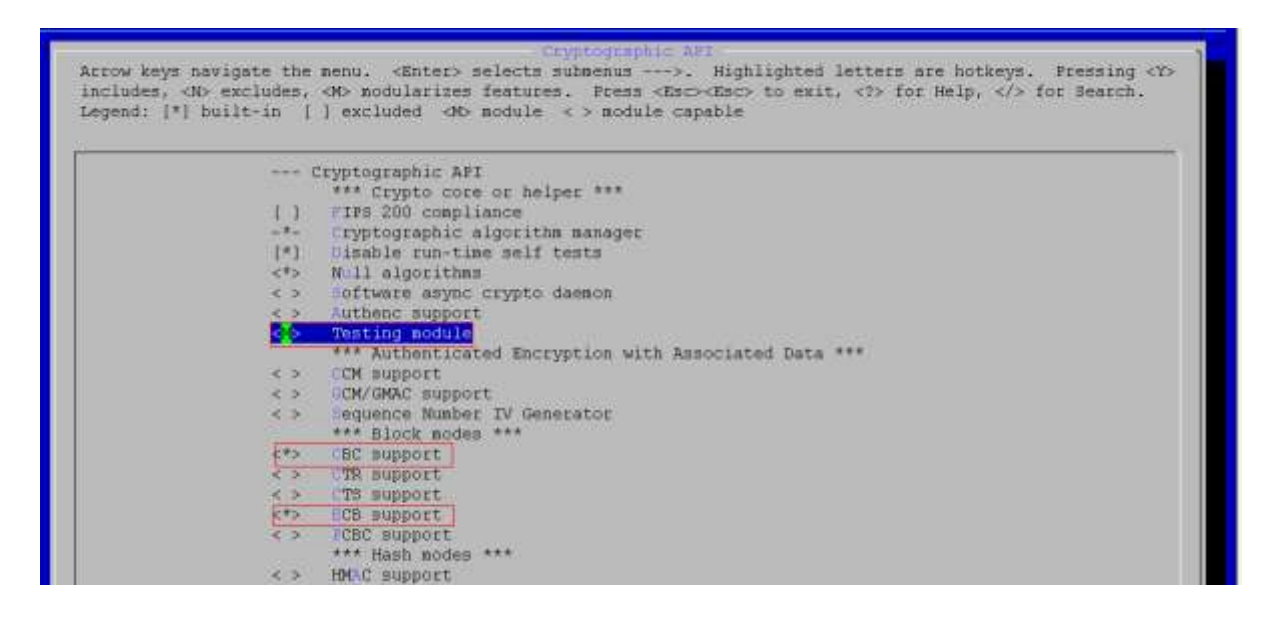

3. Select "AES cipher algorithm", "Pseduo Random Number Generation", and

"Hardware crypto devices".

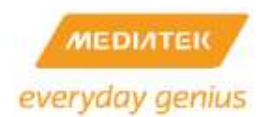

| ludes, <n> excludes,</n> | AND RODULATINES LEATURES. Press (ESC>(ESC) to exit, <7> for Heip,  for Search. |
|--------------------------|--------------------------------------------------------------------------------|
| leno: (.) porte-ru (-    | I excreded (do module < > module cabable                                       |
|                          |                                                                                |
| <>                       | TIPEMD-128 digest algorithm                                                    |
| -< >                     | FIPEMD-160 digest algorithm                                                    |
| < >                      | RIPEMD-256 digest algorithm                                                    |
| < >                      | EPEMD-320 digest algorithm                                                     |
| < >                      | "HAL digest algorithm                                                          |
| <>                       | HA224 and SHA256 digest algorithm                                              |
| < >                      | HA364 and SHA512 digest algorithms                                             |
| < >                      | Tiger digest algorithms                                                        |
| < >                      | Whirlpool digest algorithms                                                    |
| (Internet                | *** Ciphers ***                                                                |
| - T                      | AES cipher algorithms                                                          |
| C >                      | Anubis cipher algorithm                                                        |
| <>                       | ARC4 cipher algorithm                                                          |
| < >                      | Lowfish cipher algorithm                                                       |
| <>                       | Camellia cipher algorithms                                                     |
| < >                      | CAST5 (CAST-128) cipher algorithm                                              |
| < >                      | CAST6 (CAST-256) cipher algorithm                                              |
| < >                      | DES and Triple DES EDE cipher algorithms                                       |
| < >                      | Crypt cipher algorithm                                                         |
| < >                      | Thazad Cipher algorithm                                                        |
| < >                      | TEED cipher algorithm                                                          |
| < >                      | Terpent cipher algorithm                                                       |
| < >                      | TEA, XTEA and XETA cipher algorithms                                           |
| < >                      | Twofish sipher algorithm                                                       |
|                          | *** Compression ***                                                            |
| < >                      | Deflate cospression algorithm                                                  |
| < >                      | lib compression algorithm                                                      |
| < >                      | 130 compression algorithm                                                      |
|                          | *** Random Number Generation ***                                               |

4. Enter "Hardware crypto devices", select "Support for MeidaTek AES Engine".

Arrow keys navigate the menu, <Enters selects submenus --->. Highlighted letters are hotkeys. Pressing <Y> includes, <N> excludes, <M> modularizes features. Press <Esc><Esc> to exit, <?> for Help, </> for Bearch. Legend: [\*] built-in [] excluded <M> module <> module capable

5. Run AES Engine Driver and Kernel Test Module:

# insmod mtk\_aes b=16

# insmod tcrypt mode=200

Then test result will show the performance of aes-cbc and aes-ecb.

| #   | ins    | moc           | l ter | ypt   | mode= | 200    |                     |        |             |         |              |        |        |              |            |
|-----|--------|---------------|-------|-------|-------|--------|---------------------|--------|-------------|---------|--------------|--------|--------|--------------|------------|
| t e | a to i | ng            | SDee  | d of  | ech(  | aes) e | nervo               | ion    |             |         |              |        |        |              |            |
| τē  | sť.    | `@ <b>`</b> ( | 128   | Бit'  | key.  | 16 6yt | e bío               | ŝks):  | 1 0         | perati  | on in        | 22 u   | sec (6 | 4 bytes      | )          |
| ţe  | st     | 1 9           | 128   | Ьit   | key,  | 64 byt | e_bloo              | skş);  | 1,0         | perati  | on in        | _22_u  | sec (2 | 56 bytes     | s)         |
| Ξe  | 51     | 16 D          | 구응음   | 211   | Key,  | 7884°2 | te bla              | PCK52  |             | operat  | 1001         | 7-224  | usec ( | 12686652     | 122/ \     |
| ŧΞ  | āŧ.    | ¥ (           | 128   | Бit   | key:  | 8197 B | ýtě Ľ               | locks  | 5: i        | opera   | ition        | in 12  | Øusec  | `(16384      | (bytes)    |
| tε  | st.    | 5 (           | 192   | Бīt   | keý,  | 16 byt | é bloc              | sks):  | 16          | perati  | on in        | - 22 u | sec (6 | 4 bytes      | )          |
| ţε  | st     | \$ 9          | 122   | bit   | key,  | 64 byt | e_pf68              | ska);  | 1,0         | perati  | <u>on</u> iņ | _22g_u | sec (2 | 56_bytes     | <u>;</u> 2 |
| 12  | 21     | é à           | +35   | 811   | Key,  | 188426 | Je Dig              | PCK5/  | 5. 11       | operat  | 1201         | 7544   | usec ( | (4696 6)     | ites)      |
| ŧē  | sŧ.    | ğ_(           | 192   | Бit   | key.  | 8192 B | ýtě b               | locks  | 5: <b>1</b> | opera   | ition        | in_13  | Øusec  | `(16384'     | bytés)     |
| ţe  | st     | 19            | 9256  | bit.  | key,  | 16 by  | te bļo              | ocks): | 1           | operat  | ion i        | n 22   | usec ( | 64 bytes     | 5) (       |
| 25  | 51     | ᆉᅯ            | 2225  | 2 211 | Key.  | 응란 느낌  | te_ble              | PCK52  | . 1.        | operat  | ion_i        | P_223  | usec ( | 256,576      | ::::       |
| 12  | 22     | 行気            | 2532  | ( 611 | key.  | 1824   | byte <sup>°</sup> i | locks  | 6: *        | 1 opera | ation        | 10 22  | 4 usec | `{4696       | ovtes)     |
| Ēē  | st     | 14            | (256  | Бit   | keý:  | 8192   | býte I              | blocks | 5           | 1 oper  | ation        | in 1   | 40 use | $c^{(1638)}$ | 1 bytés)   |

6. Build OpenSSL:
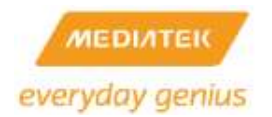

## APSoC SDK 4.3.0.0 User's Manual

## Edit source/user/Makefile

Add this line:

dir\_y += openssl-1.0.1f

7. Run OpenSSL with AES Engine:

# insmod mtk\_aes b=16

#insmod cryptodev

#mdev –s

#openssl speed -evp aes-256-cbc -elapsed -engine cryptodev

| # openssl speed -evp aes-256-cbc -elapsed -engine cryptodev                                                  |
|----------------------------------------------------------------------------------------------------|
| WARNING: can't open config file: /usr/local/ssl/openssl.cnf                                                  |
| engine "cryptodev" set.                                                                                      |
| You have chosen to measure elapsed time instead of user CPU time.                                            |
| Doing aes-256-cbc for 3s on 16 size blocks: 140259 aes-256-cbc's in 3.00s                                    |
| Doing aes-256-cbc for 3s on 64 size blocks: 140034 aes-256-cbc's in 3,00s                                    |
| Doing aes-226-cbc for 3s on 236 size blocks: 139204 aes-226-cbc's in 3,01s                                   |
| Doing aes-256-cbc for 3s on 1024 size blocks: 13/592 aes-256-cbc's in 3,00s                                  |
| Voing aes-Zbb-cbc tor 3s on BIAX size blocks: 36100 aes-256-cbc's in 3.01s                                   |
| UpenSSL 1.0.11 6 Jan 2014                                                                                    |
| built on: Mon Mar 31 13:33:06 US 2014                                                                        |
| pptions:bn(64,32) rc4(ptr,char) des(ldx,cisc,16,10ng) aes(partial) Idea(int) blowfish(ptr)                   |
| compiler: /opt/Duildroot-gcc342/Din/mipsel-linux-gcc -V2 -fomit-frame-pointer -pipe -Diinux -D_ linuxDu      |
| uix -nember -ivnowevdmertvpertorceves_gwert.cuir_tempvwiri_porvikuwkykizeex_ppk/sourcevilb/include_findmevd  |
| HERT/DENT Droeven gwert chin temp/hiri Sou/Ikuwk/KIZ88x Suk/source -thit -burenssc hir -burenssc in temps    |
| REENTRANT -DDSU_DLFUN -DMAVE_DLFUN_M -DMAVE_CRTPTUDEV -DUSE_CRTPTUDEV_DIGESTS -DTERMIO -US -TOMIT-FPame-poin |
| the temption is 1990, of both and accord accorded                                                            |
| the numbers are in 10005 of bytes per second processed.                                                      |
| 740 MEL 7007 30L 11024 70L 42024 74L 0024 0125                                                               |
| Bes-200-CBC /40,00k 2207,00k 11004,77k 40004,77k 20247,07k                                                   |